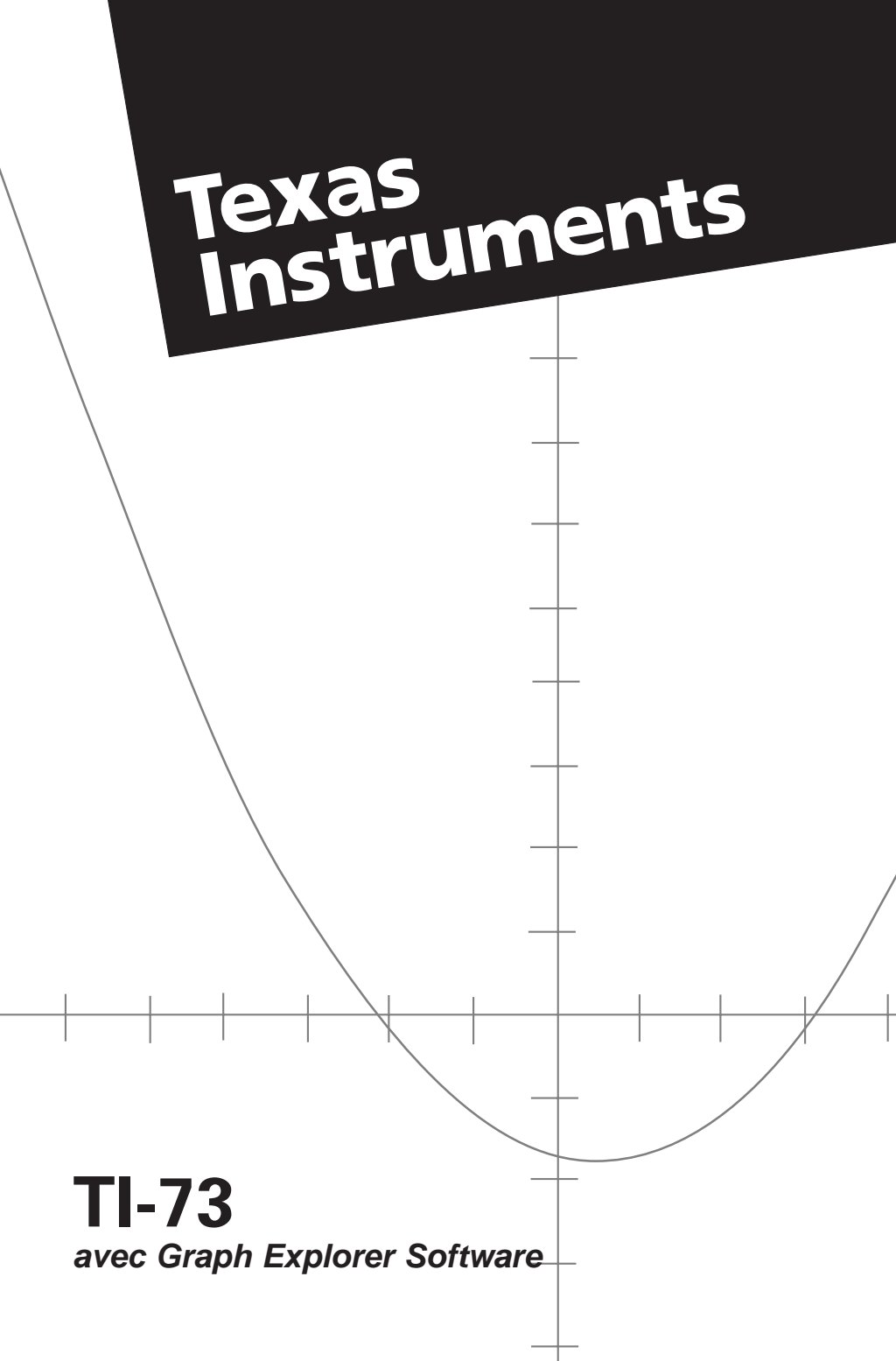

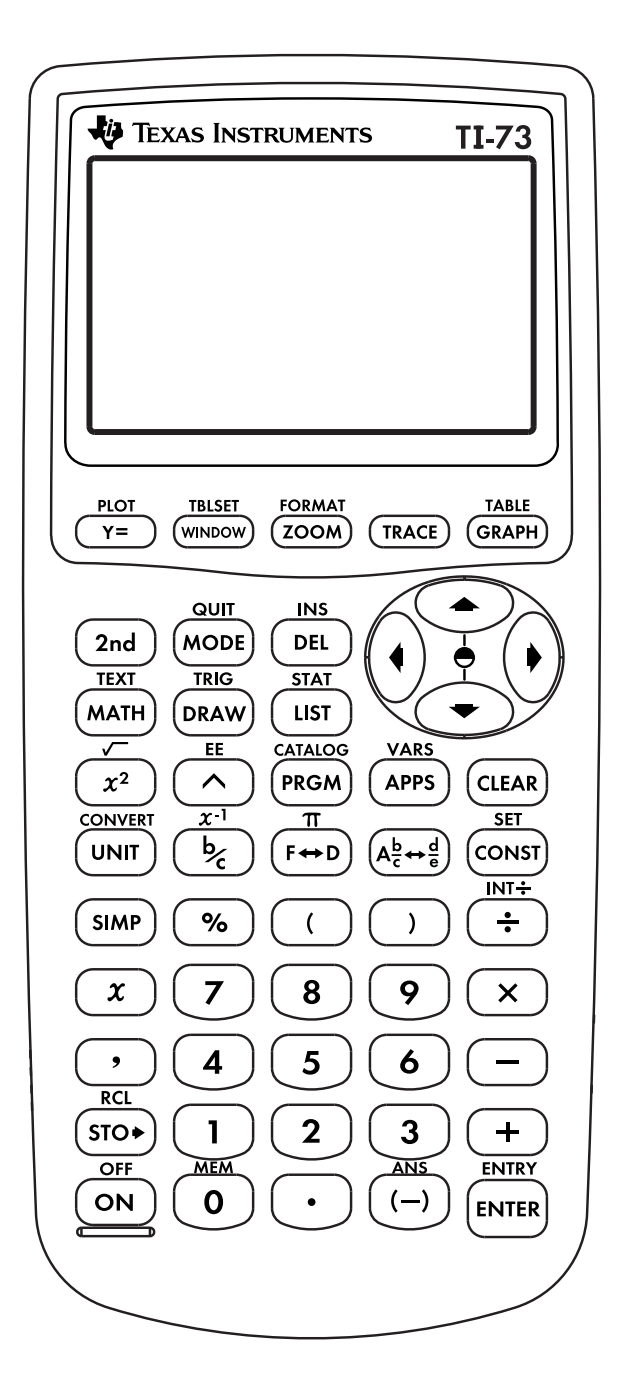

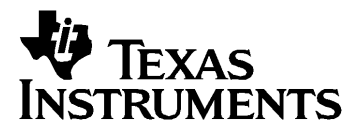

# Manuel d'utilisation de la calculatrice TI-73 avec Graph Explorer

### Sincères remerciements à:

| Christine A. Browning | Western Michigan University, Kalamazoo, MI    |
|-----------------------|-----------------------------------------------|
| Chris Brueningsen     | Brunswick School, Greenwich, CT               |
| Kathy Burgis          | Lansing Community College, Lansing, MI        |
| Roger Day             | Illinois State University, Normal, IL         |
| Franklin Demana       | Ohio State University, Columbus, OH           |
| Pamela P. Giles       | Jordan School District, Sandy, UT             |
| Denny St. John        | Central Michigan University, Mt. Pleasant, MI |
| Graham A. Jones       | Illinois State University, Normal, IL         |
| James E. Schultz      | Ohio University, Athens, OH                   |
| Zalman Usiskin        | The University of Chicago, Chicago, IL        |
| Charles Vonder Embse  | Central Michigan University, Mt. Pleasant, MI |

#### Personnes de Texas Instruments ayant contribué :

Randy Ahlfinger, Chris Alley, David Baker, Ray Bonneau, Jim Carlsen, Brenda Curry, Doyle Evans, Doug Feltz, Eddy Frey, Susan Gullord, Jim Hammerquist, Doug Harnish, Guy Harris, Julie Hewlett, Eric Ho, Tom Hornyak, Darrell Johnson, Paula Laux, Ansik Lee, Pat Milheron, Gay Riley-Pfund, Danny Srader, Jan Stevens, David Taylor, Dana Thai, Julie Trcka, Robert Whisenhunt

Copyright © 1998 par Texas Instruments Incorporated <sup>™</sup> Marque déposée de Texas Instruments, Inc. Macintosh est une marque déposée de Apple Computer, Inc. U.S. Patent No. 4,405,829 Sous licence exclusive de RSA Data Security, Inc.

### Important

Texas Instruments exclut de toute garantie, expresse ou implicite, les préjudices que pourraient subir l'utilisateur des programmes ou de la documentation qui sont vendus "en l'état".

En aucun cas Texas Instruments ne pourra étre tenu pour responsable des préjudices directs ou indirects liés ou résultants de l'utilisation de ce produit. La responsabilité de Texas Instruments, ne pourra exéder le prix d'achat de ce produit, et ceci quelle que soit la nature de l'action. De plus, Texas Instruments décline toute responsabilité dans l'utilisation de ce produit par un tiers.

# Table des matières

| Préparation de la TI-73 avant son utilisation       3         L'écran d'accueil       5         Saisie de nombres et d'autres caracteres       6         Fonctions et instructions       11         Saisie d'expressions       15         Récupération des entrées précédentes       2nd [ENTRY]         Rappel et enregistrement du dernier résultat       2nd [ENTRY]         Définition du mode       22         Chapitre 2: Opérations mathématiques       25         Opérations mathématiques à partir du clavier       27         Menu MATH       34         Menu MATH       42         Menu MATH       42         Menu MATH       42         Menu MATH       52         Chapitre 3: Fractions       55         Saisie des fractions       56         Utilisation des fractions dans des calculs       57         Modes de fractions (MODE)       58         Transformation d'une fraction       63         Chapitre 4: Conversions d'unités de mesure       63         Menu [2nd] [CONVERT] CONVERSIONS       66         Constantes       63                                                                                                    | Chapitre 1: Fonctionnement de la TI-73              | 1  |
|----------------------------------------------------------------------------------------------------|-----------------------------------------------------|----|
| L'écran d'accueil                                                                                                    | Préparation de la TI-73 avant son utilisation       | 3  |
| Saisie de nombres et d'autres caracteres       6         Fonctions et instructions       11         Saisie d'expressions       15         Récupération des entrées précédentes       2nd [ENTRY]         Rappel et enregistrement du dernier résultat       2nd [ANS]         Définition du mode       22         Chapitre 2: Opérations mathématiques       25         Opérations mathématiques à partir du clavier       27         Menu (MATH)       34         Menu (MATH)       42         Menu (MATH)       47         Menu (MATH)       47         Menu (MATH)       52         Chapitre 3: Fractions       55         Saisie des fractions       56         Utilisation des fractions dans des calculs       57         Modes de fractions (MODE)       58         Transformation d'une fraction       63         en nombre décimal et vice-versa       63         Chapitre 4: Conversions d'unités de mesure       63         Menu 2nd [CONVERT] CONVERSIONS       66         Constantes       69                                                                                                    | L'écran d'accueil                                   | 5  |
| Fonctions et instructions       11         Saisie d'expressions       15         Récupération des entrées précédentes       2nd [ENTRY]         Rappel et enregistrement du dernier résultat       22         Définition du mode       22         Chapitre 2: Opérations mathématiques       25         Opérations mathématiques à partir du clavier       27         Menu [MATH]       34         Menu [MATH]       34         Menu [MATH]       42         Menu [MATH]       42         Menu [MATH]       42         Menu [MATH]       42         Menu [MATH]       45         Menu [MATH]       46         Menu [MATH]       47         Menu [MATH]       47         Menu [MATH]       52         Chapitre 3: Fractions       55         Saisie des fractions       56         Utilisation des fractions dans des calculs       57         Modes de fractions [MODE]       58         Transformation d'un nombre fractionnaire       63         en fraction et vice-versa       63         Chapitre 4: Conversions d'unités de mesure       65         Menu [2nd] [CONVERT] CONVERSIONS       66         Constantes       69                            | Saisie de nombres et d'autres caracteres            | 6  |
| Saisie d'expressions       15         Récupération des entrées précédentes       2nd [ENTRY]         Rappel et enregistrement du dernier résultat       2nd [ANS]         Définition du mode       22         Chapitre 2: Opérations mathématiques       25         Opérations mathématiques à partir du clavier       27         Menu [MATH]       34         Menu [MATH]       34         Menu [MATH]       34         Menu [MATH]       34         Menu [MATH]       34         Menu [MATH]       34         Menu [MATH]       34         Menu [MATH]       34         Menu [MATH]       34         Menu [MATH]       34         Menu [MATH]       34         Menu [MATH]       34         Menu [MATH]       34         Menu [MATH]       34         Menu [MATH]       35         Saisie des fractions       55         Saisie des fractions       56         Utilisation des fractions [MODE]       58         Transformation d'un efraction<br>en nombre décimal et vice-versa       62         Transformation d'un nombre fractionnaire<br>en fraction et vice-versa       63         Chapitre 4: Conversions d'unités de mesure<br>et utilisation d | Fonctions et instructions                           | 11 |
| Récupération des entrées précédentes       2nd [ENTRY] 17         Rappel et enregistrement du dernier résultat       2nd [ANS]                                                                                                    | Saisie d'expressions                                | 15 |
| Rappel et enregistrement du dernier résultat       18         2nd [ANS]                                                                                                    | Récupération des entrées précédentes [2nd] [ENTRY]. | 17 |
| [Ind] [ANS]                                                                                                    | Rappel et enregistrement du dernier résultat        |    |
| Définition du mode       22         Chapitre 2: Opérations mathématiques       25         Opérations mathématiques à partir du clavier       27         Menu MATH       34         Menu MATH       34         Menu MATH       42         Menu MATH       42         Menu MATH       42         Menu MATH       47         Menu MATH       47         Menu MATH       10G         Saisie des fractions       55         Saisie des fractions       56         Utilisation des fractions dans des calculs       57         Modes de fractions MODE       58         Transformation d'une fraction       62         Transformation d'un nombre fractionnaire       63         Chapitre 4: Conversions d'unités de mesure       63         Menu 2nd [CONVERT] CONVERSIONS       66         Constantes       69                                                                                                    | 2nd) [ANS]                                          | 18 |
| Chapitre 2: Opérations mathématiques       25         Opérations mathématiques à partir du clavier       27         Menu MATH       34         Menu MATH       34         Menu MATH       42         Menu MATH       42         Menu MATH       42         Menu MATH       42         Menu MATH       42         Menu MATH       42         Menu MATH       47         Menu MATH       LOG         Saisie des fractions       55         Saisie des fractions       56         Utilisation des fractions dans des calculs       57         Modes de fractions MODE       58         Transformation d'une fraction       62         Transformation d'un nombre fractionnaire       63         Chapitre 4: Conversions d'unités de mesure       63         Menu 2nd [CONVERT] CONVERSIONS       66         Constantes       63                                                                                                    | Définition du mode                                  | 22 |
| Opérations mathématiques à partir du clavier       27         Menu (MATH) MATH       34         Menu (MATH) NUM       42         Menu (MATH) PRB       47         Menu (MATH) LOG       52         Chapitre 3: Fractions       55         Saisie des fractions       56         Utilisation des fractions dans des calculs       57         Modes de fractions (MODE)       58         Transformation d'une fraction       62         Transformation d'un nombre fractionnaire       63         Chapitre 4: Conversions d'unités de mesure       63         Menu [2nd] [CONVERT] CONVERSIONS       66         Constantes       63                                                                                                    | Chapitre 2: Opérations mathématiques                | 25 |
| Menu (MATH) MATH       34         Menu (MATH) NUM       42         Menu (MATH) PRB       47         Menu (MATH) LOG       52         Chapitre 3: Fractions       55         Saisie des fractions       56         Utilisation des fractions dans des calculs       57         Modes de fractions (MODE)       58         Transformation d'une fraction       62         Transformation d'un nombre fractionnaire       63         Chapitre 4: Conversions d'unités de mesure       63         Menu [2nd] [CONVERT] CONVERSIONS       66         Constantes       63                                                                                                    | Opérations mathématiques à partir du clavier        | 27 |
| Menu (MATH) NUM       42         Menu (MATH) PRB.       47         Menu (MATH) LOG       52         Chapitre 3: Fractions       55         Saisie des fractions       56         Utilisation des fractions dans des calculs       57         Modes de fractions (MODE)       58         Transformation d'une fraction       62         Transformation d'un nombre fractionnaire       63         Chapitre 4: Conversions d'unités de mesure       63         Menu [2nd] [CONVERT] CONVERSIONS       66         Constantes       63                                                                                                    | Menu MATH MATH                                      | 34 |
| Menu MATH PRB                                                                                                    | Menu MATH NUM                                       | 42 |
| Menu (MATH) LOG                                                                                                    | Menu MATH PRB                                       | 47 |
| Chapitre 3: Fractions       55         Saisie des fractions       56         Utilisation des fractions dans des calculs       57         Modes de fractions [MODE]       58         Transformation d'une fraction       58         Transformation d'une fraction       62         Transformation d'un nombre fractionnaire       63         Chapitre 4: Conversions d'unités de mesure       63         Menu [2nd] [CONVERT] CONVERSIONS       66         Constantes       69                                                                                                    | Menu MATH LOG                                       | 52 |
| Saisie des fractions       56         Utilisation des fractions dans des calculs       57         Modes de fractions [MODE]       58         Transformation d'une fraction       62         Transformation d'un nombre fractionnaire       62         Transformation d'un nombre fractionnaire       63         Chapitre 4: Conversions d'unités de mesure       65         Menu [2nd] [CONVERT] CONVERSIONS       66         Constantes       69                                                                                                    | Chapitre 3: Fractions                               | 55 |
| Utilisation des fractions dans des calculs                                                                                                    | Saisie des fractions                                | 56 |
| Modes de fractions MODE       58         Transformation d'une fraction       62         Transformation d'un nombre décimal et vice-versa       62         Transformation d'un nombre fractionnaire       63         Chapitre 4: Conversions d'unités de mesure       65         Menu 2nd [CONVERT] CONVERSIONS       66         Constantes       69                                                                                                    | Utilisation des fractions dans des calculs          | 57 |
| Transformation d'une fraction       en nombre décimal et vice-versa       62         Transformation d'un nombre fractionnaire       63         en fraction et vice-versa       63         Chapitre 4: Conversions d'unités de mesure       65         et utilisation de constantes       65         Menu 2nd [CONVERT] CONVERSIONS       66         Constantes       65                                                                                                    | Modes de fractions MODE                             | 58 |
| en nombre décimal et vice-versa                                                                                                    | Transformation d'une fraction                       |    |
| Transformation d'un nombre fractionnaire       63         en fraction et vice-versa       63         Chapitre 4: Conversions d'unités de mesure       65         et utilisation de constantes       65         Menu 2nd [CONVERT] CONVERSIONS       66         Constantes       69                                                                                                    | en nombre décimal et vice-versa                     | 62 |
| en fraction et vice-versa                                                                                                    | Transformation d'un nombre fractionnaire            |    |
| Chapitre 4: Conversions d'unités de mesure<br>et utilisation de constantes       65         Menu 2nd [CONVERT] CONVERSIONS       66         Constantes       69                                                                                                    | en fraction et vice-versa                           | 63 |
| et utilisation de constantes 65<br>Menu 2nd [CONVERT] CONVERSIONS                                                                                                    | Chapitre 4: Conversions d'unités de mesure          |    |
| Menu [2nd] [CONVERT] CONVERSIONS                                                                                                    | et utilisation de constantes                        | 65 |
| Constantes                                                                                                    | Menu [2nd] [CONVERT] CONVERSIONS                    | 66 |
|                                                                                                    | Constantes                                          | 69 |

| Chapitre 5: Listes 7                                    | 75 |
|---------------------------------------------------------|----|
| Étapes de la création d'une liste                       | 76 |
| Éditeur de liste [LIST]                                 | 77 |
| Nommer une liste                                        | 78 |
| Saisie des éléments d'une liste                         | 79 |
| Modification des listes dans l'Éditeur de liste         | 34 |
| Menu [2nd] [STAT] Ls                                    | 38 |
| Menu 2nd [STAT] OPS 8                                   | 39 |
| Commandes de listes à partir de l'écran d'accueil       | 99 |
| Chapitre 6: Graphiques statistiques 10                  | )5 |
| Étapes pour la définition d'un graphique                |    |
| statistique10                                           | 06 |
| Définition des données statistiques dans des listes. 10 | 07 |
| Désactivation de fonctions Y <sub>n</sub>               | 07 |
| Définition d'un graphique statistique10                 | 07 |
| Sélection des types de graphiques statistiques 10       | 29 |
| Définition des options de graphiques statistiques 10    | 29 |
| Modification du format d'affichage et                   |    |
| des paramètres Window 11                                | 11 |
| Affichage d'un graphique statistique11                  | 12 |
| Exemples de graphiques statistiques11                   | 12 |
| Chapitre 7: Analyses statistiques 12                    | 25 |
| Menu [2nd] [STAT] MATH 12                               | 26 |
| Menu [2nd] [STAT] CALC13                                | 31 |
| Chapitre 8: Tables de valeurs 14                        | 17 |
| Définition d'une table de valeurs14                     | 48 |
| Création d'une table de valeurs14                       | 49 |
| Définition et sélection des fonctions                   |    |
| dans l'Éditeur Y= 🛛 🖓 🖓 🖓 🖓                             | 50 |
| Organisation de la table de valeurs [2nd] [TBLSET] 15   | 51 |
| Affichage de la table de valeurs [2nd] [TABLE]          | 52 |
| Définition d'une table de valeurs à partir              |    |
| de l'écran d'accueil15                                  | 58 |

| Chapitre 9: Représentation graphique              |     |
|---------------------------------------------------|-----|
| des fonctions                                     | 161 |
| Étapes de la représentation graphique             |     |
| d'une fonction                                    | 162 |
| Exemple de représentation graphique               |     |
| d'une fonction                                    | 163 |
| Définition de fonctions avec l'Éditeur Y= Y=      | 165 |
| Sélection d'un style de graphique                 | 167 |
| Définition du format de la fenêtre [2nd] [FORMAT] | 169 |
| Définition des paramètres de la fenêtre           | 171 |
| Affichage d'un graphique GRAPH                    | 175 |
| Modification des paramètres de la fenêtre         |     |
| à l'aide du menu ZOOM ZOOM                        | 179 |
| Menu ZOOM MEMORY                                  | 183 |
| Chapitre 10: Dessin sur l'écran graphique         | 185 |
| Menu DRAW DRAW                                    | 186 |
| Menu DRAW POINTS                                  | 199 |
| Menu DRAW STO                                     | 204 |
| Chapitre 11: Trigonométrie                        | 207 |
| 2nd [TRIG] menu TRIGONOMETRY                      | 208 |
| Représentation graphique des fonctions            |     |
| trigonométriques                                  | 212 |
| Menu [2nd] [TRIG] ANGLE                           | 213 |
| Chapitre 12: Programmes                           | 219 |
| Qu'est-ce qu'un programme ?                       | 221 |
| Étapes pour la création d'un programme            | 221 |
| Création et identification                        |     |
| d'un nouveau programme                            | 222 |
| Saisie des commandes de programme                 | 224 |
| Le menu PRGM CTL                                  | 225 |
| Le menu PRGM I/O                                  | 238 |
| Edition des commandes d'un programme              | 246 |
| Exécution d'un programme                          | 249 |
| Déboguage d'un programme                          | 250 |

| Chapitre 13: Liaison et applications CBL/CBR        | 251   |
|-----------------------------------------------------|-------|
| Possibilités de liaison de la TI-73                 | . 252 |
| Menu Link SEND                                      | 253   |
| Menu Link RECEIVE                                   | 255   |
| Transmission de données                             | 256   |
| Sauvegarde de la mémoire                            | . 259 |
| Mise à jour du logiciel Graph Explorer de la TI-73. | . 260 |
| Menu APPLICATIONS [APPS]                            | 262   |
| Etapes de l'exécution de l'application CBL/CBR      | 262   |
| Sélection de l'application CBL/CBR                  | . 263 |
| Spécification de la méthode de collecte             |       |
| des données                                         | 263   |
| Spécification des options de collecte des données   | . 264 |
| Collecte des données                                | 272   |
| Arrêt de la collecte des données                    | . 272 |
| Chapitre 14: Gestion de la mémoire                  | 273   |
| Menu MEMORY [2nd] [MEM]                             | 274   |
| Annexe A: Guide de référence de A à Z               |       |
| des fonctions et des instructions                   | 281   |
| Annexe B: Références                                | 321   |
| Plan des menus de la TI-73                          | . 322 |
| Menu VARS [2nd] [VARS]                              | . 331 |
| Système de résolution d'équation (EOS ™)            | . 332 |
| En cas de problème                                  | . 333 |
| Correction d'une erreur                             | 334   |
| Messages d'erreur                                   | . 334 |
| Annexe C: Piles/ Services et garantie               | 343   |
| Piles 344                                           |       |
| Informations sur les services et la garantie TI     | . 346 |
| Index                                               | 347   |
|                                                     |       |

# 1

# Fonctionnement de la TI-73

| Préparation de la TI-73 avant son utilisation          | 3 |
|--------------------------------------------------------|---|
| Installation des piles AAA                             | 3 |
| Mise en marche et arrêt de la TI-73                    | 3 |
| Modification du contraste de l'affichage               | 4 |
| Réinitialisation de la mémoire et des paramètres       |   |
| par défaut                                             | 4 |
| L'écran d'accueil                                      | 5 |
| Saisie de nombres et d'autres caractères               | 6 |
| Saisie d'un nombre négatif 🕞                           | 6 |
| Saisie d'un nombre en notation scientifique [2nd] [EE] | 6 |
| Saisie de fonctions deuxièmes [2nd]                    | 7 |
| Saisie de texte [2nd] [TEXT]                           | 7 |
| Curseurs                                               | 0 |
| Édition de nombres et de caractères1                   | 0 |
| Fonctions et instructions1                             | 1 |
| Accès aux fonctions et aux instructions à partir       |   |
| des menus1                                             | 2 |
| Accès aux fonctions et aux instructions à partir       |   |
| du CATALOG1                                            | 3 |
| Saisie d'expressions1                                  | 5 |
| Regroupement d'expressions entre parenthèses           | 6 |
| Utilisation de la multiplication implicite dans des    |   |
| expressions1                                           | 6 |
| Saisie de plusieurs expressions sur une même ligne1    | 6 |
| Récupération des entrées précédentes [2nd] [ENTRY]1    | 7 |

| Rappel et enregistrement du dernier résultat [2nd] [ANS] | . 18 |
|----------------------------------------------------------|------|
| Suite d'un calcul avec Ans                               | . 18 |
| Utilisation de Ans en tant que variable dans             |      |
| une expression                                           | . 19 |
| Enregistrement d'une valeur dans une variable STOP       | . 19 |
| Rappel des valeurs des variables [2nd] [RCL]             | .21  |
| Définition du mode                                       | . 22 |
| Mode de notation numérique                               | . 23 |
| Mode de notation décimale                                | . 23 |
| Mode de mesure d'angle                                   | . 23 |
| Mode du format d'affichage                               | . 24 |
| Mode de simplification                                   | . 24 |
|                                                          |      |

# Préparation de la TI-73 avant son utilisation

Avant de pouvoir utiliser votre TI-73, vous devez installer les piles, mettre en marche la calculatrice et ajuster le contraste de l'affichage. Si vous le souhaitez, vous pouvez aussi réinitialiser (effacer) la mémoire et rétablir les paramètres par défaut de la calculatrice.

### Installation des piles AAA

Installez quatre piles de type AAA dans le compartiment réservé à cet effet au dos de la calculatrice. Disposez-les en veillant à respecter les polarités (+ et -) selon le diagramme représenté dans le compartiment. Pour plus d'informations sur l'installation des piles, consultez l'Annexe C : Piles/Services et garantie.

### Mise en marche et arrêt de la TI-73

Pour mettre en marche la TI-73, appuyez sur ON.

Pour arrêter manuellement la TI-73, appuyez sur la touche jaune [2nd], puis sur [ON] (représenté dans ce guide par [2nd] [OFF]).

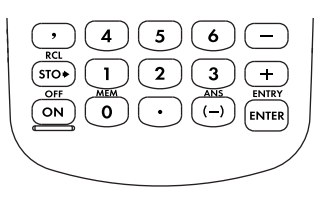

Lorsque vous appuyez sur [2nd [0FF], tous les paramètres et les contenus des mémoires sont conservés grâce à la Constant Memory<sup>™</sup> (Mémoire constante). Toute condition d'erreur est effacée. Pour prolonger la durée de vie des piles, le système de mise hors-tension automatique APD<sup>™</sup> (Automatic Power Down) permet à la TI-73 de s'arrêter automatiquement après quelques minutes d'inactivité.

Lorsque vous mettez en marche la calculatrice :

- l'écran d'accueil s'affiche tel que vous l'aviez laissé, si vous avez auparavant mis hors-tension la calculatrice à partir de [2nd] [OFF] ; toutes les erreurs étant cependant supprimées.
- la calculatrice affiche le dernier écran (y compris l'affichage, le curseur et d'éventuelles erreurs) actif avant la mise hors-tension automatique.

### Modification du contraste de l'affichage

La luminosité et le contraste de l'affichage dépendent de l'éclairage ambiant, de l'usure des piles et de l'angle de visualisation.

Pour ajuster le contraste :

- 1. appuyez sur 2nd puis relâchez la touche.
- 2. appuyez et maintenez la touche ▲ enfoncée (pour assombrir l'écran) ou ▼ (pour éclaircir l'écran).

Lorsque vous modifiez le réglage du contraste, un nombre compris entre 0 (le plus clair) et 9 (le plus foncé) s'affiche dans le coin supérieur droit de l'écran. Il est possible que ce chiffre ne soit pas visible si le contraste est trop clair ou trop foncé.

### Réinitialisation de la mémoire et des paramètres par défaut

Les étapes ci-dessous présentent la procédure pour réinitialiser les paramètres par défaut de la TI-73 et pour effacer la mémoire :

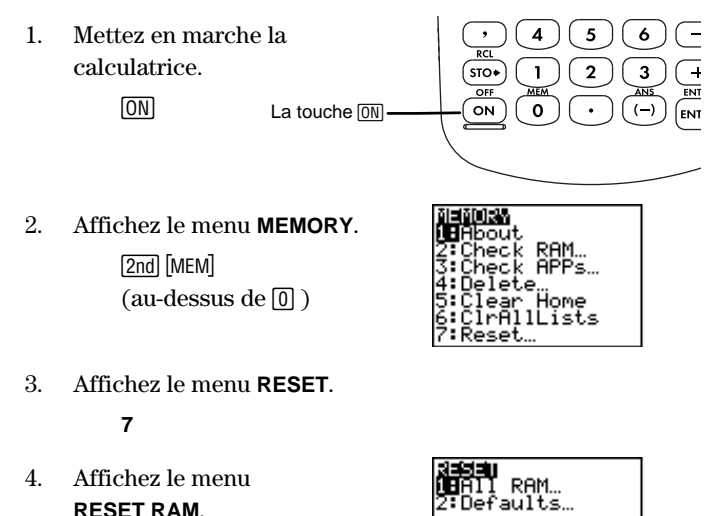

5. Sélectionnez 2:Reset.

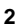

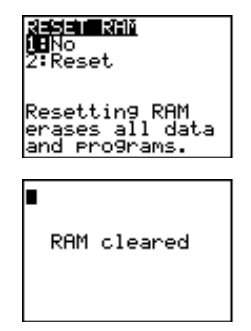

La mémoire est effacée et la calculatrice est réinitialisée avec les paramètres par défaut.

Lorsque vous réinitialisez la TI-73, le contraste de l'affichage prend la valeur par défaut. Pour ajuster le contraste, suivez les instructions présentées à la section précédente.

## L'écran d'accueil

L'écran d'accueil est l'écran de base de la TI-73. Pour y parvenir à partir de n'importe quel autre écran ou menu, appuyez sur <u>[2nd]</u> [OUIT].

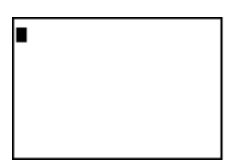

À partir de l'écran d'accueil, vous pouvez entrer des instructions, des fonctions et des expressions. Les résultats s'affichent aussi sur l'écran d'accueil. L'écran de la TI-73 peut afficher un maximum de huit lignes de 16 caractères maximum chacune.

Lorsqu'un calcul est entré sur l'écran d'accueil, le résultat s'affiche soit directement à droite de l'entrée soit à droite de la ligne suivante, selon l'espace disponible.

Si une entrée dépasse la longueur d'une ligne de l'écran d'accueil, elle se poursuit au début de la ligne suivante.

Si toutes les lignes de l'affichage sont pleines, les lignes d'entrée se défilent vers le haut de l'écran. La TI-73 enregistre les entrées précédentes selon la mémoire disponible.

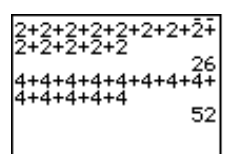

Vous pouvez faire défiler l'affichage vers le haut à l'aide de la touche ▲ pour visualiser les entrées précédentes. Si vous appuyez sur [ENTER] alors qu'une entrée précédente est en surbrillance

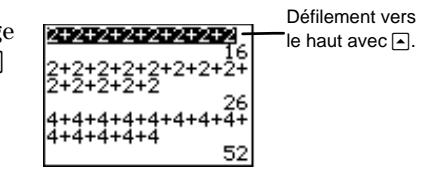

(par exemple, 2+2+2+2+2+2+2+2), la calculatrice la copie puis l'insère sur une nouvelle ligne au-dessous de toutes les autres entrées (après 4+4+4... et son résultat, 52).

### Saisie de nombres et d'autres caracteres

Sur chaque touche, un symbole ou une abréviation est imprimée en blanc pour identifier sa fonction première. Lorsque vous appuyez sur une touche, le symbole ou le nom de la fonction est inséré à l'emplacement du curseur.

### Saisie d'un nombre négatif 🕞

Vous pouvez entrer un nombre négatif à partir de la touche de négation, [-]. Vous pouvez utiliser la négation pour modifier un nombre, une expression ou chaque élément d'une liste. Notez que cette touche est différente de la touche de soustraction, [-], qui NE PEUT PAS être utilisée pour la négation.

Effectuez la soustraction -14 - 68.

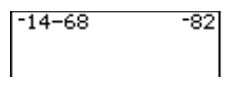

(-) 1 4 - 6 8 ENTER

### Saisie d'un nombre en notation scientifique [2nd] [EE]

À partir de [2nd] [EE], vous pouvez saisir un nombre en notation scientifique. La notation employée pour afficher le résultat d'un calcul dépend de la définition du mode [MODE] (Normal ou Sci). Pour plus d'informations sur la sélection du mode, consultez la section "Définition du mode".

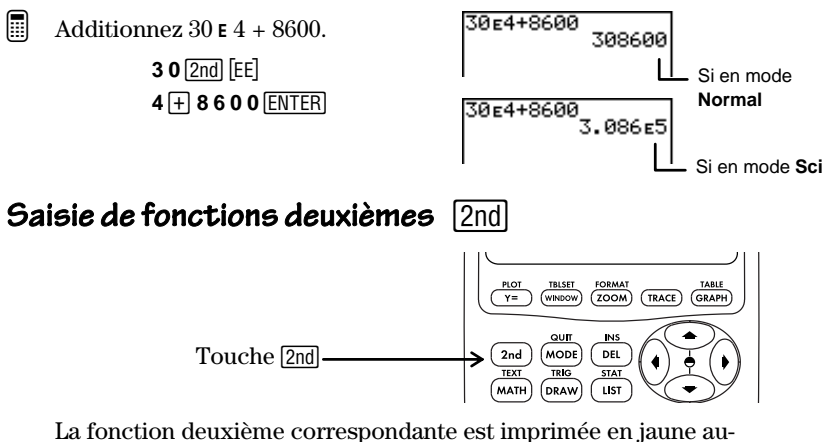

La fonction deuxième correspondante est imprimée en jaune audessus de chaque touche. Lorsque vous appuyez sur la touche jaune [2nd], la touche que vous allez utiliser ensuite correspondra au caractère, à l'abréviation ou au mot imprimés en jaune situé audessus de cette touche.

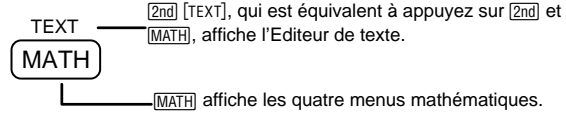

### Saisie de texte [2nd] [TEXT]

De nombreux exemples de ce guide vous demandent d'entrer des caractères alphabétiques, des accolades, des guillemets, un espace ou des opérateurs de comparaison. Vous pouvez accéder à ces derniers à partir de l'Éditeur de texte.

Pour quitter l'Éditeur de texte sans sauvegarder le contenu de la ligne d'entrée, appuyez sur [2nd [QUIT] et la calculatrice revient à l'écran d'accueil.

Dans tous les exemples de ce guide, lorsqu'un caractère doit être sélectionné dans l'Éditeur de texte, la séquence de touches inclut la lettre suivie de [ENTER]. Déplacez le curseur de sélection, si nécessaire, pour mettre en surbrillance la lettre choisie.

| [2nd] [TEXT] |  |
|--------------|--|
|              |  |

| Curseur de<br>sélection                                | Met en surbrillance le caractère à sélectionner.<br>Utilisez les touches de déplacement du curseur (),<br>(), () et ) pour choisir un caractère. Dans l'écran<br>de l'exemple 2nd [TEXT], c'est le caractère A qui est<br>sélectionné par le curseur de sélection.                        |
|--------------------------------------------------------|----------------------------------------------------------------------------------------------------|
| Lettres<br>(A-Z)                                       | La liste des lettres par ordre alphabétique est affichée.                                                                                                    |
| Accolades de<br>liste<br>{}                            | Pour créer une liste, il faut délimiter les nombres qui<br>la constituent par des accolades (en dehors de<br>l'Éditeur de liste). Les nombres sont eux-mêmes<br>séparés par des virgules. Par exemple, à partir de<br>l'écran d'accueil, <b>{1,2,3}</b> est considéré comme une<br>liste. |
| Guillemets (")                                         | Délimitent le premier élément texte dans une liste ou<br>délimitent une formule qui définit une liste (Pour plus<br>d'informations, consultez le Chapitre 5 : Listes.)                                                                                                    |
| Espace (_)                                             | Place un espace entre des caractères, fréquemment<br>utilisé dans les programmes.                                                                                                    |
| Opérateurs de<br>comparaison<br>=, ≠, >, ≥, <, ≤       | Permet de comparer deux valeurs.                                                                                                    |
| Opérateurs<br>logiques<br>(booléens)<br><b>and, or</b> | Permet d'interpréter des valeurs ou<br>des expressions comme fausses (0) ou vraies (1).                                                                                                    |
| Done                                                   | Permet de quitter l'Éditeur de texte et de coller le<br>contenu sur la ligne d'entrée à l'emplacement du<br>curseur sur l'écran précédent.                                                                                                    |
| Entry Line                                             | Affiche tous les caractères sélectionnés.<br>Il est possible d'utiliser toutes les touches d'édition<br>pour modifier les caractères de la ligne d'entrée,<br>exceptées celles de déplacement du curseur.                                                                                 |

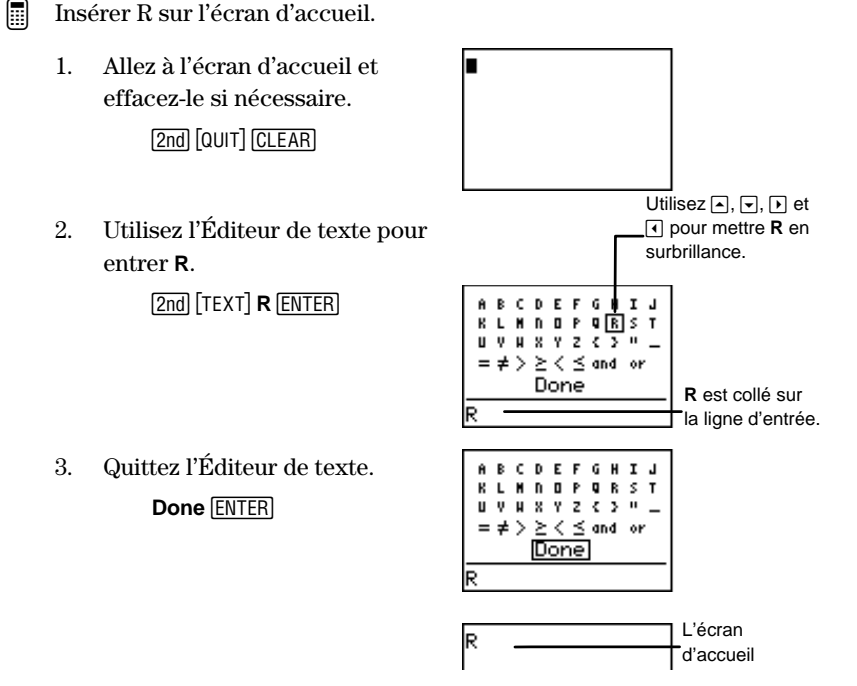

#### Opérateurs de comparaison et opérateurs logiques (booléens)

Vous pouvez sélectionner les opérateurs de comparaison de la même manière que les lettres. Le Chapitre 2 : Opérations mathématiques présente en détail l'utilisation de ces opérateurs.

### Ligne d'entrée

La ligne d'entrée affiche tous les caractères sélectionnés dans l'Éditeur de texte. Elle accepte toutes les touches numériques (1, 2, 3, ...) et de nombreuses touches d'opérations  $(x^2, x, \pm, 5, 6, c.)$ . Vous pouvez saisir des expressions complètes, sans quitter l'Éditeur de texte.

Si vous appuyez sur une touche non acceptée par l'Éditeur de texte, la calculatrice ne génère pas d'erreur. Vous devez sélectionner **Done** pour quitter l'Éditeur de texte et revenir à l'écran précédent.

Vous pouvez entrer jusqu'à 16 caractères sur la ligne d'entrée. S'il vous en faut davantage, sélectionnez **Done** puis retournez dans l'Éditeur de texte, afin de poursuivre la saisie des caractères supplémentaires.

#### Curseurs

L'aspect du curseur indique la plupart du temps ce qui se passe lorsque vous allez appuyer sur une touche ou sélectionner un nouvel élément de menu.

Si vous appuyez sur 2nd alors que le curseur d'insertion est déjà affiché (\_), il se transforme en flèche soulignée  $\uparrow$ .

| Curseur           | Aspect                        | Effet sur l'action suivante                                                                                    |
|-------------------|-------------------------------|----------------------------------------------------------------------------------------------------|
| Saisie            | Rectangle<br>solide<br>■      | Un caractère est entré à la place du<br>curseur ; tout caractère existant est<br>écrasé.                       |
| Insertion         | Souligné<br>—                 | Un caractère est inséré devant la<br>position du curseur.                                                      |
| Deuxième<br>[2nd] | Flèche blanc<br>sur noir<br>D | Un caractère deuxième 2nd (en jaune<br>sur le clavier) ou une opération<br>deuxième 2nd peut être saisie.      |
| Plein             | Rectangle en<br>damier<br>∭   | Plus d'entrée possible ; soit le nombre<br>maximum de caractères a été atteint,<br>soit la mémoire est pleine. |

### Édition de nombres et de caractères

À partir des touches d'édition, vous pouvez modifier une entrée sur l'écran d'accueil ou dans l'Éditeur Y= . Vous pouvez également modifier des commandes de programme dans l'Éditeur de programme, des lignes d'entrée dans l'Éditeur de texte ou dans l'Éditeur de liste et des constantes dans l'Éditeur de constantes.

| Séquence<br>de touches | Résultat                                                                                                    |
|------------------------|----------------------------------------------------------------------------------------------------|
| ◀ ou ▶                 | Déplace le curseur vers la gauche ou vers la droite.<br>Déplace le curseur de sélection dans l'Éditeur de<br>texte. |
| ▲ ou ◄                 | Déplace/fait défiler le curseur vers le haut ou vers<br>le bas.                                                     |
| 2nd •                  | Déplace le curseur au début d'une entrée.                                                                           |
| 2nd 🕨                  | Déplace le curseur à la fin d'une entrée.                                                                           |

| Séquence<br>de touches | Résultat                                                                                                    |
|------------------------|----------------------------------------------------------------------------------------------------|
| (CLEAR)                | • Sur une ligne de l'écran d'accueil, efface tous les caractères situés à la droite du curseur.                                                                                   |
|                        | • Au début ou à la fin d'une ligne de l'écran d'accueil, efface toute cette ligne.                                                                                                |
|                        | • Sur une ligne vierge de l'écran d'accueil, efface tout le contenu de l'écran d'accueil.                                                                                         |
|                        | • Dans un Éditeur, efface l'expression ou la valeur sur laquelle le curseur est positionné.                                                                                       |
| DEL                    | Supprime le caractère à l'emplacement du curseur.                                                                                                    |
| [2nd] [INS]            | Insère des caractères devant un caractère. Pour quitter le mode d'insertion, appuyez sur $2nd$ [INS] ou appuyez sur $(, ), \land )u$ ou $v$ .                                     |
| (UNIT)                 | Insère un caractère devant une fraction à partir de<br>l'écran d'accueil. La séquence de touches [2nd] [INS]<br>insère un caractère avant une fraction pour les<br>autres écrans. |
| x                      | Insère la variable ${\bf X}$ à l'emplacement du curseur.                                                                                                    |

### Fonctions et instructions

Une *fonction* affiche une valeur. En général, la première lettre de chaque nom de fonction apparaît en *minuscule* sur la TI-73. Par exemple, **pxl-Test**( est une fonction qui affiche la valeur **0** ou **1**.

Une *instruction* effectue une action. En général, la première lettre de chaque nom d'instruction apparaît en *majuscule*. Par exemple, **PxI-On(** est une instruction qui dessine un pixel sur l'écran graphique.

La plupart des fonctions et certaines instructions nécessitent au moins un argument. Une parenthèse ouverte (() à la fin du nom de la fonction ou de l'instruction signifie que vous devez entrer un argument. Terminez la fonction en la fermant par ]].

**Remarque** : N'utilisez pas l'Éditeur de texte pour entrer les noms des fonctions ou des instructions. Par exemple, vous ne pouvez pas entrer L, puis O, puis G pour calculer le logarithme d'une valeur. Si vous le tentiez, la calculatrice interpréterait cette séquence de touches comme la multiplication implicite des variables L, O et G.

Dans la syntaxe des fonctions ou des instructions décrite dans le présent guide, chaque argument est imprimé en italiques. Dans le cas des fonctions, les arguments optionnels sont signalés par des crochets [] (ne pas saisir les crochets).

# Accès aux fonctions et aux instructions à partir des menus

Vous trouverez la plupart des fonctions et des instructions dans les menus (en d'autres termes, sans devoir passer directement par le clavier).

#### Affichage d'un menu

Pour appeler un menu, appuyez sur la touche associée au menu. L'écran peut afficher jusqu'à quatre menus distincts que vous pouvez sélectionner.

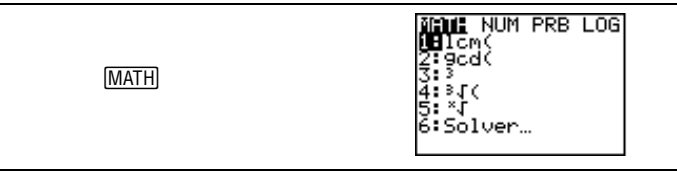

Pour passer d'un menu à un autre à partir d'un écran de menu, appuyez sur ) ou () pour mettre en surbrillance le menu souhaité.

Lorsqu'un élément de menu se termine par des pointillés (...), sa sélection vous permet d'accéder soit à un menu secondaire soit à un Éditeur.

| [2nd] [CONVERT] | WINNELSTOINS         UBLen9th       Les pointillés ()         2: Arrea       signalent la présence         3: Volume       d'un menu secondaire.         5: Temp       d'un menu secondaire.         6: Mass./Weight       7: Speed |
|-----------------|----------------------------------------------------------------------------------------------------|
|-----------------|----------------------------------------------------------------------------------------------------|

#### Accès aux éléments de menu

Pour faire défiler vers le haut ou vers le bas les éléments d'un menu, appuyez sur ou . Pour passer directement du premier élément du menu au dernier, appuyez sur . Pour passer directement du dernier élément du menu au premier, appuyez sur .

Lorsque le menu contient plus d'éléments que ceux affichés sur l'écran, un ↓ remplace les deux-points au dernier élément affiché.

Sélectionnez un élément de menu de 2 façons :

• appuyez sur 🔍 ou 🔺 pour déplacer le curseur sur le chiffre ou la lettre correspondante puis appuyez sur ENTER.

– ou –

• appuyez sur la touche numérique correspondant au chiffre identifiant l'élément de menu. Si une lettre identifie l'élément du menu, vous pouvez y accéder à partir de l'Éditeur de texte ([2nd] [TEXT]).

Dès qu'un élément est sélectionné, la calculatrice vous renvoie la plupart du temps à l'écran de travail précédent.

#### Sortie d'un menu sans effectuer de sélection

Quittez un menu sans effectuer de sélection de trois façons :

• appuyez sur CLEAR pour revenir à l'écran précédent.

– ou –

• appuyez sur [2nd] [QUIT] pour accéder à l'écran d'accueil.

– ou –

• appuyez sur une touche ou une séquence de touches pour accéder à un autre menu ou à un autre écran (excepté [2nd] [TEXT], qui n'est pas accessible à partir de tous les écrans).

# Accès aux fonctions et aux instructions à partir du CATALOG

[2nd] [CATALOG] permet d'afficher le **CATALOG** qui est une liste alphabétique de toutes les fonctions, instructions, commandes de programme, variables et symboles de la TI-73. Si, par exemple, vous ne vous rappelez pas où est situé un élément d'un menu particulier, vous pouvez le retrouver à partir du **CATALOG**.

Les éléments qui commencent par un chiffre y sont classés par ordre alphabétique selon la première lettre qui suit ce chiffre. Par exemple, **1-Var Stats** fait partie des éléments qui commencent par un **V**.

Les symboles sont classés après les éléments qui commencent par un Z. Vous pouvez y accéder rapidement en appuyant sur  $\frown$  à partir du premier élément du catalogue, A\_b/c. Le curseur se déplace alors au bas de la liste.

| Curseur de sélection CATALOG<br>Aub/c<br>PAb/c+>d/e<br>abs(<br>and<br>Ans<br>augment(<br>Autosime |  |
|---------------------------------------------------------------------------------------------------|--|
|---------------------------------------------------------------------------------------------------|--|

Pour sélectionner un élément à partir du CATALOG :

- 1. appuyez sur [2nd [CATALOG] pour afficher le **CATALOG**. Le curseur de sélection pointe toujours sur le premier élément.
- 2. appuyez sur ▲ ou ▼ pour faire défiler le **CATALOG** jusqu'à ce que le curseur de sélection pointe sur l'élément souhaité.

Pour passer au premier élément qui commence par une lettre donnée, sélectionnez cette dernière dans l'Éditeur de texte. Appuyez sur [2nd] [TEXT] à partir du **CATALOG**, utilisez les touches de déplacement du curseur pour sélectionner la lettre voulue, et appuyez sur [ENTER]. Vous revenez alors automatiquement au **CATALOG**, avec le curseur de sélection désormais positionné sur la section qui commence par la lettre choisie. Accédez ensuite par défilement à l'élément qui vous intéresse.

- 3. appuyez sur <u>ENTER</u> pour coller cet élément du **CATALOG** dans l'écran en cours.
- Entrer dans le CATALOG et accéder à la section qui commence par L.
  - 1. Accédez au CATALOG.

[2nd] [CATALOG]

| CATALOG    |  |
|------------|--|
| ⊧A⊔b∕c     |  |
| ▶Ab/c+→d/e |  |
| abs(       |  |
| and        |  |
| Ans        |  |
| au9ment(   |  |
| Autosimp   |  |

2. Sélectionnez L dans l'Éditeur de texte.

2nd [TEXT] L ENTER

| CATALOG<br>▶∟<br>LabelOff<br>LabelOn | АВС<br>КЦМ<br>ЦУН                           | D E<br>N O<br>X Y | FG<br>PQ<br>Z | H<br>R | IS | ц<br>Т |
|--------------------------------------|---------------------------------------------|-------------------|---------------|--------|----|--------|
| lçm(                                 | CATAL<br>▶ L<br>Labe<br>Labe<br>Lbl<br>lcm( | 0G<br>10f<br>10r  | f             |        |    |        |

Appuyez sur [ENTER] pour sélectionner L et le coller sur l'écran précédent, tout comme si vous l'aviez sélectionné à partir d'un menu.

## Saisie d'expressions

Une *expression* est un groupe de nombres, de variables, de fonctions accompagnées de leurs arguments ou d'une combinaison de tous ces éléments qui peut être évalué en un résultat unique. Il est impossible d'utiliser des instructions dans des expressions. Une expression se termine dès que vous appuyez sur <u>ENTER</u>, quelle que soit la position du curseur.

Sur la TI-73, vous pouvez saisir une expression d'une manière identique et dans le même ordre que son écriture papier-crayon. Elle sera évaluée selon les règles du Système de Résolution d'Équation  $(EOS^{TM})$  puis la réponse sera affichée. Le système  $EOS^{TM}$  est présenté en détail dans l'Annexe B : Références.

Calculez l'aire (A) d'un cercle dont le rayon (R)=3 à partir de la formule  $S=\pi R^2$ . Utilisez ensuite cette aire pour calculer le volume (V) d'un cylindre dont la hauteur (H)=4. Utilisez la formule V=S×H.

| [2nd] [QUIT] [CLEAR]<br>[2nd] [π] <b>3</b> [x <sup>2</sup> ] [ENTER] | π3² 28.27433388                             |
|----------------------------------------------------------------------|---------------------------------------------|
| × 4 ENTER                                                            | π32 28.27433388<br>Ans*4<br>113.0973355     |
|                                                                      | Ans est la réponse précédente, 28.27433388. |

### Regroupement d'expressions entre parenthèses

La calculatrice calcule une expression en évaluant tout d'abord les contenus des parenthèses.

Calculez 4(1+2).

CLEAR 4 (1 + 2) ENTER 4(1+

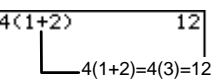

# Utilisation de la multiplication implicite dans des expressions

La calculatrice considère que deux nombres séparés par des parenthèses doivent être multipliés entre eux.

Calculez 4×3 avec des parenthèses.

CLEAR 4 ( 3 ) ENTER

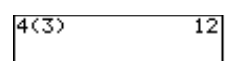

### Saisie de plusieurs expressions sur une même ligne

Pour entrer plusieurs expressions sur une même ligne, séparez-les en utilisant le caractère deux-points ([2nd] [CATALOG] ( ).

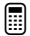

Définisser la variable R=5, puis calculer  $\pi R^2$  sur la même ligne.

1. Stockez 5 dans la variable R.

 CLEAR 5 STO
 2nd [TEXT]

 R ENTER Done ENTER
 2nd

 [CATALOG]
 A ENTER

2. Entrez la seconde expression,  $\pi R^2$  et calculez le résultat.

[2nd] [ $\pi$ ] [2nd] [TEXT] **R** [ENTER] **Done** [ENTER] [ $x^2$ ] [ENTER]

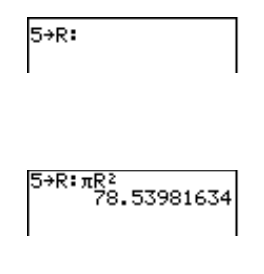

### **Récupération des entrées précédentes** [2nd] [ENTRY]

Lorsque vous appuyez sur ENTER à partir de l'écran d'accueil pour évaluer une expression ou pour exécuter une instruction, ces dernières sont placées dans un espace de mémoire appelé Entry (dernière entrée). Lorsque vous mettez la TI-73 hors-tension, Entry est conservé en mémoire.

Vous pouvez récupérer la dernière entrée à l'emplacement du curseur, la modifier si vous le souhaitez et ensuite l'exécuter. À partir de l'écran d'accueil ou d'un Éditeur, appuyez sur [2nd] [ENTRY] ; la ligne en cours est effacée et la dernière entrée est collée sur la ligne.

La TI-73 conserve autant de dernières entrées que la mémoire disponible le permet. Pour passer successivement d'une dernière entrée à une autre, appuyez sur [2nd] [ENTRY] plusieurs fois. Pour visualiser les entrées mémorisées, utilisez pour faire défiler l'écran d'accueil vers le haut.

1→A

Enregistrer 1 dans la variable A, 1 dans la variable B, puis 3 dans la variable A en utilisant [2nd] [ENTRY].

1. Enregistrez 1 dans A.

2nd [QUIT] CLEAR 1 STOP 2nd [TEXT] A ENTER Done ENTER ENTER

- 2. Rappelez la dernière entrée. [2nd] [ENTRY]
- 3. Modifiez et entrez la nouvelle variable.

✓ 2nd [TEXT]
 B ENTER Done ENTER
 ENTER

4. Revenez à la deuxième entrée précédente.

[2nd] [ENTRY] [2nd] [ENTRY]

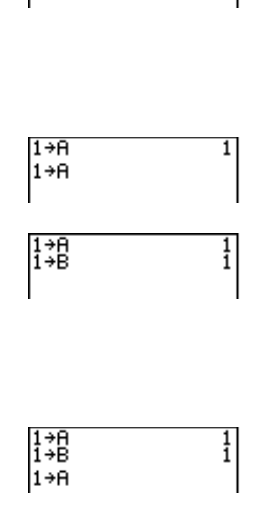

1

5. Modifiez et entrez la nouvelle valeur.

| 1→A<br>1→B<br>3→A | 1 |
|-------------------|---|
|                   |   |

• • • 3 ENTER

### Rappel et enregistrement du dernier résultat [2nd] [ANS]

Lorsqu'une expression est correctement évaluée à partir de l'écran d'accueil ou d'un programme, la TI-73 enregistre le résultat dans une variable du système nommée **Ans** (dernier résultat). Vous pouvez rappeler **Ans** en appuyant sur [2nd] [ANS]. **Ans** peut être un nombre réel ou une liste. Lorsque vous mettez la TI-73 hors-tension, la valeur de **Ans** est conservée en mémoire.

Vous pouvez utiliser la variable **Ans** à n'importe quel endroit approprié au type de résultat. Par exemple, si **Ans** est un nombre réel, vous pouvez l'employer partout où sont acceptés des nombres réels (Éditeur Y=, **WINDOW**, Éditeur de liste, etc.).

### Suite d'un calcul avec Ans

Vous pouvez rappeler **Ans** comme première entrée de l'expression suivante sans être obligé de saisir à nouveau cette valeur ou d'appuyer sur [2nd] [ANS]. Dès qu'un calcul est achevé, appuyez sur la touche d'une opération ou d'une fonction (à l'exception de [JNT], [b/c] ou [CONST]). La calculatrice affiche **Ans** et utilise la valeur mémorisée dans le calcul suivant.

| 1. | Calculez 3 <sup>4</sup> en utilisant Ans.<br>2nd [QUIT] CLEAR<br>3 × 3 ENTER<br>× 3 ENTER<br>× 3 ENTER | 3*3<br>Ans*3<br>Ans*3        | 9<br>27<br>81       |
|----|----------------------------------------------------------------------------------------------------|------------------------------|---------------------|
| 2. | Vérifiez le résultat, si<br>nécessaire.<br>3 ^ 4 ENTER                                                 | 3*3<br>Ans*3<br>Ans*3<br>3^4 | 9<br>27<br>81<br>81 |

### Utilisation de Ans en tant que variable dans une expression

Puisque Ans est une variable, vous pouvez l'utiliser dans des expressions tout comme n'importe quelle autre variable. Lorsque l'expression est évaluée, la TI-73 utilise pour le calcul la valeur contenue dans Ans. Pour plus d'informations sur les variables, consultez les sections "Enregistrement d'une valeur dans une variable" et "Rappel des valeurs des variables".

- Calculer l'aire d'un jardin de 1,7 mètres sur 4,2 mètres, puis calculer la production par mètre carré si le jardin produit un total de 147 tomates.
  - 1.7\*4.21. Calculez l'aire. [2nd] [QUIT] [CLEAR] 1.7 × 4.2 ENTER 2. Divisez 147 par Ans, qui a été calculé à la première étape.
    - **1 4 7** ÷ 2nd ANS ENTER

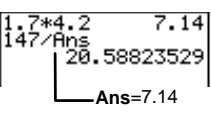

### Enregistrement d'une valeur dans une variable [STON]

Vous pouvez enregistrer des valeurs ou des expressions, dont l'évaluation donne des valeurs, dans une variable littérale ou dans une variable du système (voir ci-dessous pour les types) pour pouvoir les réutiliser ultérieurement. Vous pouvez aussi conserver un résultat pour une utilisation future en enregistrant le contenu de Ans dans une variable avant d'évaluer une autre expression.

Lorsqu'une expression qui contient le nom d'une variable est évaluée, c'est la valeur à cet instant donné de la variable qui est utilisée. Vous pouvez entrer et utiliser plusieurs types de données pour les variables, y compris des nombres réels, des listes, des fonctions, des graphiques statistiques et des images graphiques.

Les noms des variables ne peuvent pas être identiques à ceux qui sont pré-assignés par la TI-73 par exemple les fonctions intégrées déjà définies telles que abs(, les instructions comme Line( et les variables du système telles que Xmin.

| Type de variables                     | Noms                                                                                   |
|---------------------------------------|----------------------------------------------------------------------------------------|
| Nombres réels                         | <b>A</b> , <b>B</b> ,, <b>Z</b> ([2nd] [TEXT])                                         |
| Listes numériques<br>et de catégories | L1, L2, L3, L4, L5, L6 et tout nom défini par<br>l'utilisateur ([2nd [STAT] Ls)        |
| Fonctions                             | $\mathbf{Y}_{1}, \mathbf{Y}_{2}, \mathbf{Y}_{3}, \mathbf{Y}_{4}$ (2nd [VARS] 2:Y-Vars) |
| Graphiques<br>statistiques            | Plot1, Plot2, Plot3 ([2nd] [PLOT] à partir de<br>l'Éditeur de programme)               |
| Images graphiques                     | Pic1, Pic2, Pic3 (2nd [VARS] 4:Picture)                                                |
| Variables du système                  | Xmin, Xmax, ([2nd] [VARS] 1:Window)                                                    |

<u>Note</u> : "catégorie" est utilisé ici dans le sens qualitatif plutôt que quantitatif et peut désigner des objets, des classes d'objets, etc. Les éléments de ce type de listes n'entreront pas dans les calculs.

Enregistrez une valeur dans une variable du système ou dans une variable littérale à partir de l'écran d'accueil ou l'Éditeur d'un programme en utilisant la touche <u>STO</u>. Commencez sur une ligne vierge et procédez selon les étapes suivantes :

- 1. entrez la valeur numérique ou une expression dont l'évaluation est une valeur numérique.
- 2. appuyez sur STO.  $\rightarrow$  est copié à l'emplacement du curseur.
- 3. sélectionnez le type de variable dans laquelle vous souhaitez enregistrer la valeur. Utilisez l'Éditeur de texte ([2nd [TEXT]) pour entrer une variable littérale, le menu VARS ([2nd [VARS]) pour choisir une variable au système ou le menu [2nd [STAT] Ls pour saisir un nom de liste.
- 4. appuyez sur <u>ENTER</u>. Si vous avez entré une expression, cette dernière va être évaluée. La valeur est enregistrée dans la variable.
- Enregistrer 10 dans R puis calculez  $\pi R^2$ .
  - 1. À partir de l'écran d'accueil, enregistrez 10 dans **R**.

10→R 10

[2nd] [QUIT] <u>CLEAR</u> **1 0** <u>STO</u> 2nd [TEXT] **R** <u>ENTER</u> **Done** <u>ENTER</u> <u>ENTER</u> 2. Calculez  $\pi R^2$ .

10→R 10 πR² 314.1592654

[2nd] [ $\pi$ ] [2nd] [TEXT] **R** [ENTER] **Done** [ENTER] [ $x^2$ ] [ENTER]

### Rappel des valeurs des variables [2nd] [RCL]

Pour rappeler la valeur d'une variable à l'emplacement du curseur, procédez selon les étapes suivantes. Pour quitter **Rcl**, appuyez sur [CLEAR].

- 1. Appuyez sur [2nd] [RCL]. **Rcl** et le curseur d'édition s'affichent sur la ligne inférieure de l'écran.
- 2. Entrez le nom de la variable suivant l'une des quatre manières suivantes :
  - entrez les lettres à partir de l'Éditeur de texte ([2nd] [TEXT]).
  - appuyez sur [2nd] [STAT], puis sélectionnez le nom de la liste à partir du menu Ls.
  - appuyez sur 2nd [VARS] pour afficher le menu VARS, puis sélectionnez le type et le nom de la variable ou de la fonction.
  - appuyez sur <u>PRGM</u> (uniquement à partir de l'Éditeur de programme) puis sélectionnez le nom du programme en tant que sous-programme d'un autre programme.
- 3. Le nom de la variable sélectionné s'affiche sur la ligne inférieure et le curseur disparaît.
- 4. Appuyez sur <u>ENTER</u>. Le contenu de la variable est inséré à l'emplacement initial du curseur.

Calculer 100+R en utilisant la fonction Rcl. R a été défini à la section précédente, "Enregistrement d'une valeur dans une variable".

1. À partir de l'écran d'accueil, entrez la première partie du calcul. 100+

[2nd [QUIT] CLEAR 100+

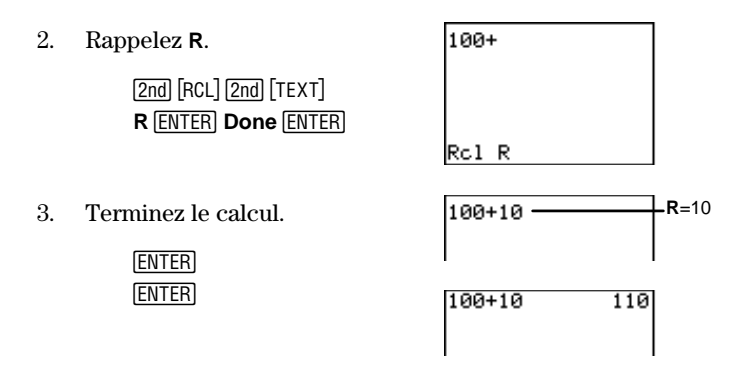

### Définition du mode

La définition du mode contrôle la façon dont la TI-73 interprète et affiche les nombres. Ces modes sont conservés dans la mémoire constante de la TI-73 lorsque celle-ci n'est pas en marche. Tous les nombres, y compris les éléments des listes, sont affichés selon le mode actif, s'il s'applique.

Pour afficher les modes d'affichage, appuyez sur MODE. Les modes par défaut sont en surbrillance sur l'écran suivant.

Pour sélectionner un mode, utilisez les touches de déplacement du curseur afin de mettre en surbrillance le mode voulu et appuyez sur ENTER.

| Mormal Sci<br>Float 0123456789<br>Degreg Radian<br>Rubod b/c<br>Rutosime Mansime |                            |  |  |
|----------------------------------------------------------------------------------|----------------------------|--|--|
| Normal Sci                                                                       | Mode de notation numérique |  |  |
| Float 0123456789                                                                 | Mode de notation décimale  |  |  |
| Degree Radian                                                                    | Mode de mesure d'angle     |  |  |

| A⊔b/c | b/c | Mode du format d'affichage (uniquement pour |
|-------|-----|---------------------------------------------|
|       |     | les fractions)                              |

Autosimp Mansimp Mode de simplification (uniquement pour les fractions)

#### Mode de notation numérique

Le mode de notation numérique affecte l'affichage des résultats sur la TI-73. Les résultats numériques peuvent être affichés avec 10 chiffres au maximum avec un exposant de 2 chiffres.

Les résultats (à l'exception des fractions) affichés sur l'écran d'accueil, les éléments de liste dans l'Éditeur de liste et les éléments de l'écran Table s'affichent selon le mode de notation numérique sélectionné.

Le mode **Normal** affiche les résultats avec des chiffres à droite et à gauche du séparateur décimal, comme dans **123456.78**.

Le mode **Sci** (scientifique) exprime les nombres avec un chiffre à gauche du séparateur décimal et la puissance de dix appropriée à droite du E, comme dans **1.2345678** E **5**, (qui est égal à **123456.78**).

**Remarque** : Les résultats qui ont plus de 10 chiffres et dont la valeur absolue est supérieure à .001 sont affichés en notation scientifique.

### Mode de notation décimale

Le mode de notation décimale a deux réglages, **Float** et **0123456789**, qui ne font qu'affecter l'affichage d'un résultat sur la TI-73.

Le mode **Float** (séparateur décimal flottant) permet d'afficher jusqu'à 10 chiffres, plus le signe et le séparateur décimal.

Le mode **0123456789** (séparateur décimal fixe) spécifie le nombre de chiffres (**0** à **9**) à afficher à la droite du séparateur décimal. Placez le curseur sur le nombre souhaité de décimales puis appuyez sur <u>ENTER</u>.

Le mode de notation décimale s'applique aux résultats (à l'exception des fractions) sur l'écran d'accueil, aux coordonnées X et Y d'un affichage graphique, aux éléments de liste dans l'Éditeur de liste, aux éléments d'une table de valeurs dans l'écran Table et aux modèles de régression.

### Mode de mesure d'angle

Le mode de mesure d'angle a deux paramètres, **Degree** et **Radian**, qui contrôlent la façon dont la TI-73 interprète les mesures d'angle dans les fonctions trigonométriques. Pour plus d'informations, consultez le Chapitre 11 : Trigonométrie.

### Mode du format d'affichage

Le mode du format d'affichage a deux paramètres, **A\_b/c** et **b/c**, qui déterminent si une fraction doit s'afficher comme une fraction simple ou comme un nombre fractionnaire. Pour plus d'informations, consultez le Chapitre 3 : Fractions.

### Mode de simplification

Le mode de simplification comporte deux paramètres, **Autosimp** et **Mansimp**, qui déterminent la simplification automatique ou manuelle d'un résultat fractionnaire. Pour plus d'informations, consultez le Chapitre 3 : Fractions.

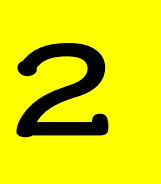

# Opérations mathématiques

| Opérations mathématiques à partir du clavier         | 27 |
|------------------------------------------------------|----|
| Opérations arithmétiques  +, −, 🗵, 🕂                 | 27 |
| Division d'entiers positifs (avec reste) [2nd [INT÷] | 28 |
| $\pi$ [2nd] [ $\pi$ ]                                | 28 |
| Pourcentage %                                        | 29 |
| Inverse d'un nombre 2nd [x-1]                        | 29 |
| Carré $x^2$                                          | 30 |
| Puissance 🛆                                          | 30 |
| Racine carrée 2nd [√]                                | 31 |
| Test de vérité 2nd [TEXT]                            | 31 |
| Menu MATH MATH                                       | 34 |
| Icm( MATH 1                                          | 34 |
| gcd( MATH 2                                          | 36 |
| 3 MATH 3                                             | 37 |
| 3√( <u>MATH</u> 4                                    | 37 |
| x√( MATH 5                                           | 37 |
| Solveur MATH 6                                       | 38 |
| Menu MATH NUMBER                                     | 42 |
| abs( MATH 🕨 1                                        | 43 |
| round( MATH 🕨 2                                      | 43 |
| iPart( et fPart( MATH 🕨 3 et 4                       | 44 |
| min( et max( MATH 🕨 5 et 6                           | 45 |
| remainder( MATH 🕨 7                                  | 46 |
| Menu MATH PROBABILITY                                | 47 |
| rand MATH 🕨 🕨 1                                      | 48 |
| randInt( MATH 🕨 🕨 2                                  | 48 |
| nPr Math 🕨 🕑 3                                       | 49 |
| nCr MATH 🕨 🕨 4                                       | 49 |
| ! MATH ▶ ▶ 5                                         | 50 |
| coin( MATH ) ) 6                                     | 51 |
| dice( MATH 🕨 🏹 7                                     | 51 |

| 53 |
|----|
| 53 |
| 54 |
|    |

### Opérations mathématiques à partir du clavier

Les sections suivantes expliquent l'utilisation des fonctions mathématiques, y compris celles accessibles à partir du clavier de la TI-73 avec la touche [2nd]. De plus, tous les exemples sont traités à partir de l'écran d'accueil, les options étant définies par défaut (sauf mention contraire).

Sauf mention contraire, les fractions sont considérées comme des nombres réels.

### Opérations arithmétiques $+, -, \times, \div$

Donnent la somme ( $\pm$ ), la différence (-), le produit ( $\times$ ), et/ou le quotient ( $\pm$ ) des valeurs *valeurA* et *valeurB*, qui peuvent être des nombres réels, des expressions ou des listes.

Si les deux *valeurs* sont des listes, elles doivent comporter le même nombre d'éléments. Si seulement l'une des deux *valeurs* est une liste, l'autre valeur est calculée avec chaque élément de la liste et c'est une liste qui est affichée comme résultat.

| valeurA | + valeurB        |
|---------|------------------|
| valeurA | - valeurB        |
| valeurA | $\times$ valeurB |
| valeurA | . ⊖ valeurB      |

Effectuez l'addition : -456 + 123.

| CLEAR () 4 5 6 +- 1 2 3 | -4 |
|-------------------------|----|
| ENTER                   |    |

| -456+123 | -333 |
|----------|------|
|          |      |
|          |      |

Effectuez la division :  $45.68 \div 123$ .

| 45 68 - 123 FNTER | -456+123 -333 |
|-------------------|---------------|
|                   | 45 60 4107    |
|                   | 43.68/123     |
|                   |               |
|                   | .0.10021100   |

Effectuez la multiplication :  $log(20) \times cos(60)$ .

| MATH 🕨 🅨 🍽 1         | -456+123 -333                  |
|----------------------|--------------------------------|
| 2 0 🗋 🗵 2nd [TRIG] 3 | 45.68/123                      |
| 6 0 )) ENTER         | 109(20)*cos(60)<br>.6505149978 |
|                      |                                |

### Division d'entiers positifs (avec reste) 2nd [INT÷]

 $[\mbox{Int}\,\dot{\cdot}]$  divise deux nombres entiers positifs et affiche le quotient et le reste,  ${\bf r}.$ 

entier\_positif\_A Int/ entier\_positif\_B

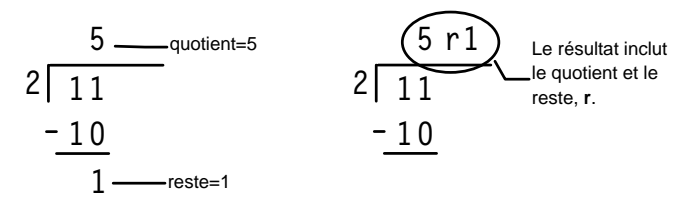

Il est possible d'inclure une division d'entiers positifs dans une expression mais il est alors possible que le reste n'apparaisse pas au résultat final.

Une fois le calcul effectué avec [2nd] [INT÷], seul le quotient du résultat est stocké dans **Ans** (dernier résultat). C'est pourquoi le reste est ignoré si vous souhaitez utiliser le résultat dans un autre calcul.

Effectuez la division :  $11 \div 2$  en utilisant la division d'entiers positifs.

| CLEAR    | 1     | <b>1</b> (2nd |
|----------|-------|---------------|
| [INT÷] 2 | 2 (El | NTER)         |

| 11 | Int/ | 2 | 5r1 |
|----|------|---|-----|
|    |      |   |     |

### **π** [2nd] [π]

Représente la valeur de la constante  $\pi$  dans les calculs. La calculatrice utilise  $\pi$ =3.1415926535898, même si l'écran n'affiche que 3.141592654.  $\pi$  se comporte comme un nombre réel lors des calculs.

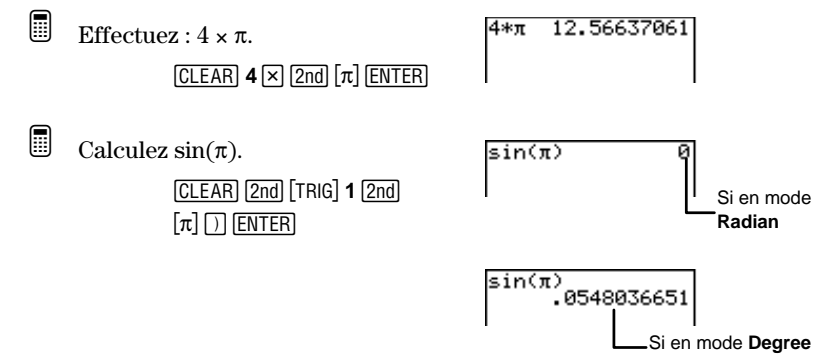
### Pourcentage %

Transforme un *nombre\_réel* en pourcentage. Les résultats s'affichent selon les paramètres du mode de notation décimale.

nombre\_réel %

 Sélectionnez le mode de notation décimale en virgule flottante.

MODE - ENTER 2nd [QUIT]

2. Transformez -30.6% en notation décimale.
 CLEAR → 30.6% ENTER
 Calculez 20% de 30.
 20% × 30 ENTER
 Calculez 30 + 20% de 30.
 30 + 20% de 30.
 30 + 20% de 30.
 30 + 20% de 30.
 30 + 20% de 30.

### Inverse d'un nombre $2nd [x^{-1}]$

Donne l'inverse,  $x^{-1}$ , d'une *valeur* qui est équivalent à 1/x, *valeur* étant un nombre réel, une expression ou chaque élément d'une liste.

valeur <sup>-1</sup>

**Important** : Afin que les résultats s'affichent sous forme de fractions plutôt que de nombres fractionnaires, sélectionnez le mode d'affichage **b/c**.

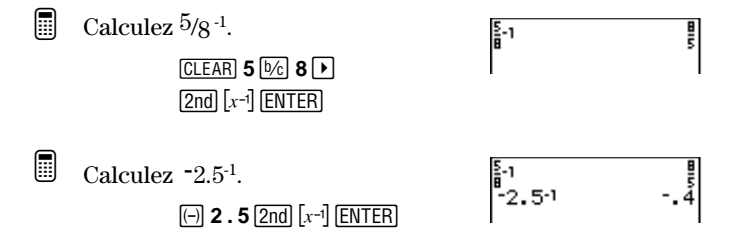

### Carré $x^2$

Calcule le carré d'un nombre réel, d'une expression ou de chaque élément d'une liste. **Remarque** : L'emploi de parenthèses avec  $\boxed{x^2}$ précise le calcul à faire. Consultez l'Annexe B : Informations générales sur les règles de calcul du Système de Résolution d'Équation (EOS).

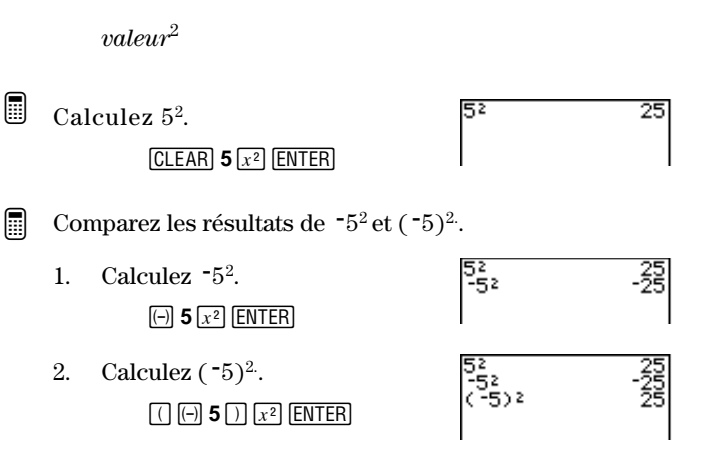

### Puissance 🛆

Élève une *valeur* à une *puissance*. Les arguments *valeur* et *puissance* peuvent être des nombres réels, des expressions ou des listes. Si les deux arguments sont des listes, elles doivent comporter le même nombre d'éléments. Si seulement l'un des deux arguments est une liste, l'autre argument est calculé avec chaque élément de la liste et c'est une liste qui est affichée comme résultat.

#### $valeur^{puissance}$

Les règles mathématiques s'appliquent et limitent la *valeur*. Par exemple,  $(-4)^{.5}$  génère une erreur parce que cette expression est équivalente à  $(-4)^{.1/2}$ , ce qui correspond à  $\sqrt{-4}$ , qui n'est pas un nombre réel.

Calculez  $2^5$ . 2 5 ENTER

### Racine carrée 2nd [~]

Calcule la racine carrée d'une *valeur*, qui peut être un nombre réel positif, une expression équivalent un nombre réel positif ou une liste de nombres positifs.

 $\sqrt{(valeur)}$ 

Calculez  $\sqrt{256}$ .

J(256) 16

# Test de vérité [2nd] [TEXT]

Les deux types de tests de vérité inclus dans l'Éditeur de texte sont les comparaisons de valeurs  $(=, \neq, >, \geq, <, \text{ et } \leq)$  et les opérateurs logiques (booléens) (and et or).

Ces deux types de tests de vérité sont souvent employés dans des programmes pour en contrôler le déroulement mais aussi dans une représentation graphique de fonction pour n'en afficher qu'une partie.

### Opérateurs de comparaison (test)

[2nd] [7] **256** [7] [ENTER]

Ces opérateurs comparent les *conditionA* et *conditionB* et affichent 1 si la proposition est vraie. Ils affichent **0** dans le cas contraire. Les *conditionA* et *conditionB* peuvent être des nombres réels, des expressions ou des listes.

Si les deux *conditions* sont des listes, elles doivent comporter le même nombre d'éléments. Si seulement l'une des *conditions* est une liste, l'autre condition est comparée à chaque élément de la liste et c'est une liste qui est affichée comme résultat.

Les programmes utilisent fréquemment les comparaisons (test).

#### conditionA opérateur\_de comparaison conditionB

Les opérateurs de comparaison sont évalués après les opérations mathématiques selon les règles de l'EOS (Voir Annexe B : Références). C'est pourquoi, en comparant 2+2=2+3, la TI-73 affiche **0** puisque la comparaison entre 4 et 5 est fausse. En calculant 2+(2=2)+3, la TI-73 donne **6**. Elle effectue d'abord la comparaison entre parenthèses qui donne 1, parce que l'expression est vraie. Puis elle calcule 2+(1)+3.

| Opérateurs                 | Affiche vrai (1) si :                                                    |
|----------------------------|--------------------------------------------------------------------------|
| = (Égal à)                 | Les deux conditions sont égales.                                         |
| ≠ (Différent de)           | Les deux conditions sont différentes.                                    |
| > (Supérieur à)            | La conditionA est supérieure à la conditionB.                            |
| ≥ (Supérieur ou<br>égal à) | La <i>conditionA</i> est supérieure ou égale à la<br><i>conditionB</i> . |
| < (Inférieur à)            | La conditionA est inférieure à la conditionB.                            |
| ≤ (Inférieur ou<br>égal à) | La <i>conditionA</i> est inférieure ou égale à la <i>conditionB</i> .    |

### Opérateurs logiques (booléens)

Les opérateurs logiques (booléens) comparent les *conditionA* et *conditionB* et affichent **1** si la proposition est vraie. Dans le cas contraire, ils affichent **0**. Les *conditionA* et *conditionB* peuvent être des nombres réels, des expressions ou des listes.

Si les deux *conditions* sont des listes, elles doivent comporter le même nombre d'éléments. Si seulement l'une des *conditions* est une liste, l'autre condition est comparée avec chaque élément de la liste, et c'est une liste qui est affichée comme résultat.

conditionA and conditionB conditionA or conditionB

| Opérateur | Affiche vrai (1) si :                                                |
|-----------|----------------------------------------------------------------------|
| and       | Les deux conditions sont vraies. <sup>(1)</sup>                      |
| or        | Au moins l'une des conditions est vraie. $^{\scriptscriptstyle (1)}$ |

<sup>(1)</sup> Dans ce cas, étant donné que les résultats partiels donnent 0, la calculatrice affiche 0, car elle les interprète comme des propositions fausses.

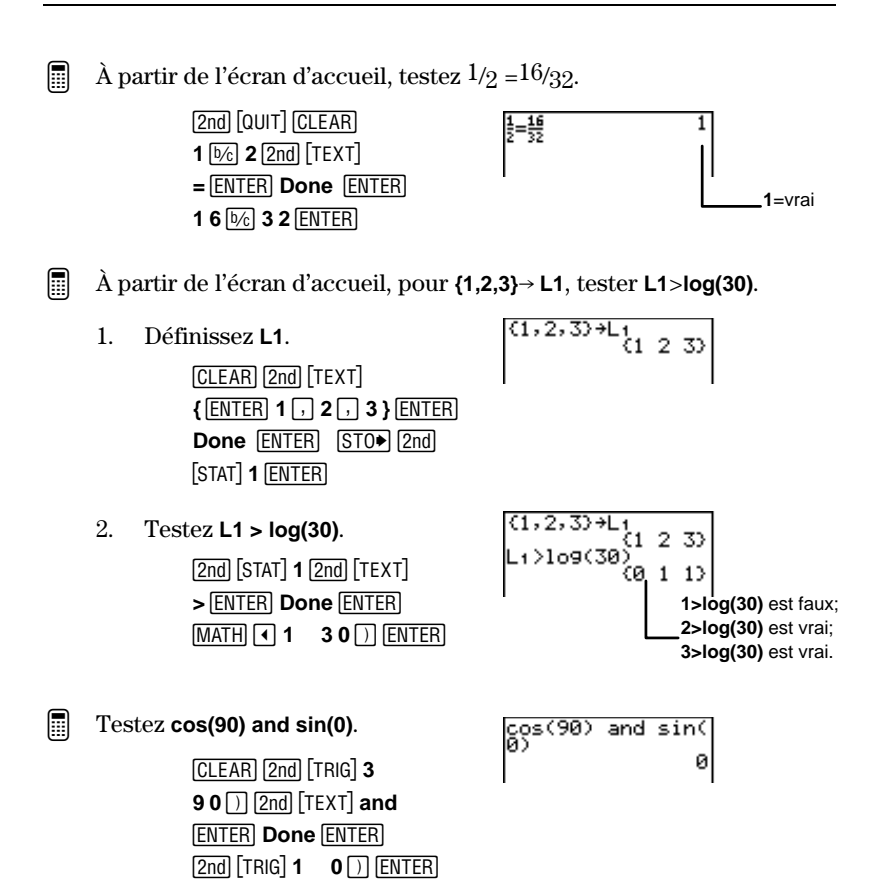

# Menu MATH MATH

Le menu MATH MATH comporte diverses fonctions mathématiques.

| Δ                      | MATH<br>ATH<br>MATH<br>MATH<br>MATH<br>MATH<br>MATH<br>MATH<br>M                                                                                       |  |
|------------------------|----------------------------------------------------------------------------------------------------|--|
| 1: lcm(                | Trouve le plus petit commun multiple (PPCM) de deux<br>entiers, qui est égal au plus petit nombre entier divisible<br>sans reste par ces deux entiers. |  |
| 2: gcd(                | Trouve le plus grand commun diviseur (PGCD) de deux<br>entiers, qui est égal au plus grand nombre qui divise<br>sans reste ces deux entiers.           |  |
| <b>3:</b> <sup>3</sup> | Calcule le cube d'un nombre.                                                                                                    |  |
| 4: ³√ (                | Calcule la racine cubique d'un nombre.                                                                                                    |  |
| 5: ×√                  | Calcule la racine $x^{ieme}$ d'un nombre.                                                                                                    |  |
| 6: Solver              | Affiche l'écran de résolution d'équation.                                                                                                    |  |

### Icm( MATH 1

La fonction (LCM), plus petit commun multiple (PPCM), donne le plus petit nombre entier qui peut être divisé sans reste par deux entiers ou par une liste d'entiers positifs. Si les deux arguments sont des listes, elles doivent comporter le même nombre d'éléments. Si seulement l'un des arguments est une liste, l'autre argument calculé avec chaque élément de la liste, et c'est une liste qui est affichée comme résultat.

1cm(6,9)

**Icm(** s'utilise fréquemment avec les fractions pour trouver un dénominateur commun. Pour plus d'informations sur la saisie des fractions, consultez le Chapitre 3 : Fractions.

Icm(valeurA, valeurB)

Trouvez le PPCM de 6 et 9.

CLEAR MATH 1 6 , 9 ) ENTER

- Effectuer l'addition : 1/4 + 5/6(en utilisant LCM).
  - 1. Trouvez le PPCM des dénominateurs.

MATH 1 4, 6) ENTER

- Utilisez le PPCM pour transformer <sup>1</sup>/<sub>4</sub> et <sup>5</sup>/<sub>6</sub> en fractions dont 12 est le dénominateur commun (sans utiliser la calculatrice).
- Additionnez les nouvelles fractions ainsi transformées (sans utiliser la calculatrice).

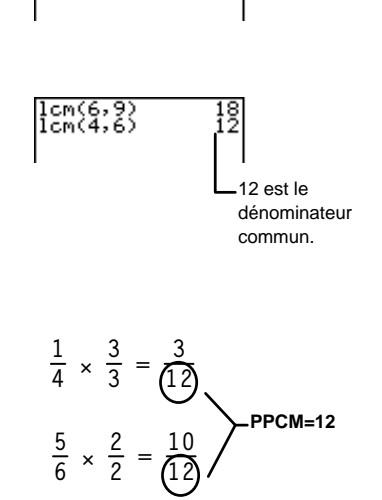

18

- $\frac{3}{12} + \frac{10}{12} = \frac{13}{12}$
- 4. Vérifiez votre réponse en utilisant la calculatrice pour additionner les fractions initiales. Sélectionnez le mode **b/c** puis effacez l'écran d'accueil, si nécessaire.

| MODE 💌 💌 🕨 ENTER        | 1+5 | 13 |
|-------------------------|-----|----|
| (2nd) [QUIT] CLEAR      | 1 0 | 10 |
| 1 1/2 4 + 5 1/2 6 ENTER | I   |    |

### gcd( MATH 2

La fonction (GCD), plus grand commun diviseur (PGCD), donne le plus grand nombre entier qui divise sans reste deux entiers ou une liste d'entiers. Si les deux arguments sont des listes, elles doivent comporter le même nombre d'éléments. Si seulement l'un des arguments est une liste, l'autre argument est calculé avec chaque élément de la liste, et c'est une liste qui est affichée comme résultat.

**gcd(** s'utilise fréquemment avec les fractions pour les réduire. Pour plus d'informations sur la saisie des fractions, consultez le Chapitre 3 : Fractions.

#### gcd(valeurA,valeurB)

- Trouver le plus grand commun diviseur des termes de la fraction  $^{27}\!\!\!/_{36}$ 
  - Trouvez le PGCD de 27 et 36.
     CLEAR MATH 2
     27 , 36 ) ENTER

| 9cd(27,36) | 9 |
|------------|---|
| 503(217007 | - |
|            |   |
|            | 1 |

PGCD=9

- 2. Simplifiez la fraction en utilisant le PGCD (sans utiliser  $\frac{27}{36} \div \frac{9}{9} = \frac{3}{4}$ la calculatrice).
- 3. Vérifiez votre réponse en simplifiant  $27/_{36}$  par 9 avec la calculatrice. Pour cela, vous devez être en mode **MANSIMP**.

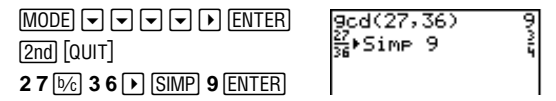

### <sup>3</sup> [MATH] **3**

Calcule le cube de n, qui est équivalent à  $n \times n \times n$ , n étant un nombre réel, une expression ou chaque élément d'une liste.

 $(n)^3$ 

Calculez  $5^3$ .

5 MATH 3 ENTER

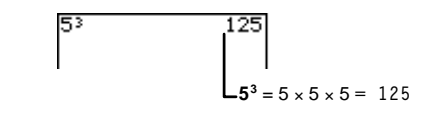

# <sup>3</sup>√( MATH 4

Calcule la racine cubique d'une *valeur* qui est équivalente à n où  $n^3$ =*valeur*. L'argument *valeur* peut être un nombre réel, une expression ou une liste.

Pour  $n^3$ =valeur,  $3\sqrt{valeur}=n$ 

 $\sqrt[3]{(valeur)}$ 

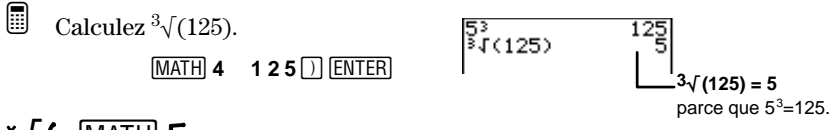

# ×√( MATH 5

Calcule la racine  $x^{i eme}$  d'une *valeur* qui est équivalente à n où  $n^x$ =*valeur*. L'argument *valeur* peut être un nombre réel, une expression ou une liste.

Pour  $n^x = valeur$ ,  $x \sqrt{valeur} = n$ 

 $X^{\mathbf{X}}\sqrt{(valeur)}$ 

Calculez <sup>6</sup>√64.

6 MATH 5 6 4 ENTER

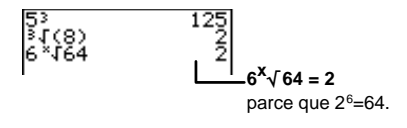

### Solveur MATH 6

Le Solveur permet de trouver la valeur d'une inconnue dans une équation qui peut contenir jusqu'à cinq variables. Par défaut, la calculatrice considère que l'équation est égale à 0. Cependant, vous pouvez décider que l'équation est égale à n'importe quel nombre réel (ou à une expression équivalente à un nombre réel).

Selon que vous avez défini ou non une équation auparavant, l'écran affiché lorsque vous sélectionnez **Solver** sera différent.

Pour quitter le Solveur et retourner à l'écran d'accueil, appuyez sur  $\ensuremath{\texttt{2nd}}\xspace$  [QUIT].

### Écran EQUATION SOLVER

Si aucune équation n'a été définie, appuyez sur MATH 6 pour obtenir l'écran EQUATION SOLVER. À partir de l'Éditeur de texte ([2nd] [TEXT]) qui permet d'entrer les noms des variables, saisissez l'équation à l'emplacement du curseur.

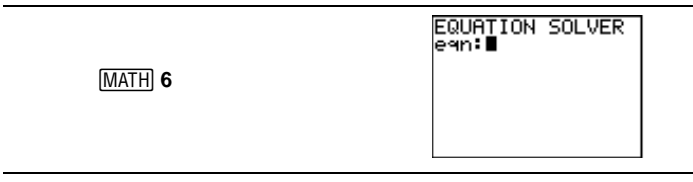

Il est possible d'avoir plusieurs variables de chaque côté de l'équation. Par exemple, A + B = B + D + E.

Si vous n'entrez qu'un membre de l'équation, la calculatrice fera automatiquement égaler ce membre à 0. Par exemple, pour entrer A+B=0, saisissez simplement **A+B** et pressez sur <u>ENTER</u>. Vous êtes limités à 5 variables par équation.

### Écran des variables de l'équation

Si une équation a déjà été définie, appuyez sur MATH **6** pour obtenir l'écran des variables de l'équation.

| (MATH) 6                                              | 25=A+B<br>A=14<br>• B=11<br>bound=(-50,50)<br>Solve:A B                                                                                               |  |  |
|-------------------------------------------------------|----------------------------------------------------------------------------------------------------|--|--|
| Équation                                              | Affiche l'équation en cours telle qu'elle est définie.                                                                                                |  |  |
| Variables de l'équation                               | Affiche toutes les variables de l'équation et leurs valeurs.                                                                                          |  |  |
| <b>Bound</b><br>Par défaut={ <sup>-</sup> 1E99, 1E99} | Affiche les limites <b>bound</b> qui<br>s'appliquent à la valeur de l'inconnue<br>par rapport à laquelle vous voulez<br>résoudre l'équation.          |  |  |
| Solve                                                 | À partir de la liste des variables de<br>l'équation, permet de sélectionner la<br>variable par rapport à laquelle vous<br>voulez résoudre l'équation. |  |  |

### Équation

La première ligne de l'écran Variables de l'équation affiche l'équation définie à partir de l'écran **EQUATION SOLVER**.

Pour modifier une équation déjà définie, appuyez sur pour revenir à l'écran **EQUATION SOLVER**. Modifiez l'équation si nécessaire en utilisant <u>CLEAR</u>, <u>DEL</u> ou <u>2nd</u> [INS]. Puis appuyez sur <u>ENTER</u> pour retourner à l'écran des variables de l'équation.

### Variables de l'équation

Toutes les variables qui ont défini l'équation sont affichées. Si aucune valeur n'a été assignée à une variable, la valeur par défaut est 0. Si une variable a déjà été définie, (par exemple, à partir de l'écran d'accueil), c'est cette valeur qui apparaît. Si la taille de l'écran ne permet pas de visualiser entièrement une valeur, appuyez sur ) pour faire défiler le contenu. Ceci s'avère tout particulièrement important si un nombre est écrit en notation scientifique et si vous souhaitez vérifier si son exposant est positif ou négatif.

Pour une équation qui comporte plusieurs variables, vous devez définir toutes les variables, exceptée l'inconnue par rapport à laquelle vous voulez résoudre l'équation.

### bound

Les limites **bound** s'appliquent à la valeur de la variable inconnue par rapport à laquelle vous voulez résoudre l'équation. Par défaut, cet intervalle de recherche est égal à { <sup>-</sup>1E99, 1E99}. Utilisez ces limites pour restreindre la recherche de la solution à un intervalle particulier, surtout s'il existe plusieurs solutions.

**Conseil :** Si l'équation a plusieurs solutions (par exemple dans le cas de fonctions trigonométriques), tracez dans un premier temps un graphique de la fonction pour avoir une idée des limites idéales (ou spécifiques) **bound**.

### Solve

Spécifie la variable inconnue à partir de la ligne **Solve**. Vous demandez ainsi à la calculatrice de résoudre l'équation par rapport à cette variable.

Pour sélectionner une variable, mettez en surbrillance la variable inconnue à l'aide du curseur puis appuyez sur ENTER. Un rectangle noir apparaît à côté de la variable.

### Résolution d'équations avec une seule réponse possible

À partir de 2(L+M)=N, trouver L si N=268, et M=40, -14 et 307.

1. Définissez l'équation dans **EQUATION SOLVER**.

EQUATION SOLVER e⊲n:∎

MATH 6 CLEAR (si nécessaire) 2. Entrez l'équation.

(ITEXT) 2 ( L ENTER + M ENTER ) = ENTER N ENTER Done ENTER ENTER

 Entrez la première valeur pour M, 40 et N, 268.

**•** 40 **•** 268

4. Demandez la résolution par rapport à L.

▼ ▼ ENTER

- 5. Relancez la résolution par rapport à L lorsque M= <sup>-</sup>14.

   ▼ (-) 1 4 ▼ ▼ (■) ENTER
- 6. Relancez la résolution par rapport à L lorsque M=307.
  307 S I S C ENTER

2(L+M)=N Vos noms de L=0 variables peuvent M=0 être différents. bound={-1£99,1.. Solve:L M N

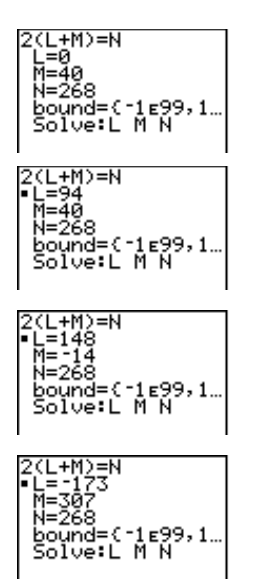

### Résolution d'équations avec plusieurs réponses possibles

La calculatrice affiche une seule solution même s'il en existe plusieurs. Dans ce cas, vous pouvez assigner une approximation à la variable puis demander à la calculatrice de résoudre votre équation. La TI-73 choisira toujours la solution la plus proche de cette approximation. Il faut toutefois que cette approximation soit comprise dans les limites définies, sinon la calculatrice affichera un message d'erreur.

Trouver la solution négative de l'équation,  $16=X^2$ .

1. Définissez l'équation dans **EQUATION SOLVER**.

EQUATION SOLVER e⊲n:∎

MATH 6 CLEAR (si nécessaire)

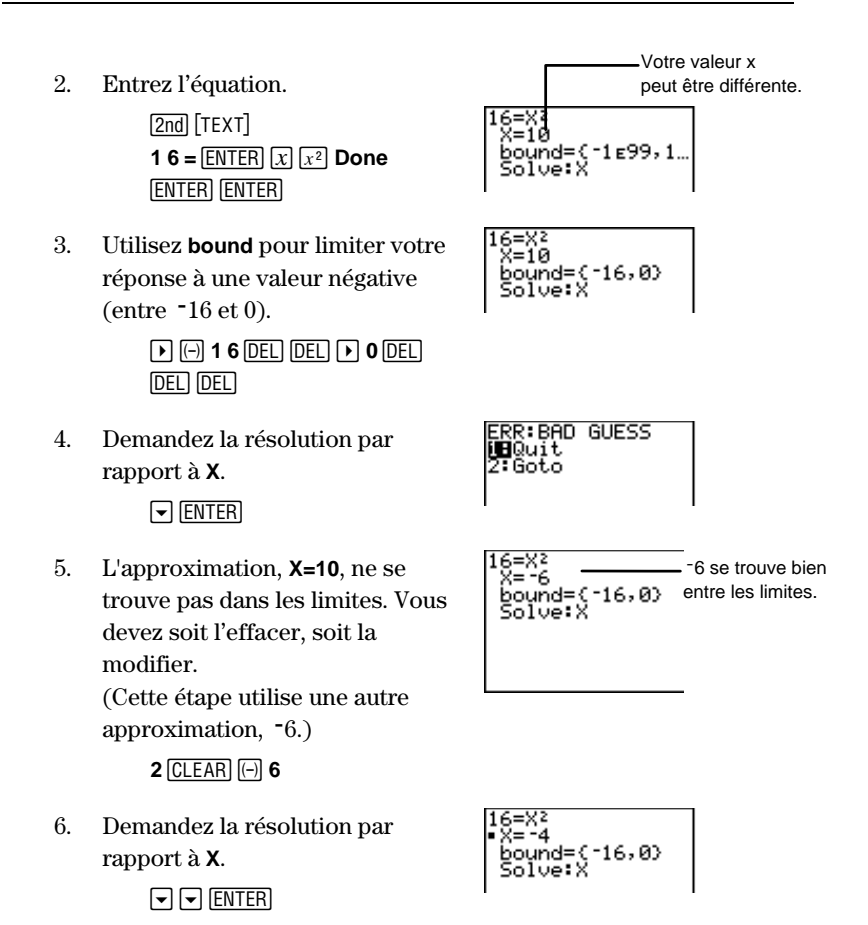

# Menu MATH NUMBER

Le menu MATH NUM comprend sept fonctions mathématiques différentes.

MATH 🕨

MATH **INDE** PRB LOG Habs( 2:round( 3:iPart( 4:fPart( 5:min( 6:max( 7:remainder(

| 1: abs(       | Calcule la valeur absolue d'un nombre réel, d'une expression ou d'une liste.                                                   |
|---------------|----------------------------------------------------------------------------------------------------|
| 2: round(     | Arrondit un nombre réel, une expression ou une liste.                                                                          |
| 3: iPart(     | Affiche seulement la partie entière d'un nombre comme résultat.                                                                |
| 4: fPart(     | Affiche seulement la partie fractionnaire ou décimale d'un nombre comme résultat.                                              |
| 5: min(       | Donne le minimum de deux nombres réels,<br>expressions ou listes.                                                              |
| 6: max(       | Donne le maximum de deux nombres réels,<br>expressions, ou listes.                                                             |
| 7: remainder( | Affiche le reste du résultat de la division de deux<br>nombres entiers positifs ou d'une liste de nombres<br>entiers positifs. |

### abs( MATH > 1

Affiche la valeur absolue d'un nombre réel, d'une expression ou de chaque élément d'une liste. À partir d'une expression, la calculatrice évalue dans un premier temps l'expression puis affiche la valeur absolue du résultat.

abs(valeur)

| Trouvez la valeur absolue<br>de <i>-</i> 35.2. | ľ | abs(-35.2) | 35.2 |
|------------------------------------------------|---|------------|------|
| MATH ▶ 1 () 3 5 . 2 ()<br>[FNTER]              | I |            | I    |

### round( MATH > 2

Affiche un nombre, une expression ou chaque élément d'une liste arrondi à 10 chiffres ou à  $nb\_décimales$  ( $\leq$ 9), si spécifié. Le résultat final s'affiche toujours selon le mode de notation décimale ( $\underline{[MODE]}$ ). Toutefois, si un  $nb\_décimales$  particulier est spécifié, il a priorité sur le mode de notation. Notez que les paramètres du mode de notation décimale *modifient* l'affichage mais non la valeur intrinsèque du résultat. Le résultat complet est en effet stocké dans la calculatrice, prêt à être utilisé pour d'autres calculs, si nécessaire.

round(valeur[,nb\_décimales])

- Arrondir  $\pi$  à différentes décimales à partir des paramètres du mode de notation décimale.
  - 1. Choisissez si nécessaire **Float** comme mode de notation décimale.

MODE 
ENTER
(QUIT) CLEAR

2. Arrondissez  $\pi$  à 3 décimales.

MATH > 2 2nd [π]

3. Choisissez **4** comme mode de notation décimale.

MODE • • • • • •

4. Arrondissez  $\pi$  à 3 décimales.

(2nd) [QUIT] (2nd) [ENTRY] (ENTER)

5. Conservez la notation décimale (choix 4) et arrondissez  $\pi$  à 5 chiffres.

> 2nd [ENTRY] ◀ ◀ d 5 ENTER

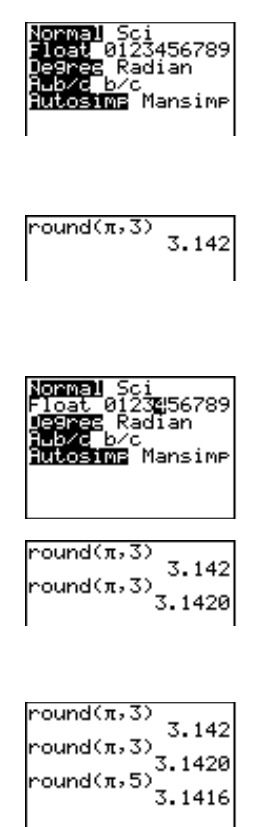

# iPart( et fPart( MATH ) 3 et 4

**iPart(** affiche la partie entière d'un nombre réel, d'une expression ou de chaque élément d'une liste. À partir d'une expression, la calculatrice évalue dans un premier temps l'expression puis affiche la partie entière du résultat.

iPart(valeur)

**fPart(** affiche la partie fractionnaire ou décimale d'un nombre réel, d'une expression ou de chaque élément d'une liste. À parir d'une expression, la calculatrice évalue dans un premier temps l'expression puis affiche la partie fractionnaire ou décimale du résultat.

Si la *valeur* est un nombre fractionnaire, la calculatrice renvoie sa partie fractionnaire et l'affiche selon le mode de simplification en cours.

fPart(valeur)

Trouver la partie entière et la partie décimale de 23.45.

1. Choisissez **Float** comme mode de notation décimale.

MODE - ENTER

| 2. | Trouvez la partie entière.  | iPart(23.45)   | 23  |
|----|-----------------------------|----------------|-----|
|    | clear MATH ▶ 3              |                |     |
|    | 23.45) ENTER                |                |     |
| 3. | Trouvez la partie décimale. | iPart(23.45)   | 23  |
|    | (MATH) 🕨 <b>4</b>           | 11 al 0(20.407 | .45 |

Trouvez la partie fractionnaire de  $1 \frac{1}{2}$ .

23.45 ) ENTER

| MATH > 4 1 UNIT   | iPart(23.45) | 23  |
|-------------------|--------------|-----|
| 1 1 1/2 2 ) ENTER | Frant(23.45) | .45 |
|                   | Part(15)     | ž   |

# min( et max( MATH ) 5 et 6

Ces commandes sont identiques à celles qui apparaissent dans le menu  $\fbox{2nd}$  [STAT] <code>MATH</code>.

**min(** (minimum) donne la plus petite valeur parmi deux *valeurs* ou le plus petit élément d'une *liste*. Les *valeurs* peuvent être des nombres réels, des expressions ou des listes.

Si les deux arguments sont des listes, elles doivent comporter le même nombre d'éléments. Si seulement l'un des arguments est une liste, l'autre argument est comparé à chaque élément de la liste, et c'est une liste qui est affichée comme résultat. min(valeurA,valeurB)
min(liste)

**max(** (maximum) fonctionne exactement comme **min(**, mais donne toujours la *plus grande* valeur parmi deux valeurs ou le plus grand élément d'une liste. Il suffit de substituer **max(** à la place de **min(** dans les syntaxes ci-dessus.

Dans cet exemple, il est nécessaire de choisir le mode de notation décimale **Float**.

Comparer L1 et L2 pour trouver le min( et le max(. {1,2,3} $\rightarrow$ L1 et {3,2,1} $\rightarrow$ L2.

1. Définissez L1 et L2 dans l'Éditeur de liste.

LIST

Pour plus d'informations sur la manière d'entrer des listes, consultez le Chapitre 5: Listes.

2. Trouvez les minimums des listes.

[2nd][QUIT][CLEAR] [MATH] → 5 [2nd] [STAT] 1 .. [2nd] [STAT] 2 [) [ENTER]

3. Trouvez les maximums des listes.

MATH ▶ 6 [2nd [STAT] 1 , [2nd [STAT] 2 ) ENTER

## remainder( MATH > 7

Affiche le reste de la division de deux nombres entiers positifs, *dividende* et *diviseur*, chacun pouvant être une liste d'entiers positifs. Les règles mathématiques s'appliquent aussi dans ce cas. Par exemple, il est nécessaire que le *diviseur≠*0.

remainder(dividende,diviseur)

| L1      | L2   | L3 2 |
|---------|------|------|
|         | MN14 |      |
| L2(4) = |      |      |

min(L1,L2) (1 2 1) max(L1,L2) (3 2 3) Si les deux arguments sont des listes, elles doivent comporter le même nombre d'éléments. Si seulement l'un des arguments est une liste, l'autre argument est calculé avec chaque élément de la liste et c'est une liste qui est affichée comme résultat.

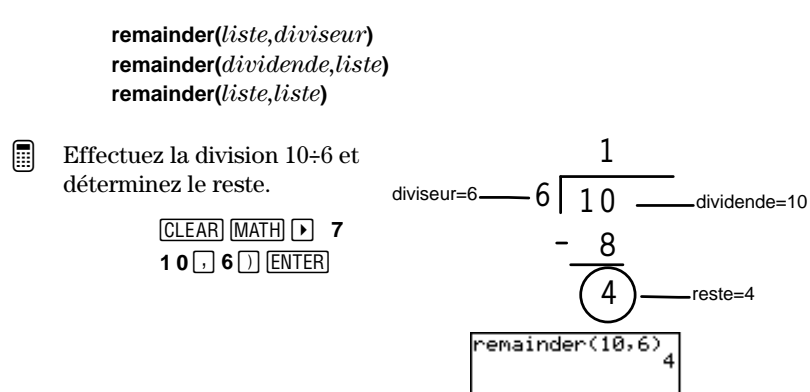

# Menu MATH PROBABILITY

Le menu MATH **PRB** permet de sélectionner les fonctions de la calculatrice souvent utilisées lors de calculs de probabilités.

| MATH () () | MATH NUM <b>1225</b> LOG<br><b>12</b> rand<br>2: nPr<br>4: nCr<br>5: !<br>6: coin(<br>7: dice( |
|------------|------------------------------------------------------------------------------------------------|
|            |                                                                                                |

| 1: rand     | Génère un nombre aléatoire compris entre 0 et 1.                |
|-------------|-----------------------------------------------------------------|
| 2: randInt( | Génère un nombre entier aléatoire compris entre deux valeurs.   |
| 3: nPr      | Calcule le nombre de permutations dans un groupe d'éléments.    |
| 4: nCr      | Calcule le nombre de combinaisons dans un groupe<br>d'éléments. |
| 5: !        | Calcule la factorielle d'un nombre entier positif.              |
| 6: coin(    | Simule un ou plusieurs pile-ou-face.                            |
| 7: dice(    | Simule un ou plusieurs lancés de dés.                           |

### rand MATH > 1

Génère un nombre réel aléatoire compris entre 0 et 1 (0*<nombre*<1). rand n'a pas d'arguments.

rand

Pour contrôler une séquence de nombres aléatoires, stockez tout d'abord un entier "valeur initiale" dans **rand**. La calculatrice génère une séquence spécifique de nombres aléatoires pour chaque valeur initiale différente. La valeur initiale par défaut est égale à 0.

 $valeur\_initiale \ \texttt{ST0} \bullet \ \texttt{rand}$ 

Générez une séquence de nombres aléatoire avec une valeur initiale quelconque.

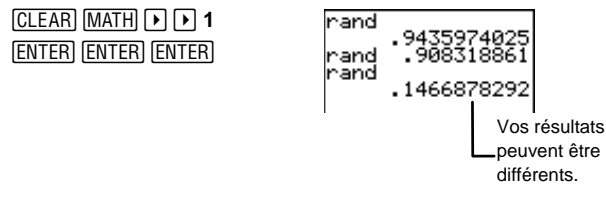

Générez une séquence de nombres aléatoires avec *valeur\_initiale=1*.

| CLEAR 1 STO► MATH      | 1→rand   | 1          |
|------------------------|----------|------------|
| ▶ ▶ 1 ENTER MATH ▶ ▶ 1 | rand<br> | 455607728  |
| (ENTER) (ENTER)        | rand .8  | 3559005971 |

# randint( MATH ) 2

Génère un nombre entier aléatoire compris entre *borne\_inf* et *borne\_sup* (toutes les deux étant des nombres entiers).

Le nombre entier aléatoire affiché peut être égal à une des bornes. Par exemple, **randint(1,5)** peut retourner 1, 2, 3, 4 ou 5.

Pour générer plusieurs nombres entiers aléatoires, spécifiez l'argument *nb\_entiers* par un entier strictement positif >0.

randInt(borne\_inf,borne\_sup[,nb\_entiers])

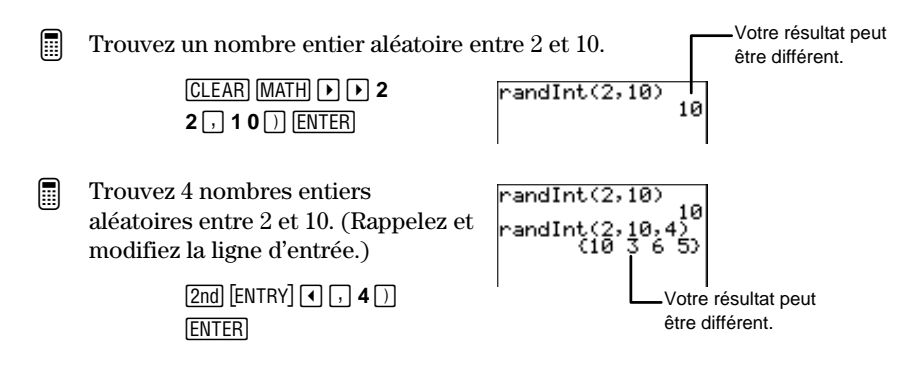

### nPr MATH > 3

Donne le nombre de permutations qui existent dans un groupe de nb\_éléments si on choisit nombre éléments à la fois. L'ordre dans lequel vous choisissez les éléments EST important. Les arguments nb\_éléments et nombre peuvent être des entiers non négatifs ou des listes d'entiers non négatifs.

Si les deux arguments sont des listes, elles doivent comporter le même nombre d'éléments. Si seulement l'un des arguments est une liste, l'autre argument est calculé avec chaque élément de la liste et c'est une liste de permutations qui est affichée comme résultat.

nb\_éléments nPr nombre

Dans d'un groupe de 4 éléments (ABCD), combien existe-t-il de manières d'en choisir 2 selon un ordre particulier?

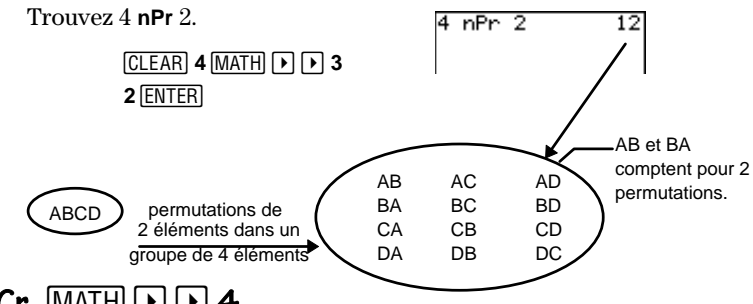

### nCr MATH > 4

Donne le nombre de combinaisons qui existent dans un groupe de nb\_éléments si on choisit nombre éléments à la fois. Dans les combinaisons, l'ordre dans lequel vous choisissez les éléments N'EST PAS important. Les arguments nb\_éléments et nombre peuvent être des entiers non négatifs ou des listes d'entiers non négatifs.

Si les deux arguments sont des listes, elles doivent comporter le même nombre d'éléments. Si seulement l'un des arguments est une liste, l'autre argument calculé avec chaque élément de la liste, et c'est une liste de combinaisons qui est affichée comme résultat.

#### nb\_éléments nCr nombre

Dans un groupe de 4 éléments (ABCD), combien existe-t-il de manières d'en choisir 2 sans ordre particulier ?

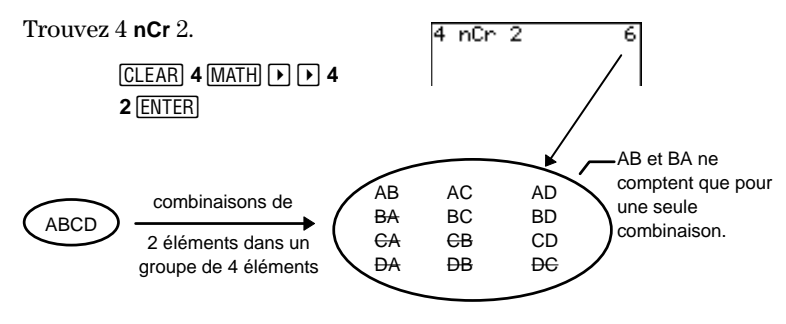

### ! MATH 🕨 Þ 5

valeur!

Calcule la factorielle d'une *valeur*. La *valeur* peut être un nombre entier ou une liste d'entiers compris entre 0 et 69. Par définition, 0! = 1.

Les factorielles sont similaires aux permutations parce que l'ordre EST important. Vous pouvez considérer que 4! est égal au nombre total de manières d'arranger 4 éléments.

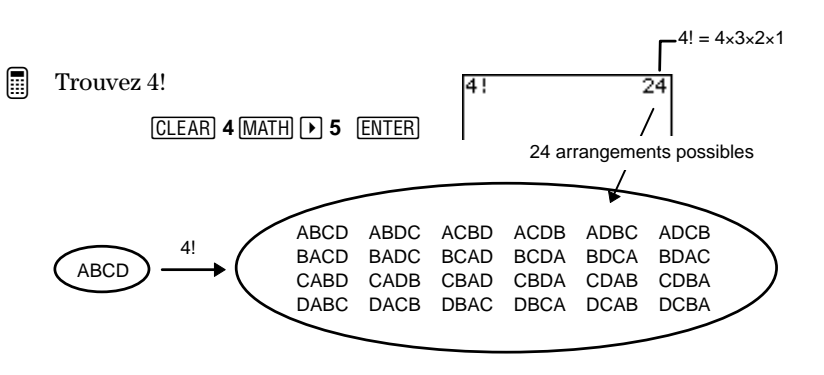

### *co*in( MATH ▶ ▶ 6

Affiche une liste aléatoire de 0 et de 1 qui représentent les pile ou face d'un ou plusieurs *lancers* (entier positif) de pièces de monnaie.

coin(lancers)

Simulez 7 lancers pile ou face.

MATH > > 6 7 ) ENTER

(ou 3 faces et 4 piles). Votre résultat peut être différent.

*dice*( MATH > 7

Affiche une liste aléatoire de nombres (compris entre 1 et 6) qui représentent des *lancers* de dés. **dice**( peut avoir un argument optionnel,  $nb\_dés$ , entier positif >1. Si  $nb\_dés$  est spécifié, chaque élément de la liste affiché est égal à la somme totale des dés pour chaque lanceur.

 $dice(lancés[,nb_dés])$ 

Simulez 5 lanceurs d'un seul dé.

CLEAR MATH > 7 5 ) ENTER

Simulez 5 lanceurs de 3 dés.

CLEAR MATH ► ► 7 5 , 3 ) ENTER

Les trois dés ont une somme de 6 pour le premier lancer, 14 pour le second, etc. Les résultats peuvent être différents.

# Menu MATH LOGARITHM

Le menu **LOG** vous permet de sélectionner les fonctions de la calculatrice employées pour calculer les puissances et les logarithmes en base 10 et en base e.

MATH 🕨 🅨 🅨

| 1ATH<br>■log<br>2:@^(<br>3:ln(<br>4:e^( | NUM | PRB |  |
|-----------------------------------------|-----|-----|--|
|                                         |     |     |  |

log( Donne le logarithme en base 10 d'une valeur.
 ilo^( Élève 10 à une puissance.
 ln( Calcule le logarithme naturel d'une valeur.
 e^( Élève e à une puissance (bien qu'elle affiche e=2.718281828, la calculatrice utilise en réalité e=2.718281828459 lors des calculs).

# log( MATH ) ) 1

Le logarithme correspond à l'exposant x, indiquant qui est égal à la puissance à laquelle doit être élevé un nombre fixé (en base 10) pour obtenir un nombre donné a.

Pour  $10^{\times} = a$ ,  $\log_{10}a = x$ 

**log(** Donne le logarithme d'un nombre réel positif, d'une expression (dont l'évaluation donne un nombre réel positif) ou d'une liste de nombres réels positifs.

log(valeur) log(liste)

Calculez log(30).

CLEAR MATH ► ► 1 30) ENTER 109(30) 1.477121255

### 10^( MATH ) ) 2

Élève 10 à la puissance x où x est un entier, une expression équivalente à un entier, ou une liste d'entiers. Si le résultat est  $\leq 10^{-4}$ ou  $\geq 10^{10}$ , il s'affiche en notation scientifique.

10^(entier) 10^(liste)

Calculez  $10^{(6)}$ , qui s'écrit  $10^{6}$ .

| CLEAR MATH 🕨 🅨 🄁 | ю^(6) | 100000 |
|------------------|-------|--------|
| 6) ENTER         |       |        |

Calculez 10^(-4).

| MATH 🕨 🅨 Þ 2        | 12,562、   | 1000000 |
|---------------------|-----------|---------|
| () <b>4</b> ) ENTER | 10. ( -4) | 1E-4    |

# In( MATH > > 3

Le logarithme naturel correspond à l'exposant x, indiquant la puissance à laquelle la base e doit être élevée pour obtenir un nombre donné a.

Pour  $e^{X} = a$ , ln(a) = x

Bien qu'elle affiche e=2.718281828, la calculatrice utilise en réalité e=2.718281828459 lors des calculs.

**In(** Donne le logarithme naturel d'un nombre réel positif, d'une expression dont l'évaluation est un nombre réel positif ou d'une liste de nombres réels positifs.

In(valeur) In(liste)

C

Calculez  $\ln(1/2)$ .

MATH > > 3 1 1/2 2 > ) ENTER ln(<sup>1</sup>2) -.6931471806

# e^( MATH > > 4

Élève e à la puissance x où x est un nombre réel, une expression qui donne un nombre réel ou une liste de nombres réels.

Bien qu'elle affiche e=2.718281828, la calculatrice utilise en réalité e=2.718281828459 lors des calculs.

e^(x) e^(liste)

Calculez  $e^5$ , qui s'écrit  $e^5$ .

MATH > > 4 5 ) ENTER

e^(5) 148.4131591

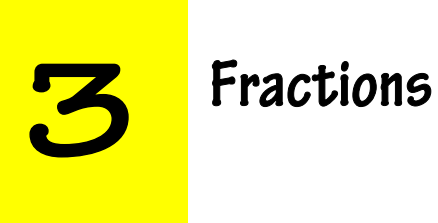

| Saisie des fractions                                 | 56 |
|------------------------------------------------------|----|
| Utilisation des fractions dans des calculs           | 57 |
| Modes de fractions MODE                              | 58 |
| Paramètres du Mode de format d'affichage             | 58 |
| Paramètres du mode de simplification                 | 58 |
| Paramètre Autosimp                                   | 59 |
| Paramètre Mansimp                                    | 60 |
| Transformation d'une fraction en nombre décimal      |    |
| et vice-versa                                        | 62 |
| Transformation d'un nombre fractionnaire en fraction |    |
| et vice-versa                                        | 63 |
|                                                      |    |

# Saisie des fractions

Les fractions sont constituées d'un numérateur et d'un dénominateur. Les nombres fractionnaires sont constitués de la combinaison d'un nombre entier et d'une fraction.

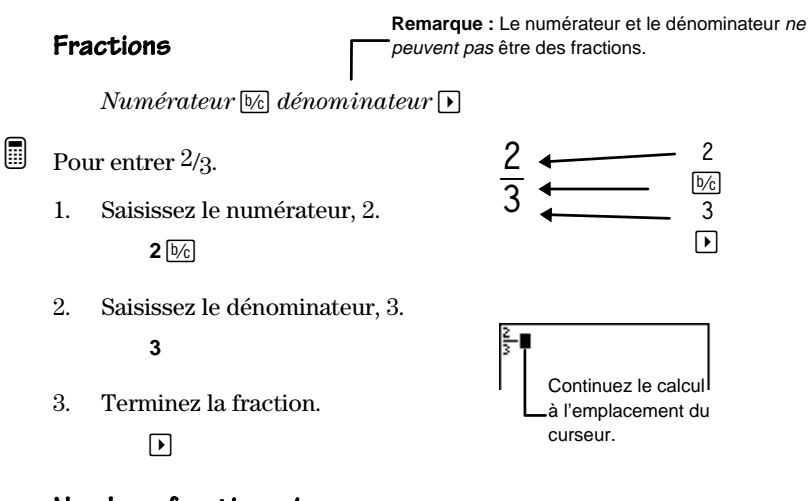

### Nombres fractionnaires

 $nombre\_entier$  [UNIT] numérateur [5] dénominateur [5]

Pour entrer 12/3.

1. Saisissez le nombre entier, 1.

**1** (UNIT)

2. Saisissez le numérateur, 2.

**2** ½

3. Saisissez le dénominateur, 3

#### 3

4. Terminez le nombre fractionnaire.

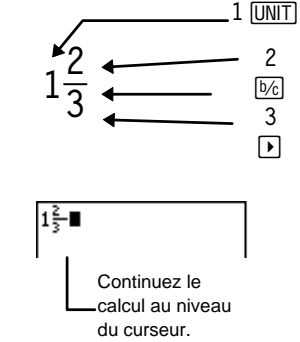

# Utilisation des fractions dans des calculs

Le type de calcul et les valeurs saisies déterminent si les résultats d'un calcul doivent être présentés sous forme d'une fraction ou d'un nombre décimal. Il est possible de saisir des fractions à l'aide de toutes les touches d'opération ([+], [x], [-], etc) de la plupart des touches de fonction ( $[x^2], [\%], [x^-], \text{etc}$ ) ainsi q'uavec de nombreux items de menu (**abs**(, **fpart**(, **sin**(, etc)).

Les calculs fractionnaires renvoient des résultats fractionnaires quand cela est possible à l'exception des calculs qui :

- Utilisent 2nd [π], %, log(, e^( - ou -
- Conduisent à un résultat  $\geq \frac{1000}{1} \text{ or } < \frac{1}{1000}$ 
  - ou –
- Comprennent à la fois une fraction et un nombre décimal
- Utilisent des items des menus suivants :
   [2nd] [CONVERT];
   [2nd] [STAT] MATH et CALC
   [2nd] [TRIG] TRIG et ANGLE

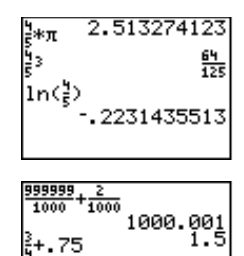

21\_3

.1016296296

# Modes de fractions MODE

La calculatrice dispose de deux modes de fractions : le mode du format d'affichage et le mode de simplification.

### Paramètres du Mode de format d'affichage

Les paramètres du mode de format d'affichage, **A\_b/c** et **b/c**, permettent de déterminer si un résultat fractionnaire doit être affiché comme un nombre fractionnaire ou une fraction simplifiée. Pour choisir l'un des deux paramètres, appuyez sur <u>MODE</u>, mettez en surbrillance le paramètre voulu à l'aide des touches du curseur puis appuyez sur <u>ENTER</u>.

| (MODE)                                                                                      |                                                                           | Normal S<br>Float 01<br>Degres R<br>Autosimp<br>Autosimp | ci<br>23456789<br>adian<br><sup>C</sup><br>Mansimp |
|---------------------------------------------------------------------------------------------|---------------------------------------------------------------------------|----------------------------------------------------------|----------------------------------------------------|
| A∟b/c                                                                                       | Affiche le résultat sous la forme d'un nombre mixte si cela est possible. |                                                          |                                                    |
| b/c                                                                                         | Affiche le résultat sous la forme d'une fraction simplifiée.              |                                                          |                                                    |
| Effectuer l'addition : $4/5 + 8/5$ .<br><b>4</b> [ $1/5$ <b>b c c b c c c c c c c c c c</b> |                                                                           | \$+ <b>5</b>                                             | 2 <sup>2</sup><br>En mode Aub/c                    |
|                                                                                             |                                                                           | 5+ <b>5</b>                                              | 12<br>5 — En mode <b>b/c</b>                       |

### Paramètres du mode de simplification

Les paramètres du mode de simplification, **Autosimp** et **Mansimp**, permettent de déterminer si un résultat fractionnaire doit être simplifié automatiquement ou non.

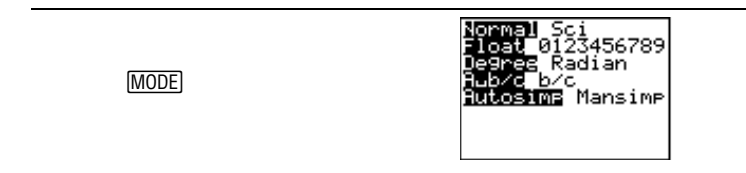

| Autosimp | La calculatrice simplifie automatiquement les résultats fractionnaires.                                                                                                    |
|----------|----------------------------------------------------------------------------------------------------|
| Mansimp  | L'utilisateur doit simplifier les fractions<br>manuellement pas à pas. Le symbole 4 placé en<br>regard du résultat signifie que celui-ci peut être<br>simplifié au moins encore une fois. |

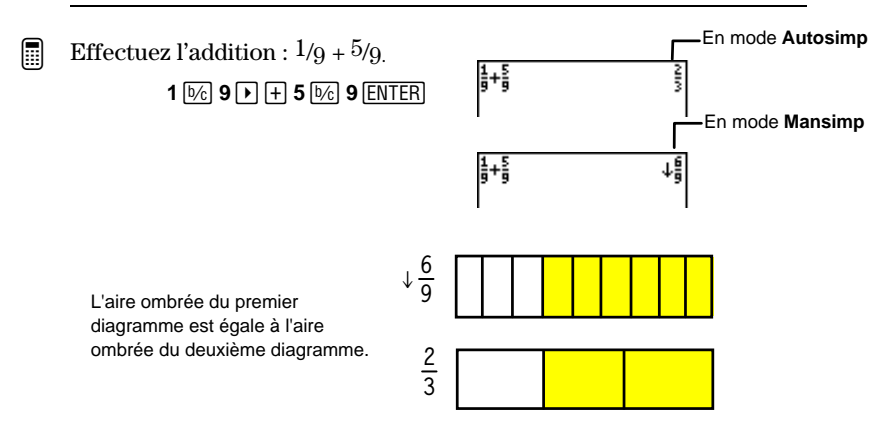

### Paramètre Autosimp

Dans cet exemple, la fixation du mode de format d'affichage n'affectera pas l'affichage du résultat car celui-ci est une fraction simplifiée.

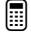

Effectuer l'addition : 1/4 + 1/4.

1. Sélectionnez le mode **Autosimp** si nécessaire et revenez à l'écran d'accueil.

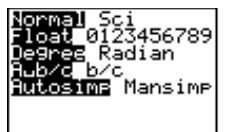

- MODE - - ENTER 2nd [QUIT]
- 2. Effectuer l'addition : 1/4 + 1/4.

1 1 0/2 4 + 1 1 1 1 ENTER

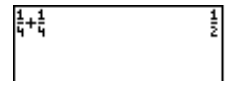

### Paramètre Mansimp

Lorsque le paramètre **Mansimp** est sélectionné, le résultat d'un calcul n'est pas automatiquement simplifié. Le symbole 4 qui apparaît près d'un résultat signifie que ce dernier peut être encore simplifié au moins une fois. Vous pouvez alors laisser la calculatrice simplifier le résultat pas à pas en utilisant ses propres facteurs de simplification ou bien simplifier le résultat à l'aide de facteurs de simplification que vous aurez choisi.

### Laisser la calculatrice choisir le facteur de simplification

Si après un calcul de fractions, vous obtenez un résultat non simplifié (accompagné du symbole ↓), appuyez sur SIMP ENTER. Le résultat simplifié et le facteur de simplification choisi par la calculatrice s'affichent. Par exemple, **Fac=3** signifie que le facteur de simplification est égal à 3. La fixation du paramètre du mode de format d'affichage permettra de déterminer si un résultat sera affiché comme un nombre fractionnaire ou une fraction simplifiée.

1. Sélectionnez le mode Mansimp si 456789 nécessaire et revenez à l'écran d'accueil. MODE - - - - ENTER [2nd] [QUIT] 2.Effectuez l'addition : En mode Aub/c 13/4 + 24/81 UNIT 3 1/2 4 + + 12+2 En mode b/c 2 UNIT 4 1/2 8 ENTER 12+22 3. Laissez la calculatrice simplifier 44ŝ Fac=2 le résultat. 4ấ⊧Simp En mode Aub/c SIMP ENTER Fac=2 17 ⊧Simp En mode b/c

### Choisir le facteur de simplification

Si après un calcul de fractions vous obtenez un résultat non simplifié, appuyez sur <u>SIMP</u> facteur\_de\_simplification <u>ENTER</u>, où le facteur\_de\_simplification est un entier positif de votre choix. La fixation du mode de format d'affichage permettra de déterminer si un résultat sera affiché comme un nombre fractionnaire ou une fraction simplifiée.

Effectuer l'addition 4/16 + 8/16 et choisir le facteur de simplification permettant de simplifier le résultat obtenu.

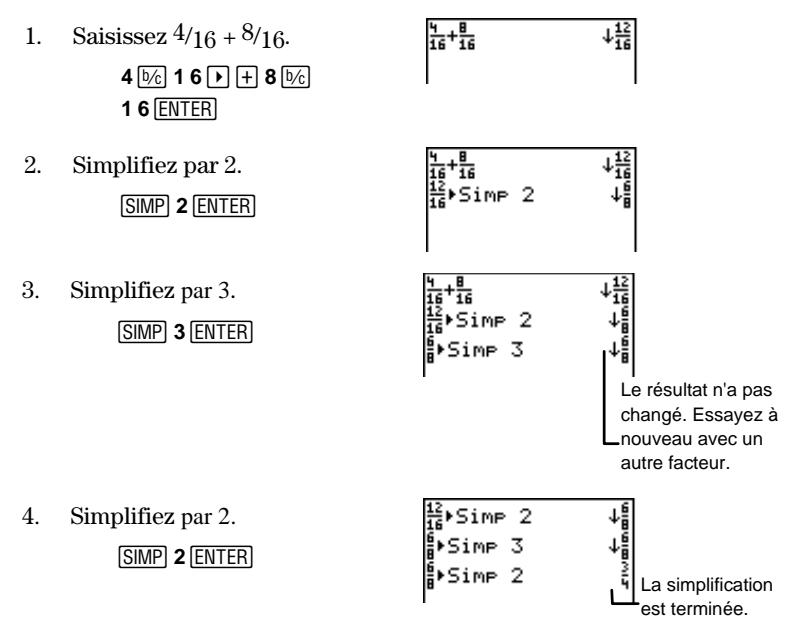

### Rappel du Facteur [2nd] [VARS] 6:Factor

Si vous effectuez un calcul de fractions en mode **Mansimp** puis qu'un utilisateur ou la calculatrice en simplifie le résultat, il est possible, par la suite, de rappeler le facteur de simplification en sélectionnant [2nd] [VARS] **6:Factor**.

**Factor** étant une variable, vous pouvez l'utiliser dans des expressions ou dans tout écran qui accepte des nombres entiers (éditeur Y=, éditeur de liste, écran d'accueil, etc.).

Un seul facteur de simplification est conservé en mémoire (le dernier calculé). Aussi, il est possible de garder en mémoire un nombre entier positif grâce à **Factor** en utilisant (STO), exactement comme si vous gardiez en mémoire un nombre dans une variable quelconque. Pour plus d'informations sur la mise en mémoire de valeurs dans des variables, consultez le Chapitre 1 : Utilisation de la TI-73.

A partir de l'écran d'accueil, simplifiez <sup>6</sup>/<sub>8</sub> par un facteur 2, puis rappelez le facteur.

1. Sélectionnez le mode **Mansimp**, si nécessaire.

MODE • • • • ENTER 2nd [QUIT]

2. Saisissez la fraction et simplifiez-la.

CLEAR 6 1/2 8 SIMP 2 ENTER

3. Rappelez le facteur de simplification, **2**.

[2nd] [VARS] 6 [ENTER]

| ∯⊳Simp<br>Factor | 2 | <br> |
|------------------|---|------|
| Factor           |   | - 2  |

₿⊧Simp 2

56789

ł

# Transformation d'une fraction en nombre décimal et vice-versa

Pour transformer une fraction en nombre décimal ou un nombre décimal en fraction, utilisez [F••D]. S'il n'existe pas de fraction équivalente à un nombre décimal, la calculatrice redonne le même nombre décimal. De même, la calculatrice n'identifie et ne transforme que les dix premiers chiffres d'un nombre décimal quelconque (si c'est possible).

Vous devez faire suivre [F++D] par [ENTER]; sinon vous obtenez un message d'erreur.

Le fait que le mode de notation décimale soit actif permet de déterminer l'affichage du résultat. Dans l'exemple suivant, la calculatrice est en mode de notation décimale **Float**.

Transformez 3/4 en nombre décimal puis revenez à une fraction.

- 1. Transformez <sup>3</sup>/<sub>4</sub> en nombre décimal.
  - 3 1 F + D ENTER
- 2. Transformez à nouveau 0.75 en fraction.

F++D ENTER

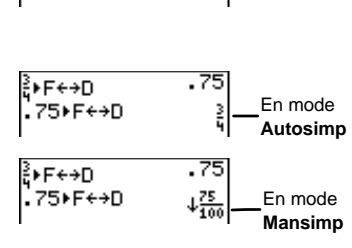

Additionnez 2 à l'équivalent décimal de 1/4.

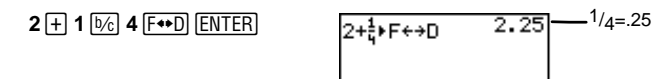

≩∙F÷>D

# Transformation d'un nombre fractionnaire en fraction et vice-versa

Pour convertir un nombre fractionnaire en fraction ou une fraction en nombre fractionnaire, appuyez sur  $\boxed{A^{\frac{1}{2}} \bullet \bullet \frac{q}{2}}$ . La fixation du mode de format d'affichage n'affecte pas le résultat lorsque vous utilisez  $\boxed{A^{\frac{1}{2}} \bullet \bullet \frac{q}{2}}$ .

Vous devez faire suivre  $\overline{\mathbb{A}^{h}_{\epsilon} \leftrightarrow \frac{d}{b}}$  par  $\overline{\text{ENTER}}$ ; sinon vous obtenez un message d'erreur.

Transformez 3 1/3 en une fraction puis revenez à un nombre fractionnaire .

Transformez 3 <sup>1</sup>/3 en une fraction.
 3 [UNIT 1 b/c 3 A № \*\*] ENTER
 Transformez 10/3 en un nombre fractionnaire .
 [A № \*] [ENTER]
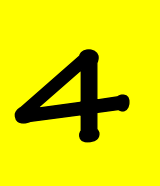

# Conversions d'unités de mesure et utilisation de constantes

| Menu 2nd [CONVERT] CONVERSIONS       | 66 |
|--------------------------------------|----|
| Length [2nd] [CONVERT] 1             | 66 |
| Area [2nd] [CONVERT] 2               | 66 |
| Volume [2nd] [CONVERT] 3             | 67 |
| Time [2nd] [CONVERT] 4               | 67 |
| Temp (Température) [2nd] [CONVERT] 5 | 67 |
| Mass/Weight [2nd] [CONVERT] 6        | 67 |
| Speed 2nd [CONVERT] 7                | 67 |
| Conversion d'unités de mesure        | 68 |
| Constantes                           | 69 |
| Mode Single                          | 70 |
| Mode Multiple                        | 73 |
| •                                    |    |

# Menu [2nd] [CONVERT] CONVERSIONS

Utilisez ce menu pour accéder à toutes les catégories de conversion d'unités de mesure.

| [ <u>2nd</u> ] [CONV | /ERT] CONVERSIONE<br>LE Length<br>2: Area<br>4: Time<br>5: Temp<br>6: Mass/Weight<br>7: Speed |
|----------------------|-----------------------------------------------------------------------------------------------|
| 1:Length             | Affiche le menu <b>LENGTH</b> .                                                               |
| 2:Area               | Affiche le menu <b>AREA</b> .                                                                 |
| 3:Volume             | Affiche le menu <b>VOLUME</b> .                                                               |
| 4:Time               | Affiche le menu <b>TIME</b> .                                                                 |
| 5:Temp               | Affiche le menu <b>TEMPERATURE</b> .                                                          |
| 6:Mass/Weight        | Affiche le menu MASS/WEIGHT.                                                                  |
| 7:Speed              | Affiche le menu <b>SPEED</b> .                                                                |

### Length [2nd] [CONVERT] 1

| mmmillimètres         | ft pieds      |
|-----------------------|---------------|
| <b>cm</b> centimètres | yard yards    |
| mmètres               | km kilomètres |
| inchpouces            | mile miles    |

### Area [2nd] [CONVERT] 2

| ft <sup>2</sup> | .pieds carrés       |
|-----------------|---------------------|
| m²              | . mètres carrés     |
| mi <sup>2</sup> | . miles carrés      |
| km <sup>2</sup> | . kilomètres carrés |
| acre            | . acres             |

| in <sup>2</sup> | pouces carrés     |
|-----------------|-------------------|
| cm <sup>2</sup> | centimères carrés |
| yd <sup>2</sup> | yards carrés      |
| ha              | hectares          |

#### Volume [2nd] [CONVERT] 3

| literlitres                       | in <sup>3</sup> pouces cubes |
|-----------------------------------|------------------------------|
| galgallons                        | ft <sup>3</sup> pieds cubes  |
| qtquarts                          | m <sup>3</sup> mètres cubes  |
| ptpints                           | galUK gallons UK             |
| ozonces                           | ozUK onces UK                |
| cm <sup>3</sup> centimètres cubes |                              |

#### Time 2nd [CONVERT] 4

| secsecondes | <b>day</b> jours |
|-------------|------------------|
| minminutes  | week semaines    |
| hrheures    | yearannées       |

### Temp (Température) [2nd] [CONVERT] 5

degC ......degrés Celsius degF.....degrés Fahrenheit degK ......degrés Kelvin

#### Mass/Weight [2nd] [CONVERT] 6

| ggrammes      | ton tonnes            |
|---------------|-----------------------|
| kgkilogrammes | mton tonnes métriques |
| lblivres      |                       |

### Speed [2nd] [CONVERT] 7

ft/s..... pieds par seconde m/s..... mètres par seconde mi/hr... miles par heure km/hr......kilomètres par heure knot .....noeuds

#### Conversion d'unités de mesure

Pour convertir une unité de mesure, entrez le nombre de cette unité de mesure, sélectionnez la catégorie d'unités de mesure dans le menu **CONVERSIONS**, sélectionnez l'unité *depuis laquelle* convertir, puis l'unité *vers laquelle* convertir. Pour savoir quelle catégorie sélectionner, basez-vous sur l'unité de la valeur d'*origine*. Vous ne pouvez convertir qu'une seule catégorie d'unités de mesure à la fois.

valeur unité\_d'origine > nouvelle\_unité

Convertir 50 mètres en pouces.

- Effacez l'écran d'accueil si vous le souhaitez. Entrez la valeur, 50.
   [2nd] [QUIT] [CLEAR] 50
- 2. Affichez le menu **CONVERSIONS**. [2nd [CONVERT]

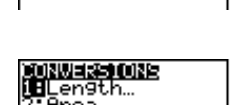

lume

50

3. Sélectionnez la catégorie d'unités de mesure correspondante, **1: LENGTH**.

4. Sélectionnez l'unité d'origine, à savoir les mètres.

3

1

5. Sélectionnez l'unité de mesures vers laquelle vous voulez

convertir, à savoir les pouces.

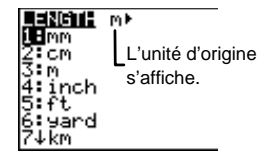

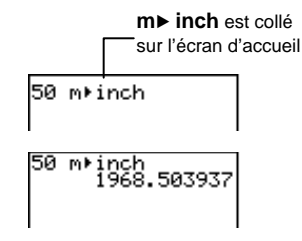

- 4
- 6. Calculez le résultat. [ENTER]

Les règles de fonctionnement du Système de Résolution d'Équation (EOS) (Annexe B : Références) s'appliquent à la conversion d'unités de mesures négatives, comme le montre l'exemple ci-dessous.

Comparer les résultats de  $5^{\circ}F \rightarrow ^{\circ}C$  et  $(-5)^{\circ}F \rightarrow ^{\circ}C$ .

1. Depuis l'écran d'accueil, calculez  $-5^{\circ}F \rightarrow^{\circ}C$ .

2. Calculez  $(-5)^{\circ}F \rightarrow^{\circ}C$ .

 2nd
 [ENTRY]
 2nd
 ◀

 2nd
 [INS]
 ( )
 ▶

 2nd
 [INS]
 )
 ENTER

-5 de9F⊧de9C 15

La calculatrice convertit 5°F en °C, puis donne l'opposé du résultat.

-5 de9F⊧de9C 15 (-5) de9F⊧de9C -20.55555556

La calculatrice convertit(-5)°F en °C.

# Constantes

Pour gagner du temps et éviter de devoir saisir des expressions longues et compliquées, ainsi que pour éviter les erreurs de saisie, vous pouvez entrer des nombres, des expressions, des listes, des commandes ou des fonctions dans la mémoire de la calculatrice en les définissant sous forme de constantes, dans l'éditeur Set Constant. En tant que constantes, ces données peuvent être rappelées à tout moment.

Vous pouvez définir jusqu'à quatre constantes dans l'éditeur Set Constant et choisir l'un des deux modes proposés : **Single** ou **Multiple**. Le mode que vous choisissez détermine le nombre de constantes que vous pouvez rappeler en une fois. Pour entrer une constante dans l'éditeur, sélectionnez le mode de votre choix depuis l'éditeur Set Constant ([2nd] [SET]), placez le curseur sur l'une des quatre constantes, puis définissez-la.

| [2nd] [SET] | Set Constant:<br>STATE Multiple<br>C1=<br>C2=<br>C3=<br>C4= |
|-------------|-------------------------------------------------------------|
|-------------|-------------------------------------------------------------|

Voici comment utiliser une constante :

- 1. Définir la constante dans l'éditeur Set Constant ([2nd] [SET]).
- 2. Rappeler la constante à l'aide de la touche CONST.

#### Mode Single

En sélectionnant le **Single** mode, vous indiquez à la calculatrice que vous voulez accéder à une seule constante de la liste, même si plusieurs sont définies.

Pour sélectionner la constante ( $C_1$ ,  $C_2$ ,  $C_3$ , ou  $C_4$ ) que vous voulez utiliser, mettez en surbrillance le signe = situé à sa droite, puis appuyez sur <u>ENTER</u>. Ceci permet de désélectionner automatiquement les autres constantes éventuellement définies.

#### Définition de constantes en Single Mode

Entrez les constantes dans l'éditeur Set Constant comme cela est indiqué dans l'exemple ci-dessous. Vous pouvez afficher cet éditeur à tout moment pour y éditer, supprimer ou ajouter des constantes.

Définir 
$$C_1 = +1/2$$
 et  $C_3 = *1/2$ .

1. Affichez dans l'éditeur Set Constant.

2nd [SET]

2. Mettez si nécessaire le mode Single en surbrillance avec le curseur.

ENTER

3. Définissez  $C_1$  comme valant +1/2.

→ + 1 b/c 2

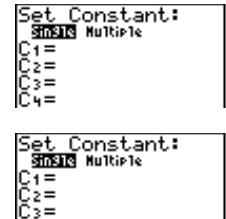

Set Constant: STASIS Hultiple C1=+1/2 C2= C3= C4= 4. Définissez  $C_3$  comme valant \*1/2.

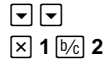

5. Quittez l'éditeur Set Constant.

[2nd] [QUIT]

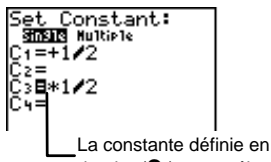

dernier (C<sub>3</sub>) reste sélectionnée

#### Calcul avec une constante en Single Mode

Après avoir défini et sélectionné une constante, retournez à l'écran où vous voulez l'utiliser dans un calcul. Pour la coller à l'emplacement du curseur, appuyez sur <u>CONST</u>. En **Single** mode, seule une constante définie peut être utilisée dans les calculs, et toute expression comportant une constante est automatiquement résolue si vous appuyez sur <u>CONST</u> (sans appuyer sur <u>ENTER</u>).

—Vous reconnaissez que C<sub>1</sub>=+ 1/2.

Calculer 40+1/2.

1. Sélectionnez **Single** mode si nécessaire.

2nd [SET] 🔺 ENTER

2. Sélectionnez  $C_1$  (ce qui désélectionne  $C_3$ ) et quittez l'éditeur Set Constant.

3. Effacez l'écran d'accueil si vous le souhaitez. Résolvez le problème en utilisant  $C_1$ .

CLEAR 40 CONST

#### Rappel d'une constante dans une suite de calculs

Si vous appuyez sur [CONST] plusieurs fois dans une suite de calculs, la calculatrice gère automatiquement un compteur pour vous à moins que la constante définie comporte une liste (comme le montre l'exemple ci-dessous). Le compteur est réinitialisé chaque fois que [CONST] est précédé d'une nouvelle entrée, y compris **Ans**.

Trouver la puissance de 2 tel que  $5 * 2^n = 40$ .

Le compteur de constante de la calculatrice calcule n automatiquement.  

$$5*2n=40$$
 Constant mode : Single Set  $C_n = *2$ 

1. Sélectionnez **Single** mode si nécessaire.

2nd [SET] 
ENTER

- 2. Entrez  $C_2 = * 2$ .  $\bigtriangledown \bigtriangledown \Join 2$
- 3. Revenez à l'écran d'accueil et effacez-le si vous le souhaitez.

[2nd] [QUIT] CLEAR]

4. Comptez le nombre de fois que vous devez multiplier par 2 pour obtenir 40 (de manière à ce que  $5 \times 2^n$ =40).

5 CONST

[CONST]

Solution

n=3

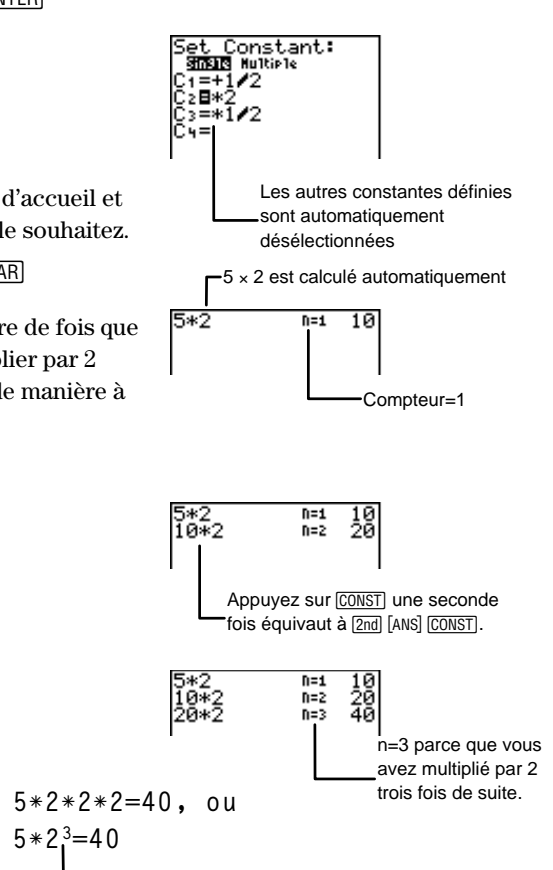

#### Mode Multiple

En mode **Multiple**, toutes les constantes définies peuvent être utilisées à tout moment. Pour définir le mode **Multiple**, mettez **Multiple** en surbrillance, puis appuyez sur <u>ENTER</u>.

#### Définition de constantes en mode Multiple

Vous définissez les constantes en mode **Multiple** exactement de la même manière qu'en **Single** mode. Toutes les constantes sont sélectionnées en permanence, même si elles ne sont pas définies.

Sélectionner le mode **Multiple** et utiliser les constantes déjà définies.

1. Entrez dans l'éditeur Set Constant.

2nd [SET]

2. Sélectionnez le mode Multiple.

► ► ENTER

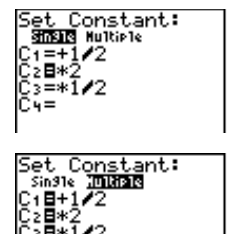

Toutes les constantes sont maintenant sélectionnées.

#### Rappel de constantes en mode Multiple

Lorsque vous appuyez sur CONST depuis l'écran d'accueil, si l'éditeur Set Constant est en mode **Multiple**, les six premiers caractères de chaque constante définie s'affichent. Les constantes non définies sont marquées **Empty**.

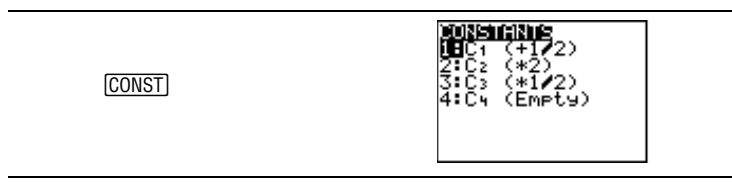

Pour sélectionner une constante, appuyez sur le numéro associé à la constante (**1**, **2**, **3**, ou **4**). Vous pouvez choisir une autre constante (ou la même) en appuyant de nouveau sur <u>CONST</u>. En mode **Multiple** (contrairement au **Single** mode), l'expression constante n'est évaluée que si vous appuyez sur <u>ENTER</u>.

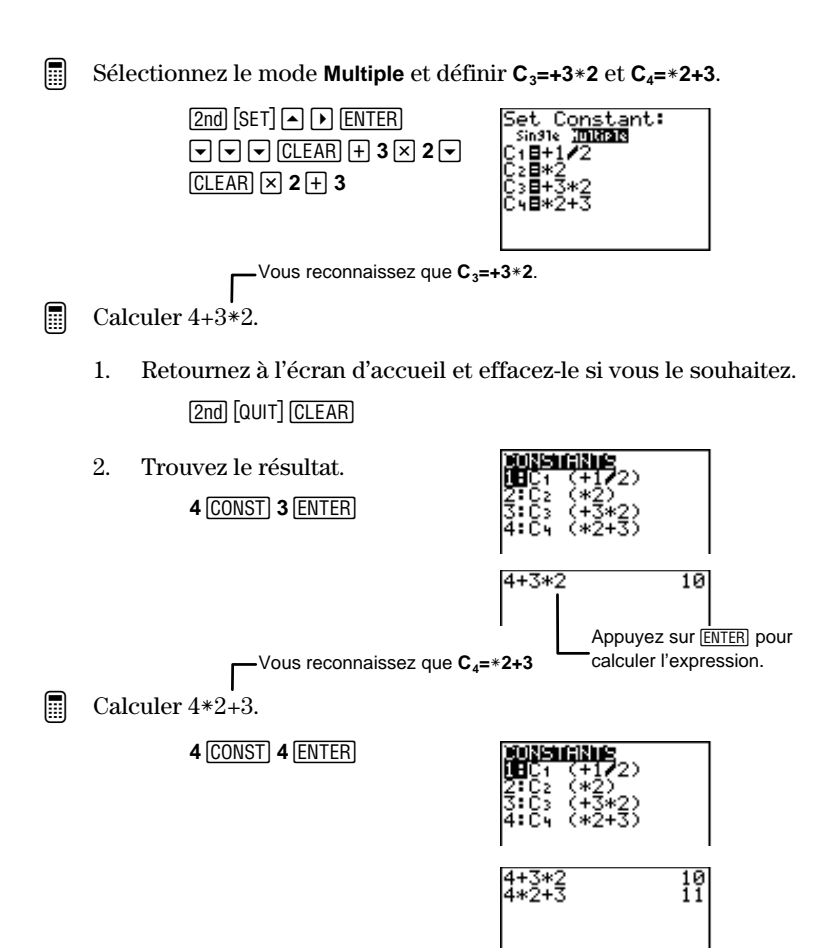

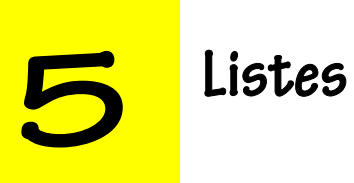

| Étapes de la création d'une liste                     | 76   |
|-------------------------------------------------------|------|
| Éditeur de liste [LIST]                               | 77   |
| Nommer une liste                                      | 78   |
| Saisie des éléments d'une liste                       | 79   |
| Modification des listes dans l'Éditeur de liste       | 84   |
| Insertion ou suppression d'une nouvelle liste         | 85   |
| Suppression de listes de la mémoire                   | 86   |
| Insertion ou suppression d'un élément dans une liste  | 86   |
| Modification d'un élément existant                    | 87   |
| Suppression de tous les éléments d'une liste          | 87   |
| Suppression de tous les éléments de toutes les listes | 87   |
| Modification d'une formule qui définit une liste      | 88   |
| Suppression d'une formule qui définit une liste       | 88   |
| Menu 2nd [STAT] Ls                                    | 88   |
| Menu 2nd [STAT] OPS                                   | 89   |
| SortA( et SortD( 2nd [STAT] ) 1 et 2                  | 90   |
| ClrList 2nd [STAT] 🕨 3                                | 92   |
| dim( 2nd [STAT] 🕨 4                                   | 93   |
| △List( [2nd] [STAT] ▶ 5                               | 94   |
| Select( 2nd [STAT] 🕨 6                                | 95   |
| seq( 2nd [STAT] 🕨 7                                   | 97   |
| augment( 2nd [STAT] 🕨 8                               | 97   |
| ∟ (Indicateur de liste) 2nd [STAT] ▶ 9                | 98   |
| Commandes de listes à partir de l'écran d'accueil     | 99   |
| Création d'une liste                                  | 99   |
| Copie d'une liste vers une autre                      | .100 |
| Affichage d'un élément d'une liste                    | .101 |
| Insertion ou modification d'un élément                | .101 |
| Opérations arithmétiques utilisant des listes         | .102 |

# Étapes de la création d'une liste

Sur la TI-73, on appelle liste un ensemble d'informations de deux types : des nombres ou des catégories (texte). Pour définir une liste, suivez les étapes suivantes :

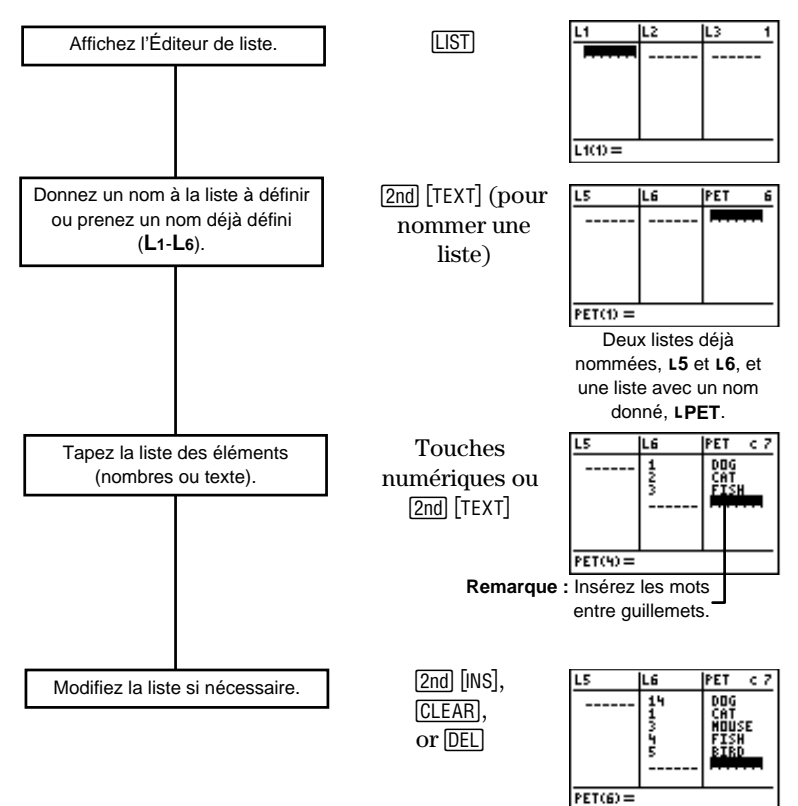

<u>Note</u> : "catégorie" est utilisé ici dans le sens qualitatif plutôt que quantitatif, et peut désigner des objets, des classes d'objets, etc. Les éléments de ce type de liste n'entrebnt pas dans les calculs.

# Éditeur de liste LIST

Vous pouvez créer jusqu'à 20 listes dans l'Éditeur de liste. Chaque liste peut comporter jusqu'à 999 éléments. Vous ne pouvez afficher que trois listes simultanément ; utilisez ) ou ) pour faire défiler les autres listes.

La notation des listes ressemble à ceci : L5={1,2,3,4,5,6}. Ce qui signifie que "les éléments 1, 2, 3, 4, 5, et 6 sont stockés dans la liste nommée L5."

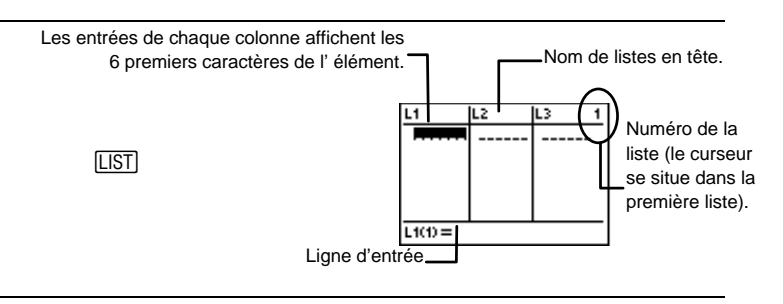

 $L_1,\,L_2,\,L_3,\,L_4,\,L_5,\,L_6,\,{\rm et}$  une liste vide sans nom se trouvent au départ dans l'Éditeur de liste.

Les modes Notation des nombres, de notation décimale et de mesure d'angle affectent l'affichage d'un élément (sauf les fractions).

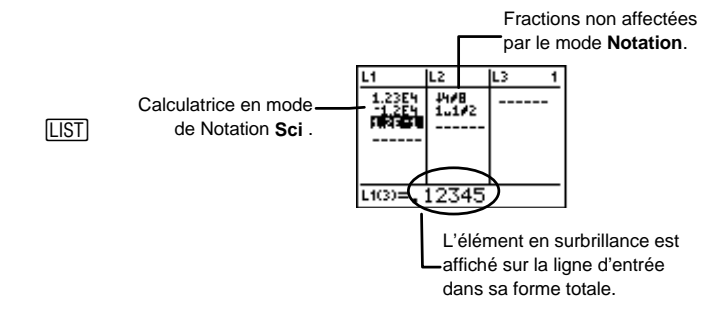

# Nommer une liste

Vous pouvez choisir une liste pré-nommée en vous positionnant dans une des colonnes L1-L6 et commencez à saisir les éléments de la liste.

Si vous n'utilisez pas de L1-L6 (impossible de les renommer), vous pouvez créer une nouvelle liste et lui donner un nom en utilisant toute combinaison de lettres et de chiffres, jusqu'à cinq caractères. Les lettres sont accessibles à partir de l'Éditeur de texte ([2nd] [TEXT]). Une liste accepte des éléments seulement après avoir reçu un nom.

Les noms des listes mentionnés dans le présent manuel sont toujours précédés du symbole L. Cependant, vous ne devez pas saisir le symbole L pour créer le nom d'une liste dans l'Éditeur de liste.

Si vous mettez en surbrillance le nom d'une liste, les éléments de cette liste ou la formule qui la définit sont affichés sur la ligne d'entrée.

Créer une liste dont le nom est NUM.

1. Affichez l'Éditeur de liste.

LIST

 $\mathbf{P}$  or  $\mathbf{I}$ 

 Faites défiler jusqu'à l'extrême droite de l'Éditeur de liste pour obtenir une liste vierge sans nom. \_sans nom. Mettez en surbrillance le nom d'une liste et appuyez sur [2nd] [INS].

Vous pouvez aussi insérer une liste vierge

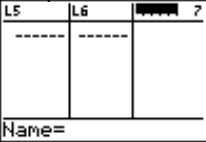

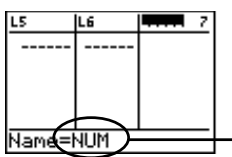

NUM apparaît sur la ligne d'entrée.

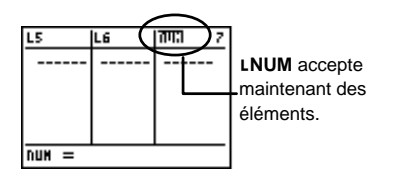

3. Utilisez l'Éditeur de texte pour saisir le nom de la liste, NUM.

[2nd [TEXT] N [ENTER] U [ENTER] M [ENTER] Done [ENTER]

 Déplacez "NUM" de la ligne d'entrée vers la ligne de noms de liste.

ENTER

# Saisie des éléments d'une liste

Une liste accepte deux types d'éléments : des nombres *(liste numérique)* et des catégories *(texte)*.

- Les listes qui contiennent des nombres non placés entre guillemets sont appelées des listes *numériques*.
- Les listes qui contiennent des éléments de texte ou des nombres dont les valeurs sont ignorées (parce que placés entre guillemets) sont appelées des listes *decatégories*.

Pour saisir un élément, mettez en surbrillance l'espace sous le nom de la liste où vous devez saisir l'élément (vous ne pouvez omettre aucun espace) et tapez l'élément (il s'affiche sur la ligne d'entrée). Appuyez sur ENTER ou v pour placer l'élément dans la liste. Appuyez sur v ou ENTER pour déplacer le curseur vers l'emplacement de l'élément suivant.

Vous obtenez les guillemets (pour les listes de catégories) à partir de l'Éditeur de texte ([2nd] [TEXT])

#### Listes numériques

Les listes numériques contiennent des nombres réels, des fractions ou des expressions dont l'évaluation est un nombre réel. Si vous entrez une expression telle que sin(30), la calculatrice affiche l'équivalent décimal à l'emplacement de l'élément de la liste. Les modes Notation des nombres, de notation décimale, et de mesure d'angle déterminent la manière dont la calculatrice affiche tous les éléments, hormis les fractions.

#### Définir LNUM ={18,25,45}.

 Placez-vous à l'emplacement du premier élément de la liste numérique LNUM.

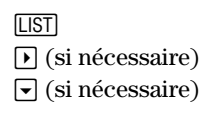

2. Saisissez les éléments de la liste.

18 - 25 - 45 -

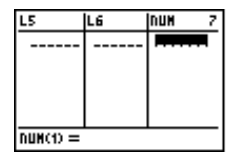

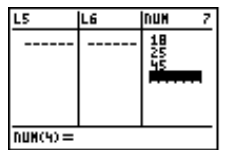

#### Saisie de fractions

Lorsque vous saisissez des fractions à partir de l'écran d'accueil, les parenthèses encadrant le numérateur et le dénominateur sont facultatives.

Lors de la saisie des fractions dans l'Éditeur de liste (et dans tout autre éditeur), les parenthèses encadrant le numérateur et le dénominateur sont obligatoires UNIQUEMENT en présence d'opérateurs :

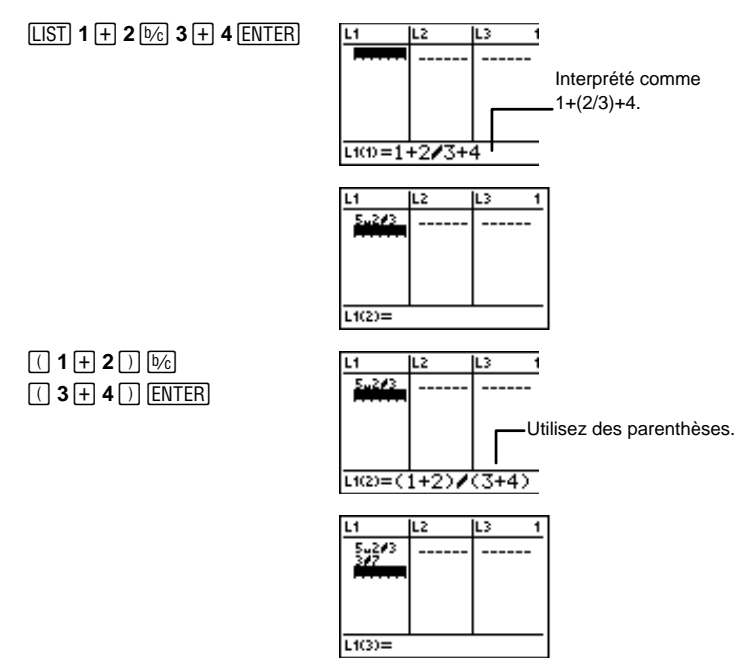

#### Listes numériques dépendantes

La liste numérique décrite dans la section précédente (LNUM) est une liste *indépendante*. Vous pouvez aussi créer des listes *dépendantes*, qui dépendent du contenu d'une autre liste numérique définie.

Vous créez une liste dépendante en la définissant par une *formule*. Par exemple, " $2 + L_1$ ", où  $L_1$  est déjà définie, est une formule. Une formule contient toujours au moins une autre liste. De plus, dans une formule comme  $L_3="2+L_1+L_2$ ",  $L_1$  et  $L_2$  doivent avoir le même nombre d'éléments. Alors, chaque élément de  $L_3$  est le résultat obtenu par la formule qui définit  $L_3$ . Lorsqu'une formule définit une liste, un petit indicateur (•) apparaît à côté de son nom. Vous ne pouvez pas éditer une liste dépendante en tapant un nombre par-dessus un élément existant comme pour les listes indépendantes. Vous devez mettre en surbrillance l'élément à modifier, appuyer sur <u>ENTER</u>, puis le modifier. La formule et l'indicateur de formule disparaissent car la liste devient une liste indépendante,.

Il est aussi possible d'avoir plusieurs listes dépendantes, toutes basées sur la même liste (par exemple,  $L_2="2+L_1"$ ,  $L_3="3+L_1"$ , et  $L_4="4+L_1"$ ).

Une formule qui définit une liste peut être mise entre guillemets (dans l'Éditeur de texte). Une liste dont la formule :

- n'est pas placée entre guillemets, n'est pas automatiquement mise à jour si la liste indépendante change.
- est placée entre guillemets, est automatiquement mise à jour si la liste indépendante change.

Convertir les six températures Celsius suivantes {-40, -15, -5,30,58,140} en températures Fahrenheit et afficher les deux listes dans l'Éditeur de liste.

> Liste indépendante LCEL={-40,-15,-5,30,58,140} Liste dépendante LFRHT="LCEL degC⊳degF"

1. Créez la liste indépendante, LCEL.

> LIST ou (si nécessaire, placez-vous sur la liste vierge sans nom) 2nd [TEXT] C [ENTER E [ENTER] L [ENTER Done [ENTER] [ENTER]

2. Saisissez les éléments.

• - 40• - 15• - 5 • 30• 58• 140•

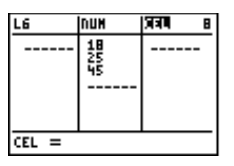

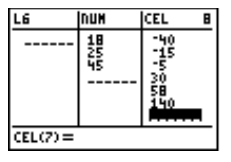

3. Créez la liste dépendante, LFRHT.

| ▶ [2nd] [TEXT]           |
|--------------------------|
| F ENTER R ENTER H ENTER  |
| T ENTER Done ENTER ENTER |

Définissez la liste LFRHT par la formule "LCEL degC≻degF" to .

 ENTER
 2nd [TEXT]
 "ENTER

 Done
 ENTER

 [2nd]
 [STAT]
 CEL

 [2nd]
 [CONVERT]
 5
 1

 [2nd]
 [TEXT]
 "ENTER

 [2nd]
 [TEXT]
 ENTER

5. Affichez les éléments de LFRHT.

ENTER

6. Changez -5 de LCEL en -8. 【 ▼ ▼ ENTER (-) 8 ENTER

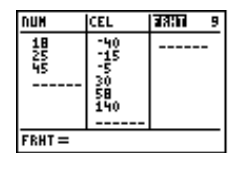

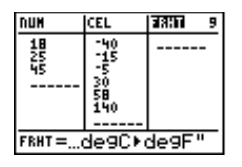

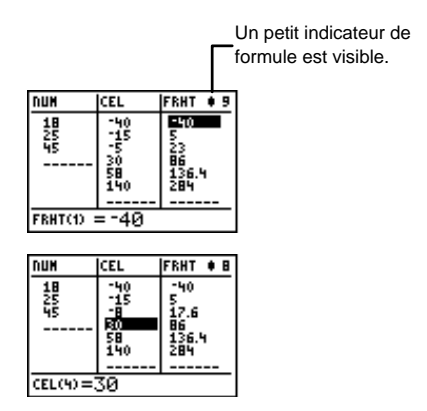

Remarque : Comme la formule est placée entre guillemets, le troisième élément de LFRHT est automatiquement mise à jour.

#### Listes de catégories (texte)

Les listes de catégories contiennent en général des mots ou des lettres (éléments de texte). Si elles contiennent des nombres, les valeurs de ces nombres sont ignorées. Les listes de catégories sont en général utilisées pour des graphiques statistiques, mais ils peuvent vous permettre de repérer des éléments, comme vous verrez dans l'exemple suivant. Pour plus d'informations sur les listes de catégories utilisées pour les graphiques statistiques, consultez le Chapitre 6 : Graphiques statistiques Pour définir une liste de catégories, mettez le premier élément de la liste entre guillemets (dans l'Éditeur de texte). Les guillemets sont facultatifs pour les autres éléments de la liste. Un indicateur de liste de catégories **c** apparaît à côté du nom de la liste.

L'évaluation d'un cours de mathématique est formée de quatre notes d'examen : 2 examens ordinaires, un partiel et un examen final. Ivan a obtenu les notes suivantes : 85, 80, 74, et 82. Karen a obtenu les notes, 90, 85, 92, et 79. Notez ces informations dans l'Éditeur de liste.

```
1 Liste de catégories |LTEST={TEST1,TEST2,MDTRM,FINAL}
    2 Liste numérique | LIVAN={85,80,74,82}
                       LKAREN={90,85,92,79}
```

Affichez l'Éditeur de liste et créez le nom de la liste TEST pour 1. se déplacer vers la liste vierge sans nom située complètement à droite.

```
[LIST] \rightarrow ou ( )
[2nd] [TEXT]
T [ENTER] E [ENTER]
S ENTER T ENTER
Done ENTER ENTER
```

2.Entrez l'élément TEST1.

> ▼ 2nd TEXT " ENTER T [ENTER] E [ENTER] S ENTER T ENTER 1 " [ENTER] Done [ENTER] ENTER

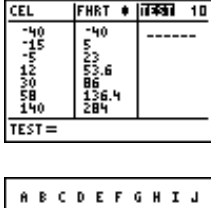

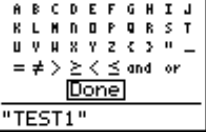

Indicateur de liste de mots. c.

| CEL                    | FHRT C                | TEST               | à |
|------------------------|-----------------------|--------------------|---|
| -40<br>-15<br>-5<br>12 | -40<br>5-23.6         | 17 <b>4</b> 91<br> |   |
| 58<br>140<br>TEST(1) : | 136.4<br>284<br>=TEST | 1                  |   |

3. Entrez les autres éléments TEST2. MDTRM. et FINAL (guillemets facultatifs après le premier élément).

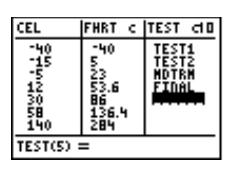

4. Créez une liste nommée IVAN.

2nd [TEXT]
 I ENTER V ENTER
 A ENTER N ENTER
 Done ENTER ENTER

- 5. Tapez 85, 80, 74, et 82. ♥ 8 5 ♥ 8 0 ♥ 7 4 ♥ 8 2 ♥
- 6. Créez la liste KAREN.

▶ 2nd [TEXT]
 K ENTER A ENTER R ENTER
 E ENTER N ENTER Done
 ENTER ENTER

7. Entrez 90, 85, 92, et 79. ♥ 9 0 ♥ 8 5 ♥ 9 2 ♥ 7 9 ♥

| FHRT                                    | TEST C                           | IVAD 11 |  |
|-----------------------------------------|----------------------------------|---------|--|
| -40<br>5<br>233.6<br>86<br>136.4<br>284 | TEST1<br>TEST2<br>MDTRM<br>FINAL |         |  |
| IVAN(1) =                               |                                  |         |  |

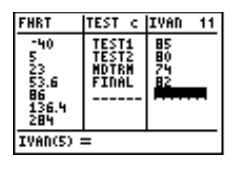

| TEST C                           | IVAN   | अञ्चलना १२ |  |
|----------------------------------|--------|------------|--|
| TESTI<br>Test2<br>Mdtrm<br>Final | 850422 |            |  |
| KARED =                          |        |            |  |

| TEST C                           | IVAN   | KARED 12             |
|----------------------------------|--------|----------------------|
| TEST1<br>Test2<br>Mdtrm<br>Final | 850522 | 90<br>85<br>92<br>79 |
| KAREN(5)                         | =      |                      |
|                                  |        |                      |

Une fois les listes saisies, vous pouvez afficher ces données de plusieurs manières, en utilisant les possibilités de la calculatrice. Pour plus d'informations sur la représentation de ces données en diagramme à bandes, consultez le Chapitre 6 : Graphiques statistiques. Le Chapitre 7 : Analyses statistiques, présente la méthode de calcul de la moyenne des notes de chaque étudiant ainsi que d'autres analyses statistiques à partir de leurs notes d'examen.

# Modification des listes dans l'Éditeur de liste

À partir de l'Éditeur de liste, vous pouvez afficher, modifier, insérer, effacer temporairement (mais non dans la mémoire) et cacher toutes les listes stockées dans la calculatrice. Vous pouvez aussi afficher, modifier, insérer, déplacer ou supprimer des éléments et des formules définissant des listes. Pour visualiser les noms des listes stockées dans la mémoire de la calculatrice (mais pas forcément l'Éditeur de liste), affichez le menu [2nd [STAT] Ls et utilisez • et • pour faire défiler le menu.

#### Insertion ou suppression d'une nouvelle liste

Lorsque vous insérez une liste dans l'Éditeur de liste, elle s'enregistre dans la mémoire de la calculatrice. Cependant, la suppression d'une liste dans l'Éditeur de liste ne l'efface pas de la mémoire de la calculatrice. Le nom d'une liste effacée apparaît encore dans le menu [2nd LIST Ls.

Si vous voulez remettre la liste effacée dans l'Éditeur de liste, prenez une liste vierge sans nom, sélectionnez le nom de la liste dans le menu [2nd] [STAT] Ls et appuyez sur [ENTER].

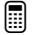

Insérer L1 entre L4 et L5.

1. Placez le curseur pour que L5 apparaisse en surbrillance.

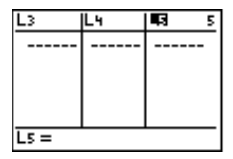

LIST 
(si nécessaire)

2. Insérez une liste vierge sans nom.

2nd [INS]

Nommez-la L1.
 [2nd] [STAT] 1 [ENTER]

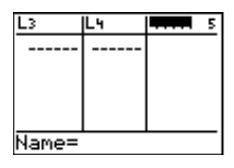

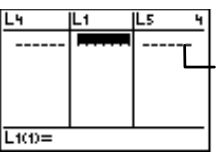

Si des éléments sont dans **L1**, ils apparaissent aussi .

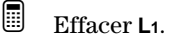

DEL

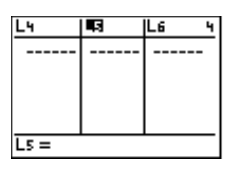

#### Suppression de listes de la mémoire

Pour supprimer une liste de la mémoire de la calculatrice, utilisez le menu [2nd] [MEM] **4:Delete**. Si vous effacez L1–L6 de la mémoire, les noms apparaissent encore dans le menu [2nd] [STAT] Ls . Si vous effacez une liste nommée par l'utilisateur, son nom est effacé du menu.

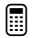

Effacer L2 de la mémoire.

[2nd [MEM] **4 3** ▼ [ENTER] [2nd [QUIT] (pour revenir à l'écran d'accueil)

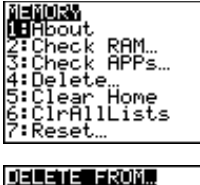

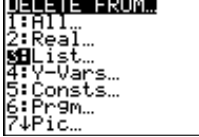

#### Insertion ou suppression d'un élément dans une liste

Pour insérer un élément dans une liste :

- 1. Utilisez les touches de déplacement du curseur pour afficher en surbrillance l'emplacement où vous voulez insérer l'élément.
- 2. Appuyez sur [2nd] [INS] pour insérer l'espace d'un élément. Tous les éléments suivants se déplacent d'une case vers le bas.
- 3. Saisissez l'élément et appuyez sur ENTER.

Pour supprimer un élément dans une liste :

- 1. Utilisez les touches de déplacement du curseur pour afficher en surbrillance l'élément à supprimer.
- 2. Appuyez sur DEL pour supprimer l'élément. Tous les éléments suivant se déplacent d'une case vers le haut.

#### Modification d'un élément existant

Vous pouvez modifier tout élément d'une liste sans avoir à saisir à nouveau la totalité de la liste.

- 1. Utilisez les touches de déplacement du curseur pour faire passer en surbrillance l'élément à modifier.
- 2. Appuyez sur ENTER pour placer l'élément sur la ligne de saisie.
- 3. Modifier l'élément avec [2nd [INS], [CLEAR], ou [DEL] selon le besoin.
- 4. Appuyez sur <u>ENTER</u> pour remplacer l'élément existant par l'élément modifié.

#### Suppression de tous les éléments d'une liste

Pour supprimer les éléments d'une liste lorsque l'Éditeur de liste est affiché :

- 1. Utilisez les touches de déplacement du curseur pour afficher en surbrillance le nom de la liste. Les éléments de la liste (ou la formule qui définit la liste) sont affichés sur la ligne de saisie.
- 2. Appuyez sur <u>CLEAR</u> <u>ENTER</u> pour supprimer les éléments de la liste.

Vous pouvez aussi supprimer les éléments à partir de l'écran d'accueil avec l'option de menu [2nd] [STAT] **OPS 3:ClrList** .

#### Suppression de tous les éléments de toutes les listes

Vous pouvez supprimer tous les éléments de toutes les listes avec la commande [2nd] [MEM] **6:ClrAllLists** de l'écran d'accueil. Lorsque vous appuyez sur [ENTER], tous les éléments de toutes les listes sont effacés de la mémoire, même les éléments des listes non affichées dans l'Éditeur de liste.

2nd [QUIT] 2nd [MEM] **6** ENTER

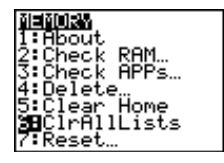

#### Modification d'une formule qui définit une liste

Pour modifier une formule qui définit une liste :

- 1. Utilisez les touches de déplacement du curseur pour afficher en surbrillance le nom de la liste à modifier.
- 2. Appuyez sur ENTER pour placer la formule sur la ligne d'entrée.
- 3. Modifiez la formule en appuyant sur [2nd] [INS], [CLEAR], ou [DEL] selon le besoin.
- 4. Appuyez sur <u>ENTER</u> pour remplacer la formule existante par la formule modifiée. Les éléments de la liste sont mis à jour automatiquement selon la nouvelle formule.

#### Suppression d'une formule qui définit une liste

Pour supprimer une formule qui définit une liste, effectuez l'une des deux opérations suivantes :

- Suivez les indications ci-dessus pour la modification, mais appuyez sur <u>CLEAR</u> <u>ENTER</u> à la l'étape 3.
- Modifier un des éléments de la liste dépendante comme c'est indiqué dans les étapes de modification d'un élément existant. Lorsque vous avez terminé, l'indicateur de formule disparaît et la liste devient indépendante.

# Menu [2nd] [STAT] LISTS

Utilisez le menu [2nd] [STAT] **Ls** pour accéder à tous les noms des listes présentes dans la mémoire de la calculatrice. **L1-L6** sont les premières, suivies de toutes les listes nommées par l'utilisateur par ordre alphabétique Dans ce menu, les listes nommées par l'utilisateur apparaissent de la même manière que dans l'Éditeur de liste (l'indicateur de liste, L, ne précède pas le nom de la liste). Mais si vous sélectionnez une liste pour l'afficher ailleurs, comme sur l'écran d'accueil, alors l'indicateur L apparaît automatiquement avant le nom.

|                                                                               | B OPS MA              | ATH CALC |
|-------------------------------------------------------------------------------|-----------------------|----------|
| [2nd] [STAT]                                                                  | 2 E2<br>3 E3<br>4 E4  |          |
| Les listes nommées par l'utilisateur suivent L1-L6 dans l'ordre alphabétique. | 5:Es<br>6:Ls<br>7↓ABC |          |

À partir de l'écran d'accueil, vous pouvez tapez un nom de liste directement grâce à l'Éditeur de texte (excepté pour L1-L6); *cependant*, vous *devez* faire précéder le nom de liste par l'indicateur de liste L. Notez que l'indicateur de liste L est plus petit que le L de l'Éditeur de texte. Vous pouvez obtenir le symbole L en appuyant sur [2nd] [CATALOG] ou à partir du menu [2nd] [STAT] **OPS**.

Si vous tentez d'utiliser le L dans l'Éditeur de texte, la calculatrice considère ce L et tous les caractères suivants comme des variables (représentant des nombres), non comme une liste.

# Menu [2nd] [STAT] OPTIONS

Utilisez le menu [2nd] [STAT] **OPS** pour modifier des listes déjà définies à partir de l'écran d'accueil.

| [ <u>2nd</u> ][STAT]             | Ls DE MATH CALC<br>DesortA(<br>2:SortB(<br>3:ClrList<br>4:dim(<br>5:aList(<br>6:Select(<br>74seq(<br>8:au9ment(<br>8:au9ment(<br>8:au9ment( |  |  |
|----------------------------------|----------------------------------------------------------------------------------------------------|--|--|
|                                  |                                                                                                    |  |  |
| <b>1:SortA(</b><br>(Croissant)   | Trie les éléments de la liste du plus petit au plus<br>grand dans l'ordre numérique ou dans l'ordre<br>alphabétique.                        |  |  |
| <b>2:SortD(</b><br>(Décroissant) | Trie les éléments de la liste du plus grand au<br>plus petit dans l'ordre numérique ou dans<br>l'ordre alphabétique inverse.                |  |  |
| 3:CIrList                        | Efface tous les éléments d'une liste ou de<br>plusieurs listes données.                                                                     |  |  |
| 4:dim(                           | Rappelle, fixe ou modifie la dimension (nombre<br>d'éléments) d'une liste.                                                                  |  |  |
| 5:∆List(                         | Donne les différences entre les éléments<br>consécutifs d'une liste.                                                                        |  |  |

| 6:Select(  | Sélectionne un ou plusieurs points d'un nuage<br>de points ou d'un graphique statistique en ligne<br>brisée, puis met à jour la ou les liste(s) en<br>mémoire. (Demande la définition préalable d'un<br>graphique statistique. Pour plus d'informations,<br>consultez le Chapitre 6 : Graphiques<br>statistiques.) |
|------------|----------------------------------------------------------------------------------------------------|
| 7:seq(     | Crée une liste qui répond aux exigences de 5<br>arguments ( <i>expression</i> , <i>variable</i> , <i>début</i> , <i>fin</i> , et<br><i>incrément</i> ) que vous précisez.                                                                                                    |
| 8:augment( | Combine deux listes pour créer une nouvelle liste.                                                                                                    |
| 9:L        | Indicateur de liste ; tous les caractères<br>alphanumériques qui suivent sont interprétés<br>comme le nom d'une liste.                                                                                                    |

### SortA( et SortD( 2nd [STAT] ) 1 et 2

**SortA(** (tri croissant) trie les nombres de la liste du plus petit au plus grand et donne la liste dans l'ordre alphabétique des mots. **SortD(** (tri décroissant) trie les éléments de la liste du plus grand au plus petit ou dans l'ordre alphabétique inverse.

Entrez la commande **SortA(** ou **SortD(** au niveau de l'écran d'accueil, puis saisissez tous les noms des listes à trier(séparés par une virgule) et appuyez sur <u>ENTER</u>.

#### Tri d'une liste

SortA(liste) SortD(liste)

Définir L2={4,7,3,9} dans l'Éditeur de liste, et trier dans l'ordre croissant.

1. Définissez L2 dans l'Éditeurr de liste.

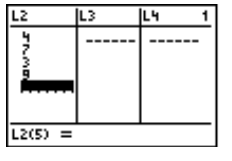

LIST

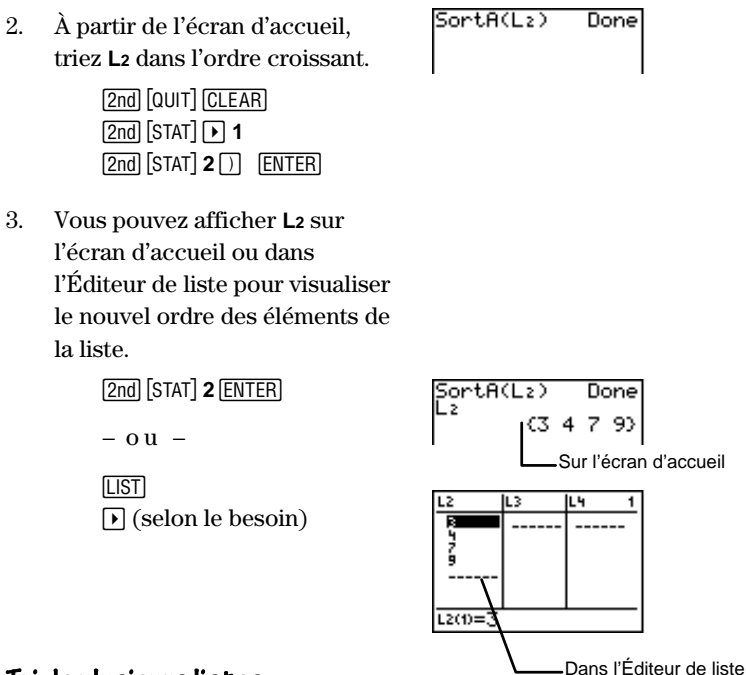

#### Tri de plusieurs listes

Vous pouvez indiquer plusieurs listes à trier quand vous utilisez les commandes **SortA(** et **SortD(**. Dans ce cas, la première liste indiquée est la liste *indépendante*; toutes les listes suivantes sont *dépendantes*.

La calculatrice trie la *liste indépendante* d'abord, puis trie toutes les *listes dépendantes* en plaçant leurs éléments dans le même ordre que les éléments correspondant de la *liste indépendante*. Ceci vous permet de garder des ensembles de données respectivement dans le même ordre lorsque vous triez des listes.

SortA(*indpntliste*,*dependliste*1,*dependliste*2,...) SortD(*indpntliste*,*dependliste*1,*dependliste*2,...)

- Définir L2={3,4,7,9} (indépendante), L3={1,2,3,4} (dépendante), et L4={14,13,12,11} (dépendante), et trier les trois listes dans l'ordre décroissant.
  - 1. Définissez L2, L3, et L4 dans l'Éditeur de liste.

LIST

2. À partir de l'écran d'accueil, triez les listes dans l'ordre décroissant.

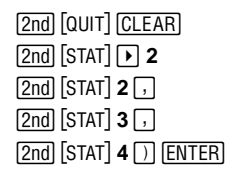

 Vous pouvez afficher les éléments dans l'Éditeur de liste pour visualiser le nouvel ordre des éléments des listes.

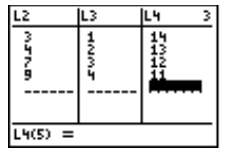

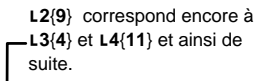

| L2      | L3     |  | L4 .                 | 3 |
|---------|--------|--|----------------------|---|
| 97.5M   | JMNH I |  | 12<br>12<br>13<br>14 |   |
| L400=11 |        |  |                      |   |

▶ (si nécessaire)

# CirList [2nd] [STAT] > 3

[LIST]

 $Efface \ tous \ les \ \acute{e}l\acute{e}ments \ de(s) \ liste(s) \ indiquée(s) \ dans \ l'écran \ d'accueil.$ 

ClrList Liste[,Liste1,Liste2,...]

À partir de l'écran d'accueil, effacez
 L1 et L2.

2nd [QUIT] CLEAR 2nd [STAT] → 3 2nd [STAT] 1 . 2nd [STAT] 2 ENTER ENTER ClrList L1,L2 Done

## dim( 2nd [STAT] > 4

Utilisez **dim(** à partir de l'écran d'accueil pour obtenir la dimension (nombre d'éléments) d'une liste définie, pour créer une nouvelle liste avec un nombre déterminé d'éléments, ou pour modifier la dimension d'une liste définie.

Lors de la création d'une liste d'une dimension donnée, vous pouvez préciser un nombre de 1 à 999. Les éléments sont alors des zéros.

Lors d'une modification de la dimension d'une liste définie, tous les éléments d'une liste définie ne sont pas modifiés s'ils font partie de la nouvelle dimension.

- Si vous augmentez le nombre d'éléments, les éléments ajoutés à la liste sont tous des 0.
- Si vous diminuez le nombre d'éléments, tous les éléments de la liste définie qui n'entrent pas dans la nouvelle dimension sont supprimés.

Pour obtenir la dimension d'une liste :

dim(liste)

Pour créer une nouvelle liste de dimension donnée :

Dimension#STO→dim(NouvelleListe)

Pour modifier la dimension d'une liste déjà définie :

*NouvelleDimension*#STO>dim(*liste*)

Définir L5={1,2,3,4} dans l'Éditeur de liste.

LIST

| Ls      | Le | CEL                      | £ |
|---------|----|--------------------------|---|
| 122     |    | 95<br>7152089<br>7152089 |   |
| L5(5) = |    |                          |   |

À partir de l'écran d'accueil, obtenir la dimension de L5.

> [2nd] [QUIT] CLEAR [2nd] [STAT] → 4 [2nd] [STAT] 5 ) ENTER

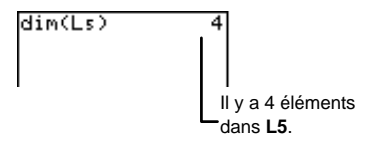

Créer une nouvelle liste, LNEW, de 4 dim(Ls) 4→dim(LNEW) 44 éléments. Définissez la liste sur l'écran 1. d'accueil. 4 STO 2nd [STAT] > 4 [2nd] [STAT] > 9 [2nd] [TEXT] N ENTER E ENTER W ENTER Done ENTER [ENTER] 2. dim(Ls) Affichez les éléments de LNEW →dím(LNEW) sur l'écran d'accueil, si vous le (000 00 voulez. [2nd] [STAT] NEW [ENTER] [ENTER] 1. Modifiez la dimension de LNEW pour avoir 3 éléments. 3 STO 2nd [STAT] > 4 [2nd] [STAT] NEW [ENTER] () [ENTER] 4÷dim(LNEW) LNEW 2. Affichez les éléments de LNEW, si vous voulez. 3→dim(uh [2nd] [STAT] NEW [ENTER] (0) [ENTER]

# **∆List(** 2nd [STAT] ▶ 5

**AList(** affiche une liste contenant les différences entre les éléments consécutifs d'une liste. Le premier élément de la liste est soustrait du deuxième, le deuxième élément est soustrait du troisième et ainsi de suite. La liste qui en résulte a toujours un élément de moins que la liste d'origine.

 $\Delta$ List(liste)

- Définir L6={9,7,4,3} et calculer sa  $\Delta$ List.
  - 1. Tapez les éléments dans l'Éditeur de liste.

LIST

2. À partir de l'écran d'accueil, calculez  $\Delta$ List pour L6.

[2nd] [QUIT] [CLEAR] [2nd] [STAT] ▶ 5 [2nd] [STAT] 6 ) ENTER]

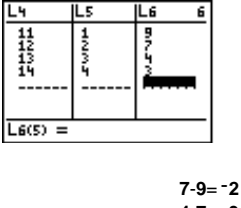

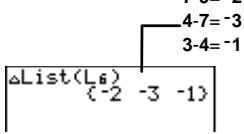

# Select( 2nd [STAT] ) 6

Cette commande est utilisée pour sélectionner une certaine portion d'un graphique statistique de type Nuage de points ou de type ligne brisée (xyLine), tous deux contenant une *XListe* et une *YListe*. Avant de pouvoir utiliser **Select(**, vous devez définir et sélectionner le graphique statistique désiré, sinon vous obtenez un message d'erreur. Pour une explication détaillée sur graphiques statistiques en nuage de points ou en ligne brisée (xyLine), consultez le Chapitre 6 : Graphiques statistiques.

À partir de l'écran d'accueil, tapez **Select(** suivi de deux noms de liste, *XListe* et *YListe*. Ces listes sont celles où vous voulez stocker les données correspondant aux points choisis. Toutes les valeurs X sont stockées dans la première liste et toutes les valeurs Y sont stockées dans la seconde liste.

*XListe* et *YListe* peuvent être les deux mêmes listes qui définissent le graphique statistique, ou vous pouvez saisir de nouveaux noms de liste. Si ce sont de nouveaux noms, l'indicateur de liste ( $\iota$ ) (qui se trouve dans le menu [2nd] [STAT] **OPS** ) est facultatif. Saisissez les nouveaux noms de liste en utilisant l'Éditeur de texte ([2nd] [TEXT]).

#### Select(XListe,YListe)

La calculatrice affiche le graphique statistique et vous demande de sélectionner les limites gauche et droite. La calculatrice trace alors les points choisis sur l'écran graphique. Vous pouvez visualiser l'Éditeur de liste qui montre les données correspondant aux points *sélectionnés*.

L'exemple suivant présente les étapes à suivre pour choisir un graphique statistique. Les données proviennent d'un échantillon statistique de type ligne brisée (xyLine). LTIME contient 94 valeurs X; LDIST contient 94 valeurs Y.

L'exemple sélectionne la première portion du graphique avant Distance=0 et stocke les valeurs de *X sélectionnées* dans **LNEWT** et les valeurs de *Y sélectionnées* dans **LNEWD**.

- 1. Affichez le graphique et déterminez la portion du graphique que vous voulez sélectionner.
- 2. La commande **Select(** et deux nouveaux noms de liste sont saisis dans l'écran d'accueil.

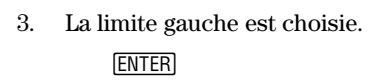

- 4. La limite droite est choisie.
   ▶ (si nécessaire) ENTER
- 5. Le graphique est tracé de nouveau pour n'inclure que les points *sélectionnés*.

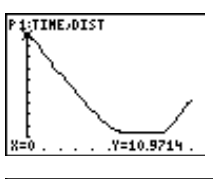

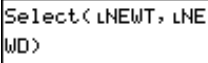

[2nd] [STAT] • 9 permet d'accéder à l'indicateur de liste.

[2nd] [TEXT] permet d'accéder à l'Éditeur de texte.

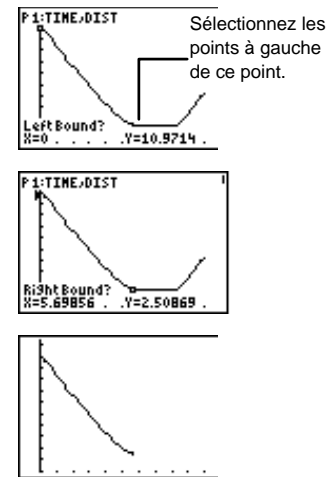

LNEWT et LNEWD sont maintenant stockées dans la mémoire de la calculatrice. Pour afficher les nouvelles listes dans l'Éditeur de liste, insérez-les comme vous le feriez pour toute autre liste.

# seq( 2nd [STAT] > 7

**seq(** crée une liste dans laquelle chaque élément est la valeur d'une *expression* selon la *variable* utilisée pour calculer la valeur de *l'expression*. Vous devez aussi préciser une valeur de la variable *début* jusqu'à *fin*. Vous pouvez indiquer un argument facultatif, *incrément*, qui précise l'intervalle entre chaque valeur de la *variable* utilisée pour calculer la valeur de *l'expression*.

*variable* n'a pas besoin d'être définie en mémoire. *incrément* peut être négatif. La valeur par défaut de l'*incrément* est 1. **seq(** n'est pas admis dans une expression.

seq(expression, variable, début, fin[, incrément])

Résoudre l'*expression*, A<sup>2</sup>, en fonction de la *variable*, A. Utiliser des valeurs de *variable* de 1 (*début*) à 11 (*fin*) et préciser l'*incrément* comme étant de 3.

1. Revenez à l'écran d'accueil, et effacez l'écran si nécessaire.

[2nd] [QUIT] CLEAR]

2. Entrez l'expression seq(.

[2nd] [STAT] ▶ 7 [2nd] [TEXT] A [ENTER] [x<sup>2</sup>] , A [ENTER] Done [ENTER] , 1 , 1 1 , 3 ]) [ENTER]

# augment( 2nd [STAT] ▶ 8

**augment(** combine les éléments de deux listes à partir de l'écran d'accueil pour créer une nouvelle liste. Une liste augmentée n'est pas enregistrée dans la mémoire de la calculatrice à moins de la nommer ou de l'enregistrer sous un nom de liste déjà existante. Consultez l'explication donnée dans l'exemple suivant :

augment(liste1,liste2)

Définir L4={1,2,3} et L5={3,4,5,6} dans l'Éditeur de liste, augmenter L4 avec L5 et sauvegarder la liste augmentée en L6.

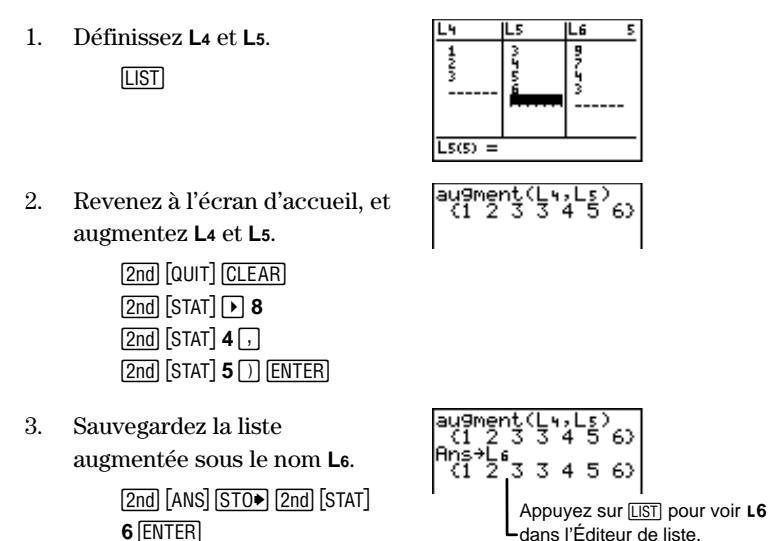

# L (Indicateur de liste) [2nd [STAT] • 9

L'indicateur de liste, L, qui n'est pas le même que le L de l'Éditeur de texte, est surtout utile lors de la programmation, pour préciser un groupe de nombres ou de lettres comme le nom d'une liste.

∟liste

L'indicateur de liste n'apparaît pas devant le nom d'une liste dans l'Éditeur de liste ou dans le menu [2nd] [STAT] Ls car les groupes de nombres ou de lettres qui sont des noms de listes sont évidents. De même l'indicateur de liste est facultatif pour des commandes qui n'acceptent que des noms de listes en tant qu'arguments. Par exemple,

#### Select(XListe,YListe)

Bien que *XListe et YListe* ne soient pas précédés de l'indicateur de liste, la calculatrice les interprète comme des noms de listes étant donné qu'aucun autre type d'argument n'est admis.

De même, lors de la définition de listes à partir de l'écran d'accueil, l'indicateur de liste est facultatif.

#### **{1,2,3}ST0▶ABC**

Comme cette structure de commande est utilisée uniquement avec des noms de listes, la calculatrice interprète ABC en tant que LABC.

# Commandes de listes à partir de l'écran d'accueil

Vous pouvez créer, copier, afficher et modifier des listes directement à partir de l'écran d'accueil. Vous pouvez aussi exécuter des opérations arithmétiques sur des listes à partir de l'écran d'accueil.

#### Création d'une liste

Pour créer une liste à partir de l'écran d'accueil, vous devez saisir les éléments de la liste entre des accolades et les enregistrer sous un nom de liste. Vous pouvez obtenir les accolades dans l'Éditeur de texte ([2nd [TEXT]) ou dans **CATALOG** ([2nd [CATALOG]).

Si vous créez une liste à partir de l'écran d'accueil, elle est enregistrée dans la mémoire, mais n'est pas visible dans l'Éditeur de liste, sauf si vous l'insérez de manière spécifique.

 $\label{eq:lefenergy} \end{tabular} \end{tabular} \end{ta$ 

Définir LABC={1,2,3} à partir de l'écran d'accueil.

1. Revenez à l'écran d'accueil et tapez les éléments.

2nd [QUIT] CLEAR 2nd [TEXT] { [ENTER 1 , 2 , 3 } [ENTER Done [ENTER]

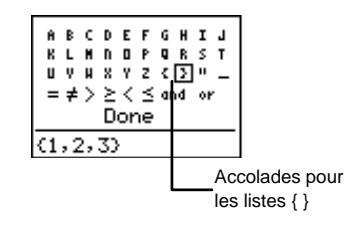

2. Enregistrez-les sous un nom de liste.

#### Copie d'une liste vers une autre

Pour copier une liste à partir de l'écran d'accueil, enregistrez-la avec un autre nom de liste.

Il est plus facile d'enregistrer les éléments dans l'Éditeur de liste. Vous pouvez alors examiner les résultats de la copie d'une liste dans l'Éditeur de liste. Toutes les listes créées à partir de l'écran d'accueil sont enregistrées en mémoire, mais n'apparaissent dans l'Éditeur de liste uniquement si vous les y insérez.

 $liste \verb"STO" NouvListe$ 

Définir L1={1,2,3} et L2={4,5,6} et copier L1 vers L2.

1. Saisissez les nouveaux éléments.

LIST

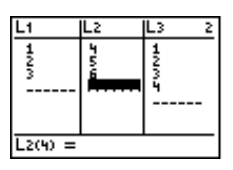

(1 2 3)

L1+L2

 Revenez à l'écran d'accueil et copiez L1 vers L2.

> [2nd] [QUIT] [CLEAR] [2nd] [STAT] 1 [STO◆] [2nd] [STAT] 2 [ENTER]

3. Affichez la liste copiée dans l'Éditeur de liste.

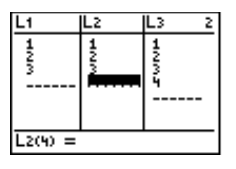

LIST
#### Affichage d'un élément d'une liste

À partir de l'écran d'accueil, vous pouvez afficher un seul élément d'une liste déjà définie.

liste(élément#)

Définir L2={1,2,3} dans l'Éditeur de liste et afficher le deuxième élément dans l'écran d'accueil.

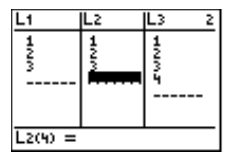

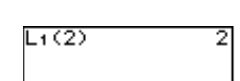

Définissez **L**<sub>2</sub>.

1.

2. Affichez le 2ème élément uniquement.

2nd [QUIT] CLEAR 2nd [STAT] 2 ( 2 ) ENTER

#### Insertion ou modification d'un élément

À partir de l'écran d'accueil, vous pouvez insérer ou modifier les éléments d'une liste. Vous ne pouvez insérer les éléments que dans l'ordre. Par exemple, vous ne pouvez insérer un 3ème élément si le deuxième et le premier ne sont pas déjà définis.

Définir L1={1,2,3} et insérez un quatrième élément, 6. Puis remplacer le  $4^{\rm ème}$  élément 6 par 8.

1. Définissez L1 dans l'Éditeur de liste.

LIST

 Revenez à l'écran d'accueil, et insérez un 4ème élément, 6.

> 2nd [QUIT] <u>CLEAR</u> 6 STO• 2nd [STAT] 1 ( 4 ) ENTER

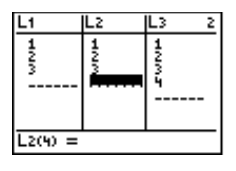

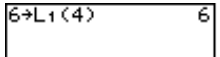

 Vous pouvez afficher les résultats dans l'Éditeur de liste.

LIST

 Remplacez le 4ème élément 6 par 8.

5. Vous pouvez afficher les résultats dans l'Éditeur de liste.

LIST

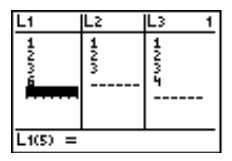

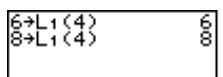

| L1      | Lz | L3 1 |
|---------|----|------|
| 1238    |    |      |
| L1(5) = |    |      |

#### Opérations arithmétiques utilisant des listes

Lorsqu'une opération arithmétique (voir Chapitre 2 : Opérations mathématiques) s'applique à une liste, elle est calculée pour chaque élément de la liste. L'opération doit donc être acceptable pour tout élément de la liste.

Vous ne pouvez effectuer une opération sur deux listes de tailles différentes. Par exemple,  $\{1,2,3\}+\{4,5,6,7\}$  donne une erreur. Les règles arithmétiques sont toujours valables ; par exemple,  $1\div\{0,1,2\}$  donne une erreur car 1 n'est pas divisible par 0.

Réaliser des opérations arithmétiques avec L5 et L6 à partir de l'écran d'accueil.

 Définissez L5={4,5,6} et L6={7,8,9}.

LIST

2. Revenez à l'écran d'accueil, et calculez L5+L6.

2nd [QUIT] CLEAR 2nd [STAT] **5** + 2nd [STAT] **6** ENTER

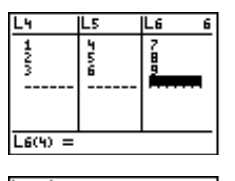

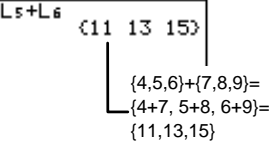

- Calculez Ls<sup>2</sup>.
   [2nd] [STAT] 5 x<sup>2</sup> [ENTER]
- 4. Sélectionnez le mode **Radian** et calculez cos(L6).

 MODE
 ▼
 ►
 ENTER
 2nd

 [QUIT]
 CLEAR
 2nd
 [TRIG]
 3

 [2nd]
 [STAT]
 6
 )
 ENTER

Pour plus d'informations sur l'influence du mode de mesure d'angle sur les résultats en trigonométrie, consultez le Chapitre 11 : Trigonométrie.

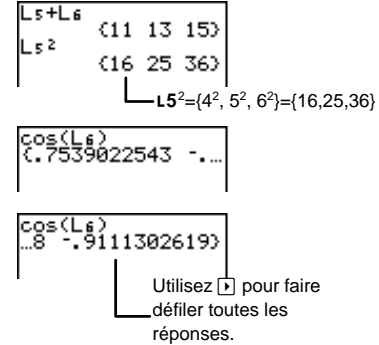

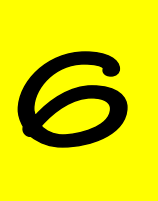

# Graphiques statistiques

| Étapes pour la définition d'un graphique statistique | 106 |
|------------------------------------------------------|-----|
| Définition des données statistiques dans des listes  | 107 |
| Désactivation de fonctions Y <sub>n</sub>            | 107 |
| Définition d'un graphique statistique                | 107 |
| Sélection des types de graphiques statistiques       | 109 |
| Définition des options de graphiques statistiques    | 109 |
| Modification du format d'affichage et des paramètres |     |
| Window                                               | 111 |
| Affichage d'un graphique statistique                 | 112 |
| Exemples de graphiques statistiques                  | 112 |
| Nuage de points 🗠 et ligne brisée 🗠                  | 112 |
| Pictogramme 👯                                        | 114 |
| Diagramme à bandes 🔟                                 | 116 |
| Diagramme circulaire 🛛 🕀                             | 118 |
| Histogramme 🕮                                        | 119 |
| Boîte à moustache 🕮                                  | 121 |
| Boîte à moustache modifiée 🗠 🗠 🗠                     | 122 |

# Étapes pour la définition d'un graphique statistique

Suivez les étapes ci-dessous pour définir un graphique statistique. Vous n'êtes toutefois pas obligé de passer par toutes ces étapes à chaque fois.

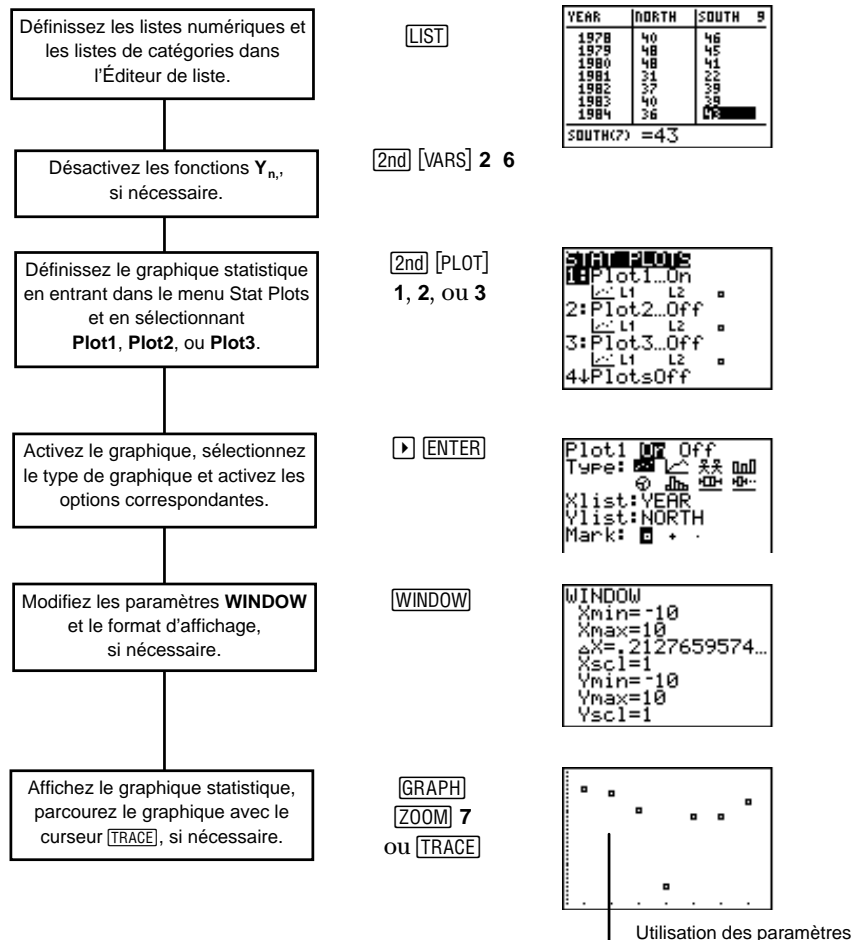

WINDOW ZoomStat.

# Définition des données statistiques dans des listes

Les graphiques statistiques sont des représentations graphiques de données enregistrées dans des listes. C'est pourquoi, dans un premier temps, vous devez créer les listes correspondantes avant même de définir les graphiques statistiques. Pour plus d'informations sur la façon de nommer et de créer des listes numériques ainsi que des listes de catégories, consultez le Chapitre 5 : Listes.

**Remarque :** L'ensemble des exemples du chapitre présent présupposent que vous savez saisir des listes dans l'Éditeur de liste.

# Désactivation de fonctions Y<sub>n</sub>

Lorsque vous appuyez sur [GRAPH] ou sur une commande [Z00M], la calculatrice représente graphiquement toutes les fonctions  $Y_n$  sélectionnées (définies dans l'Éditeur Y=) et tous les graphiques statistiques définis et sélectionnés. Si vous ne souhaitez pas afficher conjointement à vos graphiques statistiques les représentations graphiques de certaines fonctions définies dans l'Éditeur Y=, désactivez-les en appuyant sur [2nd] [VARS] **2:Y-Vars 6:FnOff**.

Pour plus d'informations sur la définition et la sélection de fonctions dans l'Éditeur Y=, consultez le Chapitre 9 : Représentation graphique des fonctions.

# Définition d'un graphique statistique

Une fois les listes de données enregistrées dans la calculatrice, vous devez définir le graphique statistique. Cette procédure comporte deux étapes :

- 1. Appuyez sur 2nd [PLOT] pour entrer dans le menu STAT PLOTS.
- 2. Sélectionnez 1, 2, ou 3 pour entrer dans l'éditeur Stat Plot de Plot1, Plot2, ou Plot3. Les choix 4 ou 5 activent ou non la représentation graphique de tous les graphiques statistiques.

| [2nd] [PLOT] | STATE PLOIS<br>1: Plot1On<br>2: Plot2Off<br>2: Plot3Off<br>3: Plot3Off<br>2: L1 L2 = |
|--------------|--------------------------------------------------------------------------------------|
|              | 4:PlotsOff<br>≝⊟PlotsOn                                                              |

#### L'écran du menu Stat Plot

#### PlotsOff et PlotsOn [2nd] [PLOT] 4 et 5

À partir de ce menu, vous pouvez activer ou non tous les graphiques statistiques. C'est ce qui détermine s'ils s'affichent ou non sur l'écran graphique lorsque vous appuyez sur <u>GRAPH</u> ou lorsque vous sélectionnez une commande de <u>ZOOM</u>. La TI-73 peut représenter graphiquement trois graphiques statistiques simultanément, si nécessaire. Si vous sélectionnez l'une de ces commandes, la calculatrice vous renvoie à l'écran d'accueil.

**PlotsOff** et **PlotsOn** acceptent trois arguments optionnels, **1**, **2** ou **3**, chacun associé à un graphique statistique. Si vous n'incluez aucun argument, la calculatrice désactive automatiquement ou active les trois graphiques.

PlotsOff [1,2,3] PlotsOn [1,2,3]

Désactivez Plot1 et Plot2. [2nd [PLOT] 4 1 , 2 [ENTER] PlotsOff 1,2 Done

Éditeur Stat Plot

[2nd] [PLOT] 1

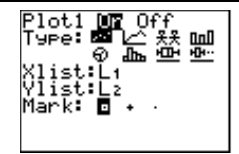

Si le graphique avait déjà été défini auparavant, les informations correspondantes s'affichent lorsque vous sélectionnez un éditeur Stat Plot. À partir de l'éditeur Stat Plot, vous pouvez activer (ON) ou désactiver (OFF) le graphique statistique, et choisir l'un des huit types de graphiques (représentés par des icônes) ainsi que d'autres options associées au type de graphique.

# Sélection des types de graphiques statistiques

Sélectionnez le type du graphique à définir dans l'éditeur Stat Plot. Utilisez et pour vous déplacer sur la ligne **Type**, puis et pour mettre en surbrillance l'une des icônes **Type**. Une fois l'icône choisie, appuyez sur <u>ENTER</u> pour la sélectionner. Les options correspondant au type choisi s'affichent alors automatiquement.

| Icône      | Туре                  | Icône       | Туре                        |
|------------|-----------------------|-------------|-----------------------------|
| <u>181</u> | Nuage de points       | Ø           | Diagramme circulaire        |
|            | Ligne brisée          | dîn.        | Histogramme                 |
| 옷옷         | Pictogramme           | <u>+</u>    | Boîte moustache             |
| ΠnD        | Diagramme à<br>bandes | <u>+</u> [] | Boîte moustache<br>modifiée |

# Définition des options de graphiques statistiques

Le type de graphique sélectionné détermine les options à définir. Lorsque vous sélectionnez un type différent, les options affichées changent automatiquement.

- Pour spécifier un nom de liste, utilisez le menu [2nd] [STAT] Ls. Mettez en surbrillance le nom de la liste voulue à l'aide des touches de déplacement du curseur, puis appuyez sur [ENTER]. La TI-73 insère le nom de la liste à l'emplacement du curseur.
- Pour sélectionner une option, mettez l'option voulue en surbrillance à l'aide des touches de déplacement du curseur, puis appuyez sur <u>ENTER</u>.
- Pour entrer une valeur numérique, utilisez les touches numériques, puis appuyez sur <u>ENTER</u>.

Lors de la saisie d'une liste de catégories, vous devez placer le premier élément entre guillemets, ce qui reste optionnel pour les éléments suivants.

Le tableau suivant présente une liste de toutes les options possibles pour tous les types de graphiques statistiques. Vous n'avez besoin de spécifier ou de sélectionner que les options qui s'appliquent au type de graphique statistique à définir.

| Options<br>Stat Plot | Signification :                                                                                                    |
|----------------------|----------------------------------------------------------------------------------------------------|
| Xliste               | Permet de spécifier une liste numérique définie.                                                                                                    |
| Yliste               | Permet de spécifier une liste numérique définie. Ylist<br>doit avoir la même taille que Xliste et peut être<br>identique à Xliste. Les graphiques qui exigent de<br>spécifier Xliste et Yliste considèrent que les éléments<br>de ces listes sont des couples définissant des points.                                                       |
| Mark                 | Sélectionne un type (□, +, ou •) pour l'aspect des<br>points affichés ou d'un point aberrant (boîte à<br>moustache modifiée) sur l'écran graphique.                                                                                                    |
| CategList            | Spécifie une liste de catégories définie. Sa taille doit<br>être comprise entre 1 et 7 et doit être identique à<br>celles des listes correspondantes <b>Data Lists</b> (listes<br>de données).                                                                                                    |
| Data List            | Spécifie une liste numérique définie. Toutes les <b>Data</b><br><b>Lists</b> doivent avoir la même taille que la liste<br>correspondante <b>CategList</b> .                                                                                                    |
| Scale                | Spécifie un nombre correspondant à la quantité<br>représentée par chaque icône d'un pictogramme.<br>1≤ <b>Scale</b> ≤99999. <b>Scale</b> doit être suffisamment grand<br>pour ne pas risquer de dépasser 7 icônes. L'emploi<br>de [Z00M] <b>7:ZoomStat</b> pour afficher le graphique<br>statistique modifie automatiquement <b>Scale</b> . |
| Vert/Hor             | Sélectionne une orientation verticale ou horizontale<br>pour les icônes d'un pictogramme ou les bandes<br>d'un diagramme à bandes.                                                                                                    |
| Icons                | Sélectionne de 1 à 7 <b>lcons</b> (icônes) pour représenter votre pictogramme : $\sharp, \diamond, \ddagger, \boxdot, \diamondsuit, \diamondsuit, \diamondsuit$ .                                                                                                    |

| Options<br>Stat Plot            | Signification :                                                                                                    |
|---------------------------------|----------------------------------------------------------------------------------------------------|
| 123                             | Sélectionne le nombre de bandes que vous souhaitez<br>afficher par catégories dans un diagramme à bandes.<br>Vous devez spécifier une liste de données <b>Data List</b><br>correspondant à chaque bande du diagramme. |
| Number/<br>Percent              | Sélectionne l'affichage des valeurs de la liste<br><b>DataList</b> en tant que nombres ou en tant que<br>pourcentages correspondant dans un diagramme<br>circulaire.                                                  |
| Freq<br>(optionnel)<br>Défaut=1 | Spécifie une liste de fréquences qui indique à la<br>calculatrice le nombre de fois qu'une donnée<br>apparaît dans <b>Xliste. Freq</b> doit avoir le même nombre<br>d'éléments que <b>Xliste</b> .                    |

# Modification du format d'affichage et des paramètres Window

Si vous appuyez sur <u>GRAPH</u> pour afficher tous les graphiques statistiques sélectionnés, il se peut que vous obteniez un écran vierge. Essayez alors de modifier les paramètres d'affichage. Le moyen le plus simple consiste à utiliser la commande <u>ZOOM</u> **7:ZoomStat** qui modifie la fenêtre d'affichage afin de rendre visibles tous les points de tous les graphiques statistiques activés. Pour modifier manuellement ces paramètres, appuyez sur <u>WINDOW</u>.

De plus, la calculatrice sélectionne automatiquement l'option **AxesOff** ([2nd] [FORMAT]) pour les graphiques statistiques de type diagramme circulaire, diagramme à bandes et pictogramme. Toutefois, toutes les autres options de l'écran [2nd] [FORMAT] continuent à s'appliquer aux graphiques statistiques (tout comme avec les graphiques de fonctions).

Pour plus d'informations sur le choix des paramètres **WINDOW** et sur la mise en forme de l'écran graphique, consultez le Chapitre 9 : Représentation graphique des fonctions.

# Affichage d'un graphique statistique

Appuyez sur GRAPH pour afficher un graphique statistique. (affiche également toutes les fonctions  $Y_n$  définies et sélectionnées). Une fois un graphique affiché, vous pouvez appuyer sur TRACE et utiliser  $\blacktriangleright$  et  $\blacktriangleleft$  pour vous déplacer d'un point à un autre avec le curseur.

Si vous avez activé plusieurs graphiques statistiques simultanément, vous pouvez parcourir avec le curseur tous les points de tous les graphiques. Pour cela, utilisez  $\frown$  et  $\bigcirc$  pour passer d'un graphique à un autre.

# Exemples de graphiques statistiques

#### Nuage de points 🗠 et ligne brisée 🗠

Le nuage de points (!...) et le graphique en ligne brisée (!...)s'avèrent tout particulièrement utiles pour représenter des données sur un certain intervalle de temps afin de mettre en évidence des tendances. Un graphique en ligne brisée (!...) fonctionne exactement comme nuage de points, si ce n'est qu'il relie les points par une ligne.

De 1978 à 1984, déterminez quelle équipe, North ou South, a tendance à marquer le plus de points. Utilisez des nuages de points pour trouver la solution.

| Année | Points |       | Année | Points |       |
|-------|--------|-------|-------|--------|-------|
|       | NORTH  | SOUTH |       | NORTH  | SOUTH |
| 1978  | 40     | 46    | 1982  | 37     | 39    |
| 1979  | 48     | 45    | 1983  | 40     | 39    |
| 1980  | 48     | 41    | 1984  | 36     | 43    |
| 1981  | 31     | 22    |       |        |       |

 Créez trois listes dans l'Éditeur de liste, YEAR, NORTH et SOUTH.

LIST

 YEAR
 INDRTH
 SOUTH
 9

 1978
 40
 46
 15

 1979
 48
 45
 1980

 1980
 48
 45
 1980

 1980
 48
 45
 1980

 1982
 21
 22
 1982

 1982
 27
 38
 1982

 1983
 26
 CR
 26

 SOUTH(2)
 =43

Pour plus d'informations sur la façon d'entrer des listes, consultez le Chapitre 5 : Listes.

2. Désactivez tous les graphiques statistiques.

PlotsOff Done

[2nd] [PLOT] 4 [ENTER]

- Affichez le menu STAT PLOTS.
   [2nd] [PLOT]
- 4. Définissez **Plot1** comme un nuage de points (voir ci-contre).

1 ENTER - ENTER -2nd [STAT] YEAR ENTER -2nd [STAT] NORTH ENTER - ENTER

5. Affichez le menu **STAT PLOTS**.

2nd [PLOT]

6. Définissez **Plot2** comme ci-contre.

2 ENTER V ENTER V 2nd [STAT] YEAR ENTER V 2nd [STAT] SOUTH ENTER V ENTER

 Affichez les nuages de points avec la commande ZoomStat.

Z00M 7

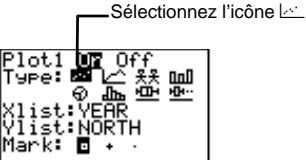

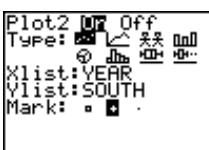

L'utilisation de marques différentes vous aide à distinguer Plot1 de Plot2.

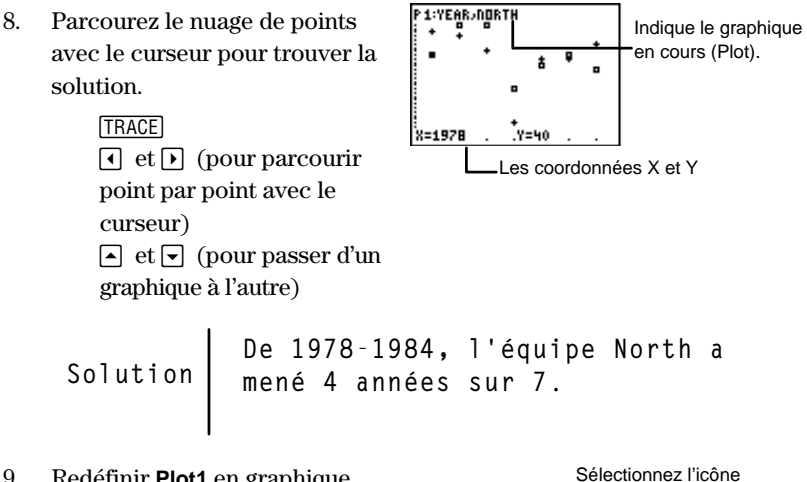

9. Redéfinir **Plot1** en graphique en ligne brisée facilite davantage la résolution du problème.

[2nd] [PLOT] 1 🗸 🕨 [ENTER]

lot1ПпП

1\_^

[TRACE], si nécessaire. Z00M 7 [TRACE] (facultatif)

10. Affichez Plot1 et Plot2 avec la commande ZoomStat. Utilisez

#### Pictogramme \*\*

Dans un pictogramme, une icône représente une donnée de la liste numérique (Data List). Les pictogrammes s'avèrent utiles pour observer l'évolution de quantités dans le temps. Ils permettent aussi d'illustrer des comparaisons entre des situations similaires.

La calculatrice affiche jusqu'à sept icônes par catégorie de la liste de catégories (CategList). De plus, la calculatrice n'accepte pas plus de sept catégories. C'est pourquoi, si Scale n'est pas assez grand (ce qui signifie qu'un élément de **Data List** affiche plus que 7 icônes), vous obtiendrez une erreur INVALID DIM.

Si un élément de la **Data List** est trop grand pour l'échelle maximale (99999) alors la calculatrice ne peut afficher toutes les icônes à l'écran et vous obtiendrez une erreur **DOMAIN**.

Lors d'un cours de géographie, vous souhaitez comparer les distances (en kilomètres) entre Dallas, Texas et sept autres villes de l'Amérique du nord. Utilisez un pictogramme vertical pour afficher vos résultats.

| Ville           | km   | Ville           | km   |
|-----------------|------|-----------------|------|
| Toronto, ON     | 2215 | Denver, CO      | 1397 |
| Mexico City, MX | 1775 | Kansas City, KS | 836  |
| Los Angeles, CA | 2180 | Vancouver, BC   | 3444 |
| Washington, DC  | 1927 |                 |      |

 Créez deux listes dans l'Éditeur de liste, CITY et DIST. N'oubliez pas de délimiter le premier élément de la liste de catégories entre guillemets (dans l'Éditeur de texte).

CITY

DIST={

PlotsOff

< | 0 691

Pour plus d'informations sur la façon d'entrer des listes, consultez le Chapitre 5 : Listes.

LIST

2. Désactivez tous les graphiques statistiques.

2nd [PLOT] 4 ENTER

- Affichez le menu STAT PLOTS.
   [2nd] [PLOT]
- 4. Définissez **Plot1** comme un pictogramme (voir ci-contre).

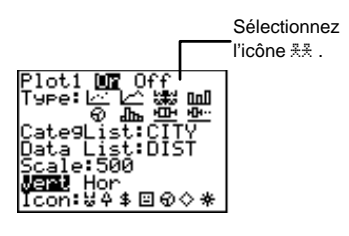

Liste de mots

215,1775,

Done

Liste numérique

#### 5. Affichez l'histogramme. GRAPH

# Utilisez [TRACE], si nécessaire. [TRACE]

Lorsque vous pressez et , la calculatrice met en surbrillance les colonnes complètes. Les noms des listes et leurs valeurs s'affichent au bas de l'écran.

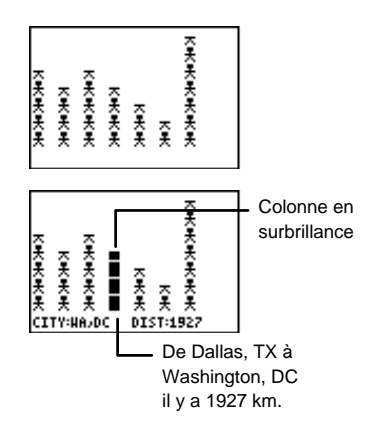

#### Diagramme à bandes

Un diagramme à bandes permet de représenter jusqu'à trois listes de données sous forme de bandes afin de les comparer selon une catégorie. Les diagrammes à bandes s'avèrent tout particulièrement utiles pour comparer des listes de données versus le temps (surtout si elles sont organisées en catégories).

La calculatrice modifie toutes les bandes afin qu'elles tiennent dans l'écran graphique. Ainsi, la plus grande valeur d'une liste est représentée par une bande occupant la taille maximale de l'écran, et les autres bandes sont définies relativement à celle-ci. Chaque élément de **CategList** définit une catégorie. Vous pouvez définir jusqu'à sept catégories et faire correspondre jusqu'à trois bandes par catégorie.

La valeur **WINDOW Xsci** spécifie la taille de l'intervalle d'un diagramme à bandes. La valeur **WINDOW Ysci** spécifie la hauteur d'un diagramme à bandes; en d'autres termes, elle agit comme une échelle. Pour modifier manuellement **Xsci** et **Ysci**, appuyez sur <u>WINDOW</u> et entrez les nouvelles valeurs avec les touches numériques. Pour plus d'informations sur la définition des paramètres **WINDOW**, consultez le Chapitre 9 : Représentation graphique des fonctions.

Pour que la calculatrice modifie automatiquement les paramètres **WINDOW**, appuyez sur **ZOOM 7:ZoomStat**.

- À partir de l'exemple précédent sur les scores des deux équipes, tracez un diagramme à bandes verticales (reportez-vous si nécessaire à la section correspondante). Assignez LYEAR à CategList, LNORTH à DataList1 et LSOUTH à DataList2. Ignorez DataList3 (par défaut, L3 est assignée à DataList3, mais il est inutile de le modifier si une autre liste y est assignée.)
  - 1. Désactivez tous les graphiques statistiques.

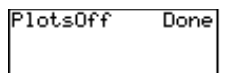

2nd [QUIT] CLEAR 2nd [PLOT] **4** ENTER

2. Affichez le menu **STAT PLOTS**.

2nd [PLOT]

 Définissez Plot1 comme un diagramme à bandes (voir cicontre).

1 ENTER 🗸 🕨 🅨 ENTER

4. Spécifiez CategList, DataList1 et DataList2.

▼ 2nd [STAT] YEAR ENTER
 ▼ 2nd [STAT] NORTH
 ENTER
 ▼ 2nd [STAT] SOUTH
 ENTER

5. Sélectionnez Vert et 2, si nécessaire.

► ► ENTER ► ► ► ENTER

6. Affichez le diagramme à bandes.

3 GRAPH

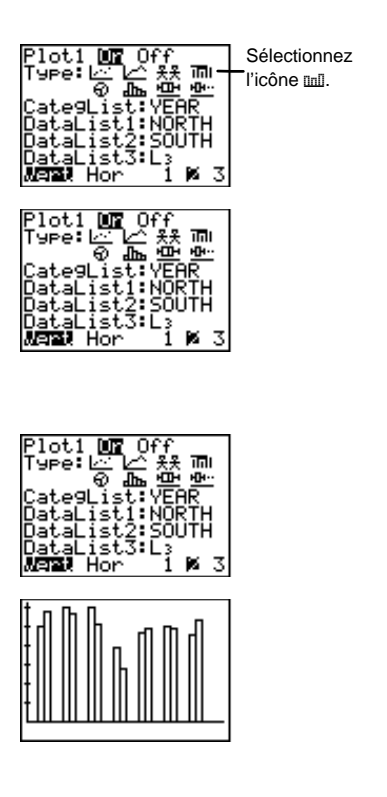

7. Parcourez le diagramme à bandes avec le curseur.

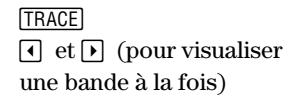

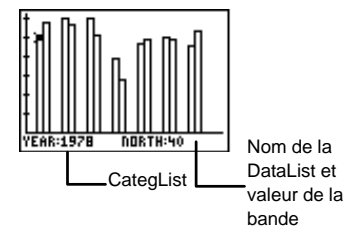

#### Diagramme circulaire 💮

On utilise un diagramme circulaire pour comparer des parties par rapport à un tout. La surface d'un secteur circulaire est proportionnelle au pourcentage qu'elle représente. Vous pouvez afficher jusqu'à sept secteurs.

Pour parcourir le diagramme circulaire avec le curseur **TRACE**, utilisez dans le sens des aiguilles d'une montre et dans le sens contraire.

Claire a 4 chats, 5 chiens, 3 poissons, 8 oiseaux et 14 serpents. Utilisez un diagramme circulaire pour illustrer cette situation.

1. Créez deux listes dans l'Éditeur de liste, **PETS** et **AMNT** 

LIST

Chapitre 5 : Listes.

statistiques.

| LG        | PETS C                              | AMNT B  |
|-----------|-------------------------------------|---------|
|           | CAT<br>DDG<br>FISH<br>BIRD<br>SNAKE | 5 WWB-1 |
| AMDT(6) = |                                     |         |

Pour plus d'informations sur la façon d'entrer des listes, consultez le

2. Désactivez tous les graphiques

PlotsOff Done

[2nd] [PLOT] 4 [ENTER]

3. Affichez le menu **STAT PLOTS**.

2nd [PLOT]

4. Définissez **Plot1** comme un diagramme circulaire (voir ci-contre).

1 ENTER - A MNT ENTER - 2nd [STAT] PETS ENTER - 2nd [STAT] AMNT ENTER - ENTER

5. Affichez le diagramme circulaire.

GRAPH

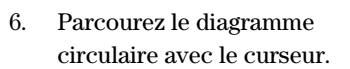

TRACE et (pour passer d'un secteur à l'autre)

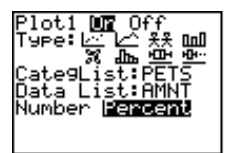

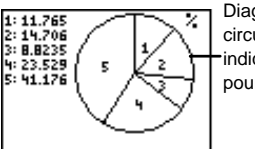

Diagramme circulaire indiquant le pourcentage

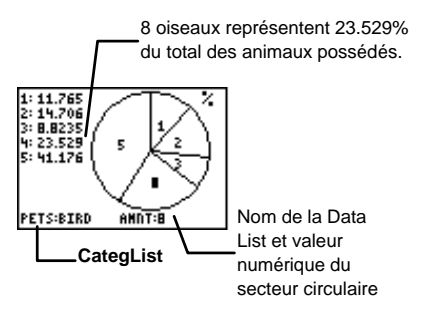

#### Histogramme III

Les histogrammes s'avèrent utiles pour la représentation de données regroupées par intervalles et selon la fréquence des données dans chaque intervalle.

Trente étudiants ont récemment passé un test en mathématiques. Tous les résultats entre 99 et 90 sont considérés comme un A, 89 et 80 comme un B, 79 et 70 comme un C, 69 et 60 comme un D, 59 et 0 comme un F. Utilisez un histogramme pour représenter les résultats par notation de A à F.

 Créez deux listes dans l'Éditeur de liste, SCORE et FREQ.

LIST

 SCORE
 FREQ
 PREQ
 9

 100
 1
 9
 9
 9
 9
 9
 9
 9
 9
 9
 9
 9
 9
 9
 9
 9
 9
 9
 9
 9
 9
 9
 9
 9
 9
 9
 9
 9
 9
 9
 9
 9
 9
 9
 9
 9
 9
 9
 9
 9
 9
 9
 9
 9
 9
 9
 9
 9
 9
 9
 9
 9
 9
 9
 9
 9
 9
 9
 9
 9
 9
 9
 9
 9
 9
 9
 9
 9
 9
 9
 9
 9
 9
 9
 9
 9
 9
 9
 9
 9
 9
 9
 9
 9
 9
 9
 9
 9
 9
 9
 9
 9
 9
 9
 9
 9
 9
 9
 9
 9
 <

Pour plus d'informations sur la façon d'entrer des listes, consultez le Chapitre 5 : Listes.

2. Désactivez tous les graphiques statistiques.

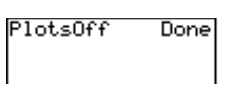

[2nd [PLOT] 4 ENTER]

- Affichez le menu STAT PLOTS.
   [2nd] [PLOT]
- 4. Définissez **Plot1** comme un histogramme (voir ci-contre).

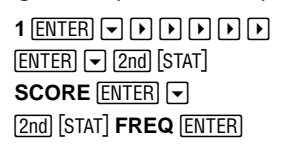

 Affichez l'histogramme en utilisant la commande
 ZoomStat et parcourez-le avec le curseur.

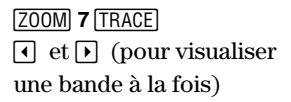

 Modifiez la fenêtre d'affichage pour que les données soient groupées dans des intervalles de 10 et que le résultat le plus bas soit 60 et le plus haut, 100.

WINDOW 60 - 100 - 1 0 - 0 - 20 - 1

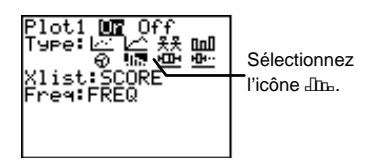

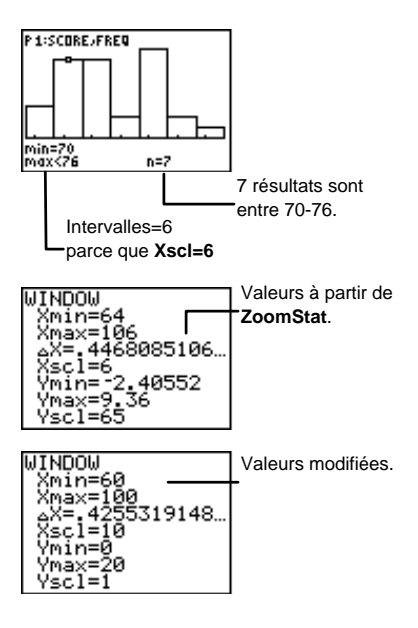

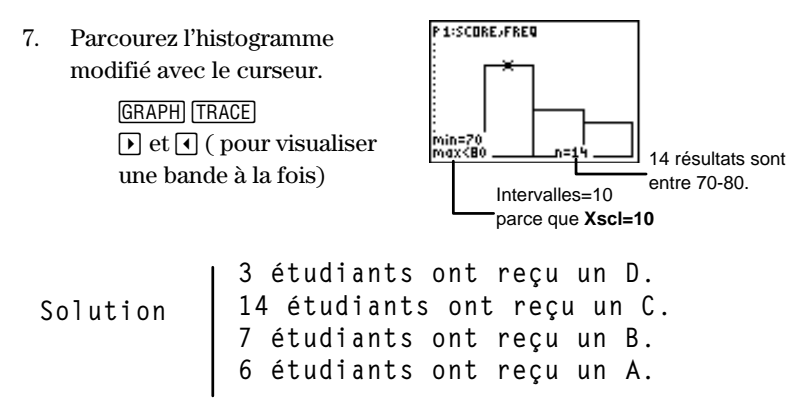

#### Boîte à moustache

Les graphiques de type boîte à moustache permettent d'illustrer les applications médianes d'une liste de données. Sur le graphique, des lignes, appelées moustaches, partent du point correspondant à la donnée minimum (minX) vers le premier quartile ( $Q_1$ ) et du troisième quartile ( $Q_3$ ) vers le point maximum (maxX). La ligne verticale du milieu de la boîte représente la médiane (Med) de toutes les données.

Le premier quartile est la médiane de toutes les données entre **minX** et **Med**; le troisième quartile est la médiane de toutes les données entre entre **Med** et **maxX**.

Lorsque vous affichez deux boîtes à moustache, la première se situe en haut de l'écran et la seconde au milieu. Lorsque vous en affichez trois, la première se situe en haut de l'écran, la deuxième au milieu et la troisième en bas.

Xmin et Xmax déterminent les valeurs minimales et maximales de l'axe des *X* lorsqu'une boîte à moustache est affichée sur l'écran graphique. Ce type de graphique ne prend pas en compte les valeurs de Ymin et Ymax. Pour modifier manuellement Xmin et Xmax, appuyez sur <u>WINDOW</u> et entrez les nouvelles valeurs à l'aide des touches numériques. Pour que la calculatrice modifie automatiquement les valeurs d'affichage, appuyez sur <u>ZOOM</u> 7:ZoomStat.

Pour plus d'informations sur la définition des paramètres **WINDOW**, consultez le Chapitre 9 : Représentation graphique des fonctions.

- Tracer les résultats du test de l'exemple de l'histogramme sous forme d'une boîte à moustache (consultez la section précédente si nécessaire).
  - 1. Désactivez tous les graphiques statistiques.

| PlotsOff | Done |
|----------|------|
|          |      |

[2nd [PLOT] 4 ENTER]

2. Affichez le menu STAT PLOTS.

2nd [PLOT]

3. Définissez **Plot1** comme un graphique de type boîte à moustache (voir ci-contre).

 Affichez la boîte à moustache en utilisant la commande ZoomStat.

Z00M 7

5. Parcourez la boîte à moustache avec le curseur.

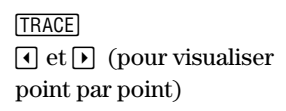

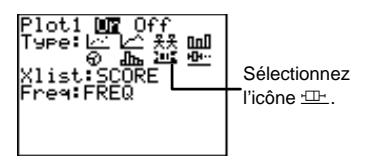

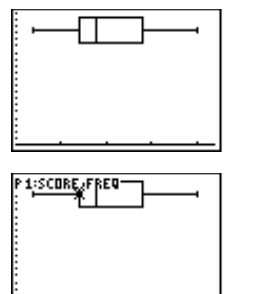

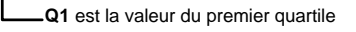

#### Boîte à moustache modifiée 🗠 🗠

Le graphique de type boîte à moustache modifiée fonctionne exactement comme une boîte à moustache, si ce n'est qu'il distingue les données aberrantes du reste du graphique. Les données aberrantes sont situées à 1.5 fois la distance inter-quartile. Cette distance inter-quartile est définie comme la différence entre le troisième quartile,  $\mathbf{Q}_3$ , et le premier quartile  $\mathbf{Q}_1$ .

Les données aberrantes sont tracées séparément de la boîte à moustache avec la marque **Mark** sélectionnée dans l'éditeur Stat Plot. Ils sont pris en compte si <u>TRACE</u> est utilisé.

- Tracer le graphique des résultats du test sous forme d'une boîte à moustache modifiée (consultez les sections précédentes si nécessaire). Toutefois, veillez à modifier **SCORE** et **FREQ** en insérant deux données aberrantes : 112 et 40, à une fréquence de 1.
  - 1. Modifiez **SCORE** et **FREQ** dans l'Éditeur de liste.

LIST

Pour plus d'informations sur la façon d'entrer des listes, consultez le Chapitre 5 : Listes.

2. Désactivez tous les graphiques statistiques.

2nd [PLOT] 4 ENTER

- 3. Affichez le menu **STAT PLOTS**. [2nd [PLOT]
- 4. Définissez **Plot1** comme une boîte à moustache modifiée (voir ci-contre).

1 ENTER V V V V V V ENTER V 2nd [STAT] SCORE ENTER V 2nd [STAT] FREQ ENTER V V ENTER

 Affichez la boîte à moustache en utilisant la commande ZoomStat.

Z00M 7

6. Parcourez le graphique avec le curseur, si désiré.

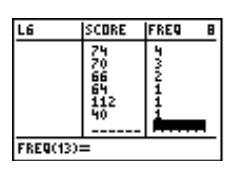

| PlotsOff | Done |
|----------|------|
|          |      |

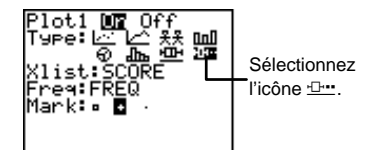

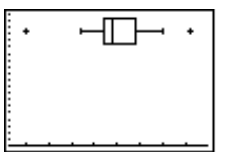

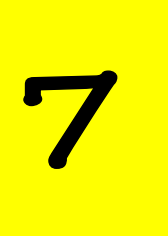

# Analyses statistiques

| Menu [2nd] [STAT] MATH                         | 126 |
|------------------------------------------------|-----|
| min( et max( 2nd [STAT] ) 1 et 2               | 126 |
| mean(, median(, et mode(                       |     |
| 2nd [STAT] 🕨 🕑 3, 4, et 5                      | 128 |
| stdDev( 2nd [STAT] 🕨 🕨 6                       | 129 |
| sum( 2nd [STAT] 🕨 🕨 7                          | 130 |
| Menu [2nd] [STAT] CALC                         | 131 |
| Utilisation des listes de fréquences avec      |     |
| les éléments du menu [2nd] [STAT] CALC         | 132 |
| 1-Var Stats et 2-Var Stats 2nd [STAT] • 1 et 2 | 132 |
| Ajustement manuel (Manual-Fit) 2nd [STAT] • 3  | 136 |
| Med-Med 2nd [STAT] • 4                         | 139 |
| LinReg(ax+b) 2nd [STAT] • 5                    | 141 |
| QuadReg 2nd [STAT] • 6                         | 142 |
| ExpReg [2nd] [STAT] • 7                        | 144 |

# Menu [2nd] [STAT] MATH

Le menu [2nd] [STAT] **MATH** permet d'effectuer une analyse statistique à partir de listes de nombres.

| (2nd) [STAT | Ls OPS MINE CALC<br>Memin(<br>2:max(<br>3:mean(<br>4:median(<br>5:mode(<br>6:stdDev(<br>7:sum( |  |  |
|-------------|------------------------------------------------------------------------------------------------|--|--|
|             |                                                                                                |  |  |
| 1:min(      | Affiche le plus petit de deux nombres réels, de<br>deux listes ou de deux expressions.         |  |  |
| 2:max(      | Affiche le plus grand de deux nombres réels, de<br>deux listes ou de deux expressions.         |  |  |
| 3:mean(     | Affiche la moyenne des valeurs d'une liste.                                                    |  |  |
| 4:median(   | Affiche la valeur de la médiane d'une liste.                                                   |  |  |
| 5:mode(     | Affiche l'élément le plus fréquent d'une liste.                                                |  |  |
| 6:stdDev(   | Affiche l'écart type des éléments d'une liste.                                                 |  |  |
| 7:sum(      | Affiche la somme des éléments d'une liste.                                                     |  |  |

### min( et max( 2nd [STAT] ) 1 et 2

Ces commandes sont identiques aux commandes  $\min($  et  $\max($  que l'on retrouve dans le menu  $\underline{MATH}$  NUM.

**min(** (minimum) affiche la plus petite de deux *valeurs* ou le plus petit élément d'une *liste*. Ces *valeurs* peuvent être un nombre réel, une expression ou une liste. Si les deux arguments sont des listes, elles doivent avoir le même nombre d'éléments. Si l'un des arguments est une liste et l'autre non, ce dernier sera comparé avec chaque élément de la liste et une liste de résultats est affichée.

min(valeurA,valeurB)
min(liste)

**max(** (maximum) procède exactement comme **min(**, mais elle affiche toujours la *plus grande* des deux *valeurs* ou le plus grand élément d'une liste. Il suffit simplement de remplacer **max(** par **min(** dans les modèles de syntaxe ci-dessus.

Comparer  $L_1$  et  $L_2$  pour trouver le min( , le  $max(.L_1=\{1,2,3\},$  et  $L_2=\{3,2,1\}.$ 

1. Saisissez L1 et L2 dans l'éditeur de liste.

LIST

Pour plus d'informations sur la saisie des listes, consultez le Chapitre 5 : Listes.

2. Trouvez les valeurs minimales des listes.

[2nd][QUIT][CLEAR] [2nd][STAT]]♪♪1 [2nd] [STAT] 1 , [2nd] [STAT] 2 ) [ENTER]

3. Trouvez les valeurs maximales des listes.

2nd[STAT] ▶ ▶ 2 2nd [STAT] 1 , 2nd [STAT] 2 ) ENTER

| L1      | L2 | L3 2 |
|---------|----|------|
| 1       | 2  |      |
| 5       | i  |      |
|         |    |      |
|         |    |      |
|         |    |      |
| L2(4) = |    |      |

#### mean(, median(, et mode( 2nd [STAT] ▶ ▶ 3, 4, et 5

**median(** affiche la médiane, (élément situé au milieu) d'une *liste* lorsque les éléments sont classés par ordre numérique. Si les éléments de la liste sont en nombre pair, la calculatrice affiche la moyenne des deux éléments du milieu. La TI-73 affiche encore une médiane même si les éléments de la liste ne sont pas classés par ordre numérique.

**mean(** affiche la moyenne (moyenne arithmétique ) d'une *liste*. **mode(** affiche le mode (élément le plus fréquent) d'une *liste*.

Si une deuxième liste, *freq*, est spécifiée, elle représente la fréquence des éléments dans la première. *liste* et *freq* doivent avoir le même nombre d'éléments. Si *freq* n'apparaît pas, alors la valeur par défaut est 1 et chaque élément de la première liste n'est pris en compte qu'une seule fois.

mean(liste[,freq])
median(liste[,freq])
mode(liste[,freq])

Calculez la moyenne finale de Sébastien en mathématiques.

Il a eu85au Test 1, 78 au Test 2, et 90 au Test 3. A l'examen partiel il a eu82 et 75 à l'examen final.

Les tests ont un coefficient 1, l'examen partiel un coefficient 2, et l'examen final un coefficient 3.

LTEST {85,78,90,82,75} LFREQ {1,1,1,2,3} 1. Saisissez les deux listes dans l'Éditeur de liste.

LIST

Pour plus d'informations sur la saisie des listes, consultez le Chapitre 5 : Listes.

2. Revenez à l'écran d'accueil et calculez la moyenne pondérée obtenue aux tests.

[2nd] [QUIT] [CLEAR]

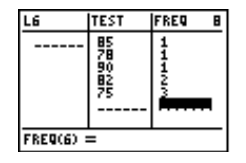

mean(LTEST,LFREQ ) 80.25

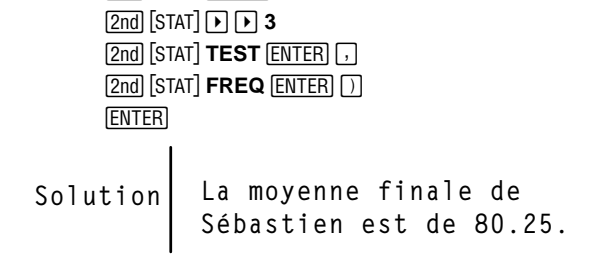

## stdDev( 2nd [STAT] ▶ ▶ 6

**stdDev(** affiche l'écart type d'une *liste*. Si une deuxième liste, *freq*, est spécifiée, elle représente la fréquence des éléments dans la première liste. *liste* et *freq* doivent avoir le même nombre d'éléments.

```
stdDev(liste,[freq,type])
```

type=0 (écart type d'une population) ou 1 (écart type d'un échantillon). Si type n'est pas précisé, la calculatrice affiche l'écart type d'un échantillon.

Trouvez l'écart type de la population de LTEST (exemple précédent).en utilisant LFREQ comme *freq*.

[2nd] [STAT] ▶ ▶ 6 [2nd] [STAT] TEST [ENTER] , [2nd] [STAT] FREQ [ENTER] , 0 ) ENTER stdDev(LTEST,LFR EQ,0) 5.14174095

### sum( 2nd [STAT] ) 7

**sum(** (addition) affiche la somme de tous les éléments d'une *liste.* Pour obtenir la somme d'une plage d'éléments compris entre début et fin, il est nécessaire de préciser ces arguments qui sont optionnels. début et fin représentent les positions des éléments et non leurs valeurs.

Pour additionner les éléments de la liste entière :

sum(liste)

Pour additionner les éléments compris d'une liste partielle entre  $d\acute{e}but$  et le dernier élément d'une liste :

sum(liste,début)

Pour additionner les éléments d'une liste partielle compris entre  $d\acute{e}but$  et fin :

sum(liste,début,fin)

- Trouver la somme LSUM des éléments entre les rangs 4 et 6, de LSUM={3,10,36,14,33,5,22,45}.
  - 1. Saisissez LSUM dans l'Éditeur de liste.

LIST

Pour plus d' informations sur la saisie des listes, consultez le Chapitre 5 : Listes.

2. Revenez à l'écran d'accueil et calculez la somme de la liste partielle.

2nd [QUIT] CLEAR 2nd [STAT] ▶ ▶ 7 2nd [STAT] SUM ENTER , 4, 6) ENTER

| L5     | LG | SUM | 7 |
|--------|----|-----|---|
|        |    | 36  |   |
|        |    | 33  |   |
|        |    | 22  |   |
|        |    | 45  |   |
| CUNCTO |    |     | - |
| SUM(9) | =  |     |   |

| ALMA CIM 4 CY    |    |
|------------------|----|
| SUNC LSON, 4, 67 | 52 |
|                  |    |

# Menu 2nd [STAT] CALCULATE

Le menu [2nd] [STAT] **CALC** permet d'effectuer une analyse statistique à partir de listes. Lorsque vous choisissez un des éléments du menu, la calculatrice affiche une liste de variables statistiques. À la suite des explications de **1-Var Stats** et **2-Var Stats**, une liste et une définition de toutes les variables statistiques accessibles sont fournies.

 $\begin{array}{c} \hline 2nd \ [STAT] \blacktriangleright \phantom{\bullet} \bullet \phantom{\bullet} - ou - \\ \hline 2nd \ [STAT] \phantom{\bullet} \end{array}$ 

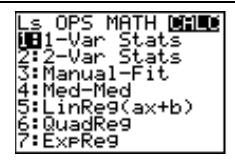

| 1:1-Var Stats  | Calcule les statistiques à 1 variable.                                                                         |  |
|----------------|----------------------------------------------------------------------------------------------------|--|
| 2:2-Var Stats  | Calcule les statistiques à 2 variables.                                                                        |  |
| 3:Manual-Fit   | Permet à un utilisateur d'ajuster<br>manuellement une droite à des données<br>affichées sur l'écran graphique. |  |
| 4:Med-Med      | Calcule la droite médiane-médiane.                                                                             |  |
| 5:LinReg(ax+b) | Permet d'ajuster un modèle linéaire aux<br>données affichées sur l'écran graphique.                            |  |
| 6:QuadReg      | Permet d'ajuster un modèle quadratique aux données affichées sur l'écran graphique.                            |  |
| 7:ExpReg       | Permet d'ajuster un modèle exponentiel aux données affichées sur l'écran graphique.                            |  |

#### Utilisation des listes de fréquences avec les éléments du menu [2nd] [STAT] CALC

Pour tous les éléments du menu, il est possible de préciser une deuxième liste, *freq*, qui représente la fréquence d'apparition des éléments dans la première liste. Chaque élément de *freq* doit être  $\geq 0$ , et, au moins un des éléments, doit être > 0.

*freq* peut comporter des éléments qui ne sont pas des nombres entiers. Ceci est utile lors de la saisie de fréquences exprimées en pourcentages ou en fractions dont la somme vaut 1. Cependant, si *freq* comporte des fréquences non-entières, **Sx** et **Sy** (écarts types de l'echantillon) ne sont pas définis et il n'y a pas de valeurs affichées pour **Sx** et **Sy** dans les résultats statistiques.

#### 1-Var Stats et 2-Var Stats 2nd [STAT] • 1 et 2

**1-Var Stats** (statistiques à une variable) permet d'analyser les données d'une liste avec une seule variable mesurée (X). **1-Var Stats** admet deux arguments optionnels , XList et *freq*. Si XList n'est pas identifié, le nom par défaut de la liste est L**1**.

1-Var Stats [XList,freq]

2-Var Stats (statistiques à deux variables) permet d'analyser des couples de données appartenant à deux listes avec deux variables mesurées, *X*, la variable indépendante, et *Y*, variable dépendante.
2-Var Stats admet trois arguments optionnels, *XList*, *YList* et *freq*. Si *XList* et *YList* ne sont pas identifiés, les noms par défaut des listes sont L1 et L2.

2-Var Stats [XList,YList,freq]

Trouver 1-Var Stats pour L1, où L1={1,3,4,5,5,7,8,9}. Utilisez L2 en tant que *freq*, où L2={1,4,2,3,4,6,7,9}.

1. Saisissez deux listes dans l'Éditeur de liste, L1 et L2.

LIST

Pour plus d'informations sur la saisie des listes, consultez le Chapitre 5 : Listes.

2. Revenez à l'écran d'accueil et calculez **1-Var Stats** à partir des listes.

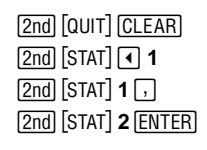

Appuyez sur et et pour faire défiler les résultats.

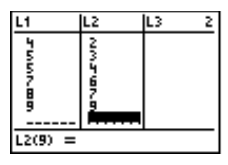

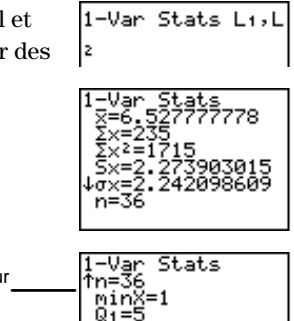

- Trouver 2-Var Stats pour L1 (*XList*) et L2 (*YList*), où L1={1,3,4,5,5,7,8,9} et L2={1,4,2,3,4,6,7,9}. Utilisez L3 en tant que *freq*, où L3={1,2,2,2,4,4,3,3}.
  - 1. Saisissez les trois listes dans l'Éditeur de liste, L1, L2, et L3.

LIST

Pour plus d'informations sur la saisie des listes, consultez le Chapitre 5 : Listes

| L1      | L2     | L3 3   |
|---------|--------|--------|
| 70078D  | NATONO | NNJJAA |
| L3(9) = |        |        |

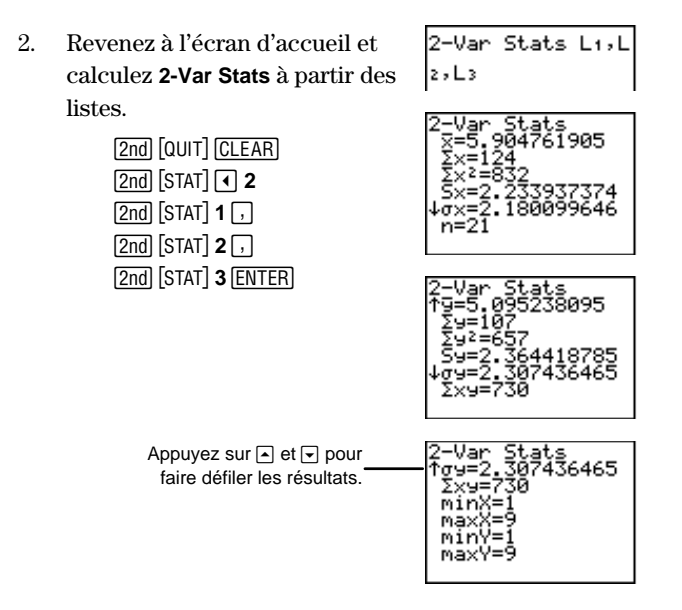

#### Signification des résultats

Les variables **1-Var Stats** et **2-Var Stats** sont calculées et stockées comme indiqué ci-dessous. Pour accéder à ces variables et les utiliser dans des expressions, appuyez sur [2nd] [VARS] **3:Statistics** et choisissez le menu approprié. Si vous éditez une liste ou changez de type d'analyse, toutes les variables statistiques seront effacées.

| Variables                    | Définition                                                    | Menu VARS |
|------------------------------|---------------------------------------------------------------|-----------|
| x ou y                       | Moyenne de tous les <b>x</b> ou de tous les <b>y</b> .        | ХҮ        |
| Σ <b>x</b> ou Σ <b>y</b>     | Somme de tous les <b>x</b> ou de tous les <b>y</b> .          | Σ         |
| Σ <b>x</b> ² ou Σ <b>y</b> ² | Somme de tous les $x^2$ ou de tous les $y^2$ .                | Σ         |
| Sx ou Sy                     | Écart type de l'échantillon des <b>x</b><br>ou des <b>y</b> . | ХҮ        |
| σ <b>x</b> 0u σ <b>y</b>     | Écart type de la population des <b>x</b><br>ou des <b>y</b> . | ХҮ        |
| n                            | Nombre de données <b>x</b> ou <b>x,⊔y</b> .                   | ХҮ        |

| Variables             | Définition                                                                                                    | Menu VARS |
|-----------------------|----------------------------------------------------------------------------------------------------|-----------|
| minX<br>minY          | Valeur minimale des <b>x</b> ou des <b>y</b> .                                                                                          | ХҮ        |
| MaxX<br>maxY          | Valeur maximale des <b>x</b> ou des <b>y</b> .                                                                                          | ХҮ        |
| Σ <b>ху</b>           | Somme des <b>x*y</b> pour toutes les<br>paires <b>xy</b> de deux listes.                                                                | Σ         |
| Q1                    | Médiane des éléments situés<br>entre <b>minX</b> et <b>Med</b> (premier<br>quartile). Calculé uniquement<br>pour <b>1-Var Stats</b> .   | PTS       |
| Med                   | Médiane de toutes les données.                                                                                                    | PTS       |
| Q <sub>3</sub>        | Médiane des éléments situés<br>entre <b>Med</b> et <b>maxX</b> (troisième<br>quartile). Calculé uniquement<br>pour <b>1-Var Stats</b> . | PTS       |
| r                     | Cœfficient de corrélation                                                                                                    | EQ        |
| r² ou R²              | Cœfficient de détermination                                                                                                    | EQ        |
| RegEQ                 | Équation de régression                                                                                                    | EQ        |
| x1,y1,x2,y2,<br>x3,y3 | Points représentatifs                                                                                                    | PTS       |
| a, b, c               | Représentatifs/coefficients de<br>l'équation de régresion                                                                               | EQ        |

#### n (nombre de données)

n=nombre de données en x dans une analyse 1-Var Stats ou nombre de données en x et y dans une analyse 2-Var Stats. Comme les deux listes de variables comportent toujours le même nombre d'éléments, en 2-Var Stats, la valeur de n pour les x est toujours égale à la valeur de n pour les y. Par conséquent, n s'applique à la fois aux analyses des x et des y.

#### freq (Listes des fréquences)

Si *freq* est identifiée, **n** est égal à la somme des éléments de la liste. Par exemple, si *freq* vaut  $\{2,2,3,1,2\}$ , alors  $n=\{2+2+3+1+2\}=10$ .

#### $Q_1, Q_3, et Med$

 $\mathbf{Q}_1$ ,  $\mathbf{Q}_3$ , et **Med** ne sont pas définis si *freq* contient des valeurs non-entières. Ils ne sont pas non plus calculés si *freq* comporte une valeur supérieure à 99.

#### RegEQ

La calculatrice stocke la dernière équation de régression calculée, (voir les éléments 3-7 du menu [2nd] [STAT] **CALC**) dans la variable, **RegEQ**. Si, par exemple, vous exécutez **5:** Lin**Reg(ax+b)**, sans avoir initialement stocké **RegEQ** dans une variable **Y**<sub>n</sub>,vous pourrez plus tard coller **RegEQ** dans l'éditeur Y= . Si vous le désirez, la calculatrice peut donner une représentation graphique de l'équation de régression.

Si la fréquence d'un élément ou d'une paire de données est nulle, cet élément ou cette paire ne sont pas pris en compte dans le calcul.

## Ajustement manuel (Manual-Fit) [2nd] [STAT] • 3

**Manual-Fit** permet d'ajuster manuellement une droite à des données affichées sur l'écran graphique (par opposition à celle que la calculatrice peut tracer automatiquement). Il est possible d'exécuter la commande **Manual-Fit** soit à partir de l'écran graphique, soit à partir de l'écran d'accueil.

À partir de l'écran graphique, sélectionnez **Manual-Fit**, puis tracez la droite (les étapes sont précisées ci-dessous). L'équation linéaire de la forme **y=ax+b** est affichée en haut de l'écran graphique. Vous pouvez ajuster la droite à l'aide des curseurs si nécessaire ; les paramètres **a** et **b** de l'équation seront modifiés en conséquence.

À partir de l'écran d'accueil, **Manual-Fit** admet un argument optionnel, *Yn*. La calculatrice conserve en *Yn* (dans l'éditeur Y= ) l'équation **ax+b** de la droite qui s'ajuste manuellement aux données affichées. Pour accéder aux variables  $Y_n$ , appuyez sur 2nd [VARS] **2:Y-Vars**.

Manual-Fit [Yn]
À partir de l'écran d'accueil, de l'écran graphique ou de l'Éditeur de programme, sélectionnez **Manual-Fit** après avoir déterminé le graphique statistique. Pour tracer la droite, appuyez sur **Manual-Fit**:

- 1. Placez le curseur au début du segment de droite que vous voulez tracer et appuyez sur <u>ENTER</u>.
- 2. Lorsque vous appuyez sur les touches du curseur, le segment est tracé et la pente est corrigée. Lorsque le segment semble s'ajuster aux points affichés, appuyez sur <u>ENTER</u>.
- 3. Le segment de droite est prolongé au travers de l'écran et l'équation **ax+b** est affichée en haut de l'écran graphique.
- 4. Continuez à ajuster la pente de la droite avec
  ▲ et , ainsi que l'ordonnée à l'origine avec et , au besoin.
- 5. Si vous avez identifié une variable  $Y_n$  sur l'écran d'accueil, vous pouvez visualiser l'équation choisie et définie sur l'éditeur  $Y=(\boxed{Y=})$ . Si vous ne voulez plus visualiser la droite Manual-Fit, déselectionnez-la dans l'éditeur

Y= en mettant en surbrillance le signe = et en appuyant sur [ENTER].

- Tracer un nuage de points à partir de L1 et L2, où L1={1,3,4,5,5,7,8,9} et L2={1,4,2,3,4,6,7,9}, et utiliser Manual-Fit pour tracer une droite s'ajustant aux points affichés.
  - 1. Placez le mode décimal sur la position **2**, si nécessaire.

MODE - - - ENTER

2. Après avoir saisi les listes, définissez Plot1 comme un nuage de points utilisant  $L_1$  et  $L_2$ .

[2nd] [PLOT] [ENTER]

Pour plus d'informations sur les graphiques statistiques, consultez le Chapitre 6 : Graphiques statistiques.

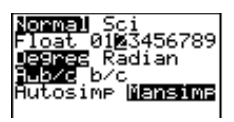

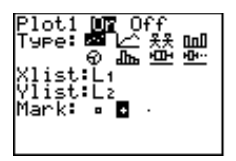

 Désactivez Y<sub>2</sub>, Y<sub>3</sub> et Y<sub>4</sub>, si elles avaient déjà été définies et sélectionnées.

> 2nd [QUIT] <u>CLEAR</u> 2nd [VARS] 2 6 2, 3, 4 <u>ENTER</u>

4. Affichez le graphique défini à l'étape 2.

Z00M 7

 À partir de l'écran d'accueil, affectez la droite Manual-Fit (ax+b) à Y<sub>1</sub>.

> 2nd [QUIT] CLEAR 2nd [STAT] ◀ 3 2nd [VARS] 2 1 ENTER

6. Déplacez le curseur vers le point d'origine du segment.

(si nécessaire)

7. Déplacez le curseur vers l'extrémité du segment.

▶ • • • (si nécessaire)

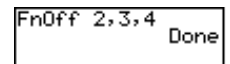

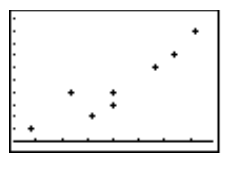

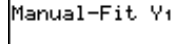

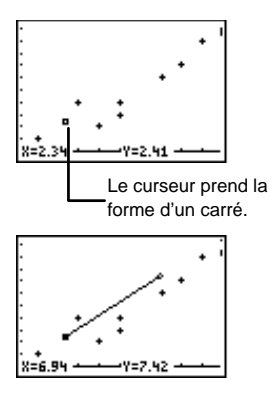

8. Tracez la droite.

(ENTER)

 Ajustez la droite si nécessaire à l'aide des touches de déplacement du curseur.

> ▶ • • ▼ ENTER (à la fin)

10. Visualisez l'équation conservée dans l'éditeur Y= , si vous le voulez.

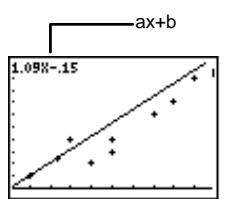

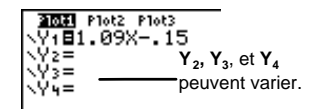

## Med-Med [2nd] [STAT] • 4

Y=

**Med-Med** (Médiane-Médiane) ajuste l'équation du modèle **y=ax+b**, aux données affichées à l'aide de la technique de la droite médianemédiane (ligne de résistance), en calculant les points représentatifs **x1**, **y1**, **x2**, **y2**, **x3**, et **y3**. **Med-Med** affiche les valeurs de **a** (pente) et **b** (ordonnée à l'origine). Il est possible d'exécuter **Med-Med** à partir de l'écran graphique, à partir de l'écran d'accueil, ou depuis l'Éditeur de programme.

À partir de l'écran d'accueil ou de l'Éditeur de programme, **Med-Med** admet quatre arguments optionnels. Vous pouvez saisir jusqu'à deux noms de listes, *XList* et *YList*, une liste de fréquences , *freq*, et une variable d'équation, *Yn. freq* représente la fréquence des données correspondantes de *XList* et *YList*. Si *freq* est omise, toutes les valeurs ne sont utilisées qu'une seule fois. Si *XList* et *YList* ne sont pas identifiées, leurs noms par défaut seront L1 et L2. Pour accéder aux variables  $Y_n$  appuyez sur [2nd] [VARS] 2:Y-Vars.

Med-Med ~ [XList,YList,freq,Yn]

Tracer un nuage de point à partir de L1 et L2, où L1={1,3,4,5,5,7,8,9} et L2={1,4,2,3,4,6,7,9}, et utiliser Med-Med pour tracer la droite médiane-médiane s'ajustant aux points affichés.

1. Placez le mode décimal sur la position **2**, si nécessaire.

MODE • • • ENTER

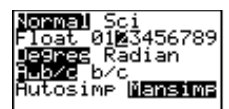

 Après avoir saisi les listes, définissez Plot1 comme un nuage de points en utilisant L1 et L2.

2nd [PLOT]

Pour plus d'informations sur les graphiques statistiques, consultez le Chapitre 6 : Graphiques statistiques.

 Désactivez Y<sub>3</sub> et Y<sub>4</sub>, si elles avaient déjà été définies et sélectionnées.

> 2nd [QUIT] CLEAR 2nd [VARS] 2 6 3, 4 ENTER

4. Trouvez l'équation de la droite **Med-Med** et stockez le résultat en mémoire dans  $Y_2$ .

| CLEAR [2nd] [S | TAT] 🖪 4 |
|----------------|----------|
| [2nd] [VARS] 2 | 2 ENTER  |

L1 et L2 sont facultatifs car ce sont toutes deux des *listes* par défaut. Cependant, si vous voulez utiliser d'autres noms de listes, il vous faudra les saisir avant la variable *Yn*.

5. Visualisez la droite sur l'écran graphique.

Z00M 7

Y=

6. Visualisez l'équation conservée dans Y<sub>2</sub>, si nécessaire.

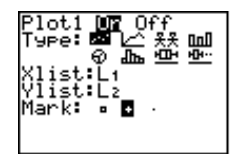

| FnOff | 3,4 | Done |
|-------|-----|------|
|       |     |      |

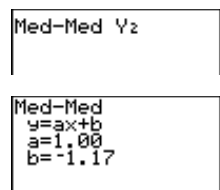

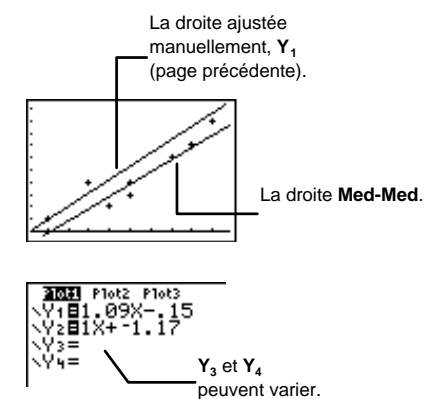

### LinReg(ax+b) 2nd [STAT] • 5

LinReg(ax+b) (régression linéaire) ajuste l'équation modèle y=ax+b aux données affichées en utilisant la méthode des moindres carrés. Elle affiche la valeur de a (pente) et de b (ordonnée à l'origine); lorsque DiagnosticOn est activée, elle affiche également les valeurs de r<sup>2</sup> (cœfficient de détermination) et r (cœfficient de corrélation). La commande DiagnosticOn se trouve dans CATALOG ([2nd][CATALOG] ).Il est possible d'exécuter LinReg(ax+b) à partir de l'écran graphique, ou depuis l'Éditeur de programme de l'écran d'accueil.

Il est utile de comparer la pente de la droite tracée à l'aide de **Manual-Fit** à la pente de la droite déterminée par la calculatrice avec la commande LinReg(ax+b).

À partir de l'écran d'accueil ou de l'Éditeur de programme, LinReg(ax+b) admet quatre arguments optionnels. Vous pouvez saisir jusqu'à deux noms de listes, *XList* and *YList*, une liste de fréquences, *freq*, et une variable d'équation, *Yn. freq* représente la fréquence des données correspondantes de *XList* et *YList*. Si *freq* est omise, toutes les valeurs ne sont utilisées qu'une seule fois. Si *XList* et *YList* ne sont pas identifiées, leurs noms par défaut seront L1 et L2. Pour accéder aux variables  $Y_n$ , appuyez sur [2nd] [VARS] 2:Y-Vars.

LinReg(ax+b) [XList,YList,freq,Yn]

- Tracer un nuage de point à partir de L1 et L2, où L1={1,3,4,5,5,7,8,9} et L2={1,4,2,3,4,6,7,9} et utiliser LinReg(ax+b) pour tracer la droite de régression linéaire s'ajustant aux points affichés.
  - 1. Placez le mode décimal sur la position **2**, si nécessaire.

MODE - - - ENTER

 Après avoir saisi les listes, définissez Plot1 comme un nuage de points en utilisant L1 et L2. Normal Sci Float 01<u>2</u>3456789 Jesnez Radian Hub/c b/c Hutosime <mark>Mansim</mark>e

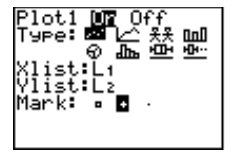

2nd [PLOT]

Pour plus d'informations sur les graphiques statistiques, consultez le Chapitre 6 : Graphiques statistiques. 3. Désactivez  $Y_3$  et  $Y_4$ , si elles avaient déjà été définies et sélectionnées.

> [2nd] [QUIT] [CLEAR] [2nd] [VARS] 2 6 3, 4 [ENTER]

4. Trouvez l'équation de la droite LinReg(ax+b) et stockez le résultat en mémoire dans Y2.

> [2nd] [QUIT] [CLEAR] [2nd] [STAT] • 5 [2nd] [VARS] 2 2 ENTER

L1 et L2 sont facultatifs car ce sont toutes deux des listes par défaut. Cependant si vous voulez utiliser d'autres noms de listes, il vous faudra les saisir avant la variable Yn.

5. Visualisez la droite sur l'écran graphique.

[ZOOM] 7

6.

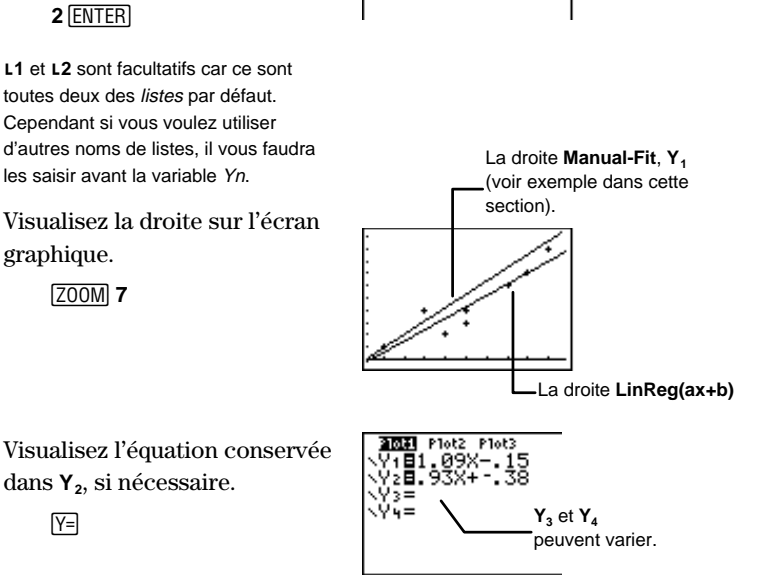

FnOff 3,4

LinRe9(ax+b) Yz

inRe9.

:ax+

Done

# Y=

dans Y2, si nécessaire.

## QuadReg [2nd] [STAT] • 6

QuadReg (régression quadratique) ajuste l'équation polynomiale du second degré y=ax<sup>2</sup>+bx+c aux données affichées. Elle affiche la valeur de a, b, et c; lorsque DiagnosticOn est activée, elle affiche également une valeur pour r<sup>2</sup> (cœfficient de détermination). La commande DiagnosticOn se trouve dans CATALOG ([2nd] [CATALOG]).II est possible d'exécuter la commande QuadReg à partir de l'écran graphique, ou depuis l'Éditeur de programme de l'écran d'accueil.

Dans le cas où les points correspondant aux données sont au nombre de trois, l'équation quadratique satisfait parfaitement à ces trois points ; s'ils sont au nombre de quatre ou plus, elle prend celle d'une régression quadratique. Il est nécessaire de disposer d'au moins trois points correspondant aux données.

À partir de l'écran d'accueil ou de l'Éditeur de programme, **QuadReg** admet quatre arguments optionnels. Vous pouvez saisir jusqu'à deux noms de listes, *XList* and *YList*, une liste de fréquences, *freq*, et une variable d'équation, *Yn. freq* représente la fréquence des données correspondantes de *XList* et *YList*. Si *freq* est omise, toutes les valeurs ne sont utilisées qu'une seule fois. Si *XList* et *YList* ne sont pas identifiées, leurs noms par défaut seront L1 et L2. Pour accéder aux variables  $Y_n$ , appuyez sur, [2nd] [VARS] **2:Y-Vars**.

QuadReg [XList,YList,freq,Yn]

- Tracer un nuage de point à partir de L1 et L2, où L1={1,3,4,5,5,7,8,9} et L2={1,4,2,3,4,6,7,9}, et utiliser QuadReg pour tracer la courbe de régression quadratique s'ajustant aux points affichés.
- 1. Placez le mode décimal sur la position **2**, si nécessaire.

MODE - - - ENTER

 Après avoir saisi les listes, définissez Plot1 comme un nuage de points en utilisant L1 et L2.

2nd [PLOT]

Pour plus d'informations sur les graphiques statistiques, consultez le Chapitre 6 : Graphiques statistiques.

 Désactivez Y<sub>2</sub>,Y<sub>3</sub> et Y<sub>4</sub>, si elles avaient déjà été définies et sélectionnées.

> 2nd [QUIT] CLEAR 2nd [VARS] 2 6 2, 3, 4 ENTER

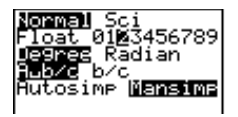

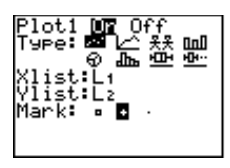

FnOff 2,3,4 Done  Trouvez l'équation de la courbe QuadReg et stockez le résultat en mémoire dans Y<sub>1</sub>.

| [2nd] [QUIT] [CL | EAR     |
|------------------|---------|
| 2nd [STAT] •     | 6       |
| 2nd [VARS] 2     | 1 ENTER |

L1 et L2 sont facultatifs car ce sont toutes deux des *listes* par défaut. Cependant si vous voulez utiliser d'autres noms de listes, il vous faudra les saisir avant la variable *Yn*.

5. Visualisez la courbe sur l'écran graphique.

Z00M 6

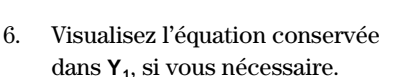

(Y=

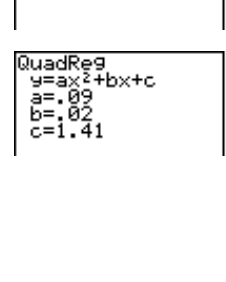

QuadReg Yi

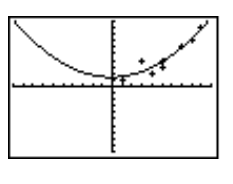

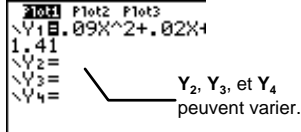

### ExpReg [2nd] [STAT] • 7

**ExpReg** (régression exponentielle) ajuste l'équation modèle  $y=ab^x$  aux données affichées en utilisant la méthode des moindres carrés et les valeurs transformées de x et ln(y). Elle affiche les valeurs de a et b; lorsque **DiagnosticOn** est activée, elle affiche également les valeurs de  $r^2$  (coefficient de détermination) et r (coefficient de corrélation). La commande **DiagnosticOn** se trouve dans **CATALOG** ([2nd [CATALOG]). Il est possible d'exécuter la commande **ExpReg** à partir de l'écran graphique, ou depuis l'Éditeur de programme de l'écran d'accueil.

À partir de l'écran d'accueil ou de l'Éditeur de programme, **ExpReg** admet quatre arguments optionnels. Vous pouvez saisir jusqu'à deux listes de noms, *XList* et *YList*, une liste des fréquences, *freq*, et une variable d'équation, *Yn. freq* représente la fréquence des données correspondantes de *XList* et *YList*. Si *freq* est omise, toutes les valeurs ne sont utilisées qu'une seule fois. Si *XList* et *YList* ne sont pas identifiées, leurs noms par défaut seront L1 et L2. Pour accéder aux variables  $Y_n$ , appuyez sur 2nd [VARS] **2:Y-Vars**.

#### ExpReg [XList,YList,freq,Yn]

Tracer un nuage de point à partir de L1 et L2, où L1={1,3,4,5,5,7,8,9} et L2={1,4,2,3,4,6,7,9}, et utiliser ExpReg pour tracer la courbe de régression exponentielle s'ajustant aux points affichés.

1. Placez le mode décimal sur la position **2**, si nécessaire.

MODE - - - ENTER

 Après avoir saisi les listes, définissez Plot1 comme un nuage de points en utilisant L1 et L2.

2nd [PLOT]

Pour plus d'informations sur les graphiques statistiques, consultez le Chapitre 6 : Graphiques statistiques.

 Désactivez Y<sub>2</sub>,Y<sub>3</sub> et Y<sub>4</sub>, si elles avaient déjà été définies et sélectionnées.

> 2nd [QUIT] <u>CLEAR</u> 2nd [VARS] 2 6 2, 3, 4 ENTER

4. Trouvez l'équation de la courbe **ExpReg** et stockez le résultat en mémoire dans  $Y_1$ .

 CLEAR
 2nd
 STAT
 7
 2nd

 [VARS]
 2
 1
 ENTER

 1

L1 et L2 sont facultatifs car ce sont toutes deux des *listes* par défaut. Cependant si vous voulez utiliser d'autres noms de listes, il vous faudra les saisir avant la variable *Yn*.

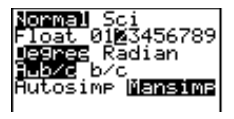

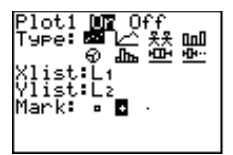

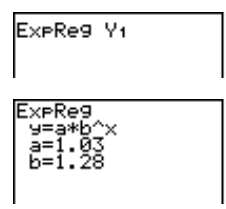

5. Visualisez la courbe sur l'écran graphique.

Z00M 6

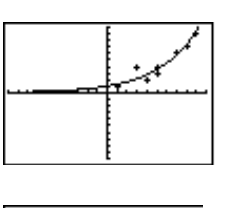

6. Visualisez l'équation conservée dans  $Y_1$ , si vous le voulez.

**3011** Plot2 Plot3 Y1 B1.03\*1.28^X Y2= Y3= Y4= Y4= Peuvent varier

Y=

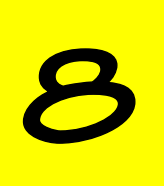

# Tables de valeurs

| Définition d'une table de valeurs1                  | 48 |
|-----------------------------------------------------|----|
| Création d'une table de valeurs1                    | 49 |
| Définition et sélection des fonctions dans          |    |
| l'Éditeur Y= 🛛 IIIIIIIIIIIIIIIIIIIIIIIIIIIIIIIIIII  | 50 |
| Organisation de la table de valeurs [2nd] [TBLSET]1 | 51 |
| Affichage de la table de valeurs [2nd] [TABLE]1     | 52 |
| Indpnt: Auto et Depend: Auto1                       | 53 |
| Indpnt: Auto et Depend: Ask1                        | 54 |
| Indpnt: Ask1                                        | 55 |
| Modification de Y <sub>n</sub> dans l'écran Table1  | 57 |
| Définition d'une table de valeurs à partir          |    |
| de l'écran d'accueil1                               | 58 |

## Définition d'une table de valeurs

Une table de valeurs affiche un ensemble de coordonnées (X, Y) pour une fonction définie. Une colonne affiche les valeurs de la variable indépendante (X), et les autres affichent les valeurs correspondantes de la variable dépendante (Y).

Sur la TI-73, les fonctions peuvent être affichées de trois manières différentes, tel qu'indiqué ici avec la fonction,  $Y_1=X^2-4X+3$ .

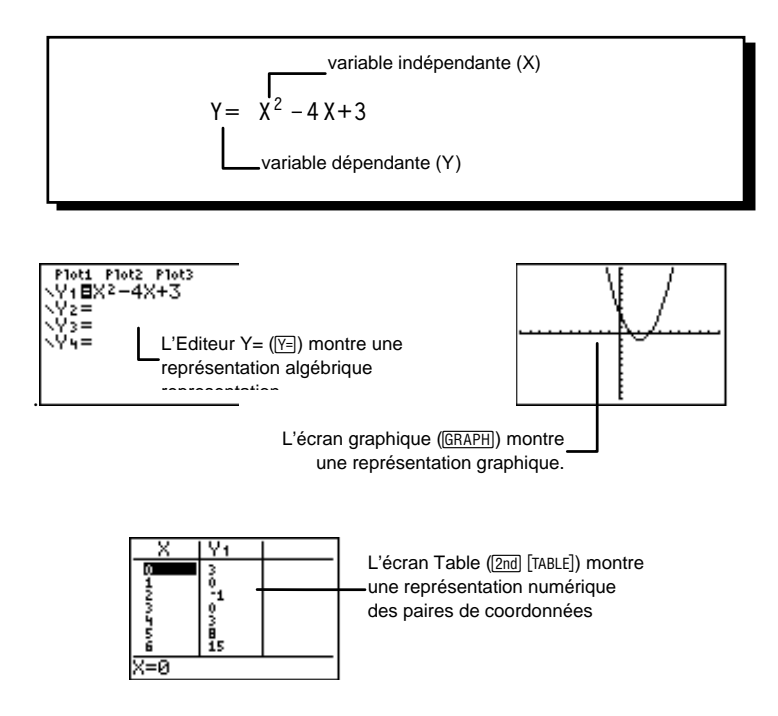

Pour plus d'informations sur l'Éditeur Y= et la représentation graphique des fonctions, consultez le Chapitre 9 : Représentation graphique des fonctions.

### Création d'une table de valeurs

Suivez ces étapes de base pour définir une table de valeurs.

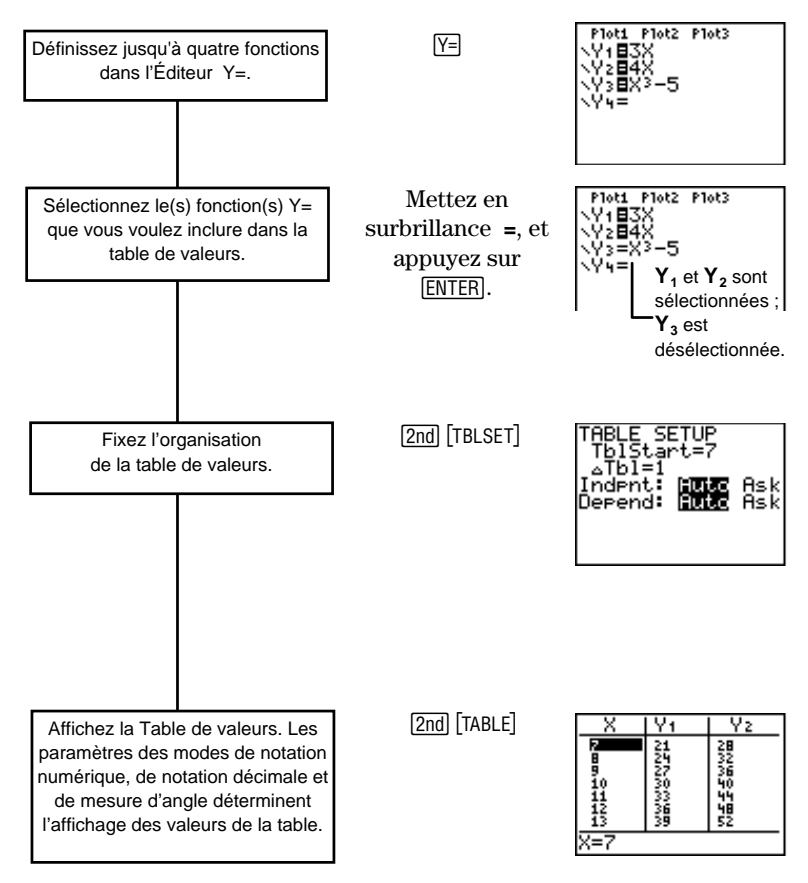

# Définition et sélection des fonctions dans l'Éditeur Y= Y=

Pour créer une table de valeurs associée à une fonction, vous devez d'abord définir la fonction dans l'Éditeur Y=. Appuyez sur  $\boxed{Y=}$  pour afficher l'Éditeur Y=; puis définissez jusqu'à quatre fonctions, Y<sub>1</sub>, Y<sub>2</sub>, Y<sub>3</sub>, et Y<sub>4</sub>, par rapport à la variable indépendante X.

Pour chaque fonction *sélectionnée* dans l'Éditeur Y=, la calculatrice crée automatiquement une colonne de valeurs  $Y_n$ . Comme l'Éditeur Y= peut traiter quatre fonctions, la TI-73 peut créer jusqu'à quatre colonnes par table de valeurs, une pour chaque fonction.

Lorsque vous entrez une fonction, elle est automatiquement sélectionnée. Pour sélectionner ou déselectionner une fonction, mettez en surbrillance le signe = à l'aide du curseur, et appuyez sur <u>ENTER</u>.

Pour plus d'informations sur la définition des fonctions, consultez le Chapitre 9 : Réprésentation graphique des fonctions.

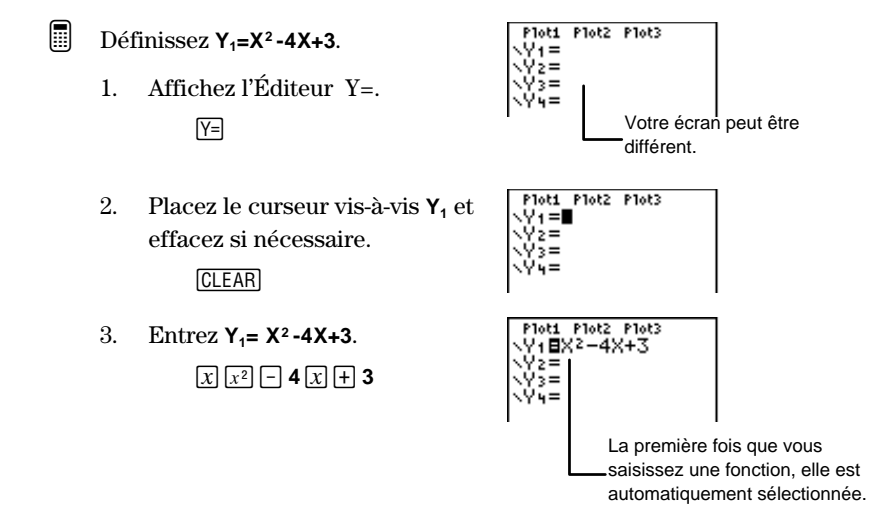

# **Organisation de la table de valeurs** [2nd] [TBLSET]

Vous devez utiliser l'écran **TABLE SETUP** pour déterminer les paramètres de départ de votre table de valeurs. Pour fixer les paramètres de **Indpnt** ou **Depend**, placez le curseur à l'endroit voulu puis appuyez sur <u>ENTER</u>.

[2nd] [TBLSET]

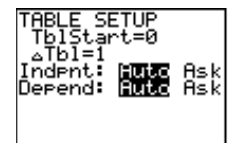

| <b>TblStart</b><br>Défaut= <b>0</b>   | Indique la valeur affichée sur la première ligne dans la colonne de la variable indépendante $(X)$ ; qui peut être tout nombre réel.                                                                                          |  |
|---------------------------------------|----------------------------------------------------------------------------------------------------|--|
| <b>∆Tbl</b><br>Défaut=1               | Indique la valeur d'incrémentation des valeurs de ${\bf X}.$ Ce nombre doit être un entier positif.                                                                                                    |  |
| Indpnt:<br>Défaut=Auto                | Se rapporte aux valeurs de la colonne de la variable<br><i>indépendante</i> ( <b>X</b> ). Vous devez choisir entre les deux<br>options suivantes :                                                                            |  |
|                                       | • Auto — des valeurs de X sont automatiquement<br>affichées dans la colonne de la variable<br>indépendante lorsque vous consultez l'écran Table.                                                                              |  |
|                                       | <ul> <li>Ask — Il n'y pas de valeurs de X proposées dans<br/>l'écran Table. Vous devez taper les valeurs de la<br/>colonne X.</li> </ul>                                                                                      |  |
| <b>Depend:</b><br>Défaut= <b>Auto</b> | Se rapporte à toutes les valeurs de la colonne de la variable <i>dépendante</i> $(\mathbf{Y}_n)$ . Vous devez choisir entre deux options :                                                                                    |  |
|                                       | $ \begin{tabular}{ll} \textbf{Auto} & \mbox{les valeurs } Y_n \mbox{ de toutes les fonctions s'electionnées sont automatiquement affichées dans leur colonnes respectives quand vous consultez l'écran Table. \end{tabular} $ |  |
|                                       | $ \begin{tabular}{lllllllllllllllllllllllllllllllllll$                                                                                                    |  |

# Affichage de la table de valeurs [2nd] [TABLE]

Après avoir défini et sélectionné les fonctions dans l'Éditeur Y= et après avoir défini les paramètres de la table de valeurs à partir de l'écran **TABLE SETUP**, si nécessaire, vous pouvez afficher la table de valeurs en appuyant sur [2nd] [TABLE].

[2nd] [TABLE]

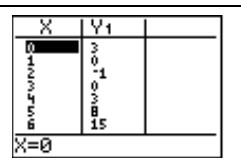

À partir de l'écran Table, vous pouvez obtenir les valeurs inférieures à celles affichées de X en plaçant le curseur à tout endroit de la colonne X et en appuyant sur , si nécessaire (vous ne pouvez faire défiler les valeurs à partir des colonnes  $Y_n$ ). Pour obtenir des valeurs de X supérieures à celles affichées, appuyez sur r en se positionnant n'importe où à partir de l'écran Table.

Deux colonnes  $Y_n$  seulement sont visibles à l'écran. Utilisez  $\blacktriangleright$  pour afficher une troisième ou une quatrième colonne  $Y_n$ .

Lorsque vous mettez un élément de la table de valeurs en surbrillance, la ligne d'entrée affiche la valeur dans sa forme totale.

Les valeurs affichées de la table dépendent des modes choisis préalablement. Si la calculatrice est en mode de notation **Sci**, toutes les valeurs de la colonne sont affichées en notation scientifique. Si votre calculatrice est en mode **Radian**, et que la fonction définie est une fonction trigonométrique, toutes les valeurs de cette fonction sont exprimées en radians et non pas en degrés.

#### Indpnt: Auto et Depend: Auto

Utilisez ces paramètres pour afficher automatiquement toutes les valeurs X et  $Y_n$ .

Laurence nourrit son chien Rover 3 fois par jour. Christian nourrit son chien Spot 4 fois par jour. Combien de fois Spot et Rover aurontils mangé après 3 et 5 jours?

Y<sub>1</sub>=3X X:nombre de jours Y:nombre total de repas de Rover Y<sub>2</sub>=4X X:nombre de jours Y:nombre total de repas de Spot

1. Rétablir les paramètres par défaut.

[2nd] [MEM] 7 2 2

- 2. Affichez l'Éditeur Y=. Y=
- 3. Effacez  $Y_1$ , si nécessaire. Tapez Y<sub>1</sub>=3X.  $\left[ \text{CLEAR} \right] \mathbf{3} \left[ x \right]$
- 4. Effacez  $Y_2$ , si nécessaire. Tapez Y<sub>2</sub>=4X.  $\checkmark$  CLEAR **4** x
- 5. Affichez la table de valeurs (avec les paramètres par défaut).

[2nd] [TABLE]

Après 5 jours | Rover aura mangé 15 fois. Spot aura mangé 20 fois.

Remarque : Rétablir les paramètres par défaut. Les paramètres de table et de mode sont redéfinis par défaut. Toutes les fonctions Y<sub>n</sub> définies préalablement sont désélectionnées.

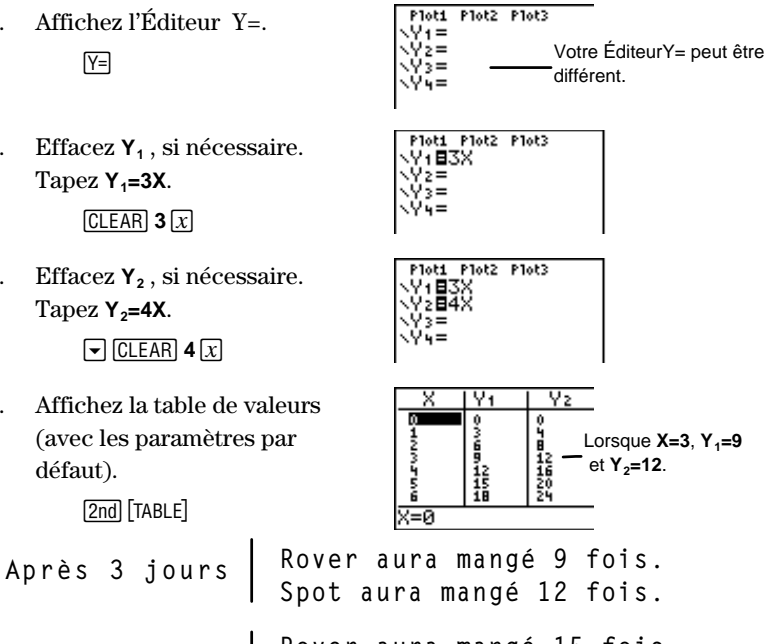

Combien de fois Spot et Rover auront-ils mangé après 1, 3 et 4 semaines? (Revenez à l'exemple précédent, si nécessaire.)

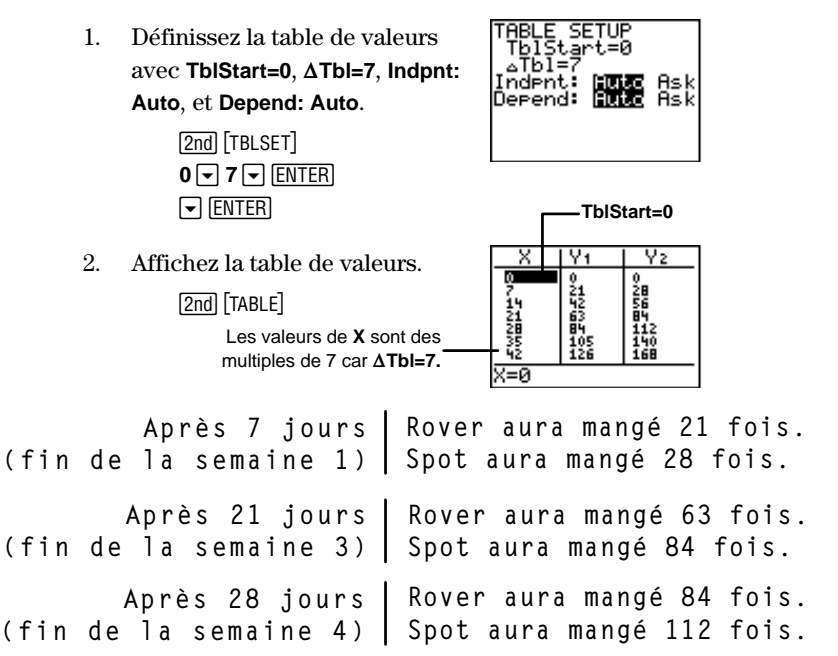

#### Indpnt: Auto et Depend: Ask

Utilisez ces paramètres pour obtenir automatiquement les valeurs de X et pour faire apparaître les valeurs de  $Y_n$  une par une selon son désir. Cela permet également de faire ressortir les régularités entre les différentes solutions de  $Y_n$ .

Afficher le nombre de fois où Rover a mangé après 4 jours et 8 jours, et affichez le nombre de fois où Spot a mangé après 3 jours et 6 jours. (Voir l'exemple précédent si nécessaire.)

 Définissez la table de valeurs avec TblStart=3, ΔTbl=1, Indpnt: Auto, et Depend: Ask.

> 2nd [TBLSET] 3 ▼ 1 ▼ ENTER ▼ ▶ ENTER

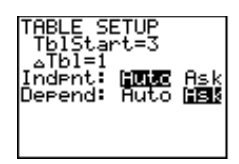

2.Affichez la table de valeurs. [2nd] [TABLE]

Affichez le nombre de fois que

Rover  $(\mathbf{Y}_1)$  a mangé après 4

Spot  $(Y_2)$  a mangé après 3

► ► ENTER

Affichez le nombre de fois que

jours et 8 jours.

jours et 6 jours.

► ► ENTER

X commence avec 3 puisque TblStart=3.

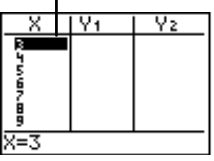

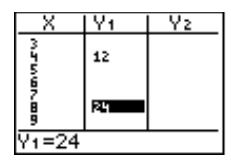

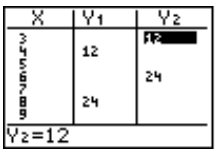

| près | 3 | jours | Spot a mangé 12 fois.  |
|------|---|-------|------------------------|
| près | 4 | jours | Rover a mangé 12 fois. |
| près | 6 | jours | Spot a mangé 24 fois.  |
| près | 8 | jours | Rover a mangé 24 fois. |

### Indpnt: Ask

A A A Δ

3.

4.

Utilisez ce paramètre pour trouver des valeurs particulières de la table, notamment celles qui ne sont pas dans un ordre chronologique ou qui sont éloignées les unes des autres. TblStart et ΔTbl ne s'appliquent pas lorsque Indpnt: Ask.

- Combien de fois Spot et Rover auront-ils mangé après 16 jours, 37 jours, 52 jours et 74 jours?
  - Sélectionnez les paramètres 1. Indpnt:Ask et Depend:Auto.

[2nd] [TBLSET] ► ► ENTER ▼ ENTER]

Les valeurs TblStart et ΔTbl sont ignorées.

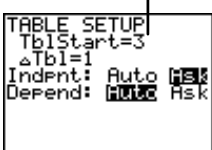

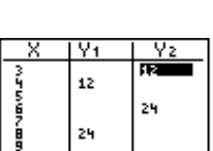

2. Affichez la table de valeurs. 2nd [TABLE]

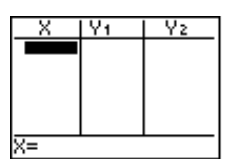

Tapez X=16.
 1 6 ENTER

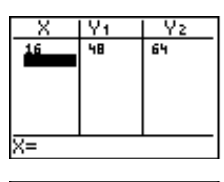

4. Tapez X=37, X=52 et X=74. 37 ENTER 52 ENTER 74 (ENTER)

| X    | Y1  | Y2  |
|------|-----|-----|
| 16   | 48. | 64_ |
| - 35 | 111 | 148 |
| 24   | 222 | 296 |
|      |     |     |
|      |     |     |
| X=   |     |     |
|      |     |     |

| Après | 16 | jours | Rover aura mangé 48 fois.<br>Spot aura mangé 64 fois.   |
|-------|----|-------|---------------------------------------------------------|
| Après | 37 | jours | Rover aura mangé 111 fois.<br>Spot aura mangé 148 fois. |
| Après | 52 | jours | Rover aura mangé 156 fois.<br>Spot aura mangé 208 fois. |
| Après | 74 | jours | Rover aura mangé 222 fois.<br>Spot aura mangé 296 fois. |

#### Modification des valeurs de X dans l'écran Table

Vous pouvez modifier des valeurs de X dans l'écran Table lorsque Indpnt: Ask.

Changer X=37 en X=36. (Voir l'exemple précédent si nécessaire.)

1. Affichez la table en cours.

2nd [TABLE]

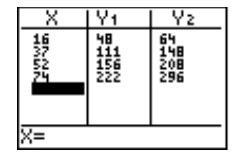

2. Mettez en surbrillance sur **X=37**.

 $\bigtriangledown$  or  $\blacktriangle$  (selon le besoin)

3. Déplacez le curseur sur la ligne d'entrée de données.

ENTER

4. Effacez la ligne.

CLEAR

5. Tapez **36** et ce nombre s'insère dans la table.

36 ENTER

| X               | Y1                            | Y2                      |
|-----------------|-------------------------------|-------------------------|
| 1 <b>62</b> 027 | <b>48</b><br>1156<br>122<br>2 | 64<br>148<br>208<br>296 |
| X=37            |                               |                         |

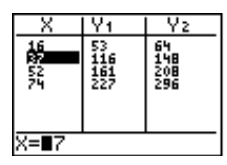

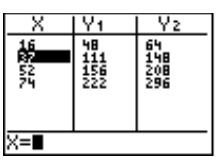

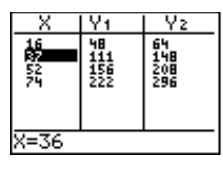

Y١

Yz

Les valeurs de la Table sont modifiées.

# Modification de Y<sub>n</sub> dans l'écran Table

A tout moment, vous pouvez modifier  $Y_n$  à partir de l'écran Table sans revenir à l'Éditeur Y=.

Changer  $\mathbf{Y}_1=\mathbf{3x}$  en  $\mathbf{Y}_1=\mathbf{3x+5}.$  (Voir l'exemple précédent si nécessaire.)

1. Affichez l'écran Table et mettez  $Y_1$  en surbrillance.

2nd [TABLE] 🕨 🔺

| X     | Y1                     | Y2                      |
|-------|------------------------|-------------------------|
| 16624 | 48<br>108<br>150<br>22 | 64<br>144<br>208<br>296 |
| Y1∎3X |                        |                         |

2. Placez le curseur sur la ligne d'entrée.

ENTER

- 3. Effacez cette ligne.
- 4. Tapez **3X+5**. **3** [x] [+] **5**
- 5. Insérez cette équation dans la table.

ENTER

Y=

6. Si vous le désirez, affichez l'Éditeur Y= pour confirmer que la fonction  $Y_1$  a bien été changée.

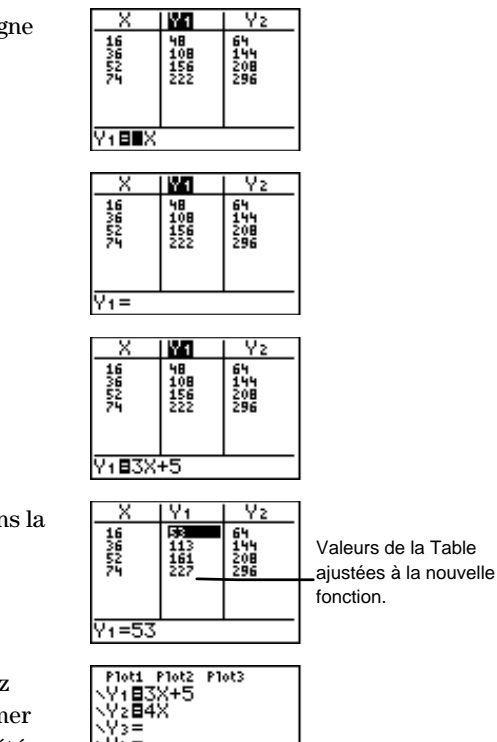

# Définition d'une table de valeurs à partir de l'écran d'accueil

Affectez des valeurs à **TblStart** et  $\Delta$ **TBL** à partir de l'écran d'accueil ou de l'Éditeur de programme. Tous les noms des paramètres d'une table de valeurs sont sur le menu [2nd] [VARS] **VARS 5:Table**.

Vous pouvez également choisir **DependAsk**, **DependAuto**, **IndpntAsk**, et **IndpntAuto** à partir de l'Éditeur de programme pour fixer ces paramètres lors de l'exécution du programme.

Assigner la valeur 6 au paramètre TblStart et la valeur 3 au paramètre  $\Delta$ Tbl dans l'écran d'accueil.

1. Revenez à l'écran d'accueil et effacer l'écran si nécessaire.

2nd [QUIT] CLEAR

- 2. Assignez 6 à TblStart. 6 STO► 2nd [VARS] 5 1 ENTER
- 3. Assignez 3 à  $\Delta$ Tbl.

3 STO▶ 2nd [VARS] 5 2 ENTER

4. Affichez le menu **TABLE SETUP** pour confirmer que les valeurs des paramètres ont bien été prises en compte.

[2nd] [TBLSET]

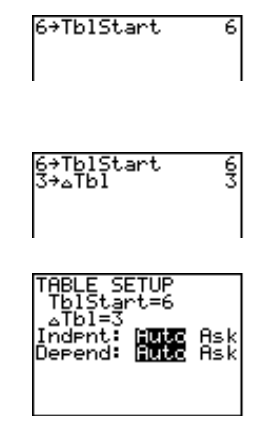

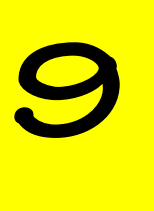

# Représentation graphique des fonctions

| Étapes de la représentation graphique d'une fonction | 162 |
|------------------------------------------------------|-----|
| Exemple de représentation graphique d'une fonction   | 163 |
| Définition de fonctions avec l'Éditeur Y= [Y=]       | 165 |
| Saisie des fonctions                                 | 165 |
| Édition des fonctions                                | 166 |
| Sélection des fonctions                              | 166 |
| Sortie de l'Éditeur Y=                               | 167 |
| Sélection d'un style de graphique                    | 167 |
| Définition du format de la fenêtre [2nd] [FORMAT]    | 169 |
| Définition des paramètres de la fenêtre              | 171 |
| L'écran définissant les paramètres                   |     |
| de la fenêtre [WINDOW]                               | 172 |
| Choix des paramètres de la fenêtre pour              |     |
| un graphique particulier                             | 173 |
| Affichage d'un graphique GRAPH                       | 175 |
| Affichage rapide d'un graphigue                      | 176 |
| Exploration d'un graphique à l'aide du curseur       |     |
| à déplacement libre                                  | 176 |
| Exploration d'un graphique à l'aide de [TRACE]       | 177 |
| Contrôle des incréments lors du parcours             |     |
| d'un graphique à l'aide du curseur                   | 177 |
| Modification des paramètres de la fenêtre à l'aide   |     |
| du menu ZOOM ZOOM                                    | 179 |
| ZBox [Z00M] 1                                        | 180 |
| Zoom In et Zoom Out ZOOM 2 et 3                      | 181 |
| ZStandard ZOOM 6                                     | 182 |
| ZInteger ZOOM 0                                      | 183 |
| Autres commandes de zoom                             | 183 |
| Menu ZOOM MEMORY                                     | 183 |
| ZPrevious [Z00M] [>] 1                               | 184 |
| SetFactors ZOOM > 2                                  | 184 |

# Étapes de la représentation graphique d'une fonction

Pour représenter graphiquement une fonction, suivez les étapes cidessous. Vous n'êtes toutefois pas obligé de passer par toutes ces étapes à chaque fois.

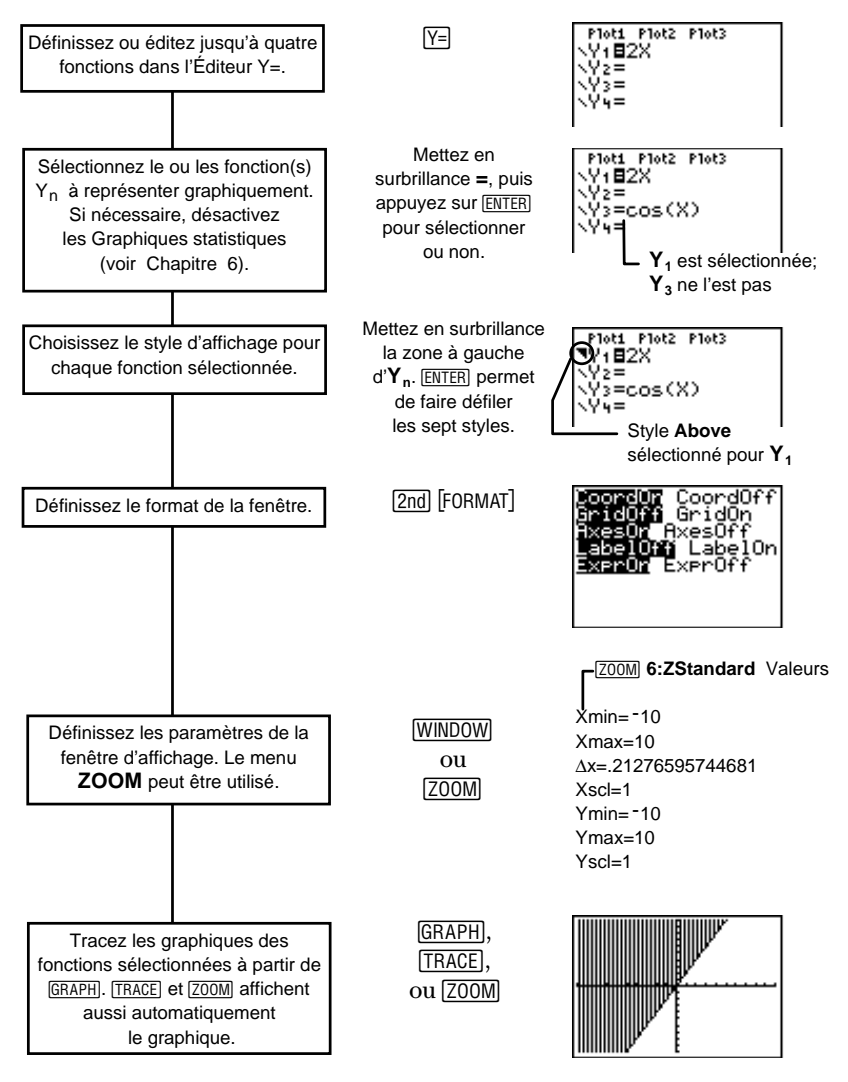

# Exemple de représentation graphique d'une fonction

Pour chaque biscuit que Benoît mange, Gabrielle en mange deux. Combien de biscuits aura mangé Gabrielle si Benoît en mange 1, 2, 3 ou 4?

Trouvez l'équation qui représente la relation entre le nombre de biscuits mangés par Benoît et par Gabrielle, puis représentez vos résultats sous la forme d'un graphique.

Voici ce que la calculatrice fait à l'interne pour définir la représentation graphique d'une fonction. La page suivante montre comment utiliser la TI-73 pour rechercher les réponses à cet exemple.

- Cet exemple utilise 1. les valeurs X
- 2. La TI-73 calcule l'inconnue Y pour les valeurs X données.

suivantes :

X=1

X=2

X=3

X = 4

Т

Y = 2 \* XY = 2 \* 1 = 2Y = 2 \* 2 = 4Y = 2 \* 3 = 6Y = 2 \* 4 = 8

3. Elle génère une table de coordonnées (X, Y).

| Х | Y |
|---|---|
| 1 | 2 |
| 2 | 4 |
| 3 | 6 |
| 4 | 8 |

Elle représente graphiquement les 4. points (X, Y).

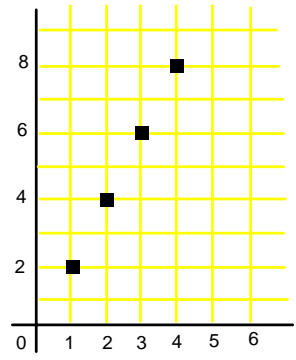

- Représenter graphiquement **Y=2X** sur votre calculatrice et résoudre le problème.
  - Affichez l'Éditeur Y=.
  - 2. Effacez si nécessaire  $Y_1$ =. Entrez  $Y_1$ =2X.

CLEAR  $\mathbf{2}$   $\mathbf{x}$ 

3. Affichez, si désiré, la table de valeurs (X, Y).

2nd [TABLE]

Pour plus d'informations sur les tables de valeurs, consultez le Chapitre 8 : Tables de valeurs

4. Définissez la fenêtre d'affichage sur le premier quadrant.

Z00M 4

5. Parcourez le graphique en utilisant les touches de déplacement du curseur.

TRACE

(Utilisez les touches ◀ et ▶ pour déplacer le curseur sur le graphique.)

6. Trouvez les valeurs Y pour X=1, 2, 3 et 4.

| 1 | ENTER |
|---|-------|
| 2 | ENTER |
| 3 | ENTER |
| 4 | FNTFR |

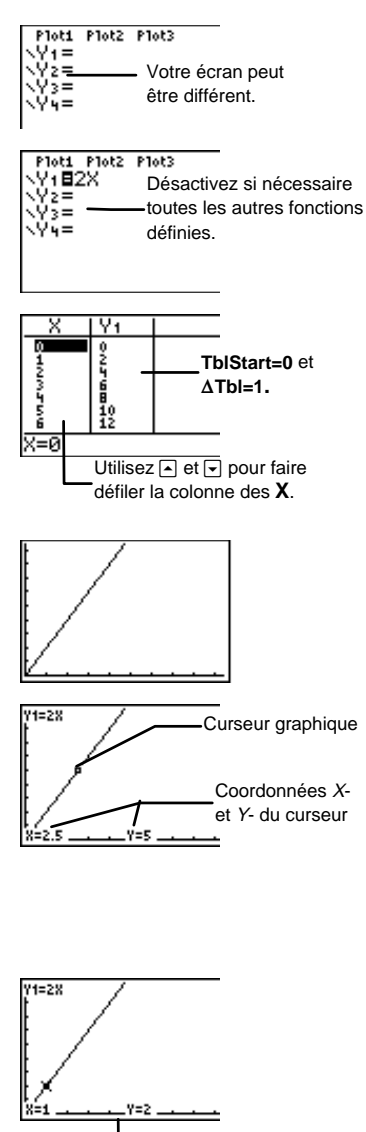

Lorsque X=1, Y=2.

# Définition de fonctions avec l'Éditeur Y=

Utilisez l'Éditeur Y= pour définir jusqu'à 4 fonctions,  $Y_1$ ,  $Y_2$ ,  $Y_3$  et  $Y_4$ , selon une variable indépendante, *X*.

Appuyez sur ∑ pour faire apparaître l'Éditeur Y=. La TI-73 peut représenter graphiquement jusqu'à quatre fonctions simultanément.

Si la valeur d'une expression n'est pas un nombre réel, le point correspondant ne sera pas affiché et vous n'obtiendrez pas de message d'erreur.

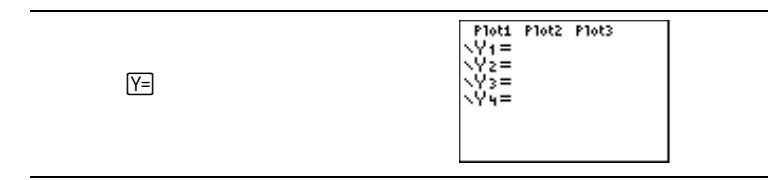

### Saisie des fonctions

Les fonctions peuvent comporter des variables, des listes, des expressions trigonométriques ou logarithmiques ou des expressions de fonctions déjà définies (par exemple,  $Y_2=2^*Y_1$ ). Accédez à une variable  $Y_n$  en appuyant sur [2nd] [VARS] **2:Y-Vars**.

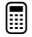

Définir Y<sub>2</sub>=3X+5.

1. Affichez l'Éditeur Y=.

Y=

•

2. Déplacez le curseur sur la fonction à définir,  $Y_2$ .

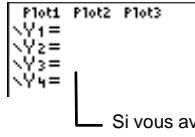

Si vous avez travaillé le premier exemple de ce chapitre,  $Y_1=2X$ .

Plot1 Plot2 Plot3 \Y1= \Y2=**||** \Y3= \Y4= 3. Effacez  $Y_2$  si nécessaire.

(CLEAR)

4. Entrez Y<sub>2</sub>=3X+5.

**3** *x* **+ 5** 

### Édition des fonctions

Vous pouvez modifier ou supprimer des fonctions à n'importe quel moment dans l'Éditeur Y=. Pour cela, déplacez le curseur sur la fonction à modifier.

Vous pouvez :

- utiliser les touches d'édition telles que DEL et 2nd [INS] pour supprimer et insérer des caractères.
- écraser les données enregistrées.
- supprimer une fonction avec <u>CLEAR</u>. Positionner le curseur n'importe où dans une fonction.

### Sélection des fonctions

Même si une fonction est définie dans l'Éditeur Y=, la TI-73 ne la représente graphiquement que si elle est sélectionnée. La sélection est faite lorsque le signe égal (=) de la fonction devient blanc sur fond noir.

Lorsque vous définissez pour la première fois une fonction, elle est automatiquement sélectionnée.

Pour sélectionner ou non une fonction, mettez son signe égal (=) en surbrillance à l'aide des touches de déplacement du curseur puis appuyez sur <u>ENTER</u>.

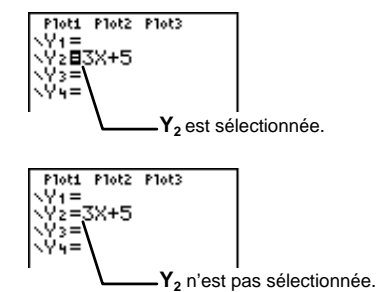

| Plot1 | P1ot2 | P1ot3 |
|-------|-------|-------|
| Y1=   |       |       |
| NY2∎C | 3X+5  |       |
| \Y3=  |       |       |
| \Y4=  |       |       |
|       |       |       |

Vous pouvez modifier l'état d'un graphique statistique dans l'Éditeur Y=. Pour sélectionner ou non **Plot1**, **Plot2** ou **Plot3**, mettez en surbrillance leurs noms (en haut de l'Éditeur Y=) à l'aide des touches de déplacement du curseur et appuyez sur <u>ENTER</u>. Un graphique est sélectionné si son nom apparaît en blanc sur fond noir.

Pour plus d'informations sur la définition et la représentation de graphiques statistiques, consultez le Chapitre 6 : Graphiques statistiques.

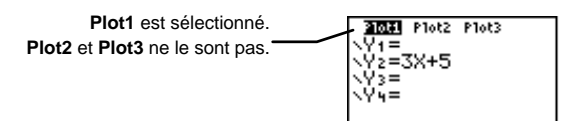

### Sortie de l'Éditeur Y=

Pour choisir un autre écran, appuyez sur la touche appropriée, telle que GRAPH ou WINDOW. Appuyez sur [2nd] [QUIT] pour revenir à l'écran d'accueil.

# Sélection d'un style de graphique

Lorsqu'une fonction est définie, vous pouvez choisir un des sept styles de représentation graphique. Les icônes décrites ci-dessous sont situées à gauche de  $\mathbf{Y}_n$  dans l'Éditeur Y= et représentent les différents styles de graphiques. Si vous n'en sélectionnez aucun, la calculatrice trace toutes les fonctions définies avec le style par défaut, Line.

Pour sélectionner un style, appuyez sur à partir du signe égal (=) de  $\Upsilon_n$  afin de mettre en surbrillance l'icône de style et appuyez sur <u>ENTER</u>, si nécessaire, pour faire défiler les sept styles. Appuyez sur pour revenir à la ligne de saisie de  $\Upsilon_n$ .

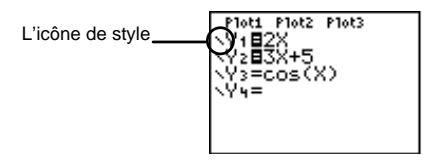

Les styles de graphiques sont particulièrement utiles pour tracer plusieurs fonctions simultanément. Par exemple, vous pouvez choisir une ligne simple pour  $Y_1$ , des pointillés pour  $Y_2$  et une ligne épaisse pour  $Y_3$ .

| Icône        | Style   | Description                                                                    | Exemple (Y <sub>1</sub> =2x) |
|--------------|---------|--------------------------------------------------------------------------------|------------------------------|
| <u>\</u>     | Line    | Relie les points tracés<br>par une ligne. Option<br>par défaut.                |                              |
| 1927<br>1927 | Thick   | Relie les points tracés<br>par une ligne épaisse.                              |                              |
| μ.           | Above   | Hachure la zone située<br>au-dessus du graphique<br>défini par l'équation.     |                              |
| Ł            | Below   | Hachure la zone située<br>au-dessous du<br>graphique défini par<br>l'équation. |                              |
| ÷            | Path    | Un curseur circulaire<br>trace le graphique et<br>dessine la ligne.            |                              |
| 0            | Animate | Un curseur circulaire<br>trace le graphique sans<br>dessiner la ligne.         | <br>o                        |
| <u>``</u>    | Dot     | Affiche un point<br>correspondant à<br>chaque valeur.                          |                              |

Choisir le style de graphique Below pour  $Y_2=3X+5$ .

1. Entrez dans l'Éditeur Y= et définissez  $Y_2=3X+5$ .

Y= - CLEAR 3 x + 5

2. Mettez en surbrillance l'icône de style (à gauche de  $Y_2$ ) et sélectionnez le style de graphique **Below**.

|       | ENTER |
|-------|-------|
| ENTER |       |

3. Représentez graphiquement  $Y_2$ .

Z00M 6

| Plot1 | P1ot2 | P1ot3 |  |
|-------|-------|-------|--|
| \Y1≡  |       |       |  |
| ∖Y2∎3 | SX+5  |       |  |
| \Y3=  |       |       |  |
| \Y4=  |       |       |  |
|       |       |       |  |
|       |       |       |  |

| Plot1            | P1ot2 | P1ot3 |  |
|------------------|-------|-------|--|
| $\nabla Y_1 = 1$ |       |       |  |
| NY2⊟3            | 3X+5  |       |  |
| <¥3=             |       |       |  |
| \Y4=             |       |       |  |
|                  |       |       |  |

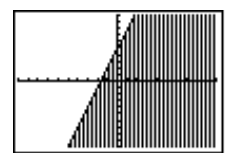

# **Définition du format de la fenêtre** [2nd] [FORMAT]

L'écran définissant le format de la fenêtre permet de choisir les paramètres d'affichage. Ceux-ci s'appliquent à la représentation graphique des fonctions et des graphiques statistiques.

[2nd] [FORMAT]

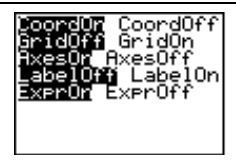

| Options              | Fonctionnement :                                                                                                    | Exemple :                                  |
|----------------------|----------------------------------------------------------------------------------------------------|--------------------------------------------|
| CoordOn/<br>CoordOff | Affiche ou non les<br>coordonnées $X$ et $Y$ de la<br>position du curseur au bas de<br>l'écran. Utile pour parcourir<br>un graphique avec le curseur.                                                                                                    | Y1=2X<br>x=2.5531915 Y=5.106383<br>CoordOn |
| GridOff/<br>GridOn   | Affiche ou non un quadrillage<br>qui correspond aux<br>graduations des axes.                                                                                                    | GridOn                                     |
| AxesOn/<br>AxesOff   | Affiche ou non les axes <i>X</i> et <i>Y</i> .                                                                                                    | AxesOff                                    |
| LabelOff/<br>LabelOn | Identifie ou non les axes <i>X</i> et<br><i>Y</i> . Si <b>AxesOff</b> est sélectionné,<br>ces identifications sont<br>ignorées. <b>LabelOn</b> est<br>particulièrement utile pour<br>l'affichage d'un graphique<br>dans le premier quadrant<br>([ZOOM] <b>4</b> ). | Graphique dans<br>un Quadrant I<br>ExprOn  |
| ExprOn/<br>ExprOff   | Affiche ou non l'équation de la<br>fonction qui est parcourue par<br>le curseur, en haut à gauche<br>de l'écran.                                                                                                    | Y1=2X<br>v=2.7659575<br>Y=5.5319149        |
|                      | Lorsque <b>CoordOn</b> et <b>ExprOff</b><br>sont tous les deux<br>sélectionnés, le chiffre qui<br>apparaît en haut à droite de<br>l'écran graphique la fonction qui<br>est en train d'être parcourue<br>par le curseur.                                            | Y <sub>1</sub> se trace.<br>ExprOff        |

## Définition des paramètres de la fenêtre

Si vous entrez une fonction dans l'Éditeur Y= et appuyez sur GRAPH, mais qu'il ne se passe rien ou que le graphique n'est pas celui que vous attendiez, vous devrez peut-être modifier les paramètres de la fenêtre **WINDOW** (<u>WINDOW</u>).

L'affichage sur l'écran de votre calculatrice peut être très différent, suivant la portion du graphique que vous déterminez avec les paramètres **WINDOW**.

Dans l'exemple ci-dessous, le premier écran utilise des paramètres **WINDOW** qui incluent les quatre quadrants pour représenter la fonction  $Y_1=X*cos(X)$ . La calculatrice est en mode **Degree** Ensuite, les Quadrants I, II, III et IV sont représentés séparément, ce qui permet de visualiser l'influence des paramètres **WINDOW** sur l'affichage. Le paragraphe suivant explique comment les définir.

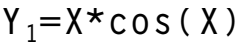

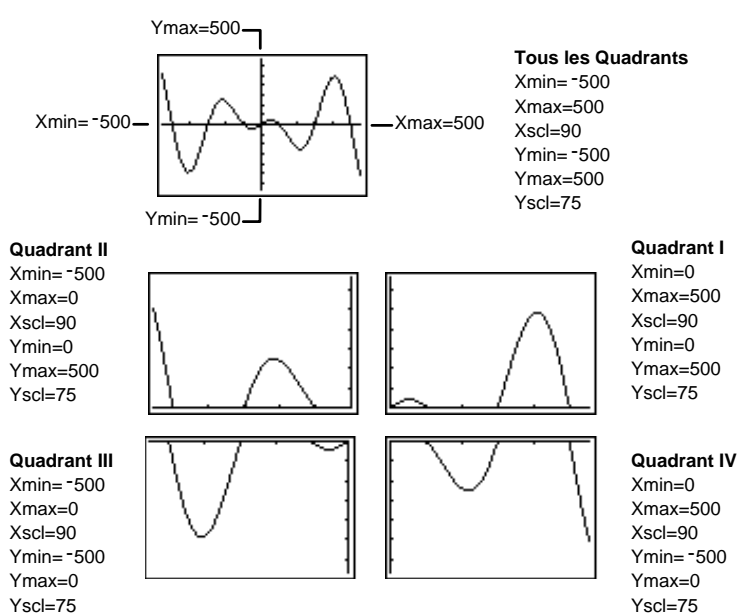

#### L'écran définissant les paramètres de la fenêtre WINDOW

Les paramètres **WINDOW** permettent de définir les limites de l'affichage graphique. Pour plus d'information sur l'utilisation de  $\Delta X$ , consultez la section "Contrôle des incréments du parcours du curseur sur le graphique" [TRACE].

Pour quitter le menu **WINDOW**, sélectionnez un autre écran avec la touche appropriée ou appuyez sur [2nd] [QUIT] afin de revenir à l'écran d'accueil.

| [WI  | WINDOW<br>Xmin=-10<br>Xmax=10<br>AX=,2127659574<br>Xscl=1<br>Ymin=-10<br>Ymax=10<br>Yscl=1                                             |  |
|------|----------------------------------------------------------------------------------------------------|--|
| Ymin | La valeur minimale sur l'ave des X · qui doit être                                                                                     |  |
|      | inférieure à Xmax.                                                                                                    |  |
| Xmax | La valeur maximale sur l'axe des $X$ .                                                                                                 |  |
| Δx   | Lors du parcours d'un graphique avec [TRACE], cette valeur détermine les incréments entre les différentes valeurs de X.                |  |
| Xscl | La distance entre les marques sur l'axe des <i>X</i> .<br>(graduation) Pour désactiver les marques, il faut<br>définir <b>Xscl=0</b> . |  |
| Ymin | La valeur minimale sur l'axe des $Y$ ; qui doit être inférieure à <b>Ymax</b> .                                                        |  |
| Ymax | La valeur maximale sur l'axe des Y.                                                                                                    |  |
| Yscl | La distance entre les marques sur l'axe des <i>Y</i> .<br>(graduation) Pour désactiver les marques, il faut<br>définir <b>Yscl=0</b> . |  |
## Choix des paramètres de la fenêtre pour un graphique particulier

L'exemple suivant présente la modification manuelle des paramètres de la fenêtre **WINDOW** (par opposition à l'utilisation des valeurs standards définies par [ZOOM] **6:ZStandard**.

Julie joue du piano 50 minutes par jour. Pendant combien de minutes a-t-elle joué au bout de 2, 4 et 5 jours ? Représentez graphiquement votre réponse.

Y=50X X: nombre de jours Y: nombre total de minutes

1. Une table de valeurs (X, Y) peut ressembler à celle-ci :

| Х | Y   |
|---|-----|
| 2 | 100 |
| 4 | 200 |
| 5 | 250 |
|   |     |

2. Le graphique correspondant à la table de valeurs précédente peut ressembler à celui-ci (les paramètres **WINDOW** sont représentés) :

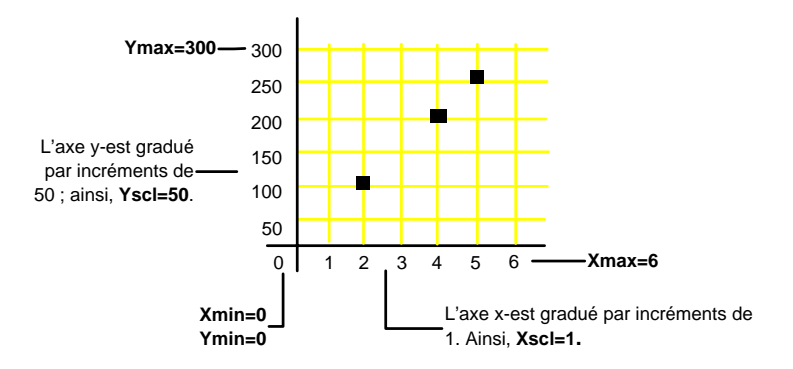

- $\fbox{ Représenter graphiquement la fonction $Y_1=50$X sur votre calculatrice. }$ 
  - 1. Affichez l'Éditeur Y=.

Y=

2. Entrez Y<sub>1</sub>=50X.

[CLEAR] **50** *x* 

Remarque : Désélectionnez toutes les autres fonctions en mettant en surbrillance les signes (=) correspondant et en appuyant sur [ENTER].

3. Représentez graphiquement la fonction avec les paramètres de fenêtre standards de la fenêtre (**Zstandard**).

Z00M 6

 Modifiez les paramètres WINDOW tel qu'indiqué à la page précédente.

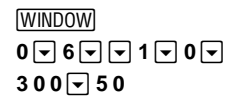

5. Représentez graphiquement  $Y_1$ .

GRAPH

6. Parcourez le graphique avec le curseur.

TRACE

(Utilisez ( et ) pour déplacer le curseur sur le graphique.)

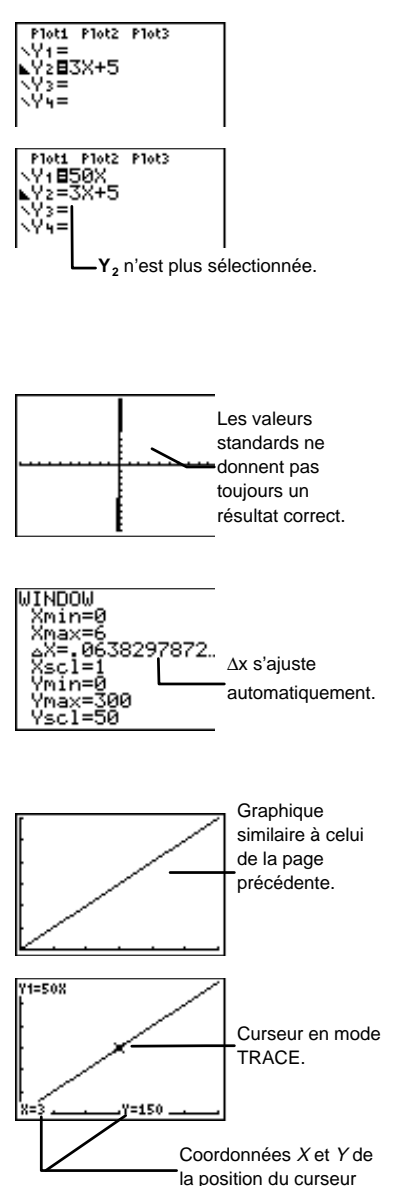

7. Trouvez les valeurs de Y lorsque X=2, 4 et 5.

#### 2 ENTER 4 ENTER 5 ENTER

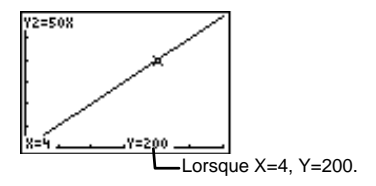

Remarque : vous pouvez utiliser le menu **CONVERSIONS** ([2nd] [CONVERT]**4**) pour convertir vos résultats (qui sont en minutes) en secondes, heures, jours, semaines ou années.

Si vous parcourez ([TRACE]) le graphique à partir des touches de déplacement du curseur pour une valeur X supérieure à **Xmax** ou inférieure à **Xmin**, le curseur disparaît de l'écran, mais les valeurs Y seront toujours affichées, si elles existent. Cependant, vous ne pouvez pas entrer directement des valeurs X supérieures à **Xmax** ou inférieures à **Xmin** (comme vous l'avez fait à l'étape 7).

## Affichage d'un graphique GRAPH

Appuyez sur <u>GRAPH</u> pour afficher la ou les représentations graphiques des fonctions sélectionnées. Certaines opérations, telles que <u>TRACE</u> et <u>ZOOM</u>, affichent le graphique automatiquement. Pendant l'affichage du graphique, l'indicateur de fonctionnement apparaît (en haut à droite) jusqu'à ce que le graphique soit terminé et que *X* et *Y* soient mis à jour.

> Plot1 Plot2 Plot3 Y1∎2X

Appuyer sur <u>GRAPH</u>, <u>TRACE</u> ou faire un choix de <u>ZOOM</u> permet d'afficher les représentations graphiques de toutes les fonctions définies et sélectionnées.

- Si les paramètres WINDOW souhaités sont déjà définis, appuyez sur GRAPH ou TRACE.
- Appuyez sur ZOOM pour modifier les paramètres
   WINDOW et pour afficher toutes les fonctions sélectionnées.

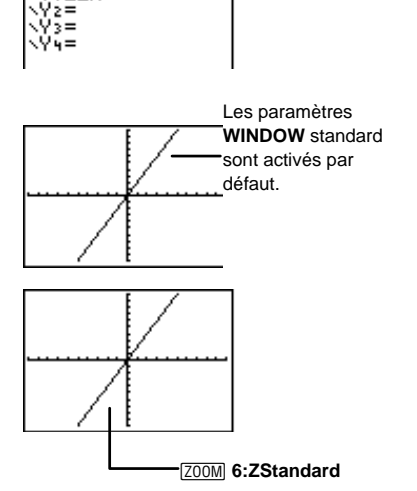

[Z00M]

Pour interrompre momentanément l'affichage d'une représentation graphique, appuyez sur <u>ENTER</u>. Appuyez de nouveau sur <u>ENTER</u> pour de poursuivre l'affichage.

Appuyez sur ON pour interrompre définitivement l'affichage. Appuyez sur GRAPH pour recommencer depuis le début.

#### Affichage rapide d'un graphique

Lorsque vous appuyez sur GRAPH, l'écran graphique affiche immédiatement le ou les graphiques précédemment affichés si aucune modification n'a été effectuée (la calculatrice n'affiche pas à nouveau le graphique). Dans le cas contraire, la calculatrice met à jour le ou les graphiques des fonctions.

La calculatrice affiche une nouvelle fois un graphique si vous avez :

- modifié une fonction.
- activé ou désactivé une fonction.
- modifié la valeur d'une variable dans une fonction sélectionnée.
- modifié un paramètre WINDOW ou un paramètre de [2nd] [FORMAT].
- effacé des dessins à l'aide de la commande **CirDraw** (Chapitre 10 : Dessiner).
- modifié la définition d'un graphique statistique (voir Chapitre 6 : Graphiques statistiques).

## Exploration d'un graphique à l'aide du curseur à déplacement libre

Utilisez les touches  $\blacktriangleright$ ,  $\checkmark$ ,  $\frown$  et  $\bigcirc$  pour déplacer le curseur sur l'écran graphique. Lorsque vous affichez pour la première fois un graphique, le curseur se trouve au centre de l'écran mais n'est pas visible. Lorsque vous appuyez sur une des touches de déplacement du curseur, ce dernier se déplace et devient ainsi visible. N'oubliez pas d'utiliser le paramètre [2nd] [FORMAT] **CoordOn** pour afficher les coordonnées (*X*, *Y*) au bas de l'écran.

#### Exploration d'un graphique à l'aide de TRACE

Appuyez sur **TRACE** pour utiliser les touches **(** et **)** de déplacement du curseur afin de passer d'un point du graphique à un autre et afficher les coordonnées de la position du curseur au bas de l'écran (si **CoordOn** est activé). Si **ExprOn** ([2nd [FORMAT]) est activé, l'équation de la fonction qui est parcourue par le curseur apparaît en haut à gauche de l'écran.

Lorsque plusieurs fonctions (ou graphiques statistiques) sont sélectionnées et représentées graphiquement, appuyez sur • et • pour déplacer le curseur d'un graphique à l'autre.

Le mouvement du curseur est basé sur l'ordre de présentation des fonctions dans l'Éditeur Y=, et non sur l'apparition des fonctions telles qu'elles sont représentées graphiquement à l'écran. Cependant, la TI-73 commence d'abord par les graphiques statistiques sélectionnés.

Le numéro de la fonction apparaît en haut à droite de l'écran lorsque vous passez d'un graphique à un autre.

Pour quitter le mode  $\boxed{\texttt{TRACE}}$ , sélectionnez un autre écran en appuyant sur la touche appropriée, telle que  $\boxed{\texttt{WINDOW}}$  ou  $\boxed{\texttt{ZOOM}}$ . Appuyez sur  $\boxed{\texttt{2nd}}$   $\boxed{\texttt{QUIT}}$  pour revenir à l'écran d'accueil.

#### Utilisation du QuickZoom

Lors du parcours d'un graphique à l'aide du curseur, vous pouvez appuyer sur <u>ENTER</u> pour modifier la fenêtre d'affichage. L'emplacement du curseur devient alors le centre de la nouvelle fenêtre d'affichage et le curseur reste en mode <u>TRACE</u>. Ceci s'appelle le **QuickZoom**. Si vous faites un **QuickZoom** par erreur et que vous souhaitez revenir aux paramètres de la fenêtre précédente, sélectionnez <u>ZOOM</u> **MEMORY 1:ZPrevious**.

## Contrôle des incréments lors du parcours d'un graphique à l'aide du curseur

Vous pouvez contrôler les coordonnées X lors du parcours d'un graphique à l'aide du curseur en assignant une valeur spécifique optionnelle à  $\Delta X$ .  $\Delta X$  est un paramètre **WINDOW** que vous pouvez modifier en appuyant sur <u>WINDOW</u>.

La TI-73 calcule automatiquement  $\Delta X$  de la manière suivante :

$$\Delta \mathbf{X} = \frac{(\mathbf{X}\mathbf{max} - \mathbf{X}\mathbf{min})}{94}$$

Si les paramètres standards de la fenêtre sont activés (**ZStandard**),  $\Delta X = .21276595744681$ . Si vous assignez une valeur à  $\Delta X$ , les valeurs de **Xmin** et **Xmax** sont automatiquement modifiées selon la formule cidessus.

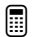

Tracer la représentation graphique de  $Y_1\!\!=\!\!2X$  avec <code>ZStandard</code>.

1. Définissez  $Y_1=2X$  dans l'Éditeur Y=.

Y= CLEAR **2** *x* 

Remarque : Désélectionnez toutes les autres fonctions en mettant en surbrillance les signes (=) correspondant et en appuyant sur [ENTER].

2. Parcourez le graphique à l'aide du curseur.

ZOOM 6 TRACE > et ( (si nécessaire)

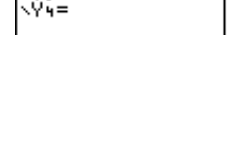

Plot1 Plot2 Plot3

\Y1**8**2X \Y2=

'2 **=** 

WINDOW Xmin=

ax=1Й

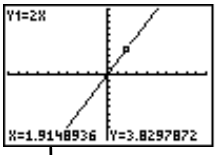

La TI-73 choisit les incréments de X.

Donnez la valeur .5 à  $\Delta X$  et parcourez le graphique de Y<sub>1</sub>=2X à l'aide du curseur.

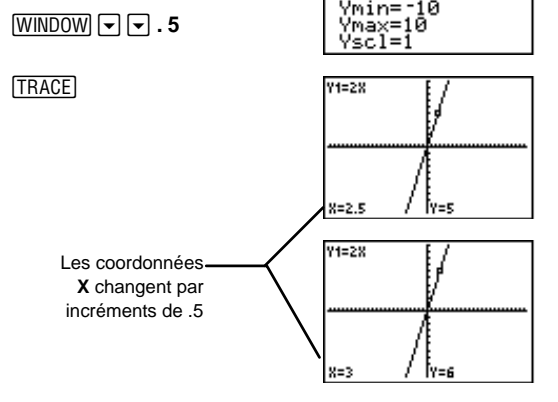

## Modification des paramètres de la fenêtre à l'aide du menu ZOOM ZOOM

Les éléments du menu **Zoom** permettent de modifier rapidement et de diverses manières la fenêtre d'affichage **WINDOW** d'un graphique. À partir de l'écran graphique, appuyez sur <u>WINDOW</u> pour visualiser les paramètres de la fenêtre **WINDOW**.

**1:ZBox**, **2:Zoom In** et **3:Zoom Out** nécessitent que vous déplaciez tout d'abord le curseur pour définir la fenêtre d'affichage.

| ZOOM | <b>2001</b> MEMORY<br>1:22Box<br>2:20om In<br>3:20om Out<br>4:2Quadrant1<br>5:259uare<br>6:25tandard<br>7↓20omStat |
|------|----------------------------------------------------------------------------------------------------|
|      | 8:ZDecimal<br>9:ZoomFit<br>0:ZInte9er<br>¥⊞ZTri9                                                                   |

| 1:ZBox       | Permet de dessiner un cadre rectangulaire<br>autour d'une zone particulière de l'écran<br>graphique. La calculatrice effectue ensuite un<br>zoom avant sur la zone délimitée par ce cadre.                                                                                                    |
|--------------|----------------------------------------------------------------------------------------------------|
| 2:Zoom In    | Permet de sélectionner un point de l'écran à<br>l'aide des touches de déplacement du curseur.<br>La calculatrice effectue ensuite un zoom avant<br>centré sur la position du curseur. Le facteur de<br>zoom est défini par <b>SetFactors</b> (qui se trouve<br>dans le menu ZOOM <b>MEMORY</b> ). |
| 3:Zoom Out   | Permet de sélectionner un point de l'écran à<br>l'aide des touches de déplacement du curseur.<br>La calculatrice effectue ensuite un zoom arrière<br>centré sur la position du curseur. Le facteur de<br>zoom est défini par <b>SetFactors</b> .                                                  |
| 4:ZQuadrant1 | Affiche uniquement le premier quadrant et met à jour immédiatement le graphique.                                                                                                    |

| 5:ZSquare   | Modifie les paramètres <b>WINDOW</b> afin de<br>respecter les proportions ou l'affichage d'un<br>carré ou d'un cercle (au lieu de les afficher<br>déformés comme un rectangle ou comme une<br>ellipse) et met à jour immédiatement le<br>graphique.                                              |
|-------------|----------------------------------------------------------------------------------------------------|
| 6:ZStandard | Active les paramètres standard (par défaut)<br><b>WINDOW</b> et met à jour immédiatement le<br>graphique.                                                                                                    |
| 7:ZoomStat  | Définit les paramètres <b>WINDOW</b> selon les listes<br>statistiques et met à jour immédiatement le<br>graphique.                                                                                                    |
| 8:ZDecimal  | Donne à $\Delta X$ et à $\Delta Y$ la valeur 0.1, centre<br>l'origine, puis met à jour immédiatement le<br>graphique. Appuyez sur TRACE pour visualiser<br>les nouvelles coordonnées.                                                                                                    |
| 9:ZoomFit   | Modifie <b>Ymin</b> et <b>Ymax</b> afin que l'écran graphique<br>affiche toutes les valeurs possibles de la variable<br><i>Y</i> puis met à jour immédiatement le graphique.                                                                                                    |
| 0:ZInteger  | Permet de sélectionner un nouveau point central<br>à l'aide du curseur puis attribue la valeur 1 à $\Delta X$<br>et à $\Delta Y$ et la valeur 10 à <b>Xscl</b> et <b>Yscl</b> . Met à jour<br>immédiatement le graphique. Appuyez sur <u>TRACE</u><br>pour visualiser les nouvelles coordonnées. |
| A:ZTrig     | Attribue aux paramètres <b>WINDOW</b> des valeurs<br>prédéfinies, souvent appropriées à la<br>représentation graphique de fonctions<br>trigonométriques puis met à jour immédiatement<br>le graphique.                                                                                           |

#### ZBox ZOOM 1

Utilisez les touches de déplacement du curseur avec **ZoomBox** pour dessiner un cadre autour d'une partie spécifique de l'écran graphique à analyser. La calculatrice effectue un zoom avant sur la zone ainsi délimitée.

Explorer le graphique de la fonction  $Y_1=2X$  avec **ZBox**.

- 1. Affichez le graphique d'une fonction sélectionnée (l'exemple montre  $Y_1=2X$ ). [ZOOM] 6
- 2. Sélectionnez **ZBox** puis retournez au graphique de la fonction.

Z00M 1

3. Déplacez le curseur vers l'un des coins du cadre à définir.

 $\blacktriangleright \bullet \bullet \blacktriangledown$ 

 Déplacez le curseur vers le coin diagonalement opposé au premier.

ENTER

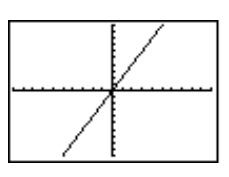

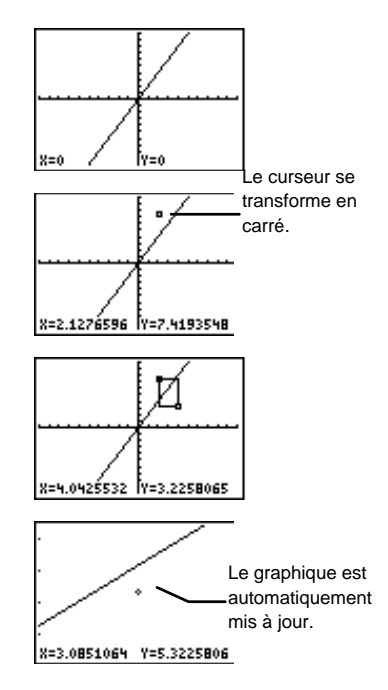

#### Zoom In et Zoom Out ZOOM 2 et 3

Zoom In agrandit la partie du graphique située autour de la position du curseur. À l'inverse, Zoom Out affiche une plus grande partie d'un graphique, centrée sur l'emplacement du curseur, afin d'offrir une meilleure vue globale. La procédure à suivre est identique dans les deux cas.

Une fois la commande **Zoom In** ou **Zoom Out** choisie, placez le curseur à l'endroit prévu pour être le centre de la nouvelle fenêtre d'affichage et appuyez sur <u>ENTER</u>. Vous pouvez répéter ce processus tant que vous n'avez pas sélectionné une autre commande ou quitté l'écran graphique.

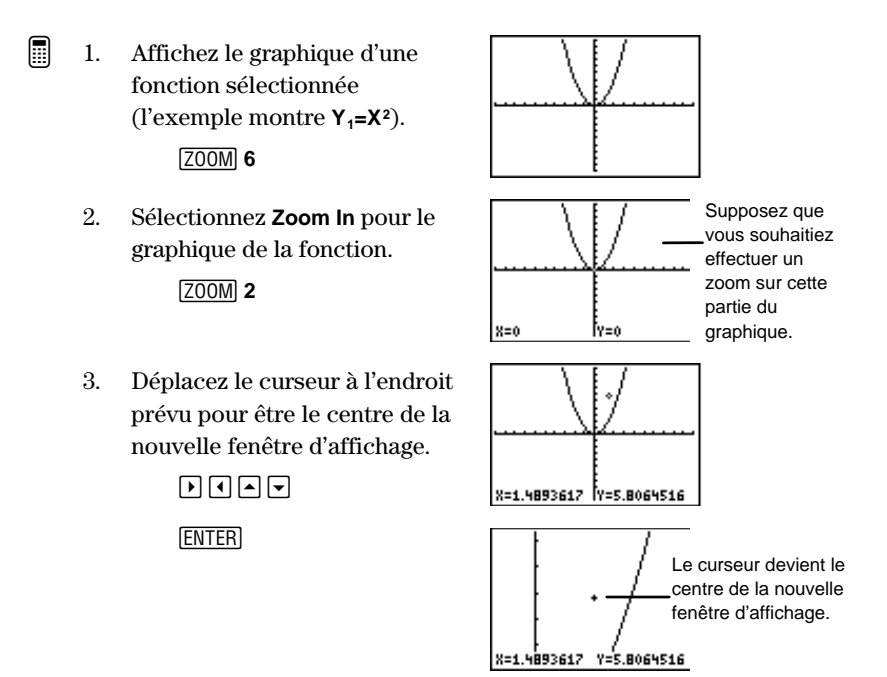

**Zoom Out** fonctionne exactement de la même manière que **Zoom In**. La calculatrice effectue un zoom arrière autour du point choisi comme centre de la fenêtre.

#### ZStandard ZOOM 6

ZStandard est l'une des commandes de zoom les plus populaires parce qu'elle permet d'afficher une bonne représentation graphique de nombreuses fonctions à partir des paramètres WINDOW standard (par défaut) : Xmin=-10, Xmax=10, Xscl=1, Ymin=--10, , Ymax=10, Yscl=1.

Si vous sélectionnez la commande **ZStandard** à partir de l'écran graphique ou d'un autre écran, les graphiques de toutes les fonctions sélectionnées sont automatiquement mis à jour selon les paramètres **WINDOW** standard.

#### ZInteger ZOOM O

Pour utiliser Zinteger, placez le curseur à l'endroit prévu pour devenir le centre de la nouvelle fenêtre d'affichage. La calculatrice met ensuite à jour le graphique en définissant les paramètres WINDOW ainsi :  $\Delta X = 1$ ,  $\Delta Y = 1$  et Xscl = 10, Yscl = 10.

Une fois le curseur placé à l'endroit prévu pour devenir le centre de la nouvelle fenêtre d'affichage, appuyez sur <u>ENTER</u>. Appuyez sur <u>TRACE</u> pour visualiser les nouvelles coordonnées.

#### Autres commandes de zoom

Toutes les autres commandes de zoom; **ZQuadrant1**, **ZSquare**, **ZStat**, **ZDecimal**, **ZoomFit** et **ZTrig** mettent automatiquement à jour les représentations graphiques des fonctions sélectionnées et modifient, chacune spécifiquement, les paramètres de la fenêtre **WINDOW**. Pour **ZDecimal**, appuyez sur **TRACE** pour visualiser les nouvelles cordonnées.

L'Annexe A : Guide de référence de A à Z des fonctions et des instructions présente des exemples de ces commandes.

#### Menu ZOOM MEMORY

| (ZOOM) ()    | 200M <b>M⊟INK</b><br>M⊒2Previous<br>2:SetFactors…                                                                                                    |  |
|--------------|----------------------------------------------------------------------------------------------------|--|
| 1:ZPrevious  | Met à jour les représentations graphiques de<br>toutes les fonctions sélectionnées selon les<br>paramètres <b>WINDOW</b> qui étaient définis avant la<br>dernière instruction <b>ZOOM</b> .              |  |
| 2:SetFactors | Définit les facteurs d'agrandissement ou de<br>réduction pour les commandes <b>Zoom In</b> ou<br><b>Zoom Out</b> autour de la position du curseur. Il en<br>existe deux : <b>XFact</b> et <b>YFact</b> . |  |

#### ZPrevious ZOOM > 1

Sélectionnez **ZPrevious** pour mettre à jour automatiquement les représentations graphiques de toutes les fonctions sélectionnées et de tous les graphiques statistiques ainsi que pour modifier les paramètres **WINDOW** selon la définition de la fenêtre d'affichage précédente.

#### SetFactors ZOOM > 2

Les facteurs de zoom XFact et YFact doivent être des nombres réels positifs ≥1. Ils définissent le facteur d'agrandissement ou de réduction utilisé pour les zooms Zoom In ou Zoom Out autour de la position du curseur. La valeur par défaut de XFact et de YFact est 4. Mettez en surbrillance le facteur à modifier, appuyez sur [CLEAR] puis entrez la nouvelle valeur. XFact et YFact n'affectent pas les autres commandes Zoom.

# Dessin sur l'écran graphique

| Menu DRAW DRAW                     | 186 |
|------------------------------------|-----|
| ClrDraw DRAW 1                     | 187 |
| Line( DRAW) 2                      | 187 |
| Horizontal et Vertical DRAW 3 et 4 | 189 |
| Shade( DRAW) 5                     | 191 |
| Circle( DRAW) 6                    | 193 |
| Text( DRAW) 7                      | 195 |
| Pen DRAW 8                         | 197 |
| Menu DRAW POINTS                   | 199 |
| Pt-On(, Pt-Off(, et                |     |
| Pt-Change( DRAW 🕩 1, 2 ou 3        | 200 |
| Pxl-On(, Pxl-Off( et               |     |
| Pxl-Change( DRAW 🕩 4, 5 ou 6       | 203 |
| pxl-Test( DRAW 🕨 7                 | 204 |
| Menu DRAW STORE                    | 204 |
| StorePic DRAW 🕨 🕨 1                | 205 |
| RecallPic DRAW 🕨 🅑 2               | 206 |
| Suppression d'une image            | 206 |

#### Menu DRAW DRAW

Les éléments du menu DRAW DRAW vous permettent de dessiner sur le même écran que celui d'un graphique de fonction et/ou celui d'un graphique statistique (voir Chapitre 9 : Représentation graphique des fonctions et Chapitre 6 : Graphiques statistiques). La TI-73 interprétera différemment les instructions si vous avez accédé aux éléments du menu à partir de l'écran d'accueil, de l'Éditeur de programme ou directement à partir de l'écran graphique.

**Remarque :** en redéfinissant les paramètres de **WINDOW**, en traçant une fonction  $Y_n$  ou un graphique statistique Stat Plot, ou encore en appuyant sur [ZOOM], vous effacez tous les éléments dessinés sur l'écran graphique.

| (DRAW)    | V:10 POINTS STO<br>IECIrDraw<br>2:Line(<br>3:Horizontal<br>4:Vertical<br>5:Shade(<br>6:Circle(<br>7↓Text(<br>3:Een |  |
|-----------|----------------------------------------------------------------------------------------------------|--|
|           |                                                                                                    |  |
| 1:CIrDraw | Efface tous les dessins.                                                                                           |  |
| 2:Line(   | Trace un segment défini par deux points.                                                                           |  |

**4:Vertical** Trace une droite verticale.

**5:Shade(** Ombre une zone entre deux fonctions.

**6:Circle(** Trace un cercle.

7:Text( Inscrit du texte sur l'écran graphique.

8:Pen Active l'outil dessin à forme libre.

Lorsque vous utilisez un élément du menu DRAW DRAW ou du menu DRAW **POINTS** pour dessiner directement sur l'écran graphique, les coordonnées du curseur s'affichent si **CoordOn** est sélectionné ([2nd [FORMAT]). Si un graphique n'est pas affiché lorsque vous choisissez un élément du menu DRAW DRAW, l'écran d'accueil apparaît.

#### CIrDraw DRAW 1

**ClrDraw** efface tous les dessins de l'écran graphique. Tous les points, lignes et ombres dessinés avec les éléments du menu DRAW **DRAW** sont temporaires. Ainsi, si vous quittez l'écran graphique et que vous l'affichez de nouveau, tous les dessins sont effacés.

Si vous sélectionnez **CIrDraw** à partir de l'écran graphique, le graphique en cours est retracé et affiché sans aucun dessin. Vous pouvez enregistrer les dessins et les rappeler à l'aide du menu DRAW **STO**.

Si vous sélectionnez **CIrDraw** à partir de l'écran d'accueil ou d'un programme, il se colle à l'emplacement du curseur. Appuyez sur <u>ENTER</u> pour exécuter l'instruction : tous les dessins sur l'écran graphique en cours sont effacés et le message **Done** apparaît. Quand vous affichez une nouvelle fois l'écran graphique, tous les dessins disparaissent.

#### Line( DRAW 2

**Line(** trace un segment du point  $(X_1, Y_1)$  au point  $(X_2, Y_2)$ . Vous pouvez exécuter la commande **Line(** à partir de l'écran graphique, de l'écran d'accueil ou de l'Éditeur de programme.

#### Line( à partir de l'écran graphique

Pour tracer un segment sur l'écran graphique :

- À partir de cet écran, sélectionnez DRAW 2. Le curseur apparaît au milieu de l'écran alors que les coordonnées X et Y du curseur apparaissent au bas de l'écran. Si ce n'est pas le cas, vous pouvez les activer en sélectionnant CoordOn ([2nd] [FORMAT]).
- 2. Placez le curseur à l'origine du segment à tracer. Appuyez ensuite sur <u>ENTER</u>. Le curseur se transforme en carré.
- 3. Déplacez le curseur vers l'extrémité du segment à tracer. Appuyez ensuite sur <u>ENTER</u>. Le segment s'affiche au fur et à mesure du déplacement du curseur.
- 4. Pour tracer d'autres segments, répétez les étapes 2 et 3 si nécessaire. Pour annuler Line(, appuyez sur CLEAR).

- Tracer un segment à partir de l'écran graphique.
  - 1. Effacez tous les dessins précédents et sélectionnez l'origine du segment.

GRAPH) DRAW) 1 DRAW) 2 (si nécessaire) (ENTER)

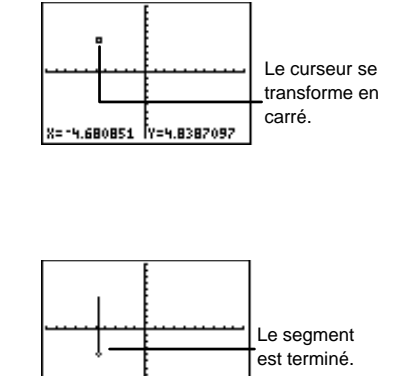

ÎY=-3.870968

X=-4.680851

2. Sélectionnez l'extrémité du segment.

(si nécessaire)

## Line( à partir de l'écran d'accueil ou de l'Éditeur de programme

À partir de l'écran d'accueil ou de l'Éditeur de programme, **Draw(** peut tracer ou effacer un segment allant du point  $(X_1, Y_1)$  au point  $(X_2, Y_2)$  sur l'écran graphique.

Tapez à la suite de la commande **Line(** les coordonnées de l'origine  $(X_1, Y_1)$  et de l'extrémité  $(X_2, Y_2)$  du segment. L'ajout de l'argument **0**, à la suite des coordonnées X et Y, efface le segment de  $(X_1, Y_1)$  à  $(X_2, Y_2)$ .

Pour tracer le segment :

Line( $X_1, Y_1, X_2, Y_2$ )

Pour effacer le segment :

Line( $X_1, Y_1, X_2, Y_2, 0$ )

- $\widehat{}$  À partir de l'écran d'accueil, tracer un segment de (0,0) à (6,9).
  - 1. À partir de l'écran d'accueil, effacez l'écran graphique.

2nd [QUIT] CLEAR DRAW 1 ENTER

2. Tapez les coordonnées (*X*, *Y*) et tracez le segment.

DRAW 2 0,0,6,9)ENTER

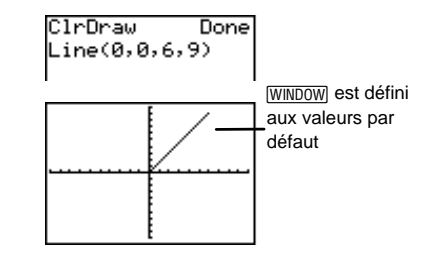

Effacez une partie du segment de (2,3) à (4,6).

| 2nd [QUIT] DRAW 2 |
|-------------------|
| 2,3,4,6,0)        |
| ENTER             |

| ClrDraw<br>Line(0,0, | 6,9)<br>Done |
|----------------------|--------------|
| Line(2,3,            | 4,6,0)       |
| E                    | /            |

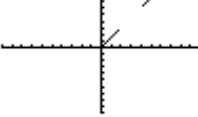

#### Horizontal et Vertical DRAW 3 et 4

Horizontal et Vertical tracent une droite horizontale ou verticale sur l'écran graphique. Vous pouvez exécuter ces deux commandes à partir de l'écran graphique, de l'écran d'accueil ou de l'Éditeur de programme.

#### Horizontal et Vertical à partir de l'écran graphique

Pour tracer une droite horizontale ou verticale sur l'écran graphique :

1. À partir de cet écran, sélectionnez DRAW **3** ou **4**. Le curseur apparaît au milieu de l'écran alors que les coordonnées x et y du curseur apparaissent au bas de l'écran.

- 2. La droite affichée se déplace au fur et à mesure que le curseur se déplace. Placez le curseur sur l'ordonnée *Y* (pour les droites horizontales) ou sur l'abscisse *X* (pour les droites verticales) par laquelle vous désirez que la droite tracée passe.
- 3. Appuyez sur ENTER pour tracer la droite.
- 4. Pour tracer d'autres droites, répétez les étapes 2 et 3 si nécessaire. Pour annuler **Horizontal** ou **Vertical**, appuyez sur <u>CLEAR</u>.
- Tracez une droite horizontale à partir de l'écran graphique.

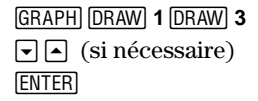

|       | F           | WINDOW est défini |
|-------|-------------|-------------------|
|       |             | aux valeurs pas   |
|       |             | défaut.           |
| ••••• | <u> </u>    |                   |
|       | 1           |                   |
|       | •           |                   |
| X=0   | Y=5.1612903 |                   |

Tracez une droite verticale à partir de l'écran graphique.

```
GRAPH DRAW 4

(si nécessaire)

ENTER
```

| X=-5.1 | 06383 | Y=5.1612903 |
|--------|-------|-------------|

#### Horizontale ou Verticale à partir de l'écran d'accueil ou de l'Éditeur de programme

À partir de l'écran d'accueil ou de l'Éditeur de programme, **Horizontal** trace une droite horizontale passant par Y=y (y peut être un entier ou une expression).

#### Horizontal y

**Vertical** trace une droite verticale passant par X=x (x peut être un entier ou une expression).

Vertical x

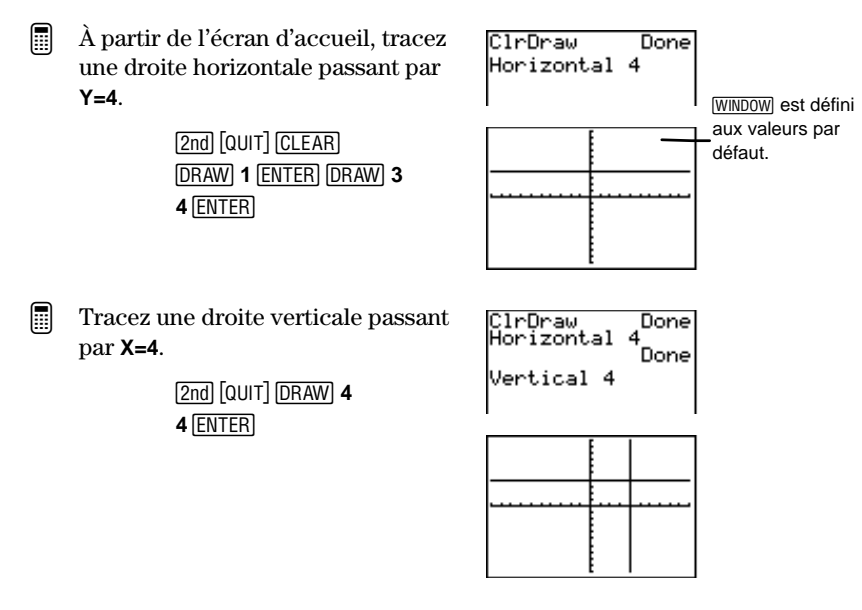

#### Shade( DRAW) 5

**Shade(**, vous permet d'ombrer des zones situées au-dessus et en dessous des fonctions définies sur l'écran d'accueil.

Vous ne pouvez exécuter **Shade(** qu'à partir de l'écran d'accueil ou dans une commande de programme. **Shade(** prend en charge deux arguments obligatoires et quatre optionnels. Toutefois, vous ne pouvez sauter aucun argument. Par exemple, si vous souhaitez indiquer le cinquième argument (*motif*), vous devez également préciser le troisième et le quatrième, *gauche* et *droite*.

Shade(inférieure, supérieure[, gauche, droite, motif, rés])

Pour utiliser Shade( à partir de l'écran d'accueil ou d'un programme :

- 1. Sélectionnez DRAW 5.
- 2. Saisissez deux expressions de fonctions, *inférieure* et *supérieure*, définies par rapport à *X*. Une fois la commande exécutée, la calculatrice trace le graphique des fonctions et ombre la zone au-dessus de *inférieure* et en dessous de *supérieure*.

- 3. Si vous le souhaitez, saisissez *gauche* et *droite* (les limites gauche et droite par rapport à *X*). Xmin et Xmax sont les variables par défaut.
- 4. Si vous le souhaitez, saisissez le numéro du motif d'ombrage *(motif)*. Les quatre motifs d'ombrage sont les suivants :

1=Vertical (par défaut)
2=Horizontal
3=Diagonale (du coin supérieur gauche au coin inférieur droit)
4=Diagonale (du coin inférieur gauche au coin supérieur droit)

5. Si vous le souhaitez, déterminez la résolution (rés) du motif qui est un nombre entier compris entre **1** et **8**.

 $r\acute{e}s=1$  est le nombre par défaut et représente la résolution la plus faible (la trame des lignes est très serrée).  $r\acute{e}s=8$  constitue la résolution la plus haute (la trame des lignes est très espacée).

- 6. Appuyez sur ENTER pour exécuter la commande.
- Ombrez au-dessus de la fonction Y=X-2 (*inférieure*) et en dessous de la fonction Y=X<sup>3</sup>-8X (*supérieure*).

(L'illustration de droite présente les fonctions telles qu'elles s'affichent si elles sont tracées séparément.)

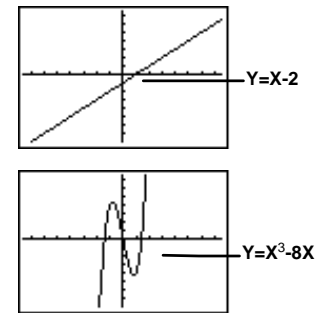

Done

2nd [QUIT] <u>CLEAR</u> DRAW 1 <u>ENTER</u> DRAW 5 <u>x</u> - 2 , <u>x</u> MATH 3 - 8 <u>x</u> ) <u>ENTER</u>

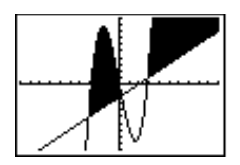

Shade(X-2,X3-8X)

ClrDraw

Saisissez une limite *X gauche*, -2, et une limite *X droite*, 5, pour les mêmes fonctions.

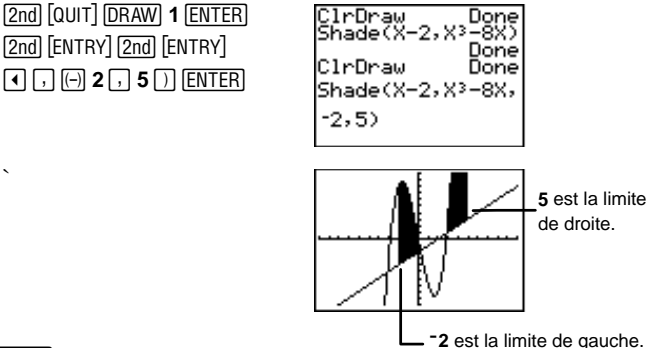

#### Circle( DRAW) 6

Vous pouvez exécuter la commande **Circle(** à partir de l'écran graphique, de l'écran d'accueil ou de l'Éditeur de programme.

#### Circle( à partir de l'écran graphique

Pour tracer un cercle sur l'écran graphique :

- 1. Sélectionnez  $\boxed{DRAW}$  6. Le curseur apparaît au milieu de l'écran graphique alors que les coordonnées *X* et *Y* du curseur apparaissent au bas de l'écran.
- 2. Placez le curseur au centre du cercle à tracer. Appuyez sur ENTER.
- 3. Déplacez le curseur jusqu'à un point situé sur la circonférence. Appuyez sur <u>ENTER</u>. Le cercle est tracé automatiquement sur l'écran graphique.
- 4. Pour tracer d'autres cercles, répétez les étapes 2 et 3 si nécessaire. Pour annuler **Circle(**, appuyez sur <u>CLEAR</u>.

- Tracer un cercle à partir de l'écran graphique.
  - 1. Effacez tous les dessins précédents et positionnez le curseur au centre du cercle.

GRAPH DRAW 1 DRAW 6 (si nécessaire) (ENTER)

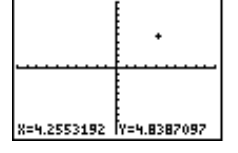

 Déplacez le curseur jusqu'à un point situé sur la circonférence.

(si nécessaire)

4. Tracez le cercle.

ENTER

|             | • •         |
|-------------|-------------|
|             | [·····      |
|             |             |
| X=6.3829787 | Y=4.8387097 |
| X=6.3829787 | Y=4.8387097 |

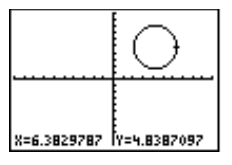

## Circle( à partir de l'écran d'accueil ou de l'Éditeur de programme

À partir de l'écran d'accueil ou de l'Éditeur de programme, vous pouvez tracer un cercle sur l'écran graphique.

**Circle(** prend en charge trois arguments obligatoires : X et Y, les coordonnées du centre du cercle, et *rayon*, la longueur du rayon qui doit être un nombre réel positif.

Circle(X,Y,rayon)

Tracez un cercle à partir de l'écran d'accueil ayant comme centre :
 (0, 0) et comme rayon : 7.

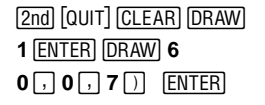

Remarque : lorsque vous utilisez Circle( à partir de l'écran d'accueil ou d'un programme, les paramètres de fenêtre en cours peuvent déformer le cercle. Utilisez [200M] 5:2Square avant de tracer le cercle pour modifier les paramètres WINDOW.

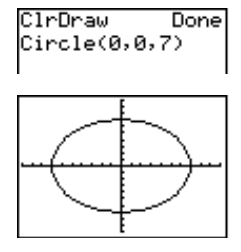

#### Text( DRAW 7

Vous pouvez accéder à **Text(** à partir de l'écran graphique, de l'écran d'accueil ou de l'Éditeur de programme. **Text(** vous permet d'inscrire du texte sur l'écran graphique lorsqu'un graphique est affiché. Utilisez l'Éditeur de texte ([2nd] [TEXT]) pour accéder à tous les caractères.

Vous pouvez saisir les expressions de fonctions, les variables et les instructions de TI-73 comme du texte. La police étant proportionnelle, le nombre exact de caractères que vous pouvez inscrire sur l'écran graphique varie.

#### Text( à partir de l'écran graphique

Pour inscrire du texte sur l'écran graphique :

- 1. À partir de cet écran, sélectionnez DRAW 7. Le curseur apparaît en plein centre.
- 2. Placez le curseur là où vous souhaitez que débute votre texte.
- 3. Appuyez sur [2nd] [TEXT] pour afficher l'Éditeur de texte. Sélectionnez les caractères du texte. Mettez **Done** en surbrillance à l'aide du curseur, puis appuyez sur [ENTER]. Le texte sélectionné s'affiche sur l'écran graphique.
- 4. Pour inscire d'autres textes, répétez les étapes 2 et 3 si nécessaire. Pour annuler **Text(**, appuyez sur <u>CLEAR</u>].

Inscrire la légende **QUAD1** dans le quadrant I à partir de l'écran graphique.

1. Effacez tous les dessins précédents et positionnez le curseur au point de départ du texte à inscrire.

> GRAPH DRAW 1 DRAW 7 ▼ ▲ ▶ ● (si nécessaire)

2. En utilisant l'Éditeur de texte, saisissez **QUAD1**.

2nd [TEXT] Q ENTER U ENTER A ENTER D ENTER 1 Done ENTER

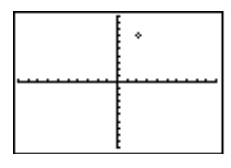

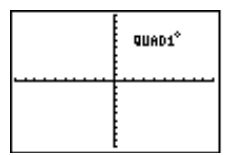

## Text( à partir de l'écran d'accueil ou de l'Éditeur de programme

À partir de l'écran d'accueil ou de l'Éditeur de programme, vous pouvez inscrire du texte sur l'écran graphique.

**Text(** prend en charge trois arguments obligatoires : *ligne* et *colonne*, qui précisent la valeur du pixel du coin gauche supérieur du premier caractère, et *texte* qui peut correspondre à des expressions de fonctions, des variables ou des instructions littérales.

Text(ligne,colonne,texte) Text(ligne,colonne,"texte")

*ligne* et *colonne* sont des nombres entiers. Le premier est compris entre 0 et 57; le second entre 0 et 94. Ainsi, (**0**, **0**) est le coin gauche supérieur de l'écran graphique, (**0**, **94**) est le coin droit supérieur, (**62**, **0**) est le coin gauche inférieur et (**62**, **94**) est le coin droit inférieur. Si vous tentez d'inscrire du *texte* près d'un bord de l'écran graphique, la calculatrice affiche uniquement ce qui s'intègre dans l'écran; le *texte* ne continue pas sur la *ligne* suivante.

ClrDraw

Text(10,60,

Done

Si le *texte* est placé entre guillemets (") (cf. l'Éditeur de texte), la calculatrice interprète tout caractère, nombre ou expression comme du texte. En leur absence, la TI-73 calcule et affiche le résultat, si applicable, jusqu'à 10 caractères maximum.

Inscrire la légende **QUAD1** dans le quadrant I à partir de l'écran d'accueil. Débutez le texte à la valeur du pixel de (10, 60).

1. Effacez tous les dessins précédents et positionnez le curseur au point de départ du texte à inscrire.

> 2nd [QUIT] CLEAR DRAW 1 ENTER DRAW 7 10, 60,

2. En utilisant l'Éditeur de texte, saisissez "QUAD1".

(2nd) [TEXT] " (ENTER) Q (ENTER) U (ENTER) A (ENTER) D (ENTER) 1 " (ENTER) DONE (ENTER) ()) (ENTER)

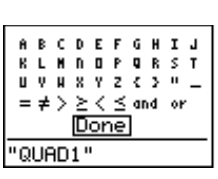

ClrDraw Done Text(10,60,"QUAD 1")

| <br>QUAD1 |
|-----------|
|           |

#### Pen DRAW 8

**Pen** dessine toutes les formes souhaitées, y compris celles qui sont irrégulières et inhabituelles.

Vous ne pouvez exécuter Pen qu'à partir de l'écran graphique.

Afin de dessiner de telles formes sur l'écran graphique :

- 1. Sélectionnez  $\boxed{\text{DRAW}}$  8. Le curseur apparaît au milieu de l'écran alors que les coordonnées *X* et *Y* du curseur apparaissent au bas de l'écran.
- 2. Placez le curseur à l'endroit où vous souhaitez commencer le dessin. Appuyez sur ENTER pour activer la plume.
- 3. Au fur et à mesure du déplacement du curseur, vous dessinez sur le graphique, ombrant chaque pixel l'un après l'autre.
- 4. Appuyez sur ENTER pour désactiver la plume.
- 5. Pour faire d'autres dessins, répétez les étapes 2, 3 et 4, si nécessaire. Pour annuler **Pen**, appuyez sur <u>CLEAR</u>.
- Dessiner un visage souriant sur l'écran graphique.
  - 1. Effacez tous les dessins précédents et sélectionnez ensuite **AxesOff**.

GRAPH DRAW 1 2nd [FORMAT] ▼ ▼ → ENTER

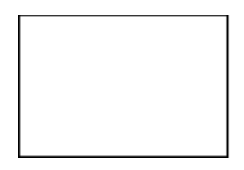

2. Tracez tout d'abord un cercle.

GRAPH DRAW 6 ENTER (si nécessaire) ENTER

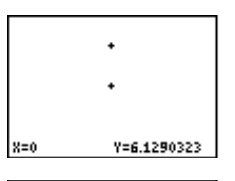

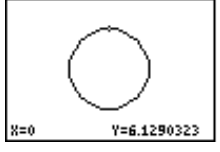

3. Utilisez **Pen(** pour dessiner les yeux.

DRAW) 8 • et ( (si nécessaire) ENTER ENTER • (si nécessaire)

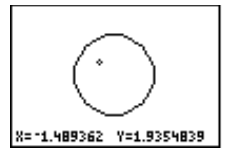

#### ENTER ENTER

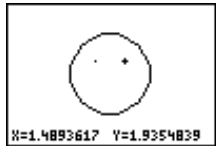

4. Dessinez la bouche.

ENTER (pour amorcer le sourire)
r (répétez si nécessaire)
r (répétez si nécessaire)

(répétez si nécessaire)

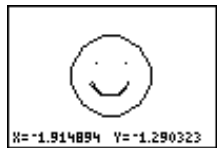

## Menu DRAW POINTS

Les éléments du menu DRAW **POINTS** vous permettent de dessiner ou d'effacer des points individuels ou des pixels sur le même écran que celui d'un graphique de fonction et/ou celui d'un graphique statistique (voir Chapitre 9 : Représentation graphique des fonctions et Chapitre 6 : Graphiques statistiques). La TI-73 interprétera différemment les instructions si vous avez accédé aux éléments du menu à partir de l'écran d'accueil, de l'Éditeur de programme ou directement à partir de l'écran graphique.

En redéfinissant les paramètres de **WINDOW**, en traçant une fonction  $Y_n$  ou un graphique statistique (Stat Plot), ou encore en appuyant sur ZOOM, vous effacez tous les éléments dessinés sur l'écran graphique.

 $\begin{array}{l} \textbf{Remarque}: \text{dans tous les exemples qui sont traités dans cette} \\ \text{section, l'écran graphique est paramétré aux valeurs standards de} \\ \textbf{WINDOW} et toutes les fonctions $Y_n$ ainsi que les graphiques} \\ \text{statistiques (Stat Plot) sont désélectionnés.} \end{array}$ 

DRAW **| 2011/11** STO **|||**Pt-Un( 2:Pt-Off( 3:Pt-Chan9e( 4:Px1-On( 5:Px1-Off( 6:Px1-Chan9e( 7:Px1-Test(

| 1:Pt-On(      | Active un point.                                      |
|---------------|-------------------------------------------------------|
| 2:Pt-Off(     | Désactive un point.                                   |
| 3:Pt-Change(  | Inverse l'état d'un point.                            |
| 4:Pxl-On(     | Active un pixel.                                      |
| 5:PxI-Off(    | Désactive un pixel.                                   |
| 6:PxI-Change( | Inverse l'état d'un pixel.                            |
| 7:pxl-Test(   | Donne 1 si le pixel est activé, 0 s'il est désactivé. |

#### Pt-On(, Pt-Off(, et Pt-Change( DRAW) > 1, 2 et 3

**Pt-On(**, **Pt-Off(**, et **Pt-Change(** activent, désactivent ou inversent l'état d'un point à partir de l'écran graphique, de l'écran d'accueil ou de l'Éditeur de programme.

Un point (par opposition à un pixel) est directement défini selon les axes X et Y. L'écran est quadrillé selon les coordonnées X et Y comme l'indique (X, Y). Les points apparents dépendent des paramètres de **WINDOW**.

Par exemple, si les paramètres standards de **WINDOW** sont fixés comme suit :  $-10 \le X \le 10$  et  $-10 \le Y \le 10$ , les points activés en marge de ces limites sont tout simplement invisibles. Cela ne signifie pas pour autant qu'ils n'existent pas.

#### Pt-On(, Pt-Off( et Pt-Change( à partir de l'écran graphique

Pour utiliser Pt-On(, Pt-Off( et Pt-Change( sur l'écran graphique :

- À partir de cet écran, sélectionnez DRAW → 1, 2 ou 3. Le curseur apparaît au milieu de l'écran alors que les coordonnées X et Y du curseur apparaissent au bas de l'écran.
- 2. Déplacez le curseur :
  - à l'endroit où dessiner le point (**Pt-On(**)
  - à l'endroit où se trouve le point à effacer (Pt-Off()
  - à l'endroit où se trouve le point à modifier (activez ou désactivez) (**Pt-Change(**)
- 3. Appuyez sur ENTER pour dessiner, effacer ou modifier le point.

- 4. Pour continuer à dessiner des points, répétez les étapes 2 et 3 si nécessaire. Pour annuler Pt-On(, Pt-Off( ou Pt-Change(, appuyez sur CLEAR).
- Dessiner des points à partir de l'écran graphique.
  - 1. Sélectionnez **AxesOn**, si besoin est, puis effacez tous les dessins précédents.

2. Positionner le curseur à l'endroit de l'écran où vous désirez dessiner le point.

DRAW 1 ) ( ) ( ) (si nécessaire)

3. Dessinez le point. [ENTER]

| X= -7.446809 | Y=6.4516129 |
|--------------|-------------|
|              |             |

| +            |             |
|--------------|-------------|
|              |             |
| X= 17.446809 | Y=6.4516129 |

4. Répétez si nécessaire.

| •••••••••••••••••••••••••••••••••••••• |             |
|----------------------------------------|-------------|
| X=-3.404255                            | Y=2.5806452 |

- Effacer quatre points déjà dessinés à partir de l'écran graphique.
  - 1. Positionnez le curseur sur le point à effacer.

GRAPH DRAW ▶ 2 ▶ • • ▼ (si nécessaire) ENTER X=-4.042553 Y=1.6129032

2. Répétez si nécessaire.

#### Pt-On(, Pt-Off( et Pt-Change( à partir de l'écran d'accueil

À partir de l'écran d'accueil ou de l'Éditeur de programme, vous pouvez dessiner, effacer ou inverser l'état d'un point sur l'écran graphique.

**Pt-On(, Pt-Off(** et **Pt-Change(** prennent en charge deux arguments obligatoires : X et Y qui précisent les coordonnées du point à dessiner, effacer ou modifier. **Pt-On(** et **Pt-Off(** disposent d'un argument optionnel, *marque*, qui détermine l'apparence du point. Spécifiez 1 (par défaut), 2 ou 3, en sachant que :

1 (par défaut)= • (point)  $2 = \Box$  (case) 3 = + (croix)

Si vous précisez une *marque* lorsque vous activez un point avec **Pt-On(**, vous devez utiliser la même *marque* lorsque vous le désactivez avec **Pt-Off(**. **Pt-Change(** ne dispose pas de l'argument *marque*.

Veuillez noter également, à titre d'exemple, que si vous définissez le point (20, 30) mais que les paramètres standards définissent la fenêtre d'affichage, le point n'est pas visible puisque ladite fenêtre n'intègre pas la partie spécifique du graphique où il se trouve. Appuyez sur <u>WINDOW</u> pour redéfinir les paramètres **WINDOW**.

**Remarque :** en redéfinissant les paramètres **WINDOW**, en traçant une fonction  $Y_n$  ou un graphique statistique (Stat Plot), ou encore en appuyant sur <u>ZOOM</u>, vous effacez toutes les éléments dessinés sur l'écran graphique.

 $\begin{array}{l} \textbf{Pt-On}(X,Y[,marque])\\ \textbf{Pt-Off}(X,Y[,marque])\\ \textbf{Pt-Change}(X,Y) \end{array}$ 

Activer un point (-5, 3) et attribuez-lui la marque "case".

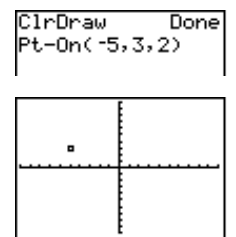

#### PxI-On(, PxI-Off( et PxI-Change( DRAW) ) 4, 5 et 6

**PxI-On(, PxI-Off(** et **PxI-Change(** activent, désactivent ou inversent l'état d'un pixel uniquement à partir de l'écran d'accueil ou de l'Éditeur de programme.

Lorsque vous sélectionnez une instruction de pixel à partir du menu [DRAW] **POINTS**, la TI-73 vous renvoie à l'écran d'accueil ou à l'Éditeur de programme. Puisque les instructions de pixel ne sont pas interactives, elles ne peuvent être utilisées à partir de l'écran graphique.

Si un pixel est indépendant des axes X et Y, il est, en revanche, subordonné à la taille de l'écran. Ce dernier est quadrillé en pixels définis sous la forme (*ligne,colonne*).  $0 \le ligne \le 62$  et  $0 \le colonne \le 94$ .

**PxI-On(, PxI-Off(** et **PxI-Change(** prennent en charge deux arguments obligatoires, *ligne* et *colonne*, qui identifient le pixel à dessiner, effacer ou modifier.

PxI-On(ligne,colonne) PxI-Off(ligne,colonne) PxI-Change(ligne,colonne)

- Activer le pixel à (45, 35).
  - 1. Affichez l'écran d'accueil et effacez-le, si vous le souhaitez.

(2nd) [QUIT] (CLEAR) (DRAW) 1 (ENTER)

2. Activez le pixel.

DRAW > 4 45, 35) ENTER

| ClrDraw    | Done |
|------------|------|
| Px1-0n(45, | 35)  |
|            |      |
|            |      |
|            |      |
| 1 E        |      |

#### pxl-Test( DRAW > 7

Vous ne pouvez exécuter **pxl-Test(** qu'à partir de l'écran d'accueil ou de l'Éditeur de programme.

**pxl-Test(** teste un pixel (*ligne,colonne*) pour vérifier s'il est activé ou désactivé. S'il est activé, **pxl-Test(** donne 1 ; s'il est désactivé, **pxl-Test(** donne 0 ( $0 \le ligne \le 62$  et  $0 \le colonne \le 94$ ).

#### pxl-Test(ligne,colonne)

Testez pour vérifier si le pixel (45, 35) est activé ou désactivé.

2nd [QUIT] DRAW ▶ 7 45, 35) ENTER

#### Menu DRAW STORE

Le menu DRAW STO vous permet d'enregistrer ou de rappeler jusqu'à trois images en mémoire. Lorsque vous sélectionnez une instruction à partir du menu DRAW STO, la TI-73 revient à l'écran d'accueil ou à l'Éditeur de programme. Les instructions d'image n'étant pas interactives, vous ne pouvez pas les utiliser à partir de l'écran graphique.

 $\label{eq:result} \begin{array}{l} \mbox{Remarque}: \mbox{dans tous les exemples qui sont traités dans cette} \\ \mbox{section, l'écran graphique est paramétré aux valeurs standards de} \\ \mbox{WINDOW et toutes les fonctions $Y_n$ ainsi que les graphiques} \\ \mbox{statistiques (Stat Plot) sont désélectionnés.} \end{array}$ 

| (DRAW) (   |                                       | DRAW POINTS <b>END</b><br>HEStorePic<br>2:RecallPic |
|------------|---------------------------------------|-----------------------------------------------------|
| 1:StorePic | Enregistre l'imag<br>Rappelle une ima | je en cours.                                        |

#### StorePic DRAW > 1

Vous ne pouvez exécuter **StorePic** qu'à partir de l'écran d'accueil ou de l'Éditeur de programme. Dans les variables image **Pic1**, **Pic2** ou **Pic3**, vous pouvez enregistrer jusqu'à trois images qui sont chacune une représentation du graphique en cours. Vous avez ensuite la possibilité, à partir de l'écran d'accueil ou d'un programme, de superposer l'image mémorisée sur un graphique déjà affiché.

Une image comprend les éléments dessinés, les fonctions tracées, les axes et les marques. Elle n'inclut pas les légendes des axes, les indicateurs de limite inférieure ou supérieure, les invites ou les coordonnées du curseur. Les parties de l'affichage "dissimulées" par ces éléments sont mémorisées avec l'image.

**StorePic** prend en charge un argument obligatoire, *numéro*, qui précise le numéro de la variable image dans laquelle vous voulez enregistrer l'image. Par exemple, si vous saisissez **3**, la TI-73 stocke l'image dans **Pic3**. Pour afficher le graphique en cours et mémoriser l'image, appuyez sur <u>ENTER</u>.

#### StorePic numéro

Afin de vérifier quelles sont les variables qui contiennent des images, utilisez le menu secondaire **PICTURE** (2nd [VARS] **4:Picture**). Les variables **Pic1**, **Pic2** et **Pic3** sont marquées soit **Defined** soit **Empty**. Si elle a été choisie, la variable est collée à la suite de **StoPic**.

Enregistrez l'image dessinée (ci-contre) dans la variable image 2.

> Pour plus d'informations sur le traçage de segments, consultez la section intitulée "Line(".

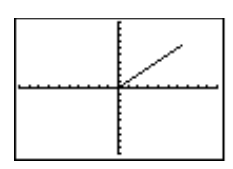

StorePic 2

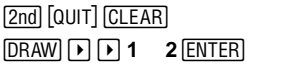

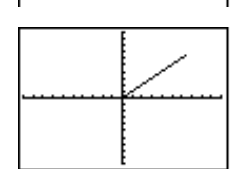

#### RecallPic DRAW >> 2

Vous ne pouvez exécuter **RecallPic** qu'à partir de l'écran d'accueil ou de l'Éditeur de programme. Utilisez **RecallPic** pour rappeler un graphique enregistré dans les variables image **Pic1**, **Pic2** ou **Pic3**.

**RecallPic** prend en charge un argument obligatoire, *numéro*, qui précise le numéro de la variable image que vous voulez rappeler. Par exemple, si vous saisissez **3**, la TI-73 rappelle **Pic3**. Appuyer sur [ENTER] vous permet d'afficher le graphique en cours et lui superpose **Pic3**. Les images sont des dessins. Vous ne pouvez pas parcourir avec le curseur ([TRACE]) une courbe qui fait partie d'une image.

#### **RecallPic** numéro

Afin de vérifier quelles sont les variables qui contiennent des images, utilisez le menu secondaire **PICTURE** (2nd [VARS] **4:Picture**). Les variables **Pic1**, **Pic2** et **Pic3** sont marquées soit **Defined** soit **Empty**. Si elle a été choisie, la variable est collée à la suite de **RecallPic**.

Rappelez la variable image 2. (Une image avait été stockée dans cette variable à l'exemple précédent.)

> [2nd] [QUIT] [DRAW] 1 [ENTER] [GRAPH] [DRAW] ▶ ▶ 2 2 [ENTER]

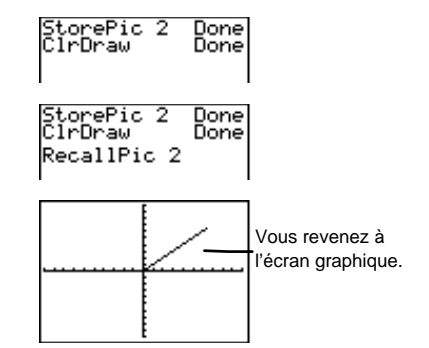

#### Suppression d'une image

Pour supprimer des images de la mémoire, utilisez le menu **MEMORY DELETE:Pic** (2nd [MEM] 4:Delete 7:Pic).

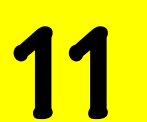

# Trigonométrie

| [2nd] [TRIG] menu TRIGONOMETRY                               | 208 |
|--------------------------------------------------------------|-----|
| Fonctions trigonométriques [2nd] [TRIG] 1, 3, et 5           | 208 |
| Fonctions trigonométriques réciproques                       |     |
| [2nd] [TRIG] 2, 4, et 6                                      | 209 |
| Paramètres du mode de mesure d'angle                         | 209 |
| Représentation graphique des fonctions                       |     |
| trigonométriques                                             | 212 |
| Menu [2nd] [TRIG] ANGLE                                      | 213 |
| Utilisation de $^\circ$ et de $^r$ pour indiquer les mesures |     |
| d'angles en degrés et radians 2nd [TRIG] 🕨 1 and 4.          | 214 |
| Conversion de Degrés en Radians et vice-versa                | 215 |
| Saisie des mesures d'angles en notation DMS                  |     |
| 2nd [TRIG] 🕨 1, 2, and 3                                     | 216 |
| ►DMS [2nd] [TRIG]                                            | 217 |
|                                                              |     |

### [2nd] [TRIG] menu TRIGONOMETRY

Ce menu permet d'accéder aux fonctions trigonométriques (trig) (sin(, cos(, tan() et leurs réciproques (sin<sup>-1</sup>(, cos<sup>-1</sup>(, tan<sup>-1</sup>().

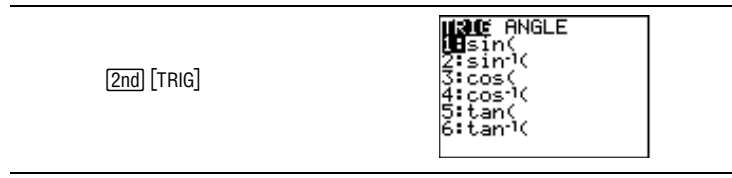

Le sinus, le cosinus et la tangente d'un angle  $(\theta)$  sont définis par rapport à la longueur des côtés d'un triangle rectangle.

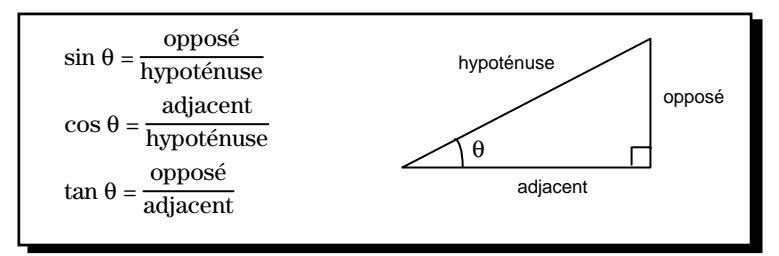

#### Fonctions trigonométriques [2nd] [TRIG] 1, 3, et 5

Toutes les fonctions trigonométriques donnent le sinus, le cosinus ou la tangente d'un nombre réel, d'une expression ou de chaque élément d'une liste. Si la *valeur* est une liste, la calculatrice détermine la fonction trigonométrique de chaque élément de la liste et affiche la liste qui en résulte.

sin(valeur) cos(valeur) tan(valeur)

Pour tan, {... -270, -90 $\neq$ valeur $\neq$ 90,270,...}. Autrement dit, comme tan  $\theta$ =sin/cos par définition, la tangente n'est pas définie lorsque cos=0.
**Conseil :** La section intitulée "Représentation des fonctions trigonométriques," contient un exemple qui trace le graphique de la fonction  $Y_1$ =tan(X) et montre les valeurs non définies de Y pour cette fonction.

#### Fonctions trigonométriques réciproques [2nd] [TRIG] 2, 4, et 6

Les fonctions trigonométriques réciproques calculent le plus petit angle ayant un sinus, un cosinus ou une tangente donné. Par exemple, **sin<sup>-1</sup>(.5)** calcule l'angle dont le sinus est .5.

sin<sup>-1</sup>(valeur) cos<sup>-1</sup>(valeur) tan<sup>-1</sup>(valeur)

Pour  $\cos^{\text{-}1}$  (appelé aussi arc cosinus) et  $\sin^{\text{-}1}$  (appelé aussi arc sinus), <code>-1<valeur<1</code>.

Toutes les fonctions trigonométriques réciproques donnent l'arc sinus, l'arc cosinus ou l'arc tangente de la *valeur* ou de chaque élément d'une liste. Si la *valeur* est une liste, la calculatrice détermine la fonction trigonométrique réciproque de chaque élément de la liste et affiche la liste qui en résulte.

#### Paramètres du mode de mesure d'angle

Dans les calculs trigonométriques, les angles sont exprimés en degrés (°) ou radians (<sup>r</sup>), selon le paramètre défini dans le mode de mesure d'angle **Degree** ou **Radian**.

Définissez l'unité de mesure d'angle à partir de l'écran du mode.

(MODE)

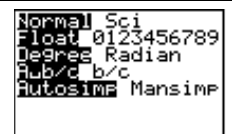

Selon le mode de mesure d'angle, sin(1) est le sinus de 1° ou 1<sup>r</sup>. Comme vous pouvez le voir sur l'illustration suivante, 1° n'est pas identique à 1<sup>r</sup>. Par conséquent  $sin(1^{\circ}) \neq sin(1^{r})$ . Pour avoir des résultats corrects, entrez les valeurs d'angles (degrés ou radians) avec les mêmes unités que le paramètre du mode de mesure d'angle.

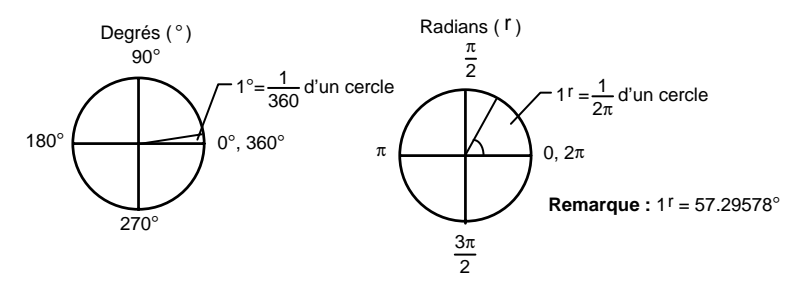

Pour faire un calcul trigonométrique, sélectionnez le mode de mesure d'angle puis la fonction. Les angles sont souvent définis par rapport à  $\pi$ , lorsque le mode **Radian** est sélectionné.

Calculer sin(30) en degrés et en radians.

1. Sélectionnez le mode **Degree**.

MODE 🕶 🖝 ENTER

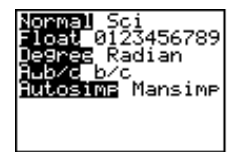

2. Retournez à l'écran d'accueil et effacez-le si nécessaire.

[2nd] [QUIT] CLEAR]

3. Entrez sin(30).

[2nd] [TRIG] 1 30) ENTER

4. Passez au mode **Radian** et retournez à l'écran d'accueil.

MODE 

MODE
MODE
MODE
MODE
MODE
MODE
MODE
MODE
MODE
MODE
MODE
MODE
MODE
MODE
MODE
MODE
MODE
MODE
MODE
MODE
MODE
MODE
MODE
MODE
MODE
MODE
MODE
MODE
MODE
MODE
MODE
MODE
MODE
MODE
MODE
MODE
MODE
MODE
MODE
MODE
MODE
MODE
MODE
MODE
MODE
MODE
MODE
MODE
MODE
MODE
MODE
MODE
MODE
MODE
MODE
MODE
MODE
MODE
MODE
MODE
MODE
MODE
MODE
MODE
MODE
MODE
MODE
MODE
MODE
MODE
MODE
MODE
MODE
MODE
MODE
MODE
MODE
MODE
MODE
MODE
MODE
MODE
MODE
MODE
MODE
MODE
MODE
MODE
MODE
MODE
MODE
MODE
MODE
MODE
MODE
MODE
MODE
MODE
MODE
MODE
MODE
MODE
MODE
MODE
MODE
MODE
MODE
MODE
MODE
MODE
MODE
MODE
MODE
MODE
MODE
MODE
MODE
MODE
MODE
MODE
MODE
MODE
MODE
MODE
MODE
MODE
MODE
MODE
MODE
MODE
MODE
MODE
MODE
MODE
MODE
MODE
MODE
MODE
MODE
MODE
MODE
MODE
MODE
MODE
MODE
M

 Rappelez la ligne d'entrée précédente pour recalculer sin(30). Normal Sci Float 0123456789 Degree **Radian** Hubyc byc Autosime Mansimp

.5

sin(30)

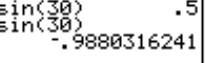

2nd [ENTRY] ENTER

Le mode **Degree** étant sélectionné, calculer  $\tan^{-1}(1)$  et vérifier la réponse.

- lormal Sci Float 0123456789 Jegres Radian Aub/d b/c Autosime Mansime
- 2. Retournez à l'écran d'accueil et effacez-le si nécessaire.

[2nd] [QUIT] CLEAR]

- 3. Tapez tan<sup>-1</sup>(1). 2nd [TRIG] 6 1 () ENTER
- 4. Utilisant ce résultat, tapez tan(45).

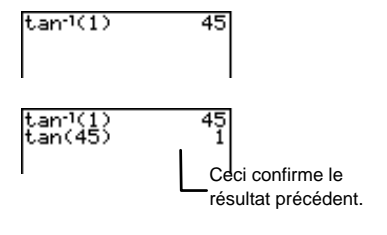

2nd [TRIG] 5 4 5 () ENTER

- Le mode **Radian** étant sélectionné, calculer  $\cos(\pi/4)$ .
  - 1. Sélectionnez le mode **Radian** . <u>MODE</u> • • ENTER

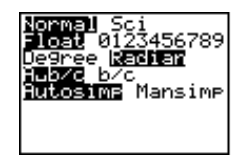

2. Retournez à l'écran d'accueil et effacez-le si nécessaire.

[2nd] [QUIT] CLEAR]

3. Tapez cos(π/4).

2nd [TRIG] **3** 2nd [π] ÷ **4** ) ENTER

.7071067812

# Représentation graphique des fonctions trigonométriques

Outre l'utilisation de la calculatrice pour résoudre des calculs trigonométriques comme vous avez vu précédemment, vous pouvez aussi représenter graphiquement des fonctions trigonométriques.

Pour plus d'informations sur la création d'une table de valeurs ou sur la représentation graphique de fonctions, consultez le Chapitre 8 : Tables de valeurs et le Chapitre 9 : Représentation graphique des fonctions.

- Le mode Degree étant sélectionné, trouver quatre valeurs *Y* où
   Y<sub>1</sub>=tan(X) n'est pas définie. Vérifier la réponse en affichant la table de valeurs associée à la fonction Y<sub>1</sub>.
  - 1. Sélectionnez le mode **Degree** si nécessaire.

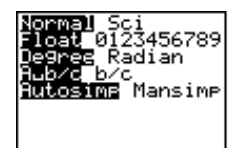

Done

MODE 💌 💌 ENTER

2. Désélectionnez toutes les autres fonctions, si nécessaire.

[2nd] [VARS] **2 6** ENTER]

3. Définissez Y₁=tan(X) dans l'éditeur= Y.

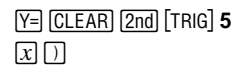

4. Tracez le graphique de la fonction en sélectionnant la commande **ZTrig**.

Plots Plots Plots \Y18tan(X) \Y2= \Y3= \Y4=

FnOff

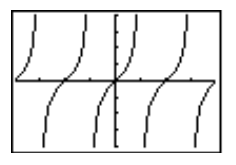

ZOOM 🔺 ENTER

Y1=tan(X)

5. Parcourez le graphique avec le curseur (TRACE) et notez les valeurs où Y n'est pas définie.

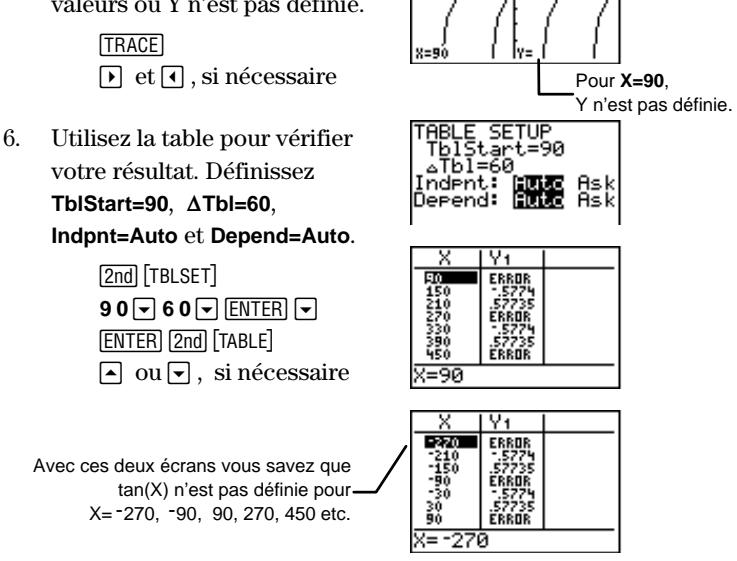

# Menu 2nd [TRIG] ANGLE

Le menu **ANGLE** vous permet de préciser l'unité d'un angle (degrés, radians ou DMS) et aussi de le convertir d'une unité à une autre .

|     | [2nd] [TRIG] 🕨                                                | TRIG <b>[]NG∥⊒</b><br>22:<br>3:"<br>4:"<br>5:⊧DMS                                                                       |  |
|-----|---------------------------------------------------------------|----------------------------------------------------------------------------------------------------|--|
| 1:° | Désigne la mesure d'u<br>compte du mode de m<br>notation DMS. | Désigne la mesure d'un angle en degrés, sans tenir<br>compte du mode de mesure d'angle défini ou de la<br>notation DMS. |  |
| 2:' | Dans la notation DMS indique les minutes.                     | Dans la notation DMS (degrés° minutes' secondes"),<br>indique les minutes.                                              |  |
| 3:" | Dans la notation DMS indique les secondes.                    | (degrés° minutes' secondes"),                                                                                           |  |

| 4:r    | Indique la mesure d'un angle en radians,<br>indépendamment du mode défini.                     |
|--------|------------------------------------------------------------------------------------------------|
| 5:▶DMS | Convertit la mesure d'un angle en la notation DMS<br>(degrés <sup>°</sup> minutes' secondes"). |

#### Utilisation de ° et de <sup>r</sup> pour indiquer les mesures d'angles en degrés et radians [2nd] [TRIG] [> 1 and 4

Normalement, les mesures d'angles sont interprétées d'après le mode de mesure d'angle défini. Cependant, vous pouvez indiquer la mesure d'un angle en degrés ou en radians quel que soit le mode de mesure d'angle défini.

Supposons qu'une série de calculs trigonométriques utilise les radians, mais que certains autres sont en degrés. Plutôt que de changer le mode de **Radian** en **Degree** puis de nouveau en **Radian**, vous pouvez rester en mode **Radian** et indiquer certaines mesures d'angles en degrés.

- En mode **Radian**, calculer  $\sin(\pi/3)$ . Puis, sans changer le mode en mode **Degree**, calculer  $\sin(60^\circ)$ .
  - 1. Sélectionnez le mode Radian.

MODE 💌 💌 🕨 ENTER

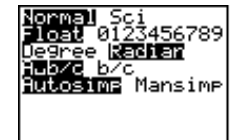

2. Retournez à l'écran d'accueil et effacez-le si nécessaire.

[2nd] [QUIT] CLEAR

3. Tapez sin(π/3).

[2nd] [TRIG] 1 [2nd] [π] ÷ 3 ]) ENTER

 Utilisez l'indicateur ° pour taper sin(60°).

> 2nd [TRIG] 1 6 0 2nd [TRIG] → 1 ) ENTER

sin(π/3) .8660254038

60 est indiqué en degrés même si le mode **Radian** est sélectionné.  $\pi/3^{r}=60^{\circ}$ . De la même manière, vous pouvez utiliser <sup>r</sup> pour indiquer la mesure d'un angle en radians lorsque vous êtes en mode **Degree**.

#### Conversion de Degrés en Radians et vice-versa

Définissez le mode de mesure d'angle dans l'unité de mesure que vous voulez obtenir car les résultats sont affichés dans le mode sélectionné. Puis utilisez ° ou <sup>r</sup> pour indiquer l'unité de départ.

Convertir 50° en radians.

1. Définissez le mode de mesure d'angle en **Radian**.

MODE - ENTER

2. Retournez à l'écran d'accueil et effacez-le si nécessaire.

2nd [QUIT] CLEAR

 Tapez la valeur à convertir, 50. Ajoutez ° pour indiquer qu'elle est en degrés.

5 0 2nd [TRIG] > 1 ENTER

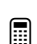

Convertir 50<sup>r</sup> en degrés.

1. Définissez le mode de mesure d'angle en **Degree**.

MODE 
 ENTER
 [QUIT]

2. Tapez la valeur à convertir **50**. Ajoutez <sup>r</sup> pour indiquer qu'elle est en radians.

5 0 2nd [TRIG] > 4 ENTER

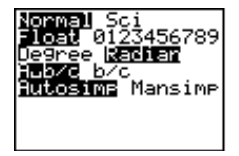

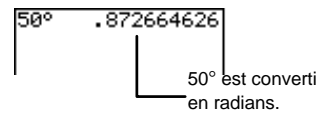

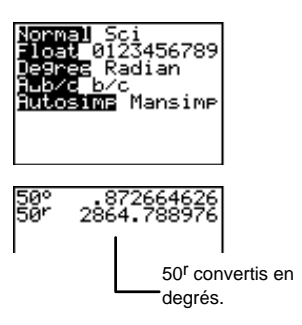

#### Saisie des mesures d'angles en notation DMS 2nd [TRIG] > 1, 2, and 3

La notation DMS (degrés° minutes' secondes") est souvent utilisée pour des mesures d'angles qui indiquent la latitude et la longitude. Les degrés peuvent être des nombres réels quelconques, les minutes et les secondes doivent être  $\geq 0$ .

Pour entrer la mesure d'un angle en notation DMS ; utilisez le menu  $\ensuremath{[}\xspace{-1.5ex} \text{Pour entrer}$  la MGLE.

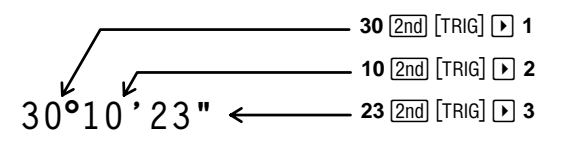

En mode **Radian**, si vous tapez la mesure de l'angle *d'une fonction trigonométrique*, où sa mesure est en notation DMS (comme vous le verrez dans l'exemple qui suit), la mesure de l'angle sera interprétée en degrés même si la calculatrice est en mode **Radian**.

Calculer sin(30°10'23").

1. Sélectionnez le mode Degree.

MODE 🕶 🖛 ENTER

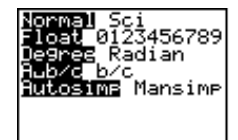

2. Retournez à l'écran d'accueil et effacez-le si nécessaire.

[2nd] [QUIT] CLEAR]

3. Tapez sin(30°10'23").

2nd [TRIG] 1 3 0 (2nd) [TRIG] → 1 1 0 (2nd) [TRIG] → 2 2 3 (2nd) [TRIG] → 3 () ENTER

sin(30°10'2 50261.

#### 4. Sélectionnez le mode **Radian**. MODE **() () (ENTER)**

5. Calculez sin(30°10'23"). [2nd [QUIT]

[2nd] [QUIT] [2nd] [ENTRY] [ENTER]

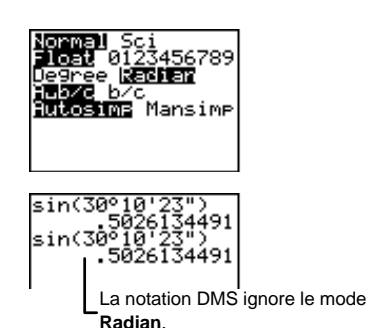

En mode **Radian**, si vous ne tapez que la mesure d'un angle (*sans fonction trigonométrique*) en notation DMS (comme vous le verrez dans l'exemple suivant), celle-ci sera interprétée en degrés, mais le résultat sera converti en radians.

Convertir 20°10'14" en radians.

1. Sélectionnez le mode Radian.

MODE - ENTER

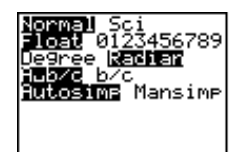

2. Retournez à l'écran d'accueil et effacez-le si nécessaire.

[2nd] [QUIT] [CLEAR]

- 3. Tapez 20°10'14".
  - 2 0 2nd [TRIG] → 1 1 0 2nd [TRIG] → 2 1 4 2nd [TRIG] → 3 [ENTER]

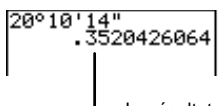

Le résultat est en radians.

# ►DMS [2nd] [TRIG] ► 5

Pour convertir des mesures d'angles en notation DMS, utilisez ►DMS dans le menu [2nd [TRIG] ANGLE.

Taper °, fait ignorer le mode **Radian**. Par exemple, si vous tapez **50°⊳DMS** en mode **Radian**, la calculatrice interprète le nombre 50 en degrés et affiche l'équivalent en notation DMS.

En mode **Radian**, si vous tapez **50≻DMS** (sans °), la calculatrice interprète 50 en radians puis affiche l'équivalent en notation DMS. Par exemple, **50≻DMS** en mode **Radian** affiche **2804°47'20.312**".

De la même manière, en mode **Degree**, si vous tapez **50≻DMS** (sans °), la calculatrice interprète 50 en degrés puis affiche l'équivalent en notation DMS. Par exemple, **50≻DMS** en mode **Degree** affiche **50°0'0"**.

En mode **Degree**, convertir 50.672° en DMS.

1. Sélectionnez le mode **Degree**.

MODE 💌 💌 ENTER

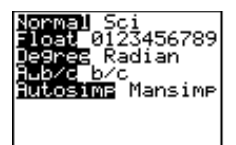

2. Retournez à l'écran d'accueil et effacez-le si nécessaire.

[2nd] [QUIT] CLEAR]

3. Convertissez 50.672° en notation DMS.

50.672 2nd [TRIG] > 5 ENTER

Taper ° après 50.672 est une option en mode Degree.

# Programmes

| Qu'est-ce qu'un programme ?                       | 221 |
|---------------------------------------------------|-----|
| Étapes pour la création d'un programme            | 221 |
| Création et identification d'un nouveau programme | 222 |
| Create New PRGM 🕨 🕨 1                             | 222 |
| L'Éditeur de programme                            | 223 |
| Saisie des commandes de programme                 | 224 |
| Le menu PRGM CTL                                  | 225 |
| If PRGM 1                                         | 227 |
| If-Then PRGM 1 et 2                               | 227 |
| If-Then-Else PRGM 1, 2, et 3                      | 228 |
| For( PRGM 4                                       | 229 |
| While PRGM 5                                      | 230 |
| Repeat PRGM 6                                     | 230 |
| End PRGM 7                                        | 231 |
| Pause PRGM 8                                      | 231 |
| Lbl et Goto PRGM 9 et 0                           | 232 |
| IS>( PRGM A                                       | 233 |
| DS<( PRGM B                                       | 233 |
| Menu( PRGM C                                      | 234 |
| SetMenu( PRGM D                                   | 235 |
| prgm PRGM E                                       | 236 |
| Return PRGM F                                     | 236 |
| Stop PRGM G                                       | 237 |
| DelVar PRGM H                                     | 237 |
| GraphStyle( PRGM I                                | 238 |

| Le menu PRGM I/O                                     | . 238 |
|------------------------------------------------------|-------|
| Input PRGM 🕨 1                                       | 240   |
| Prompt PRGM 🕨 2                                      | 241   |
| Disp PRGM • 3                                        | 242   |
| DispGraph PRGM 🕑 4                                   | 242   |
| DispTable PRGM ▶ 5                                   | 243   |
| Output( PRGM 🕨 6                                     | 243   |
| getKey PRGM 🕨 7                                      | 243   |
| ClrScreen et ClrTable PRGM    8 et 9                 | 244   |
| GetCalc( PRGM 🕨 0                                    | 245   |
| Get( et Send( PRGM ) A et B                          | . 245 |
| Edition des commandes d'un programme                 | 246   |
| Insertion, suppression et édition des lignes         |       |
| de commandes                                         | . 246 |
| Copie et changement du nom d'un programme            | . 247 |
| Appel d'un programme à partir d'un autre programme . | 248   |
| Exécution d'un programme                             | . 249 |
| Interruption d'un programme                          | . 250 |
| Déboguage d'un programme                             | . 250 |
|                                                      |       |

# Qu'est-ce qu'un programme ?

Un programme est constitué d'une série d'une ou de plusieurs commandes dites de programmes. Chaque commande est constituée d'une expression ou d'une instruction et commence par le caractère deux-points (:). Le nombre et la taille des programmes que peut stocker la TI-73 ne sont limités que par la mémoire disponible.

# Étapes pour la création d'un programme

Suivez les étapes suivantes pour créer et exécuter un programme. Il ne sera pas nécessaire de suivre toutes ces étapes à chaque fois.

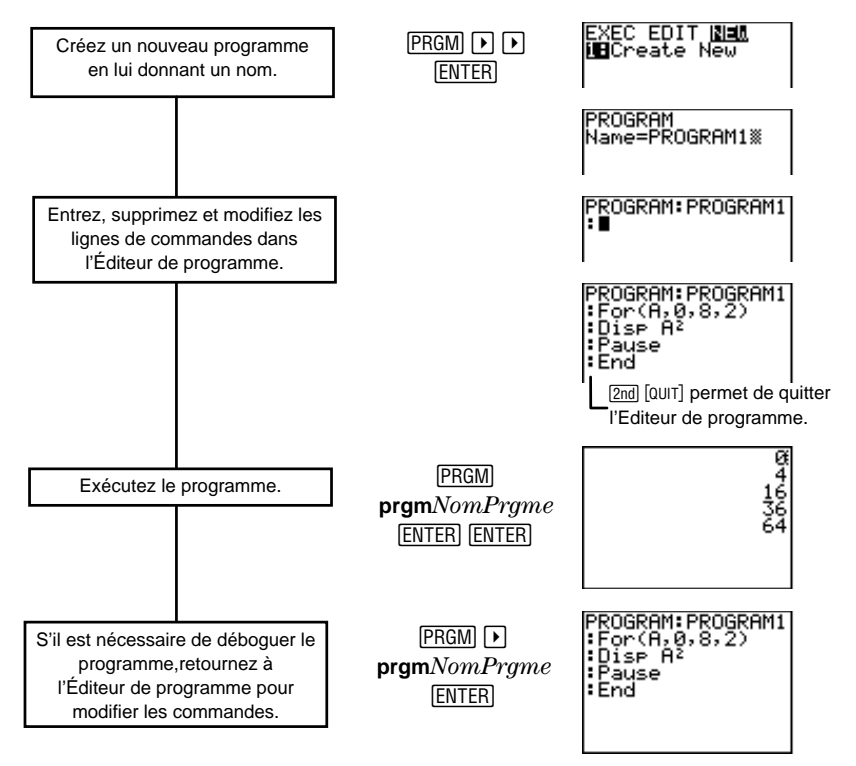

# Création et identification d'un nouveau programme

Vous pouvez créer un nouveau programme en sélectionnant 1:Create New à partir du menu PRGM NEW. Vous devez ensuite donner un nom à ce nouveau programme.

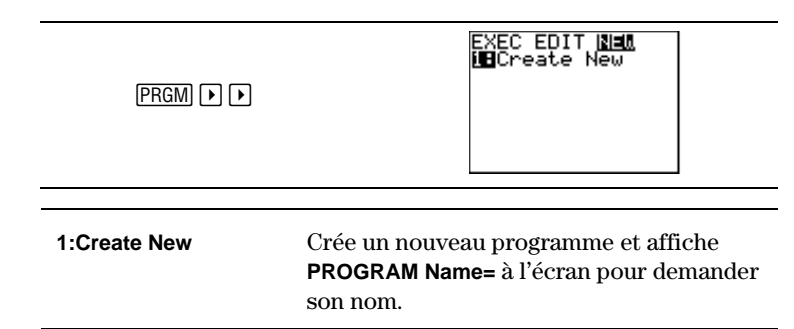

# Create New PRGM > 1

Une fois **1:Create New** sélectionné dans le menu PRGM **NEW**, la TI-73 affiche **Name=** à l'écran et vous demande le nom du nouveau programme. Ce dernier peut comporter jusqu'à huit caractères. Le premier caractère doit être une lettre de A à Z. Les 7 caractères suivants peuvent être une combinaison de lettres et de chiffres.

Accédez aux lettres via l'Éditeur de texte ([2nd] [TEXT]). Si vous saisissez un nom de plus de huit caractères, la calculatrice n'accepte et ne conserve que les huit premiers.

Créer un nouveau programme et le nommer **PROGRAM1**.

1. Affichez le menu PRGM **NEW**.

PRGM 🕨 🕨

2. Sélectionnez 1:Create New. ENTER

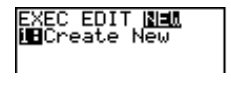

PROGRAM

Name=

3. Entrez **PROGRAM1** à l'emplacement du curseur.

2nd [TEXT] **P** ENTER **R** ENTER **O** ENTER **G** ENTER **R** ENTER **A** ENTER **M** ENTER **1 Done** ENTER

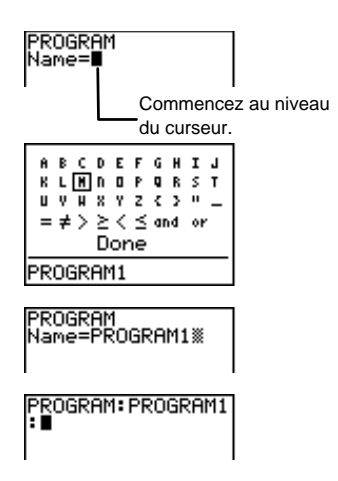

 Affichez l'Éditeur de programme avec le nom du programme comme première ligne.

ENTER

#### L'Éditeur de programme

Vous pouvez utiliser l'Éditeur de programme pour saisir et modifier les commandes des programmes. Pour activer l'Éditeur de programme, utilisez l'une des deux procédures suivantes :

- Créez et nommez un nouveau programme grâce au menu
   PRGM NEW avec 1:Create New. Une fois le nom saisi, la calculatrice active automatiquement l'Éditeur de programme et indique le nom du programme sur la première ligne de l'écran.
- Sélectionnez le programme à modifier à partir du menu
   PRGM EDIT (PRGM ). La calculatrice active automatiquement l'Éditeur de programme et indique le nom du programme sur la première ligne de l'écran.

Dans l'Éditeur de programme, chaque nouvelle ligne de commandes débute par le caractère deux-points (:). Entrez les commandes de programme à l'emplacement du curseur. Vous pouvez saisir plusieurs commandes par ligne. Pour cela, il suffit de séparer deux commandes consécutives par le caractère deux points (:) ([2nd [CATALOG] • • • [ENTER]). Si la taille de l'écran ne permet pas d'afficher une longue ligne de commande, cette dernière se poursuit sur la ligne suivante.

Pour quitter l'Éditeur de programme, sélectionnez [2nd] [QUIT]. Toutes les commandes sont alors automatiquement sauvegardées.

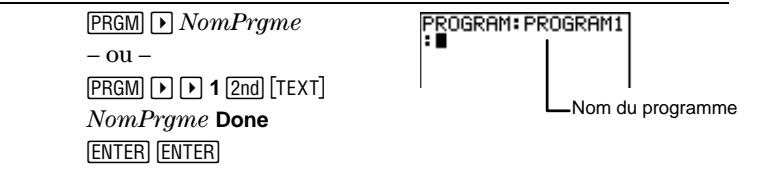

# Saisie des commandes de programme

La calculatrice dispose de trois menus pour les commandes de programme intégrées. Pour accéder à ces menus, appuyez sur PRGM à partir de l'Éditeur de programme. Les deux sections suivantes vont traiter de manière extensive des deux premiers menus, le menu PRGM CTL et le menu PRGM I/O. Le troisième menu, PRGM EXEC, vous permet d'appeler des programmes existants comme sousprogrammes de votre programme principal. Il sera traité dans la section "Exécution d'un programme".

#### Saisie des fonctions, des instructions et des variables

Vous pouvez sélectionner des fonctions directement à partir des menus de la calculatrice ( $\underline{MATH}$ ,  $\underline{2nd}$  [CONVERT], etc.), des changements de mode ( $\underline{MODE}$ ,  $\underline{2nd}$  [TBLSET], etc.) ainsi que de certaines touches de fonction ( $\underline{bc}$ ,  $\underline{x^2}$ , etc.).

Appuyez simplement sur la touche appropriée et la fonction, l'instruction ou le changement de mode est copié dans l'Éditeur de programme à l'emplacement du curseur. De plus, n'oubliez pas que toutes les instructions et les fonctions sont accessibles dans **CATALOG** (<u>[2nd]</u>[CATALOG]).

Les programmes peuvent accéder à des variables et à des listes sauvegardées en mémoire. Si un programme stocke une nouvelle valeur dans une variable ou dans une liste, il en modifie la valeur en mémoire au cours de son exécution.

Les menus ou les séquences de touches qui suivent changent d'apparence ou fonctionnent différemment lors de leur utilisation dans l'Éditeur de programme :

- [PRGM] (donne accès aux menus des commandes de programme)
- [2nd [PLOT] (changement d'apparence du menu)
- [2nd [SET] (changement d'apparence du menu)
- [2nd] [TBLSET] (changement d'apparence du menu)
- DRAW DRAW (exclut 8:Pen)

- MATH MATH (exclut 6:Solver)
- ZOOM MEMORY (exclut 2:SetFactors)

#### Sortie de l'Éditeur de programme

Appuyez sur Y=, WINDOW, GRAPH, 2nd [MEM], 2nd [QUIT] ou LIST pour sortir de l'Éditeur de programme et afficher l'écran désiré. La calculatrice sauvegarde automatiquement toutes les lignes de commandes en mémoire à chaque sortie de l'Éditeur de programme.

# Le menu PRGM CTL

Vous ne pouvez accéder au menu PRGM **CTL** (contrôle) qu'en appuyant sur PRGM à partir de l'Éditeur de programme. Ces commandes de programme facilitent le contrôle de l'exécution d'un programme, en particulier pour répéter ou pour sauter un groupe de commandes (*bloc*) lors de l'exécution.

If, For(, While, Repeat, IS>, et DS< testent une condition définie pour déterminer quelle commande doit être exécutée ensuite. Les conditions emploient fréquemment les tests de vérité (Chapitre 2 : Opérations mathématiques). Lorsque vous sélectionnez un élément du menu, son nom est collé à l'emplacement du curseur sur une ligne de commande du programme. Pour revenir à l'Éditeur de programme sans choisir un élément, appuyez sur [CLEAR].

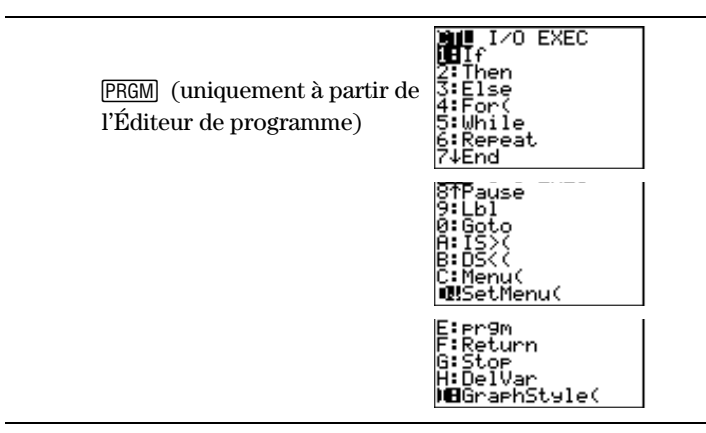

| 1:lf          | Crée un test conditionnel.                                                  |
|---------------|-----------------------------------------------------------------------------|
| 2:Then        | $Ex\ensuremath{\acute{e}}\xxxxxxxxxxxxxxxxxxxxxxxxxxxxxxxxxxx$              |
| 3:Else        | $Ex\acute{e}cute$ des commandes lorsque la condition ${\sf If}$ est fausse. |
| 4:For(        | Crée une boucle incrémentielle.                                             |
| 5:While       | Crée une boucle conditionnelle.                                             |
| 6:Repeat      | Crée un boucle conditionnelle.                                              |
| 7:End         | Indique la fin d'un bloc.                                                   |
| 8:Pause       | Marque une pause dans l'exécution d'un programme.                           |
| 9:Lbl         | Définit un repère.                                                          |
| 0:Goto        | Va à un repère.                                                             |
| A:IS>(        | Incrémente et saute si supérieur à.                                         |
| B:DS<(        | Décrémente et saute si inférieur à.                                         |
| C:Menu(       | Définit les éléments d'un menu et contrôle les branchements.                |
| D:SetMenu(    | Visualise et modifie des variables dans un menu.                            |
| E:prgm        | Exécute un programme en tant que sous-<br>programme.                        |
| F:Return      | Retour d'un sous-programme.                                                 |
| G:Stop        | Met fin à l'exécution du programme.                                         |
| H:DelVar      | Supprime une variable dans un programme.                                    |
| I:GraphStyle( | Désigne le style de graphique à afficher.                                   |

#### If PRGM 1

Utilisez If pour exécuter une *commande* selon une *condition*. Si la *condition* est vraie (non nulle), alors la commande *commande1* est exécutée. Si la *condition* est fausse (nulle), alors la commande *commande1* est sautée. Les instructions If peuvent être imbriquées.

:lf condition :commande1 (si vraie) :commande2

Écrivez un programme nommé **COUNT** qui additionne 1 à une variable, A, et affiche la valeur courante jusqu'à ce que  $A \ge 2$ .

```
PROGRAM:COUNT
:0→A
:Lb1 Z
:A+1→A
:Disp "A IS",A
:Pause
:If A≥2
:Stop
:Goto Z
```

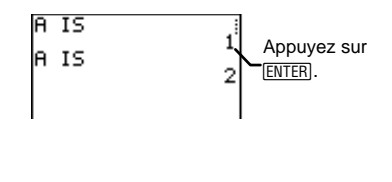

#### If-Then PRGM 1et 2

Utilisez **If** avec **Then** pour exécuter plusieurs commandes (*bloc*) selon une *condition*. Si la *condition* est vraie (non nulle), alors le *bloc* est exécuté. Si la *condition* est fausse, le *bloc* est sauté. **End** identifie la fin du *bloc*. Les instructions **Then** et **End** doivent avoir chacune leur propre ligne.

```
:If condition
:Then
:bloc (si vrai)
:End
:commande
```

Écrivez un programme nommé **TEST** qui teste les valeurs de *X*. Si X < 10, effectuez un calcul sur *X* et *Y* puis affichez leurs valeurs. Si  $X \ge 10$ , affichez simplement *X* et *Y* (sans calcul).

```
PROGRAM:TEST
:1→X:10→Y
:If X<10
:Then
:2X+3→X
:2Y-3→Y
:End
:Disp {X,Y}
:Pause
```

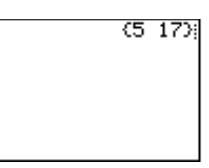

#### If-Then-Else PRGM 1, 2, et 3

Utilisez **If** avec **Then** et **Else** pour exécuter un des deux *blocs* de commandes selon la *condition*. Si la *condition* est vraie (non nulle), alors le bloc *bloc1* est exécuté. Si la *condition* est fausse (nulle), le bloc *bloc2* est exécuté. **End** identifie la fin du bloc *bloc2*. Les instructions **Then**, **Else**, et **End** doivent avoir chacune leur propre ligne.

```
:If condition
:Then
:bloc1 (si vraie)
:Else
:bloc2 (si fausse)
:End
:commande
```

Écrivez un programme nommé TESTELSE pour tester une valeur entrée au clavier, X. Si X<0, élevez-le au carré et stockez-le dans Y. Si X≥0, stockez-le dans Y et affichez les deux valeurs.

```
PROGRAM:TESTELSE
:Input "X=",X
:If X<0
:Then
:X<sup>2</sup>→Y
:Else
:X→Y
:End
:Disp {X,Y}
:Pause
```

| X=5   | (5 5)   |
|-------|---------|
| X= -6 | (-6 36) |

#### For( PRGM 4

Utilisez **For(** pour contrôler le nombre de fois qu'une boucle doit se répéter. La commande **For(** fait répéter le même groupe de commandes (*bloc*) en incrémentant la variable pour contrôler le nombre d'itérations accomplies.

Elle exécute les commandes d'un *bloc* jusqu'à la *fin*, en incrémentant la *variable* à partir du *début* selon un *incrément* jusqu'à ce que *variable>fin*. Le paramètre *incrément* est optionnel (la valeur par défaut est 1) et peut être négatif (*fin<début*). Le paramètre *fin* est une valeur minimale ou maximale qui ne doit pas être dépassée, ce qui identifie ainsi la fin de la boucle. **End** identifie la fin du *bloc*. Lorsque *variable>fin*, le programme exécute chaque *commande* qui suit **End**. Les boucles **For(** peuvent être imbriquées.

```
:For(variable,début,fin[,incrément])
:bloc (tant que variable≤fin)
:End
:commande
```

Écrivez un programme nommé SQUARE qui affiche A<sup>2</sup>, en attribuant
 0 à début, 8 à fin, et 2 à incrément.

```
PROGRAM: SQUARE
:For(A,0,8,2)
:Disp A<sup>2</sup>
:Pause
:End
```

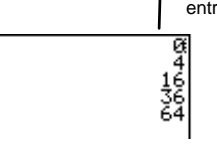

Appuyez sur ENTER entre chaque entrée.

#### While PRGM 5

Utilisez While pour tester une *condition* avant l'exécution de commandes à l'intérieur d'une boucle. While assure l'exécution d'un *bloc* de commandes TANT QUE la *condition* est vraie (non nulle). La *condition* est fréquemment un test de comparaison (Chapitre 2 : Opérations mathématiques) qui est effectué à chaque apparition de While. End identifie la fin du *bloc*. Lorsque la *condition* est fausse (nulle), le programme exécute chaque commande qui suit End. Les instructions While peuvent être imbriquées.

:While condition :bloc (tant que la condition est vraie) :End :commande

Écrivez un programme nommé **LOOP** qui incrémente deux variables, I et J, puis affiche la valeur de J lorsque  $I \ge 6$ .

```
PROGRAM: LOOP
:0 \rightarrow I
:0 \rightarrow J
:While I<6
:J+1\rightarrow J
:I+1\rightarrow I
:End
:Disp "J=",J
:Pause
```

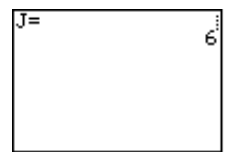

#### Repeat PRGM 6

Utilisez **Repeat** pour tester une *condition* après l'exécution de commandes d'une boucle. **Repeat** exécute le *bloc* JUSQU'À CE QUE la *condition* soit vraie (non nulle). Cette instruction est similaire à **While**, cependant la *condition* est testée à chaque apparition de **End**. Lorsque la condition est fausse (nulle), le programme exécute chaque commande qui suit **End**. Ainsi, le groupe de commandes est toujours exécuté au moins une fois. Les instructions **Repeat** peuvent être imbriquées.

:Repeat condition :bloc (jusqu'à ce que la condition soit vraie) :End :commande Écrivez un programme nommé **RPTLOOP** qui incrémente deux variables, I et J, puis affiche la valeur de J lorsque  $I \ge 6$ .

```
PROGRAM:RPTLOOP
:O→I
:O→J
:Repeat I≥6
:J+1→J
:I+1→I
:End
:Disp "J=",J
:Pause
```

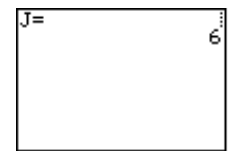

#### End [PRGM] 7

End identifie la fin d'un groupe de commandes. Vous devez inclure une instruction End à la fin de chaque boucle For(, While ou Repeat. Vous devez aussi entrer une instruction End à la fin de chaque groupe If-Then ou If-Then-Else.

:End

#### Pause PRGM 8

Lors de l'exécution d'un programme, l'écran est effacé. L'instruction **Pause**, permet de suspendre l'exécution du programme jusqu'à ce que vous appuyiez sur <u>ENTER</u>. Elle offre également la possibilité d'afficher une *valeur* (une réponse ou un graphique) et de suspendre l'exécution du programme tant que vous n'appuyez pas sur <u>ENTER</u>. Au cours de cette pause, l'indicateur de pause s'affiche dans le coin supérieur droit de l'écran. Appuyez sur <u>ENTER</u> pour poursuivre l'exécution du programme.

**Pause** utilisé sans l'argument *valeur* interrompt temporairement l'exécution du programme. Si les instructions **DispGraph** ou **Disp** ont été exécutées, la calculatrice affiche alors l'écran approprié.

#### :Pause

**Pause** avec un argument *valeur* affiche cette *valeur* sur l'écran d'accueil. Il est possible de faire défiler l'affichage de cette *valeur*.

:Pause valeur

Écrivez un programme nommé **PAUSE** qui stocke une valeur dans *A*, une équation dans **Y**<sub>1</sub>, trace cette dernière avec les paramètres standards **WINDOW** (**ZStandard**), puis s'interrompt pour afficher *A*.

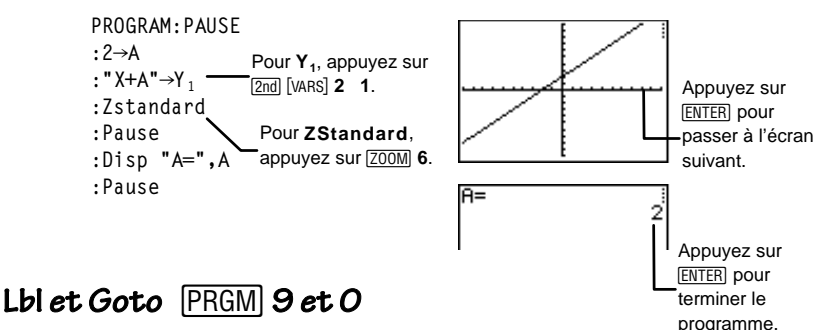

Utilisez conjointement Lbl (repère) et Goto pour effectuer des branchements.

**Lbl** permet d'identifier un endroit particulier d'un programme par un nom (un *repère*). Le *repère* ne peut comporter qu'un ou deux caractères (de A à Z, de 0 à 99).

:Lbl repère

Goto demande au programme de se brancher à un repère.

:Goto repère

Écrivez un programme nommé **SQUARE2** qui vous demande d'entrer une valeur A, d'élèver au carré cette valeur A, puis d'afficher A jusqu'à ce que  $A \ge 100$ .

PROGRAM:SQUARE2 :Lb1 99 :Input A :If A≥100 :Stop :Disp A<sup>2</sup> :Pause :Goto 99

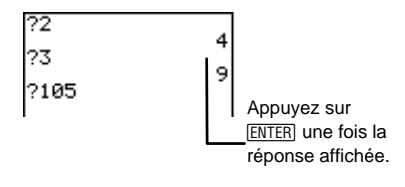

#### IS>( PRGM A

Utilisez IS>( (incrémenter et sauter si supérieur à) lors de tests avec branchements. IS>( incrémente une *variable* de 1. Si le résultat est > *valeur* (qui peut être une expression), alors la commande *commande1* n'est pas exécutée (elle est sautée). Si le résultat est ≤ *valeur*, alors la commande *commande1* est exécutée. La commande *commande2* est par contre toujours exécutée. La *variable* ne doit pas être une variable du système. IS>( n'est pas une instruction de boucle.

:lS>(variable,valeur) :commande1 (si le résultat est ≤ valeur) :commande2

Écrivez un programme nommé **ISKIP** qui affiche A jusqu'à ce que A>5.

```
PROGRAM:ISKIP
:O→A
:Lb1 S
:Disp A
:Pause
:IS>(A,5)
:Goto S
:Disp "A IS NOW >5"
:Pause
```

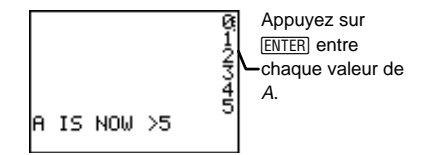

#### DS<( PRGM B

Utilisez **DS**<( (décrémenter et sauter si inférieur à) lors de tests avec branchements. **DS**<( soustrait 1 à une *variable*. Si le résultat est < *valeur* (qui peut être une expression), alors la commande *commande1* n'est pas exécutée. Si le résultat est  $\geq$  *valeur*, alors la commande *commande1* est exécutée. La commande *commande2* est toujours exécutée. La *variable* ne doit pas être une variable du système. **DS**<( n'est pas une instruction de boucle.

```
:DS<(variable,valeur)
:commande1 (si le résultat ≥ valeur)
:commande2
```

Écrivez un programme nommé **DSKIP** qui affiche A jusqu'à ce que A < 5.

```
PROGRAM:DSKIP
:9→A
:Lb1 S
:Disp A
:Pause
:DS<(A,5)
:Goto S
:Disp "A IS NOW <5"
:Pause
```

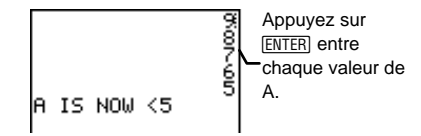

#### Menu( PRGM C

Lors de l'exécution, **Menu(** génère un menu qui peut comporter jusqu'à sept éléments. L'indicateur de pause reste activé tant que vous ne sélectionnez pas un élément du menu. La calculatrice effectue alors un branchement au *repère* qui correspond à cet élément.

Le menu *titre* doit être délimité par des guillemets ("). Il peut y avoir ensuite jusqu'à sept couples d'options de menu. Chaque couple est constitué d'un *élément* de texte (lui aussi délimité par des guillemets) qui s'affichera comme sélection dans le menu, et d'un *repère* de branchement si vous sélectionnez l'option de menu correspondant.

:Menu("titre", "élément1", repère1[, "élément2", repère2,...])

 Écrivez un programme nommé DATES qui affiche un menu de noms. Le titre doit être, "DATES", et les options, "JANUARY 16", avec A, "FEBRUARY 19", avec B, "APRIL 9", avec C, "JULY 29", avec D, "AUGUST 2", avec E, "NOVEMBER 10", avec F et "DECEMBER 8", avec G.

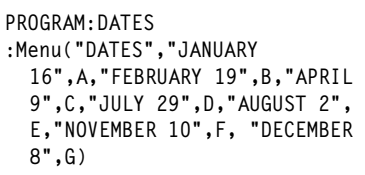

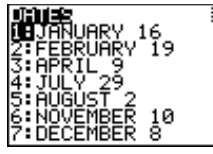

Le programme précédent s'interrompt jusqu'à ce que vous appuyiez sur 1, 2, 3, 4, 5, 6 ou 7. Si par exemple, vous sélectionnez **2:FEBRUARY 19**, le menu disparaît et le programme poursuit son exécution au repère LbI B.

#### SetMenu( PRGM D

Tout comme **Menu(**, **SetMenu(** permet de définir un menu qui comprend jusqu'à sept *éléments*. Lors de l'exécution d'un programme, l'utilisateur peut assigner (et modifier, si nécessaire) des valeurs numériques à chacun des éléments. Pour cela, il faut entrer la valeur à l'aide des touches numériques puis appuyer sur <u>ENTER</u> ou sur **v**.

Si l'affichage ne permet pas de voir de longues valeurs, la calculatrice affiche des pointillés (...). Utilisez  $\blacktriangleright$  et  $\blacktriangleleft$  pour faire défiler et visualiser toute la valeur. Utilisez, si nécessaire,  $\blacktriangle$  et  $\neg$  pour passer d'un élément à l'autre du menu.

```
:SetMenu("titre","élément1",variable1[,"élément2",variable2,...])
```

Le menu *titre* doit être délimité par des guillemets (") et peut comporter jusqu'à 16 caractères. Il peut y avoir ensuite jusqu'à sept éléments de menu (eux aussi délimités par des guillemets). Lors de l'exécution du programme, le menu affiche les dix premiers caractères de l'élément. Chaque élément doit avoir une variable correspondante qui permet de stocker la valeur saisie.

Les valeurs entrées pour les *variables* (assignées aux éléments du menu) sont stockées dans la mémoire de la calculatrice. Si vous assignez à un menu une *variable* déjà définie dans la mémoire de la calculatrice, cette valeur sera affichée à la première exécution du programme.

Appuyez sur [2nd] [QUIT] pour quitter le menu et terminer l'exécution du programme.

Écrivez un programme nommé **SETMENU** qui affiche un menu correspondant aux kilogrammes de certains animaux. Appelez ce menu, "**WEIGHTS**", affichez les kilogrammes de 5 animaux différents et permettez à l'utilisateur de modifier ces valeurs.

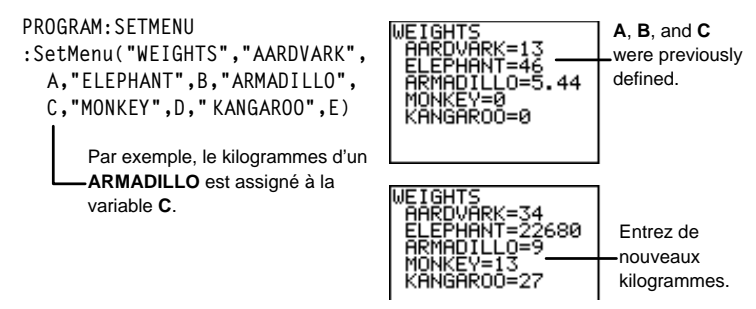

#### prgm [PRGM] E

Utilisez **prgm** pour exécutez d'autres programmes en tant que sousprogrammes. Lorsque vous sélectionnez **prgm**, l'instruction est collée à l'emplacement du curseur. Utilisez l'Éditeur de texte pour entrer les caractères composant le nom du programme. L'utilisation de **prgm** est équivalente à la sélection de programmes existants dans le menu **PRGM EXEC** (voir la section intitulée : *Appel d'un programme à partir d'un autre programme*) mais avec la possibilité d'entrer le nom d'un programme non encore créé.

#### :prgm NomPrgme

Écrivez deux programmes nommés AREA et VOLUME. AREA calcule l'aire d'un cercle. VOLUME permet d'entrer le diamètre d'un cercle, D et une hauteur, H, puis appelle AREA en tant que sous-programme pour calculer l'aire à partir de D et H, enfin affiche le volume du cylindre correspondant.

```
PROGRAM:VOLUME

:Input "DIAMETER=",D

:Input "HEIGHT=",H

:prgm CALCAREA

:A*H\rightarrowV

:Disp "VOLUME=",V

:Pause

PROGRAM:CALCAREA

:D/2\rightarrowR

:\pi*R2\rightarrowA

:Return
```

```
DIAMETER=5 u
HEIGHT=10
VOLUME= ir
196.3495408
```

Appuyez sur ENTER une fois les informations saisies.

#### Return PRGM F

**Return** termine et quitte le sous-programme actif et permet de poursuivre l'exécution du programme principal, même à l'intérieur de boucles imbriquées. Toutes les boucles sont alors interrompues. Un **Return** implicite existe à la fin de tout programme appelé en tant que sous-programme. Dans le programme principal, la commande **Return** en interrompt l'exécution et renvoie à l'écran d'accueil.

:Return

Reportez-vous aux exemples de programmes de la page précédente, CALCAREA et VOLUME, qui expliquent la commande **prgm**. Le sousprogramme CALCAREA se termine avec une commande **Return**.

# Stop [PRGM] G

**Stop** termine l'exécution d'un programme et renvoie à l'écran d'accueil. L'instruction **Stop** est optionnelle à la fin d'un programme.

:Stop

Écrivez un programme nommé **STOP** qui demande d'entrer *T*. Si  $T \ge 20$ , alors le programme affiche  $T \ge 20$ . Si T < 20, alors le programme s'interrompt. (**Remarque :** Les exemples vous montrent deux exécutions du programme pour que vous puissiez observer ce qui se passe dans les deux cas.)

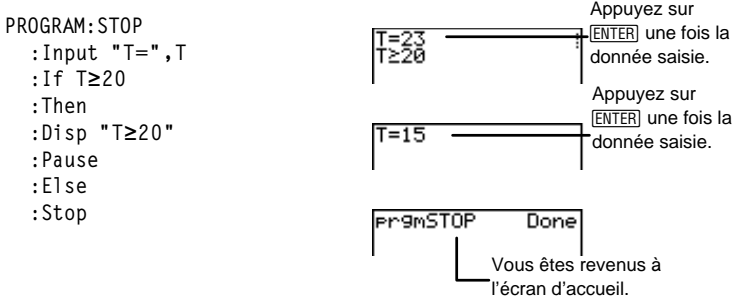

## DelVar PRGM H

**DelVar** (supprimer variable) supprime le contenu d'une *variable* de la mémoire. Il n'est pas possible de supprimer une variable du système ou de programme.

#### :DelVar variable

Écrivez un programme nommé **DELVAR** qui supprime le contenu de la variable *A* de la mémoire de la calculatrice.

```
PROGRAM:DELVAR
:{1,2}→L1
:Disp L1
:Pause
:DelVar L1
:Disp L1
:Pause
```

|                               | {1  | 2); |
|-------------------------------|-----|-----|
| ERR:UNDEFI<br>DQuit<br>2:Goto | NED |     |

## GraphStyle( PRGM I

**GraphStyle(** définit un des sept *types* de style de graphiques pour  $Y_n$ .  $Y_n$ =1, 2, 3 ou 4 (pour Y<sub>1</sub>, Y<sub>2</sub>, Y<sub>3</sub> Y<sub>4</sub>). Les icônes des *types* décrits cidessous sont situées à gauche de Y<sub>n</sub> dans l'éditeur Y=.

| <b>1</b> = \ (ligne)                    | <b>5</b> = ∜ (une trace laissée) |
|-----------------------------------------|----------------------------------|
| <b>2</b> = <sup>™</sup> (ligne épaisse) | <b>6</b> = ∜ (une trace animée)  |
| <b>3</b> = <b>♥</b> (ombre au-dessus)   | 7 = ': (pointillé)               |
|                                         |                                  |

4 = h (ombre au-dessous)

:GraphStyle(Y<sub>n</sub>,type)

Pour une description détaillée de chaque style de graphique, consultez le Chapitre 9 : Représentation graphique des fonctions.

Écrivez un programme nommé GRPHSTYL qui définit le style de graphique ombre au-dessous pour Y<sub>1</sub>=2X+5 et qui trace la courbe correspondante.

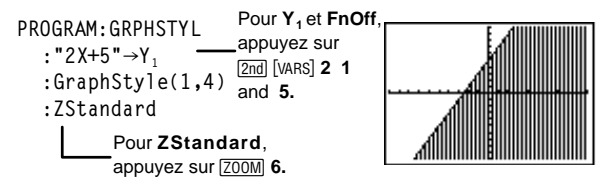

# Le menu PRGM I/O

Vous pouvez aussi accéder au menu PRGM **I/O** (entrées/sorties) en appuyant sur PRGM → à partir de l'Éditeur de programme. Les instructions du menu PRGM **I/O** vous permettent de demander la saisie de valeurs et d'afficher des résultats lors de l'exécution d'un programme.

Pour revenir à l'Éditeur de programme sans sélectionner un élément, appuyez sur CLEAR.

| PRGM → (uniquement à partir<br>de l'Éditeur de programme) | CTL NEW EXEC<br>Imput<br>2:Prompt<br>3:Disp<br>4:DispGraph<br>5:DispTable<br>6:Output(<br>749etKey |  |
|-----------------------------------------------------------|----------------------------------------------------------------------------------------------------|--|
|                                                           | 8:ClrHome<br>9:ClrTable<br>0:GetCalc(<br>A:Get(<br>#BSend(                                         |  |

| 1:Input     | Permet à l'utilisateur d'entrer une valeur ou<br>d'afficher un graphique. |
|-------------|---------------------------------------------------------------------------|
| 2:Prompt    | Invite l'utilisateur à entrer des valeurs de variables.                   |
| 3:Disp      | Affiche un texte, une valeur ou l'écran d'accueil.                        |
| 4:DispGraph | Affiche le graphique en cours.                                            |
| 5:DispTable | Affiche la table de valeurs en cours.                                     |
| 6:Output(   | Affiche un texte ou des valeurs à un emplacement précis de l'écran.       |
| 7:getKey    | Contrôle l'activation d'une touche du clavier.                            |
| 8:CIrScreen | Efface l'écran d'accueil.                                                 |
| 9:ClrTable  | Efface la table de valeurs en cours.                                      |
| 0:GetCalc(  | Récupère une variable d'une autre TI-73.                                  |
| A:Get(      | Récupère une variable du CBL ou du CBR.                                   |
| B:Send(     | Envoie une variable au CBL ou au CBR.                                     |
|             |                                                                           |

#### Input PRGM > 1

**Input** fonctionne de deux manières différentes. Vous pouvez l'utiliser pour stocker une valeur dans une variable ou pour afficher le graphique en cours.

#### Stockage dans une variable

**Input** accepte une donnée saisie et la stocke dans une *variable*. Lorsque le programme s'exécute, un ? (point d'interrogation) s'affiche (sauf si un autre texte a été défini à la place). Entrez alors un nombre réel, un nom de liste ou une fonction  $Y_n$ . Appuyez ensuite sur <u>ENTER</u> pour demander à la calculatrice d'évaluer puis de stocker la valeur dans la *variable*.

```
:Input variable
```

Pour demander la saisie de listes et d'expressions lors de l'exécution d'un programme, vous devez utiliser l'Éditeur de texte pour délimiter les listes par des accolades ( {} ), les expressions et les fonctions  $Y_n$  par des guillemets (").

Vous pouvez aussi afficher un texte de 16 caractères maximum pour demander la saisie des données. Lors de l'exécution du programme, entrez une valeur après ce texte puis appuyez sur ENTER. La valeur est stockée dans la *variable* et le programme poursuit son exécution.

:Input "texte",variable

Écrivez un programme nommé **INPUTVAR** qui demande la saisie de deux ensembles de données et d'une fonction puis évaluez la fonction à partir de ces ensembles de données.

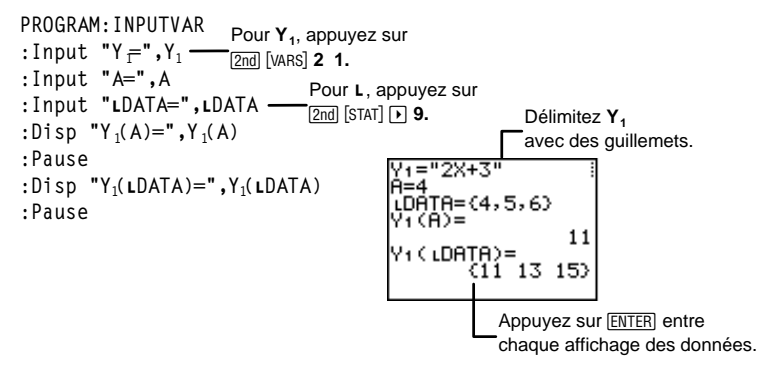

#### Affichage du graphique en cours

Lorsqu'il est utilisé sans argument, **Input** affiche simplement le graphique en cours. Une fois l'écran graphique activé, vous pouvez déplacer le curseur libre, ce qui incrémente X et Y par pas de .1. L'indicateur de pause est affiché. Appuyez sur <u>ENTER</u> pour poursuivre l'exécution du programme. L'écran d'accueil affiche alors les coordonnées x et y.

#### :Input

Écrivez un programme nommé **GRPHINPT** qui demande les coordonnées X et Y à partir de l'écran graphique (les coordonnées (X, Y) de la position du curseur) puis affichez les valeurs sur l'écran d'accueil.

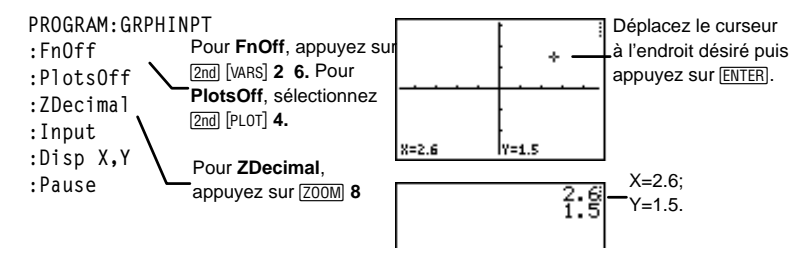

#### Prompt PRGM > 2

Lors de l'exécution d'un programme, **Prompt** affiche des *variables* particulières suivies de **=**?, une à la fois et par ligne. Ainsi, à chaque invite, l'utilisateur peut entrer une valeur ou une expression pour chaque *variable* puis appuyer sur [ENTER]. Les valeurs sont alors stockées en mémoire et le programme poursuit son exécution. Il n'est pas possible d'utiliser les fonctions  $Y_n$  avec **Prompt**.

:Prompt variableA[,variableB,variableC...]

Écrivez un programme nommé **WINDOW** qui demande des valeurs pour les variables **WINDOW**.

| PROGRAM:WINDOW |                    | Xmin=?-10           |
|----------------|--------------------|---------------------|
| :Prompt Xmin   | Pour les variables | Xmax=?10            |
| :Prompt Xmax — | _WINDOW, appuyez   | Ymin=7-3<br>Ymax=?3 |
| :Prompt Ymin   | sur [2nd] [VARS]1. |                     |
| :Prompt Ymax   |                    | 1                   |

#### Disp PRGM > 3

**Disp** affiche une ou plusieurs *valeurs* de variables lors de l'exécution d'un programme. Pour afficher du texte, délimitez la *valeur* avec des guillemets.

#### :Disp valeurA[,valeurB,valeurC,...]

Une instruction **Pause** après **Disp** interrompt temporairement l'exécution du programme et permet d'examiner l'écran. Pour poursuivre l'exécution, appuyez sur <u>ENTER</u>. Si une liste est trop longue pour s'afficher entièrement à l'écran, la calculatrice affiche des pointillés (...) à la fin de la ligne mais il n'est pas possible de faire défiler la liste.

- Si *valeur* est une variable, c'est la valeur stockée dans la variable qui est affichée.
- Si *valeur* est une expression, elle est tout d'abord évaluée puis le résultat est affiché à droite de la ligne suivante.
- Si *valeur* est un texte délimité par des guillemets, il est affiché à partir de la gauche de la ligne en cours. Le caractère → n'est pas autorisé.

Écrivez un programme nommé **DISPNOTE** qui affiche les messages, "I LOVE MATH" et "TEST1 GRADE=95".

```
PROGRAM:DISPNOTE
:Disp "I LOVE MATH"
:Pause
:Disp "TEST1 GRADE=",95
:Pause
```

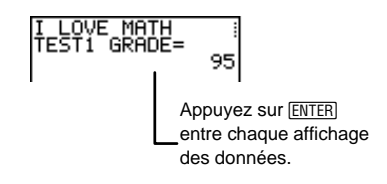

# DispGraph PRGM > 4

**DispGraph** (afficher graphique) affiche un graphique de toutes les fonctions Y<sub>n</sub> définies et sélectionnées lors de l'exécution du programme. Si une instruction **Pause** est rencontrée après **DispGraph**, le programme s'interrompt momentanément et permet d'examiner l'écran. Appuyez sur <u>ENTER</u> pour poursuivre l'exécution.

#### :DispGraph

#### DispTable PRGM > 5

 $\begin{array}{l} \textbf{DispTable} \ (afficher tableau) \ affiche la table de valeurs de toutes les fonctions $Y_n$ définies et sélectionnées lors de l'exécution du programme. Si une instruction$ **Pause**est rencontrée après**DispTable** $, le programme s'interrompt momentanément et permet et d'examiner l'écran. Appuyez sur <u>ENTER</u> pour poursuivre l'exécution. \end{array}$ 

:DispTable

## Output( PRGM ) 6

**Output(** affiche un *texte* ou une *valeur* sur l'écran d'accueil à partir de la *ligne* (1-8) et de la *colonne* (1-16) spécifiées comme arguments, en écrasant tous les caractères existants. Il est possible de faire précéder l'instruction **Output(** de **CirScreen**.

Les expressions sont évaluées et les valeurs sont affichées selon les modes d'affichage en cours. Le caractère  $\rightarrow$  n'est pas autorisé.

:Output(ligne,colonne,"texte") :Output(ligne,colonne,valeur)

Écrivez un programme nommé **OUTPUT** qui affiche le contenu de B à un emplacement précis de l'écran.

```
PROGRAM:OUTPUT
:3+5→B
:ClrScreen
:Output(5,4,"ANSWER:")
:Output(5,12,B)
:Pause
```

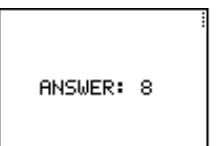

## getKey PRGM > 7

**getKey** donne un nombre qui correspond à la dernière touche utilisée, selon le diagramme de codification représenté ci-dessous. Si aucune touche n'a été activée, **getKey** donne 0. Utilisez **getKey** pour contrôler le déroulement de l'exécution à l'intérieur de boucles, par exemple lorsque vous créez des programmes qui utilisent une touche pour contrôler la logique d'exécution.

:getKey

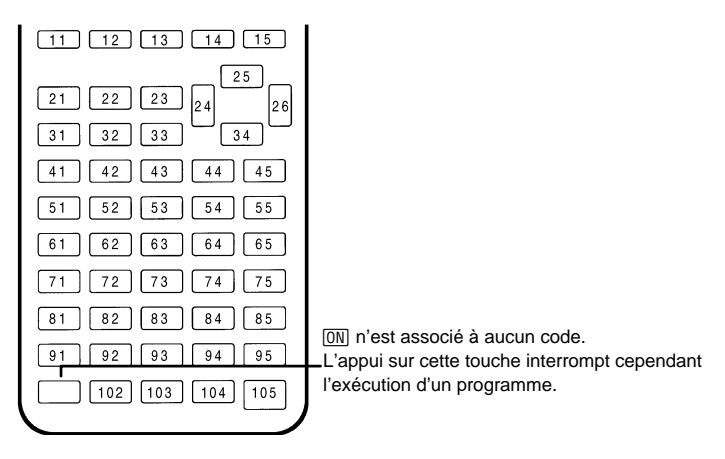

Diagramme des codes des touches de la TI-73

Écrivez un programme nommé **GETKEY** qui affiche le code de la dernière touche activée, représenté par la variable *K*. Terminez le programme lorsque *K*=45 (<u>CLEAR</u>).

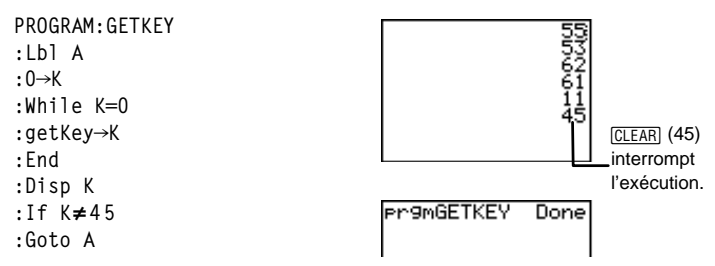

#### CirScreen et CirTable PRGM > 8 et 9

**ClrScreen** (effacer l'écran d'accueil) efface l'écran d'accueil lors de l'exécution d'un programme.

:CIrScreen

**CirTable** (effacer tableau) efface les valeurs d'une table lors de l'exécution d'un programme.

:CIrTable
## GetCalc( PRGM ► O

**GetCalc(** récupère le contenu d'une *variable* à partir d'une autre TI-73 et le stocke dans la *variable* de la calculatrice réceptrice. La *variable* peut être un nombre réel, un élément d'une liste, un nom de liste, une variable  $Y_n$  ou une image.

```
:GetCalc(variable)
```

Vous pouvez accéder à **GetCalc(** à partir de **CATALOG** ([2nd [CATALOG]) pour l'exécuter à partir de l'écran d'accueil.

## Get( et Send( PRGM ) A et B

**Get(** récupère des données à partir des systèmes Calculator-Based Laboratory<sup>TM</sup> (CBL<sup>TM</sup>) ou Calculator-Based Ranger<sup>TM</sup> (CBR<sup>TM</sup>) et les stocke dans une *variable* sur la TI-73 réceptrice. La *variable* peut être un nombre réel, un élément d'une liste, un nom de liste, une variable **Y**<sub>n</sub> ou une image.

:Get(variable)

**Send(** envoie le contenu d'une *variable* vers un CBL ou un CBR. Vous ne pouvez pas utiliser cette instruction pour l'envoyer vers une autre TI-73. La *variable* peut être un nombre réel, un élément d'une liste, un nom de liste, une variable  $Y_n$  ou une image.

#### :Send(variable)

Écrivez un programme nommé **GETSOUND** qui récupère des données sonores et temporelles à partir d'un CBL.

```
PROGRAM:GETSOUND
:Send({3,.00025,99,1,0,0,0,0,1})
:Get(L1)
:Get(L2)
```

# Edition des commandes d'un programme

Pour modifier un programme stocké, sélectionnez le nom du programme à éditer à partir du menu PRGM EDIT. La calculatrice affiche l'Éditeur de programme et toutes les lignes existantes.

Le menu PRGM EDIT donne la liste de tous les programmes créés, classés par ordre alphabétique. Sélectionnez le programme à éditer. La calculatrice affiche alors l'Éditeur de programme qui vous permet de visualiser toutes les commandes existantes et qui constituent le programme sélectionné.

Ce menu identifie les 10 premiers éléments de **1** à **9**, puis **0**. Tous les autres programmes apparaissent bien dans la liste mais n'y sont pas identifiés par un chiffre. Pour sélectionner un élément du menu, appuyez sur le chiffre associé, ou mettez en surbrillance cet élément à l'aide des touches de déplacement du curseur, puis appuyez sur <u>ENTER</u>.

PRGM 🕨

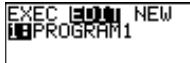

# Insertion, suppression et édition des lignes de commandes

- Pour insérer une nouvelle ligne de commandes dans un programme, placez le curseur à l'endroit souhaité, appuyez sur [2nd] [INS] puis sur ENTER]. Le caractère deux-points indique une nouvelle ligne.
- Pour insérer des caractères sur une ligne existante, placez le curseur à l'endroit souhaité, appuyez sur [2nd] [INS] puis entrez les nouveaux caractères.
- Pour supprimer une ligne de commandes, placez le curseur sur cette ligne, appuyez sur <u>CLEAR</u> pour effacer toutes les instructions et les expressions sur cette ligne, puis appuyez sur <u>DEL</u> pour supprimer la ligne de commandes, y compris les deuxpoints.
- Pour déplacer le curseur au début de la ligne de commandes, appuyez sur 2nd 
   Pour atteindre la fin de la ligne, appuyez sur 2nd

#### Copie et changement du nom d'un programme

Vous pouvez copier toutes les lignes de commandes d'un programme vers un nouveau programme ou vers un programme qui existe déjà.

- Pour les copier vers un nouveau programme, utilisez le menu (PRGM ) ) afin de le créer et de l'identifier par un nom. La calculatrice affiche alors automatiquement l'Éditeur de programme avec le nom du programme sur la ligne supérieure.
- Pour les copier vers un programme qui existe déjà, utilisez le menu [PRGM] EDIT ([PRGM] ) et sélectionnez le nom de ce programme existant. La calculatrice affiche alors automatiquement l'Éditeur de programme avec le nom du programme existant sur la ligne supérieure.

Procédez ensuite selon les étapes suivantes :

- 1. Positionnez le curseur à l'emplacement où vous souhaitez effectuer la copie.
- 2. Appuyez sur 2nd [RCL]. **Rcl** s'affiche sur la ligne inférieure de l'Éditeur de programme.
- 3. Appuyez sur  $PRGM \rightarrow Provent PRGM EXEC$ .
- 4. Sélectionnez un nom dans le menu. *NomPrgme* est collé sur la ligne inférieure de l'Éditeur de programme. Il est impossible de saisir directement le nom d'un sous-programme avec l'Éditeur de texte lorsque vous utilisez **RCL**. Vous devez obligatoirement sélectionner le nom à partir du menu (PRGM) **EXEC**)
- 5. Appuyez sur <u>ENTER</u>. Toutes les lignes de commandes du programme sélectionné sont alors copiées dans le nouveau programme ou dans le programme existant.

#### Appel d'un programme à partir d'un autre programme

Le menu PRGM **EXEC** (exécuter) (PRGM ) ), à partir de l'Éditeur de programme uniquement, vous permet d'appeler n'importe quel programme mémorisé dans le programme en cours. Le programme appelé devient ainsi un sous-programme du programme en cours.

Le menu PRGM **EXEC** donne une liste de tous les programmes créés, classés par ordre alphabétique. Sélectionnez le programme à appeler. Le nom du programme est alors collé à l'emplacement du curseur dans l'Éditeur de programme.

Ce menu identifie les 10 premiers éléments de **1** à **9**, puis **0**. Tous les autres programmes apparaissent bien dans la liste mais n'y sont pas identifiés par un chiffre. Pour sélectionner un élément du menu, appuyez sur le chiffre associé, ou mettez en surbrillance l'élément à l'aide des touches de déplacement du curseur, puis appuyez sur <u>ENTER</u>.

Vous pouvez aussi entrer un nom de programme dans une ligne de commande en sélectionnant **E:prgm** à partir du menu **PRGM CTL**, puis en saisissant le nom avec l'Éditeur de texte.

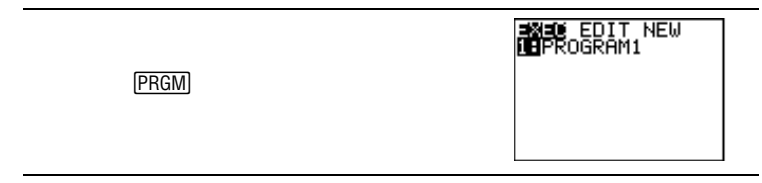

Lorsque la calculatrice rencontre **Prgm** pendant l'exécution d'un programme, la commande qu'elle exécute par la suite est la première commande du sous-programme. Elle revient à la commande suivante du premier programme lorsqu'elle rencontre soit l'instruction **Return**, soit un **Return** implicite à la fin du second programme.

#### Remarques sur l'appel de programmes

- Les variables sont globales.
- Tout *repère* utilisé avec **Goto** et **Lbl** appartient uniquement au programme qui l'utilise. Le *repère* d'un programme n'est pas reconnu par un autre programme. Vous ne pouvez pas utiliser l'instruction **Goto** pour vous brancher au *repère* d'un autre programme.

L'instruction **Return** permet de quitter un sous-programme et de retourner au programme principal même si elle est placée à l'intérieur de boucles imbriquées.

# Exécution d'un programme

Le menu PRGM EXEC (exécuter) donne la liste de tous les programmes créés, classés par ordre alphabétique. Sélectionnez le programme à appeler. Le nom du programme est alors collé à l'emplacement du curseur dans l'écran d'accueil. Appuyez sur ENTER pour lancer l'exécution du programme. Pour revenir à l'écran d'accueil, appuyez sur ENTER une fois l'exécution du programme terminée.

Ce menu identifie les 10 premiers éléments de **1** à **9**, puis **0**. Tous les autres programmes apparaissent bien dans la liste mais n'y sont pas identifiés par un chiffre. Pour sélectionner un élément du menu, appuyez sur le chiffre associé, ou mettez en surbrillance l'élément à l'aide des touches de déplacement du curseur, puis appuyez sur <u>ENTER</u>.

|                                                     | EDIT NEW |  |
|-----------------------------------------------------|----------|--|
| [PRGM] (sauf à partir de<br>l'Éditeur de programme) |          |  |

#### Interruption d'un programme

Pour interrompre l'exécution d'un programme, appuyez sur ON. Le menu **ERR: BREAK** est alors affiché.

- Pour revenir à l'écran d'accueil, sélectionnez 1: Quit.
- Pour aller dans le programme où l'interruption est survenue, sélectionnez **2: Goto**.

# Déboguage d'un programme

La TI-73 vérifie toute erreur de programmation lors de l'exécution d'un programme mais ne corrige pas vos propres erreurs de saisie.

Si la calculatrice trouve une erreur lors de l'exécution, elle interrompt le programme puis affiche un message d'erreur.

- Pour revenir à l'écran d'accueil, appuyez sur 1:Quit.
- Pour aller dans le programme où l'erreur est survenue, sélectionnez **2:Goto**.

# Liaison et **13** applications CBL/CBR

| Possibilités de liaison de la TI-73                 | 252 |
|-----------------------------------------------------|-----|
| Menu Link SEND                                      | 253 |
| Menu Link RECEIVE                                   | 255 |
| Transmission de données                             | 256 |
| Répétition d'une transmission vers une autre TI-73  | 257 |
| Menu DuplicateName                                  | 257 |
| Cas d'erreurs lors de la transmission               | 258 |
| Sauvegarde de la mémoire                            | 259 |
| Mise à jour du logiciel Graph Explorer de la TI-73  | 260 |
| Mises à jour du logiciel Graph Explorer             | 260 |
| Obtention des mises à jour                          | 260 |
| Installation des mises à jour                       | 261 |
| Sauvegarde de la mémoire de votre calculatrice      |     |
| avant une installation de mise à jour               | 261 |
| Menu APPLICATIONS APPS                              | 262 |
| Etapes de l'exécution de l'application CBL/CBR      | 262 |
| Sélection de l'application CBL/CBR                  | 263 |
| Spécification de la méthode de collecte des données | 263 |
| Spécification des options de collecte des données   | 264 |
| GAUGE                                               | 264 |
| DATA LOGGER                                         | 268 |
| RANGER                                              | 271 |
| Collecte des données                                | 272 |
| Arrêt de la collecte des données                    | 272 |

## Possibilités de liaison de la TI-73

La TI-73 dispose d'un câble de liaison de type unité-à-unité. Avec ce câble, vous pouvez vous relier et communiquer avec une autre TI-73, une TI-82, une TI-83, un système Calculator-Based Laboratory<sup>™</sup> (CBL<sup>™</sup>) ou un Calculator-Based Ranger<sup>™</sup> (CBR<sup>™</sup>). Vous pouvez aussi communiquer avec un ordinateur personnel grâce au logiciel TI-GRAPH LINK <sup>™</sup>.

Pour plus d'informations sur ces accessoires, contactez le Service Client de Texas Instruments (voir l'Annexe C : Piles/Services et garantie).

Pour relier la TI-73 à un autre périphérique avec le câble de liaison unité-à-unité, utilisez le port de liaison situé au milieu de l'extrémité inférieure de la calculatrice.

- 1. Insérez **très fermement** l'une des extrémités du câble de liaison unité-à-unité dans le port de liaison de la TI-73.
- 2. Insérez l'autre extrémité du câble dans le port de liaison de l'autre périphérique.

#### Liaison avec une autre calculatrice

En reliant deux TI-73, vous pouvez transférer toutes les variables et les programmes de l'une vers une autre TI-73 ou sauvegarder toute la mémoire RAM (Random Access Memory) d'une TI-73. Pour transmettre des informations d'une TI-73 vers une autre, vous devez tout d'abord configurer la TI-73 en mode émission ou réception à partir des menus <u>APPS</u> **1:Link SEND** et **RECEIVE** (voir page 254).

Relier une TI-73 à une TI-82 ou à une TI-83, vous permet de transférer certains types de données entre les calculatrices. Utilisez 9:Vars to TI82 et 0:Vars to TI83 du menu LINK SEND (voir page 254).

 Vous ne pouvez transférer vers une TI-82 que des listes numériques enregistrées dans L1-L6 (ET NON des listes de catégories). Tous les éléments fractionnaires sont transformés en nombres décimaux.

Si la dimension d'une liste qui doit être transférée d'une TI-73 vers une TI-82 est >99, la TI-82 tronque la liste à partir du 99<sup>ème</sup> élément lors de la transmission.

- Vous ne pouvez transférer vers une TI-83 que des listes numériques enregistrées dans L<sub>1</sub>-L<sub>6</sub> ou définies par l'utilisateur (ET NON des listes de catégories). Tous les éléments fractionnaires sont transformés en nombres décimaux.
- Vous ne pouvez pas effectuer une sauvegarde de la mémoire d'une TI-82 vers une TI-83 ou une TI-73 (mais vous pouvez transférer des nombres réels, des listes de nombres réels et des variables d'images).

#### Liaison avec un système CBL ou CBR

Reliez un CBL ou un CBR à une TI-73 avec un des câbles de liaison livrés avec la calculatrice. Consultez la section, "Sélection de l'application CBL/CBR" à la page 263.

#### Liaison avec un PC ou un Macintosh<sup>TM</sup>

TI-GRAPH LINK<sup>™</sup> est un logiciel qui permet à la TI-73 de communiquer avec un ordinateur personnel.

## Menu Link SEND

Le menu **Link SEND** permet de sélectionner le type de données à transférer à partir de la TI-73 vers une autre calculatrice.

Pour établir un lien de communication entre deux calculatrices, vous devez configurer l'une en mode émission et l'autre en mode de réception. La section suivante décrit comment configurer la TI-73 pour *envoyer* des données. Pour configurer une TI-82 ou une TI-83, veuillez vous reporter à leurs guides d'utilisation respectifs.

| (APPS) 1 | 3 <b>33</b> 10 RECEIVE<br>107811+<br>3:Prgm<br>4:List<br>5:Pic<br>6:Real<br>7↓Y-Vars                         |
|----------|----------------------------------------------------------------------------------------------------|
|          | SET RECEIVE<br>87Consts<br>9:Lists to TI82<br>0:Lists to TI83<br>8:Apps<br>B:AppVars<br>C:SendId<br>BBack Up |

| 1:All+         | Affiche tous les éléments RAM sélectionnés.                                                                                                    |  |
|----------------|----------------------------------------------------------------------------------------------------|--|
| 2:All          | Affiche tous les éléments RAM désactivés.                                                                                                    |  |
| 3:Prgm         | Affiche tous les noms de programme.                                                                                                    |  |
| 4:List         | Affiche tous les noms des listes.                                                                                                    |  |
| 5:Pic          | Affiche tous les types d'images.                                                                                                    |  |
| 6:Real         | Affiche toutes les variables réelles.                                                                                                    |  |
| 7:Y-Vars       | Affiche toutes les variables $\boldsymbol{Y}_n$ .                                                                                                    |  |
| 8:Consts       | Affiche toutes les constantes.                                                                                                    |  |
| 9:Vars to TI82 | Affiche les noms des listes L1-L6 définies comme<br>des listes numériques, les variables réelles et les<br>variables images.                          |  |
| 0:Vars to TI83 | Affiche tous les noms des listes définies comme<br>des listes numériques, les variables réelles et les<br>variables images.                           |  |
| A:Apps         | Affiche toutes les applications logicielles.                                                                                                    |  |
| B:AppVars      | Affiche toutes les variables des applications logicielles.                                                                                            |  |
| C:SendId       | Transfère immédiatement le numéro<br>d'identification de la calculatrice (Calculator<br>ID). (sans avoir besoin de sélectionner<br><b>TRANSMIT</b> ). |  |
| D:Back Up      | Sélectionne toute la mémoire RAM afin de la sauvegarder vers une autre TI-73.                                                                         |  |

Pour sélectionner des données et les transférer vers une autre calculatrice, suivez la procédure ci-dessous :

- 1. Appuyez sur APPS pour afficher le menu APPLICATIONS.
- 2. Sélectionnez 1:Link pour afficher le menu Link SEND.
- Sélectionnez les données à transférer. L'écran de sélection SELECT correspondant s'affiche. Chaque écran SELECT, à l'exception de celui de All+, s'affiche initialement sans qu'aucun élément ne soit sélectionné.
- 4. Appuyez sur et pour déplacer le curseur de sélection (•) vers un élément que vous souhaitez sélectionner ou non.
- 5. Appuyez sur ENTER pour sélectionner ou non un élément. Les noms des éléments sélectionnés sont marqués d'une case noire (

  Pour quitter un écran SELECT sans effectuer de transmission, appuyez sur [2nd] [QUIT].

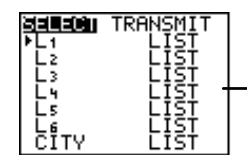

L'écran **SELECT LIST** comprend les listes **L1-L6** ét toutes les listes définies par l'utilisateur.

6. Répétez les étapes 4 et 5 pour sélectionner ou non des éléments supplémentaires.

# Menu Link RECEIVE

Le menu Link RECEIVE permet de configurer la TI-73 pour qu'elle reçoive des données venant d'une autre calculatrice.

Pour établir un lien de communication entre deux calculatrices, vous devez configurer l'une en mode émission et l'autre en mode de réception. La section suivante décrit comment configurer la TI-73 pour *recevoir* des données. Pour configurer une TI-82 ou une TI-83, veuillez vous reporter à leurs guides d'utilisation respectifs.

| APPS 1 🕨  | SEND <b>keneive</b><br>M∎Receive                                     |
|-----------|----------------------------------------------------------------------|
| 1:Receive | Configure la calculatrice pour recevoir une transmission de données. |

Pour configurer la TI-73 afin qu'elle puisse recevoir des données, suivez la procédure ci-dessous :

- 1. Appuyez sur APPS pour afficher le menu APPLICATIONS.
- 2. Sélectionnez 1:Link et appuyez sur ▶ pour afficher le menu Link RECEIVE.
- 3. Sélectionnez **1:Receive**. Le message **Waiting...** et l'indicateur de fonctionnement s'affichent. La calculatrice en mode réception est prête à recevoir la transmission des éléments.

Pour quitter le mode de réception sans recevoir d'éléments, appuyez sur ON, puis sélectionnez 1:Quit à partir du menu Error in Xmit.

Lorsque la transmission est achevée, la calculatrice est toujours en mode de réception. Appuyez sur [2nd] [QUIT] pour quitter le mode de réception.

# Transmission de données

Pour transmettre des données à partir d'une TI-73, suivez la procédure ci-dessous :

- Sélectionnez les éléments à envoyer sur la calculatrice en mode émission. Gardez affiché l'écran SELECT sur la calculatrice en mode émission (voir page 253).
- 2. Configurez en mode de réception la calculatrice qui doit recevoir les données (voir page 255).
- 3. Appuyez sur 🕑 sur la TI-73 pour afficher le menu TRANSMIT.

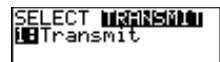

- 4. Vérifiez que **Waiting...** s'affiche sur la calculatrice qui doit recevoir les données, ce qui indique qu'elle a bien été configurée en mode de réception.
- 5. Sélectionnez **1:Transmit**. Le nom et le type de chaque élément transmis va s'afficher ligne par ligne sur la calculatrice en mode émission, sous la forme d'une file d'attente, puis sur la calculatrice en mode de réception, lorsque chaque élément est accepté.
- 6. Une fois les éléments sélectionnés transmis, le message **Done** s'affiche sur les deux calculatrices. Appuyez sur ▲ et ▼ pour visualiser par défilement les noms des éléments transmis.

Pour interrompre une transmission, appuyez sur ON. Le menu **Error** in Xmit s'affiche sur les deux calculatrices. Pour quitter ce menu, sélectionnez 1:Quit.

Lors d'une transmission, si la calculatrice en mode de réception ne dispose pas de suffisamment de mémoire libre pour recevoir un élément, le menu **Memory Full** s'affiche.

- Pour omettre cet élément de la transmission en cours, sélectionnez **1:Omit**. La transmission se poursuivra alors avec l'élément suivant.
- Pour annuler la transmission et quitter le mode correspondant, sélectionnez **2:Quit**.

#### Répétition d'une transmission vers une autre TI-73

Après avoir transféré et reçu des données entre deux TI-73, vous pouvez répéter la même transmission sans devoir sélectionner une nouvelle fois les éléments à envoyer. Utilisez uniquement la calculatrice qui était en mode émission dès l'origine et autant de calculatrices (en mode de réception) TI-73 supplémentaires que nécessaire.

Répétez simplement le processus de transmission sans activer ou désactiver un quelconque nouvel élément.

$$\label{eq:Remarque} \begin{split} \textbf{Remarque}: & \text{il est impossible de répéter une transmission si vous avez sélectionné All+ ou All-. \end{split}$$

#### Menu DuplicateName

Le menu **DuplicateName** s'affiche sur la TI-73 qui reçoit les données si un nom de variable se trouve dupliqué lors d'une transmission.

|                     |                                                          | Uplicate<br>1:Rename<br>2:Overwri<br>3:Omit<br>4:Quit | Name<br>te |
|---------------------|----------------------------------------------------------|-------------------------------------------------------|------------|
| Le nom<br>L1, et so | de la variable dupliquée,<br>on type, LIST, s'affichent. | L1                                                    | LIST       |
| 1:Rename            | Demande de renomme                                       | er la variabl                                         | e reçue.   |

| 2:Overwrite | Écrase les données lors de la réception de la |
|-------------|-----------------------------------------------|
|             | variable.                                     |

| 3:Omit | Omet la transmission de la variable à transférer. |
|--------|---------------------------------------------------|
| 4:Quit | Interrompt la transmission.                       |

Lorsque vous sélectionnez **1:Rename**, la calculatrice affiche **Name=** pour permettre l'entrée d'un autre nom de variable approprié à partir du menu [2nd] [VARS] (par exemple, changer **Pic1** en **Pic2**, avec **Pic2** non défini), ou à partir de l'Éditeur de texte ([2nd] [TEXT]) (par exemple, changer L1 en LABC, avec LABC non défini). Lors du changement de nom d'une liste, ne saisissez pas le L ([2nd] [STAT] **OPS 9**). La calculatrice considère par défaut que c'est un nom de liste. Appuyez sur [ENTER] pour poursuivre la transmission.

**Remarque** : Il est impossible de renommer des applications ou des constantes (l'option **1:Rename** est alors absente du menu **DuplicateName**.)

Lorsque vous sélectionnez **2:Overwrite**, les données en provenance de la calculatrice en mode émission écrasent les données existantes enregistrées dans la calculatrice en mode de réception. La transmission se poursuit ensuite.

Lorsque vous sélectionnez **3:Omit**, la calculatrice en mode émission ne transfère pas les données dans le nom de variable dupliqué. La transmission se poursuit à partir de l'élément suivant.

Lorsque vous sélectionnez **4:Quit**, la transmission s'interrompt et la calculatrice en mode de réception quitte le mode de réception.

#### Cas d'erreurs lors de la transmission

Une erreur de transmission ( $\mathsf{Error}$  in  $\mathsf{Xmit})$  survient au bout d'une ou deux secondes si :

- Le câble de liaison unité-à-unité n'est pas correctement connecté à l'une des calculatrices. **Remarque** : Si le câble semble correctement connecté, enfoncez-le fermement puis réessayez.
- La calculatrice qui doit recevoir n'est pas configurée en mode réception.
- Vous avez tenté d'effectuer une sauvegarde entre une TI-73 et une TI-82 ou une TI-83.

- Vous avez tenté d'effectuer un transfert de données entre une TI-73 et une TI-82 avec des données qui ne sont pas des listes numériques, L1-L6, ou sans être passé par 9: Lists to TI82.
- Vous avez tenté d'effectuer un transfert de données entre une TI-73 et une TI-83 avec des données qui ne sont pas des listes numériques, L1-L6, ou des listes de catégories créées par l'utilisateur ou sans être passé par O:Lists to TI83.

Même si un message d'erreur n'apparaît pas, les deux décrits cidessous peuvent empêcher une transmission de s'effectuer correctement :

- Vous avez tenté d'utiliser **Get(** avec une calculatrice et non avec un CBL.
- Vous avez tenté d'utiliser **GetCalc(** avec une TI-82 ou une TI-83 et non avec une TI-73.

## Sauvegarde de la mémoire

La TI-73 dispose de deux types de mémoire : RAM (Random Access Memory) et F-ROM (Flash Read-Only Memory). La RAM gère toutes les listes, les programmes, les variables et les équations. F-RAM s'occupe des applications, telles que l'application **CBL/CBR** (<u>APPS</u> **2**).

Pour copier (et écraser) le contenu exact de la RAM d'une TI-73 en mode émission dans la mémoire d'une TI-73 en mode de réception, suivez la procédure ci-dessous :

- 1. Configurez en mode de réception la calculatrice qui servira de sauvegarde (voir page 255).
- 2. Puis, à partir de la calculatrice en mode émission, sélectionnez **D:Back Up** dans le menu **Link SEND**.
- 3. Sélectionnez 1:Transmit dans le menu MEMORYBACKUP sur la calculatrice en mode émission pour initialiser la transmission. Choisissez 2:Quit pour revenir au menu Link SEND.
- 4. Par mesure de sécurité et afin d'éviter tout perte accidentelle de la mémoire, le message **WARNING-BACKUP** s'affiche lorsque la calculatrice en mode de réception reçoit la demande de sauvegarde.

Sélectionnez **1:Continue** pour initialiser la transmission en mode sauvegarde.

Sélectionnez **2:Quit** pour empêcher toute sauvegarde et revenir au menu **Link SEND**.

Lorsque la sauvegarde est effectuée, les deux calculatrices affichent un écran de confirmation **MEMORY BACKUP**. Si une erreur survient lors de la transmission de la sauvegarde, la calculatrice en mode de réception est ré-initialisée.

# Mise à jour du logiciel Graph Explorer de la TI-73

Vous pouvez mettre à jour le logiciel, ou code de base, de votre TI-73. Pour cela, il suffit de transmettre ce logiciel à partir d'un ordinateur vers votre TI-73 en utilisant le câble GRAPH-LINK.

#### Mises à jour du logiciel Graph Explorer

Vous pouvez mettre à jour deux types de logiciels stockés en F-ROM. Ils ne sont pas affectés si vous sélectionnez 2nd 7:Reset 1:All RAM. En particulier :

- De nouvelles versions qui améliorent le logiciel existant (gratuit).
- Des mises à jour fonctionnelles qui modifient ou ajoutent de nouvelles fonctionnalités au logiciel existant (disponible à l'achat).

Si vous souhaitez télécharger les mises à jour qui doivent être achetées sur le site Web de TI, vous devez fournir le numéro d'identification de votre TI-73. Pour le connaître, appuyez sur [nd] [MEM] **1:About**.

#### Obtention des mises à jour

Pour obtenir les informations relatives aux mises à jour disponibles et aux installations, visitez le site Web de TI à l'adresse http://www.ti.com/calc ou contactez Texas Instruments. Pour plus d'informations, consultez l'Annexe C : Piles/Services et garantie.

#### Installation des mises à jour

Pour installer une nouvelle version du logiciel Graph Explorer, reportez vous aux directives présentes sur le site Web, http//www.ti.com/calc. Vous devez disposer de la TI-73, d'un ordinateur équipé du logiciel TI-GRAPH LINK ™ et d'un câble de liaison GRAPH-LINK (disponible séparément).

- 1. Transférez le logiciel du site Web vers votre ordinateur.
- 2. Transférez le logiciel de votre ordinateur vers votre calculatrice.

# Sauvegarde de la mémoire de votre calculatrice avant une installation de mise à jour

Lors de l'installation d'un nouveau code de base, les opérations suivantes vont s'effectuer.

- Suppression de toutes les données définies par l'utilisateur et situées en RAM.
- Réinitialisation des modes et des variables du système à leurs valeurs définies en usine. Cette opération est similaire à l'utilisation de l'écran **MEMORY**, qui permet de réinitialiser la mémoire.

Pour conserver les données existantes, vous devez suivre les procédures décrites ci-dessous avant toute nouvelle installation du code de base.

- Transférer les données vers une autre TI-73 comme décrit à la page 256, ou
- Utiliser un TI-GRAPH LINK pour transférer les données vers un ordinateur.

# Menu APPLICATIONS [APPS]

Il est possible d'acquérir des applications supplémentaires pour la TI-73. Elles permettent de personnaliser davantage les fonctionnalités de la calculatrice. Quatre espaces sont réservés aux applications dans la mémoire ROM. La TI-73 est livrée avec l'application CBL/CBR déjà installée et visible à partir du menu APPLICATIONS ([APPS] 2).

# Etapes de l'exécution de l'application CBL/CBR

Pour utiliser l'application CBL/CBR, suivez la procédure ci-dessous. Vous n'êtes pas obligé de passer par toutes les étapes à chaque fois.

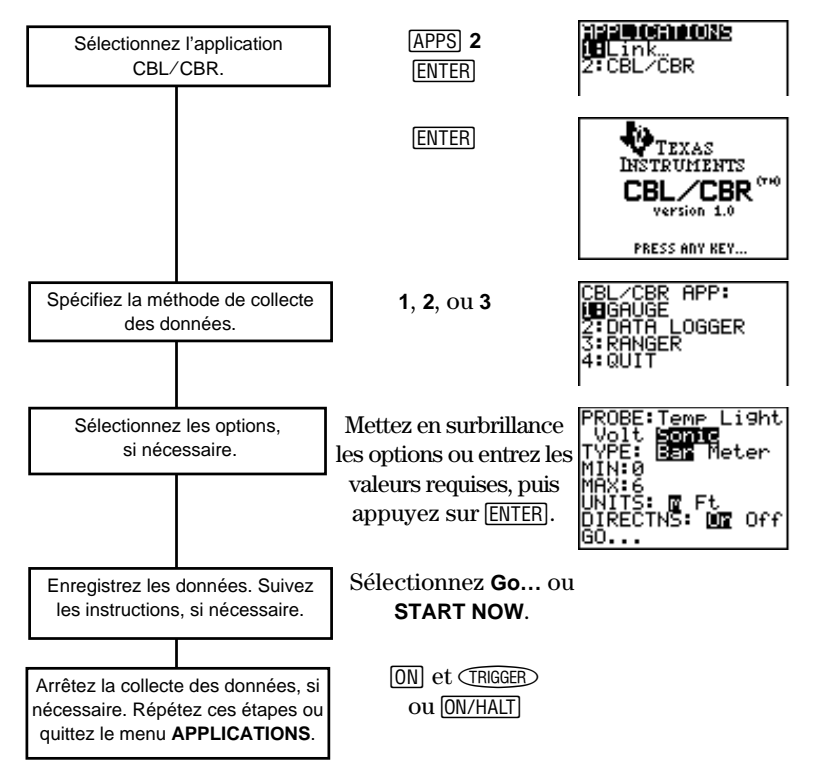

# Sélection de l'application CBL/CBR

Pour accéder à l'application **CBL/CBR**, appuyez sur <u>APPS</u>. Afin de pouvoir utiliser l'application **CBL/CBR**, vous devez disposer d'un CBL ou d'un CBR (selon le cas), une TI-73 et un câble de liaison unité-àunité.

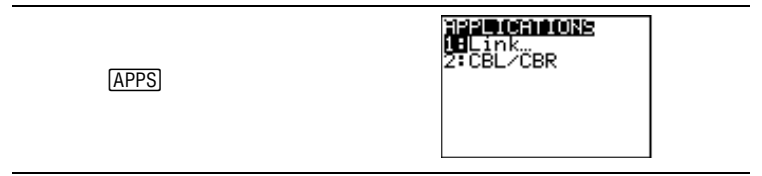

Sélectionnez **2:CBL/CBR** pour configurer la TI-73 afin qu'elle puisse utiliser l'une des deux applications. Un écran d'information apparaît. Appuyez sur n'importe quelle touche pour passer au menu suivant.

APPS 2

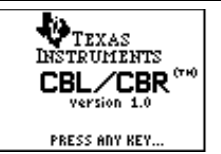

# Spécification de la méthode de collecte des données

Avec un CBL ou à un CBR, vous pouvez recueillir des données de trois manières différentes : **GAUGE** (bande ou cadran), **DATA LOGGER** (une représentation graphique Température-Temps, Lumière-Temps, Volt-Temps ou Distance-Temps), ou **RANGER**, qui lance le programme **RANGER**, un programme de collecte de données intégré au CBR.

Le CBL et le CBR diffèrent par leurs possibilités de collecte de données. Le CBL vous permet de recueillir des données à l'aide de l'une des quatre sondes différentes disponibles : **Temp**, **Light**, **Volt**, ou **Sonic**. Le CBR n'utilise lui que la sonde **Sonic**. Pour plus d'informations sur le CBL et le CBR, consultez leurs guides d'utilisation respectifs.

| (APPS) <b>2</b> (ENTER) | CBL/CBR APP:<br>INGAUGE<br>2:DATA LOGGER<br>3:RANGER<br>4:QUIT                                                                                                    |
|-------------------------|----------------------------------------------------------------------------------------------------|
|                         |                                                                                                    |
| 1:GAUGE                 | Méthode de collecte permettant de<br>représenter les résultats soit sous la forme<br>d'une bande, soit sous la forme d'un<br>cadran. Elle est compatible avec le CBL et<br>le CBR.                                                                               |
| 2:DATA LOGGER           | Méthode de collecte permettant de<br>représenter les résultats sous la forme de<br>graphiques Température-Temps,<br>Lumière-Temps, Volt-Temps ou<br>Distance-Temps. Elle est compatible avec<br>le CBL et le CBR.                                                |
| 3:RANGER                | Méthode de collecte permettant de<br>configurer et d'exécuter le programme<br><b>RANGER</b> , représente les résultats sous la<br>forme de graphiques Distance-Temps,<br>Vélocité-Temps ou Accélération-Temps.<br>Elle est compatible uniquement avec le<br>CBR. |
| 4:QUIT                  | Permet de quitter l'application CBL/CBR.                                                                                                    |

# Spécification des options de collecte des données

Lorsque la méthode de collecte de données est sélectionnée, un écran affiche les options correspondantes. Selon la méthode choisie et les options associées, vous devez utiliser soit le CBR, soit le CBL. Reportez-vous aux tableaux des sections suivantes pour trouver les options qui correspondent à l'application que vous utilisez.

#### GAUGE

| APPS) 2 ENTER | CBL/CBR APP:<br>IBGAUGE<br>2:DATA LOGGER<br>3:RANGER<br>4:QUIT                                                    |
|---------------|----------------------------------------------------------------------------------------------------|
| 1             | PROBE: Memor Light<br>Volt Sonic<br>TYPE: Ben Meter<br>MIN:0<br>MAX:100<br>UNITS: MU °F<br>DIRECTNS: MR Off<br>GO |

La méthode de collecte de données **GAUGE** vous permet de choisir une des quatre sondes différentes : **Temp**, **Light**, **Volt**, ou **Sonic**. Vous pouvez utiliser le CBL avec toutes les sondes mais le CBR n'utilise que la sonde **Sonic**.

Selon l'option **PROBE** que vous sélectionnez, toutes les autres options sont modifiées en conséquence. Utilisez et pour passer d'une option à une autre. Pour sélectionner une sonde, mettez-la en surbrillance à l'aide des touches de déplacement du curseur, et appuyez sur <u>ENTER</u>.

| Options de la méthode GAUGE (par défaut) |                                |        |      |         |
|------------------------------------------|--------------------------------|--------|------|---------|
|                                          | Temp                           | Light  | Volt | Sonic   |
| TYPE:                                    | Bar ou Meter (bande ou cadran) |        |      |         |
| MIN (par défaut)<br>(minimum):           | 0                              | 0      | -10  | 0       |
| MAX (par défaut)<br>(maximum):           | 100                            | 1      | 10   | 6       |
| UNITS<br>(unités de mesure):             | °C ou °F                       | mW/cm² | Volt | m ou Ft |
| DIRECTNS<br>(instructions):              | On ou Off (afficher ou non)    |        |      |         |

#### TYPE

Les données obtenues avec la méthode **GAUGE** sont représentées selon le **TYPE**: **Bar** ou **Meter**. Mettez le **TYPE** souhaité en surbrillance à l'aide des touches de déplacement du curseur puis appuyez sur <u>ENTER</u>.

Bar (bande)

Meter (cadran)

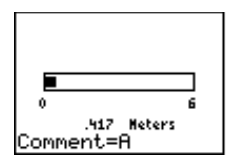

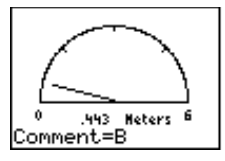

#### MIN et MAX

MIN et MAX font référence aux unités de mesure minimales et maximales UNITS selon la sonde PROBE choisie. Les valeurs par défaut se trouvent dans le tableau de la page 265. Pour plus d'informations sur les intervalles MIN/MAX, consultez les guides d'utilisation du CBL et du CBR. Entrez les valeurs avec les touches numériques.

#### UNITS (Unités de mesure)

Les données obtenues s'affichent selon les unités de mesure **UNITS** choisies. Pour indiquer une unité de mesure (uniquement pour les sondes **Temp** ou **Sonic**), mettez en surbrillance celle que vous voulez utiliser avec les touches de déplacement du curseur, et appuyez sur <u>ENTER</u>.

#### DIRECTNS (Instructions)

Si **DIRECTNS=On**, la calculatrice affiche les instructions pas-à-pas à l'écran, ce qui facilite la configuration et la collecte des données. Pour sélectionner **On** ou **Off**, mettez en surbrillance l'option voulue avec les touches de déplacement du curseur puis appuyez sur <u>ENTER</u>.

Avec la sonde **Sonic**, si **DIRECTNS=On**, la calculatrice affiche un écran qui vous demande de choisir **1:CBL** ou **2:CBR** avant de lancer l'application. Ceci permet de s'assurer que vous aurez les instructions appropriées. Appuyez sur **1** pour choisir **CBL** ou **2** pour **CBR**.

# Repérage et stockage de données lors de la collecte de données

Pour repérer une donnée particulière, appuyez sur <u>ENTER</u> pour interrompre la collecte des données momentanément. Le texte **Comment=** apparaît. Vous pouvez saisir une étiquette d'un maximum de six caractères à partir de l'Éditeur de texte (<u>2nd</u> [TEXT]) ou des touches numériques. La calculatrice transforme alors automatiquement les étiquettes et les données obtenues correspondantes en éléments de listes selon les noms de liste suivants. (il est impossible de renommer ces listes) :

| Sonde | Etiquettes enregistrées<br>dans les listes : | Données obtenues<br>enregistrées dans les<br>listes : |
|-------|----------------------------------------------|-------------------------------------------------------|
| Temp  | LTCMNT                                       | LTEMP                                                 |
| Light | LCMNT                                        | LIGHT                                                 |
| Volt  | LVCMNT                                       | LVOLT                                                 |
| Sonic |                                              | LDIST                                                 |

Pour consulter les éléments de l'une de ces listes, vous pouvez insérer la liste dans l'Éditeur de liste, tout comme une liste ordinaire. Accédez aux noms des listes à partir du menu [2nd] [STAT] LS.

**ATTENTION** : Ces listes sont uniquement des récepteurs temporaires pour les étiquettes et les données obtenues à partir d'une sonde particulière. Ainsi, lors de la collecte de données, à chaque saisie d'étiquette pour l'une des quatre sondes, les deux listes réservées pour cette sonde voient leurs données écrasées par les nouvelles données recueillies.

Si vous souhaitez sauvegarder les étiquettes et les données obtenues de plusieurs collectes de données, vous devez copier tous les éléments de la liste spécifiée dans une autre liste avec un nom différent. De plus, la méthode de collecte de données **DATA LOGGER** enregistre ses résultats **Sonic** dans **LDIST**, en écrasant toutes les données précédentes, même celles recueillies à partir de la méthode **GAUGE**.

#### DATA LOGGER

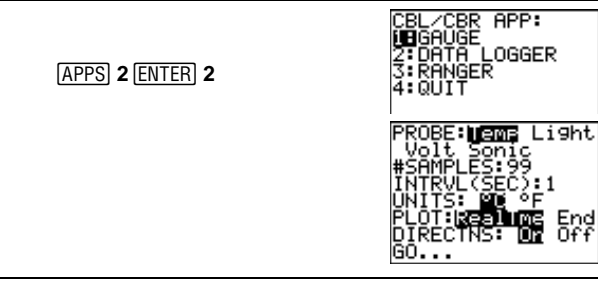

La méthode de collecte de données **DATA LOGGER** vous permet de choisir une des quatre sondes différentes : **Temp**, **Light**, **Volt**, ou **Sonic**. Vous pouvez utiliser le CBL avec toutes les sondes mais le CBR n'utilise que la sonde **Sonic**.

Selon l'option **PROBE** que vous sélectionnez, toutes les autres options sont modifiées en conséquence. Utilisez et pour passer d'une option à une autre. Pour sélectionner une sonde, mettez-la en surbrillance à l'aide des touches de déplacement du curseur, et appuyez sur <u>ENTER</u>.

| Options de DATA LOGGER                              |                                                   |        |      |         |
|-----------------------------------------------------|---------------------------------------------------|--------|------|---------|
|                                                     | Temp                                              | Light  | Volt | Sonic   |
| #SAMPLES:<br>(nombre de<br>données à<br>recueillir) | 99                                                | 99     | 99   | 50      |
| INTRVL (SEC)<br>(intervalles):                      | 1                                                 | 1      | 1    | 1       |
| UNITS (unités de mesure):                           | °C ou °F                                          | mW/cm² | Volt | m ou Ft |
| PLOT (tracer):                                      | RealTme ou End (Temps réel ou fin)                |        |      |         |
| DIRECTNS<br>(instructions) :                        | On $\mathrm{ou}$ Off (Afficher $\mathrm{ou}$ non) |        |      |         |
| Ymin (WINDOW)<br>(minimum):                         | 0                                                 |        |      |         |
| Ymax (WINDOW)<br>(maximum):                         | 6                                                 |        |      |         |

Les données obtenues avec la méthode **DATA LOGGER** sont représentées sous la forme d'un graphique Température-Temps, Lumière-Temps, Volt-Temps ou Distance-Temps.

#### **Graphique Distance-Temps**

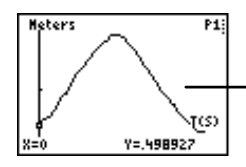

Un graphique Distance-Temps en mètres (sonde **Sonic**).

#### #SAMPLES (Nombre de données à recueillir)

**#SAMPLES** correspond au nombre de données recueillies et représentées graphiquement. Par exemple, si **#SAMPLES=99**, la collecte des données s'interrompt après la 99<sup>ene</sup> donnée. Utilisez les touches numériques pour entrer ces valeurs.

#### INTRVL (SEC) (Intervalles en sec)

**INTRVL (SEC)** spécifie l'intervalle (en secondes) entre la collecte de chaque donnée. Par exemple, si vous souhaitez recueillir 99 données avec un **INTRVL=1**, la collecte complète prendra 99 secondes. Utilisez les touches numériques pour entrer ces valeurs. Pour plus d'informations sur les limites qui s'appliquent aux intervalles, consultez les guides d'utilisation relatifs au CBR ou au CBL.

#### UNITS (Unités de mesure)

Les données obtenues sont affichées selon les unités de mesure UNITS choisies. Pour déterminer ces unités (uniquement avec **Temp** ou **Sonic**), mettez en surbrillance celles qui vous intéressent avec les touches de déplacement du curseur puis appuyez sur <u>ENTER</u>.

#### PLOT (Représentation graphique)

Vous pouvez décider soit de demander à la calculatrice de recueillir les données en temps réel (**RealTme**), ce qui signifie qu'elle tracera la représentation graphique des données au fur et à mesure de la collecte de données, soit d'attendre la fin de la collecte de données pour obtenir la représentation graphique globale correspondante (**End**). Mettez en surbrillance l'option voulue avec les touches de déplacement du curseur, et appuyez sur <u>ENTER</u>.

#### Ymin et Ymax (Valeur minimale et maximale de Y)

Pour spécifier les valeurs **Ymin** et **Ymax** du graphique final, appuyez sur <u>WINDOW</u> pour obtenir l'écran **PLOT WINDOW**. Utilisez et pour passer d'une option à une autre. Utilisez les touches numériques pour entrer **Ymin** et **Ymax**. Appuyez sur <u>2nd</u> [QUIT] pour retourner au menu des options **DATA LOGGER**.

#### DIRECTNS (Instructions)

Si vous sélectionnez **On** pour **DIRECTNS**, la calculatrice affiche des instructions pas-à-pas à l'écran pour vous aider à configurer et à lancer la collecte des données. Pour sélectionner **On** ou **Off**, mettez en surbrillance l'option voulue avec les touches de déplacement du curseur, et appuyez sur <u>ENTER</u>.

Avec la sonde **Sonic**, si **DIRECTNS=On**, la calculatrice affiche un menu et vous demande de sélectionner **1:CBL** ou **2:CBR** avant de lancer l'application. Vous pouvez ainsi choisir d'obtenir les instructions appropriées. Appuyez sur **1** pour spécifier **CBL** ou **2** pour **CBR**.

#### Stockage des données obtenues

La calculatrice transforme automatiquement toutes les données recueillies en éléments de listes selon les noms de liste suivants (il est impossible de renommer ces listes) :

| Sonde | Valeurs (X) | Résultats (Y) |
|-------|-------------|---------------|
| Temp  | LTTEMP      | LTEMP         |
| Light | LTLIGHT     | LIGHT         |
| Volt  | LTVOLT      | LVOLT         |
| Sonic | LTDIST      | LDIST         |

Pour consulter les éléments de l'une de ces listes, vous pouvez insérer la liste dans l'Éditeur de liste tout comme une liste ordinaire. Accédez aux noms des listes à partir du menu [2nd] [STAT] Ls.

**ATTENTION** : Ces listes sont uniquement des récepteurs temporaires des données obtenues à partir d'une sonde particulière. Ainsi, à chaque saisie de données pour l'une des quatre sondes, la liste correspondante à cettes sonde voit ses données écrasées par les nouvelles données recueillies. Si vous souhaitez sauvegarder les données obtenues de plusieurs collectes, vous devez copier tous les éléments de la liste spécifiée dans une autre liste avec un nom différent.

De plus, la méthode de collecte de données **GAUGE** enregistre ses résultats **Sonic**, en écrasant toutes les données précédentes, même celles recueillies à partir de la méthode **DATA LOGGER**.

#### RANGER

La sélection de la méthode de collecte **RANGER** lance l'exécution du programme **RANGER** sur le CBR, programme développé spécifiquement pour la TI-73 qui lui permet d'être compatible avec le CBR.

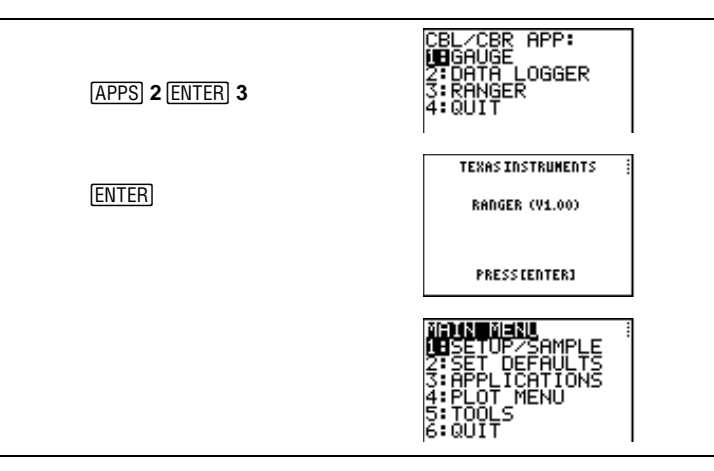

Pour plus d'informations sur le programme **RANGER** et ses options, consultez le guide d'utilisation "Getting started with CBR™".

Remarque : Si vous exécutez le programme RANGER, le nom de programme RANGER apparaît dans le menu PRGM EXEC. Vous ne pouvez pas modifier le programme mais il est possible de lancer son exécution à partir de ce menu, tout comme avec un autre programme. Si vous supprimez RANGER du menu EXEC, ([2nd [MEM] 4:Delete 6:Prgm), vous ne pourrez plus accéder à RANGER à partir de ce menu et devrez alors sélectionner APPS 2:CBL/CBR 3:CBR.

La méthode de collecte de données **RANGER** n'utilise que la sonde **Sonic**.

# Collecte des données

Une fois les options spécifiées, sélectionnez l'option **Go** à partir de l'écran d'options **GAUGE** ou **DATA LOGGER**. Si vous avez choisi la méthode de collecte **RANGER**, sélectionnez **START NOW** à partir du **MAIN MENU**.

- Si DIRECTNS=Off, les collectes de données GAUGE et DATA LOGGER commencent immédiatement.
- Si DIRECTNS=On, la calculatrice affiche les instructions appropriées pas-à-pas.

Si **PROBE=Sonic**, la calculatrice affiche tout d'abord un menu qui vous demande de choisir entre **1:CBL** ou **2:CBR**. Vous obtiendrez ainsi les informations appropriées. Appuyez sur **1** pour choisir **CBL** ou **2** pour **CBR**.

• Si vous sélectionnez **START NOW** à partir du menu **MAIN MENU** de la méthode de collecte **RANGER**, la calculatrice affiche un seul menu d'instructions. Appuyez sur <u>ENTER</u> pour lancer la collecte des données.

# Arrêt de la collecte des données

La méthode de collecte des données **GAUGE** ne peut s'interrompre qu'à votre initiative.

- 1. Appuyez sur ON sur la TI-73.
- 2. Puis sur (TRIGGER) avec le CBR ou sur [ON/HALT] avec le CBL.

Les méthodes de collecte **DATA LOGGER** et **RANGER** s'interrompent une fois que le nombre de données désiré est atteint. Pour les interrompre avant cette limite :

- 1. Appuyez sur ON sur la TI-73.
- 2. Puis sur TRIGGER avec le CBR ou sur ON/HALT avec le CBL.

Pour quitter les menus d'options **GAUGE** ou **DATA LOGGER** sans lancer la collecte des données, appuyez sur [2nd] [QUIT].

Pour quitter le menu d'options **RANGER** sans lancer la collecte des données, sélectionnez **MAIN MENU**. Sélectionnez **6:QUIT** pour revenir au menu **CBL/CBR APP**. Appuyez sur **4:QUIT** à partir du menu **CBL/CBR APP** pour revenir à l'écran d'accueil de la TI-73.

# Gestion de la mémoire

| Le menu Memory 2nd [MEM]                          | 274 |
|---------------------------------------------------|-----|
| About (À propos de) 2nd [MEM] 1                   | 274 |
| Check RAM (Contrôle de la RAM) [2nd] [MEM] 2      | 275 |
| Check APPs (Contrôle des APP) [2nd] [MEM] 3       | 275 |
| Delete (Suppression de variables) 2nd [MEM] 4     | 276 |
| Clear Home (Effacement de l'écran d'accueil)      |     |
| [2nd] [MEM] 5                                     | 277 |
| ClrAllLists (Effacement des listes) [2nd] [MEM] 6 | 278 |
| RESET (Réinitialisation) 2nd [MEM] 7              | 278 |
|                                                   |     |

# Le menu Memory [2nd] [MEM]

Vous pouvez à tout moment contrôler la mémoire disponible ou gérer la mémoire existante en sélectionnant l'un des éléments du menu **MEMORY**.

| [2nd] [MEM]   | <b>NEWEX</b><br>LEADOUT<br>2:Check RAM<br>3:Check APPs<br>4:Delete<br>5:Clear Home<br>6:ClrAllLists<br>7:Reset                            |  |
|---------------|----------------------------------------------------------------------------------------------------|--|
|               |                                                                                                    |  |
| 1:About       | Affiche les informations relatives à la calculatrice.                                                                                     |  |
| 2:Check RAM   | Indique la mémoire disponible et celle occupée par les variables.                                                                         |  |
| 3:Check APPs  | Indique l'espace disponible pour les applications.                                                                                        |  |
| 4:Delete      | Affiche le menu <b>DELETE FROM</b>                                                                                                    |  |
| 5:Clear Home  | Efface l'écran d'accueil.                                                                                                    |  |
| 6:CIrAllLists | Efface toutes les listes de la mémoire.                                                                                                   |  |
| 7:Reset       | Affiche le menu <b>RESET</b> qui vous permet de<br>réinitialiser l'ensemble de la mémoire <b>RAM</b> ou<br>toutes les valeurs par défaut. |  |

## About (À propos de) [2nd] [MEM] 1

Pour afficher les informations relatives à votre TI-73, sélectionnez **1**: **About**. Vous voyez apparaître le numéro de version du logiciel, le numéro d'identification de la calculatrice et l'adresse Internet de la page d'accueil de la calculatrice Texas Instruments.

[2nd] [MEM] 1

| GRAPH EXPLORER SOFTWARE<br>X.X<br>PROD. ID:02-X-XX-XX<br>ID:XXXXX-XXXXX-XXXX |
|------------------------------------------------------------------------------|
| Help:www.ti.com/calc                                                         |

## Check RAM (Contrôle de la RAM) [2nd] [MEM] 2

Si vous sélectionnez **2:Check RAM**, l'écran **MEM FREE** s'affiche. La première ligne indique la mémoire totale disponible. Les autres lignes indiquent l'espace en mémoire que chaque type de variable utilise. Vous pouvez afficher cet écran pour savoir si vous devez supprimer des variables de la mémoire afin de libérer de l'espace pour les nouvelles données.

Pour quitter l'écran MEM FREE, appuyez sur [2nd [QUIT] ou sur CLEAR].

[2nd] [MEM] 2

| MEM FREE | 24580 |
|----------|-------|
| Real     | 60    |
| List     | 673   |
| Y-Vars   | 123   |
| Pr9m     | 49    |
| Pic      | 0     |

## Check APPs (Contrôle des APP) [2nd] [MEM] 3

Si vous sélectionnez **3:Check APPs**, l'écran **Spaces Free** s'affiche. Il indique l'espace mémoire disponible pour les applications. Dans la mémoire de la calculatrice, quatre emplacements sont réservés aux applications. La TI-73 est livrée avec l'application CBL/CBR déjà chargée.

Les applications ne consommant pas de mémoire RAM, le fait de sélectionner [2nd [MEM] **4:Delete 1:All** ne supprime aucune application. Pour supprimer une application, utilisez [2nd [MEM] **4:Delete 8:Apps**.

Cet écran indique l'espace disponible ainsi que les noms de toutes les applications chargées avec l'espace qu'elles occupent. Selon la taille, une application peut occuper de un à quatre emplacements.

Pour quitter l'écran **Spaces Free** et revenir à l'écran d'accueil, appuyez sur [2nd [QUIT] ou sur [CLEAR].

Pour plus d'informations sur l'exécution d'applications sur la TI-73, consultez le Chapitre 13 : Communication et applications CBL/CBR.

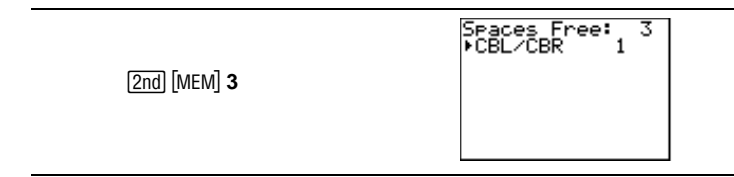

## Delete (Suppression de variables) [2nd] [MEM] 4

Pour augmenter la mémoire RAM disponible ou l'espace réservé aux applications, vous pouvez supprimer le contenu de n'importe quel type de variable du système. Vous pouvez également supprimer des applications ou la variable d'application, **AppVars**.

Si vous sélectionnez **4:Delete**, le menu des types de variables s'affiche pour vous permettre de choisir le type souhaité. Si vous sélectionnez un type, un écran **DELETE**:*type* s'affiche et correspond à un type spécifique de variables à supprimer.

Pour quitter un écran **DELETE**:*type* sans rien supprimer, appuyez sur [2nd] [QUIT] pour revenir à l'écran d'accueil. Certaines variables du système, telles que la variable du dernier résultat **Ans** et la variable statistique **RegEQ** n'apparaissent pas et ne peuvent pas être supprimées.

| [2nd] [MEM] <b>4</b> | DELETE FROM.<br>1:All<br>2:Real<br>3:List<br>4:Y-Vars<br>5:Consts<br>6:Pr9m<br>7↓Pic |
|----------------------|--------------------------------------------------------------------------------------|
|                      | 8:Apps<br>9:AppVars                                                                  |

Pour supprimer des variables dans l'écran DELETE FROM :

- 1. Appuyez sur [2nd] [MEM] **4** pour afficher le menu secondaire **DELETE FROM**.
- 2. Sélectionnez le type de données de la variable à supprimer ou sélectionnez **1:All** pour faire apparaître la liste des variables de tous les types.

Le menu **DELETE**: *type* s'affiche. Il contient la liste de toutes les variables spécifiques du type sélectionné, ainsi que le nombre d'octets occupés par chaque variable.

3. Appuyez sur ▲ et ▼ pour placer le curseur (▶) devant le nom de la variable à supprimer, et appuyez sur ENTER. La variable est supprimée de la mémoire. Renouvelez l'opération si nécessaire.

#### List 2nd [MEM]4 3

Vous pouvez non seulement effacer les listes de ce menu, mais également supprimer **ListID** (ListeID). **ListID** contient les éventuels identifiants supplémentaires récupérés sur d'autres calculatrices (à l'aide de la fonction <u>APPS</u> **1:Link 1:Receive**). C'est pourquoi vous pouvez à tout moment supprimer **ListID**, comme n'importe quelle autre variable.

L'écran [2nd] [MEM] **2:Check RAM MEM FREE** additionne l'ensemble des octets mémoire de la liste statistique et de ListeID et les affiche dans **List**.

#### Apps et AppVars [2nd] [MEM] 4 8 et 9

**Apps** permet de supprimer des applications individuelles stockées sur la calculatrice. [2nd] [MEM] **4: Delete 1:All** ne vous permet pas de supprimer les applications individuelles, parce qu'elles sont stockées en mémoire ROM (et non pas dans la RAM).

**AppVars** est un emplacement de variables qui permet de stocker les variables créées par les applications indépendantes mais non reconnues par la TI-73. Par exemple, si vous créez une matrice avec une application et la sauvegardez dans la mémoire de la calculatrice, elle sera stockée dans **AppVars**, parce que les matrices ne sont pas reconnues par la TI-73.

En outre, pour éditer ou modifier les variables contenues dans **AppVars**, vous devez passer par l'application dans laquelle elles sont créées.

Pour plus d'informations sur l'exécution d'applications, consultez le Chapitre 13 : Applications.

#### Clear Home (Effacement de l'écran d'accueil) 2nd [MEM] 5

**Clear Home** efface non seulement l'écran d'accueil (comme **ClrScreen**), mais également toutes les entrées précédemment stockées dans [2nd] [ENTRY] (contrairement à **ClrScreen**). En outre, toutes les entrées déjà affichées sur l'écran historique sont effacées de l'écran d'accueil.

**Remarque : Clear Home** est différente de la commande de programme **ClrScreen** rencontrée dans le menu **PRGM I/O**.

Vous pouvez exécuter la commande **Clear Home** indifféremment depuis l'écran d'accueil ou l'Editeur de programme. Si vous sélectionnez la commande **5:Clear Home** depuis un éditeur de programme, elle vient se coller à l'emplacement du curseur. L'écran d'accueil et toutes les entrées sont effacés lors de l'exécution du programme.

Clear Home ne nécessite pas d'argument.

Pour effacer l'écran d'accueil et toutes les entrées qu'il contient :

- 1. Appuyez sur [2nd] [QUIT].
- 2. Appuyez sur [2nd [MEM] **5** pour coller l'instruction sur l'écran d'accueil.
- 3. Appuyez sur ENTER pour exécuter l'instruction.

#### CirAllLists (Effacement des listes) [2nd [MEM] 6

Pour attribuer à chaque liste en mémoire la dimension 0, sélectionnez 6:ClrAllLists. Pour annuler ClrAllLists, appuyez sur CLEAR. ClrAllLists n'efface pas les noms de listes dans la mémoire, dans le menu [2nd] [STAT] Ls, ou dans l'Editeur de liste.

Vous pouvez exécuter la commande **CirAllLists** indifféremment depuis l'écran d'accueil ou l'Editeur de programme. Si vous sélectionnez la commande **CirAllLists** depuis un éditeur de programme, elle vient se coller à l'emplacement du curseur. Les listes sont effacées lors de l'exécution du programme. **CirAlllLists** ne nécessite pas d'argument.

Pour effacer tous les éléments de toutes les listes affichées sur l'écran d'accueil :

- 1. Appuyez sur 2nd [QUIT].
- 2. Appuyez sur [2nd] [MEM] 6 pour coller l' instruction sur l'écran d'accueil.
- 3. Appuyez sur ENTER pour exécuter l'instruction.

## RESET (Réinitialisation) [2nd] [MEM] 7

Le menu secondaire **RESET** vous permet de réinitialiser l'ensemble de la mémoire RAM (y compris les paramètres par défaut) ou de réinitialiser uniquement les paramètres par défaut tout en conservant les autres données stockées en mémoire, notamment les programmes et les fonctions  $Y_{n}$ . Pour quitter sans réinitialiser la mémoire RAM et revenir à l'écran d'accueil, appuyez sur [2nd] [QUIT] ou sur [CLEAR].

# RESET 1:All RAM (Réinitialisation de l'ensemble de la mémoire) [2nd] [MEM] 7 1

La réinitialisation complète de la mémoire RAM de la TI-73 restaure en mémoire les paramètres définis en usine. Cette fonction supprime toutes les variables non-système et tous les programmes. Elle réinitialise toutes les variables du système à leurs valeurs par défaut.

Avant de réinitialiser *COMPLETEMENT* la mémoire, envisagez de supprimer uniquement une sélection de données à l'aide de [2nd] [MEM] **4:Delete**.

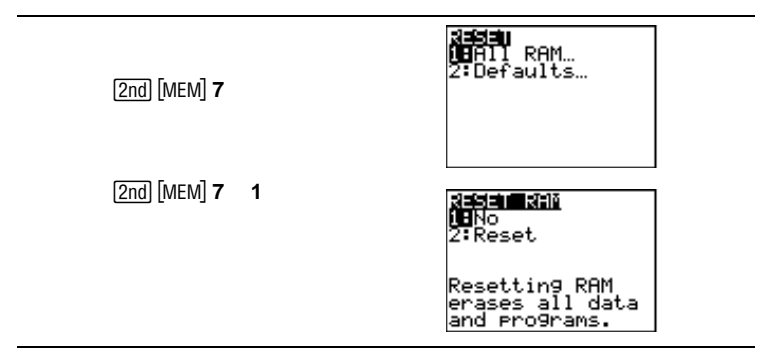

Depuis l'écran **RESET RAM**,

- Sélectionnez **1:No** pour annuler la réinitialisation de la mémoire et revenir à l'écran d'accueil.
- Sélectionnez sur **2:Reset** pour effacer toutes les données et tous les programmes contenus en mémoire. Tous les paramètres définis en usine sont restaurés. **Mem cleared** s'affiche sur l'écran d'accueil.

Lorsque vous effacez la mémoire, le contraste peut en être modifié. Si l'écran est trop clair ou blanc, réglez le contraste de l'affichage. Appuyez sur 2nd pour l'augmenter, ou sur 2nd pour le réduire.

#### RESET 2:All Defaults (Réinitialisation des paramètres par défaut) [2nd] [MEM] 7 2

Réinitialiser les paramètres par défaut de la TI-73 consiste à restaurer les paramètres définis en usine. Les données et programmes stockés en mémoire n'en sont pas affectés.

Voici quelques exemples de paramètres de la TI-73 restaurés par la réinitialisation des paramètres par défaut :

- Paramètres du mode(MODE).
- Fonctions Y<sub>n</sub> désélectionnées(Y=).
- Variables de la fenêtre d'affichage(WINDOW).
- Graphiques statistiques désélectionnés(2nd [PLOT]).
- Paramètres définissant une fenêtre([2nd] [FORMAT]).
- Valeur initiale de rand(MATH PRB 1:rand).

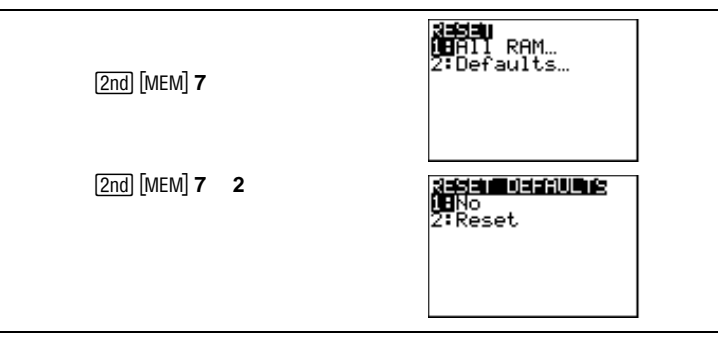

Depuis l'écran **RESET DEFAULTS** :

- Appuyez sur **1:No** pour annuler la réinitialisation des paramètres par défaut et revenir à l'écran d'accueil.
- Sélectionnez **2:Reset** pour réinitialiser tous les paramètres par défaut. Ces derniers sont restaurés. **Defaults set** s'affiche sur l'écran d'accueil.
# A

## Guide de référence de A à Z des fonctions et des instructions

Toutes les opérations présentées dans le présent chapitre se trouvent dans le **CATALOG** ([2nd] [CATALOG]). Les opérations non-alphabétiques (telles que +, ! et >) sont reprises à la fin du **CATALOG**.

Vous pouvez toujours utiliser le **CATALOG** pour sélectionner une opération et la coller à l'emplacement du curseur dans l'écran d'accueil ou sur une ligne de commande dans l'Éditeur de programme. Vous pouvez aussi utiliser les séquences de touches, les menus ou les écrans qui sont décrits ici sous le nom de la fonction ou de l'instruction en question.

† Indique que vous ne pouvez utiliser ces menus ou ces écrans pour coller le nom de l'opération qu'à partir de l'Éditeur de programme. La plupart du temps (notamment lors de la définition d'un mode ou des paramètres d'une fenêtre), vous pouvez utiliser ces menus et ces écrans à partir de l'écran d'accueil pour effectuer cette opération de manière interactive, sans avoir à coller son nom à l'emplacement du curseur.

‡ Indique que les menus ou les écrans ne sont valides qu'à partir de l'Éditeur de programme. Vous ne pouvez pas utiliser ces menus ou ces écrans pour sélectionner une opération à partir de l'écran d'accueil.

[] Indique les arguments optionnels. Pour spécifier un argument optionnel, n'entrez pas les crochets.

| A_b/c                                                                 | $\frac{4}{5} + \frac{8}{5}$ ENTER                                                                                                    | $2\frac{2}{5}$        |
|-----------------------------------------------------------------------|----------------------------------------------------------------------------------------------------|-----------------------|
| † (MODE)                                                              | 5 5                                                                                                    | 9                     |
| Sélectionne la définition d'un mode de format                         |                                                                                                    |                       |
| d'affichage A.b/c. Affiche les résultats sous forme de                |                                                                                                    |                       |
| nombres fractionnaires, le cas échéant.                               |                                                                                                    |                       |
| ►Ab/c⇔d/e                                                             | 1<br>3 <sub>2</sub> ►Ab/c↔d/e ENTE                                                                                                    | $\frac{10}{2}$        |
|                                                                       | 10                                                                                                    | 1                     |
| Transforme une fraction en nombre fractionnaire ou                    | $\frac{10}{3}$ Ab/c $\leftrightarrow$ d/e ENTE                                                                                                    | R $3\frac{1}{3}$      |
| un nombre fractionnaire en fraction.                                  |                                                                                                    |                       |
| abs(valeur)                                                           | abs(-35) ENTER                                                                                                    | 35                    |
| MATH NUM                                                              |                                                                                                    |                       |
| Donne la valeur absolue d'un nombre réel, d'une                       |                                                                                                    |                       |
| expression ou de chaque élément d'une liste.                          |                                                                                                    |                       |
| conditionA and conditionB                                             | PROGRAM:AND                                                                                                    |                       |
| [2nd] [TEXT]                                                          | :1→A                                                                                                    |                       |
| Opérateur logique (booléen) ; affiche 1 si conditionA                 | :2→B                                                                                                    |                       |
| et conditionB sont toutes deux vraies (non nulles).                   | :A>0 and B<0                                                                                                    |                       |
| Affiche <b>0</b> si <i>conditionA</i> ou <i>conditionB</i> est fausse |                                                                                                    |                       |
| (nulle). <i>ConditionA</i> et <i>conditionB</i> peuvent être des      |                                                                                                    |                       |
| nombres réels, des expressions ou des listes.                         |                                                                                                    |                       |
| Si les deux conditions sont des listes, elles doivent                 |                                                                                                    |                       |
| comporter le même nombre d'éléments. Si seulement                     |                                                                                                    |                       |
| une condition est une liste, l'autre condition est                    |                                                                                                    |                       |
| affichée comme résultat                                               |                                                                                                    |                       |
| Les tests de váritá sont fráquemment utilisés dans les                |                                                                                                    |                       |
| programmes.                                                           |                                                                                                    |                       |
| Ans                                                                   | 1 7*4 9 ENTED                                                                                                    | 7 14                  |
| [2nd] [ANS]                                                           | 1.7*4.2 <u>ENTER</u>                                                                                                    | 1.14                  |
| Affiche le dernier résultat calculé.                                  | 147/ Ans ENTER                                                                                                    |                       |
|                                                                       |                                                                                                    | 20.58823529           |
| augment(liste1,liste2)                                                |                                                                                                    |                       |
|                                                                       | augment( $\{1, 3, 2\}, \{3, 1, 3, 2\}, \{3, 1, 3, 2\}, \{4, 3, 2\}, \{4, 3, 3\}, \{4, 3, 3\}, \{4, 3,$ | 5,4}) [ <u>ENTER]</u> |
| Combine les éléments de deux listes <i>liste1</i> et <i>liste2</i>    | (                                                                                                    |                       |
| pour créer une nouvelle liste.                                        |                                                                                                    |                       |
| Autosimp                                                              | 1 5                                                                                                    | 2                     |
| * MODE                                                                | $\overline{9}^+ \overline{9}^{[ENTER]}$                                                                                                    | 3                     |
| Sélectionne le mode de simplification Autosimp                        |                                                                                                    |                       |
| Simplifie automatiquement les résultats des fractions.                |                                                                                                    |                       |
|                                                                       |                                                                                                    |                       |

| AxesOff<br>AxesOn                                                                                                    |                                     |               |
|----------------------------------------------------------------------------------------------------|-------------------------------------|---------------|
| † [2nd] [FORMAT]                                                                                                    |                                     |               |
| Paramètres du format d'affichage ; active ou désactive                                                                                  |                                     |               |
| l'affichage des axes.                                                                                                    |                                     |               |
| b/c                                                                                                    | $\frac{3}{4} + \frac{2}{4}$ [ENTER] | $\frac{5}{4}$ |
| † MODE                                                                                                    | 4 4                                 | 4             |
| Sélectionne le mode du format d'affichage <b>b/c</b> . Affiche<br>les résultats sous forme de fractions simplifiées, le<br>cas échéant. |                                     |               |
| BarPlot                                                                                                    |                                     |               |
| Voir <b>Plot1</b> : Bar Plot                                                                                                    |                                     |               |
| BoxPlot                                                                                                    |                                     |               |
| Voir <b>Plot1</b> : Box Plot                                                                                                    |                                     |               |
| Circle(X,Y,rayon)                                                                                                    | ClrDraw [ENTER]                     | Done          |
| (DRAW)                                                                                                    | Circle(0,0,7) ENTER                 |               |
| Trace un cercle de centre $(X,Y)$ dont le <i>rayon</i> est un                                                                           |                                     |               |
| nombre réel.                                                                                                    |                                     |               |
| Les valeurs de WINDOW sont                                                                                                    | ()                                  |               |
| définies par <b>ZSquare</b> .                                                                                                    | $+ \cup +$                          |               |
|                                                                                                    | E                                   |               |
| Clear Home                                                                                                    |                                     |               |
| [2nd] [MEM]                                                                                                    |                                     |               |
| Efface l'écran d'accueil (comme ClrScreen), ainsi que                                                                                   |                                     |               |
| toutes les entrées stockées dans [2nd [ENTRY] et celles                                                                                 |                                     |               |
| contenues dans l'écran historique.                                                                                                    |                                     |               |
| CIrAIILists                                                                                                    |                                     |               |
| [2nd] [MEM]                                                                                                    |                                     |               |
| Assigne une dimension nulle à toutes les listes                                                                                         |                                     |               |
| contenues en mémoire. (Efface tous les éléments de                                                                                      |                                     |               |
| toutes les listes.)                                                                                                    |                                     |               |
| CirDraw                                                                                                    |                                     |               |
| DRAW                                                                                                    |                                     |               |
| Efface tous les éléments dessinés sur l'écran                                                                                           |                                     |               |

graphique.

| ClrList liste1[,liste2,liste3,]                                                                                                    | ClrList L1. LLIST [ENTER]                                                |
|----------------------------------------------------------------------------------------------------|--------------------------------------------------------------------------|
| 2nd [STAT] OPS                                                                                                    |                                                                          |
| Efface tous les éléments d'au moins une liste spécifiée.                                                                                                    |                                                                          |
| CIrScreen                                                                                                    |                                                                          |
| ‡PRGM I/O                                                                                                    |                                                                          |
| Commande de programme ; efface l'écran d'accueil<br>lors de l'exécution d'un programme.                                                                                            |                                                                          |
| CirTable                                                                                                    |                                                                          |
| †PRGM I/O -ou- 2nd [CATALOG]                                                                                                    |                                                                          |
| Efface les valeurs contenues dans la table de valeurs<br>lors de l'exécution d'un programme si <b>Indpnt:Ask</b> est<br>défini.                                                    |                                                                          |
| coin(lancers)                                                                                                    | $coin(5)$ [ENTER] {11010}                                                |
| MATH PRB                                                                                                    |                                                                          |
| Affiche une liste aléatoire de 0 et de 1 correspondant<br>à pile et face d'un ou de plusieurs <i>lancers</i> de pièces de<br>monnaie. <i>Lancers</i> est un nombre entier positif. |                                                                          |
| CoordOff<br>CoordOn                                                                                                    |                                                                          |
| † [2nd] [FORMAT]                                                                                                    |                                                                          |
| Paramètres du format d'affichage ; active ou désactive<br>l'affichage des coordonnées du curseur au bas du<br>graphique.                                                           |                                                                          |
| cos(valeur)                                                                                                    | En mode Degree :                                                         |
| [2nd] [TRIG] TRIG                                                                                                    | cos(45) ENTER .7071067812                                                |
| Donne le cosinus d'un nombre réel, d'une expression<br>ou de chaque élément d'une liste. Les résultats sont                                                                        | cos ({0,60,90}) ENTER {1.50}                                             |
| déterminés par le mode de mesure d'angle ( <b>Degree</b> ou<br><b>Radian</b> ).                                                                                                    | En mode Radian :<br>$\cos(\pi/2)$ [ENTER 0<br>$\cos(10\pi/2\pi)$ [ENTER] |
|                                                                                                    | {10 -1}                                                                  |

| COS <sup>-1</sup> (valeur)<br>[2nd][TRIG]TRIG<br>Donne l'arc cosinus d'un nombre réel, d'une<br>expression ou de chaque élément d'une liste.<br>-1≤valeur ≤1. Les résultats sont déterminés par le<br>mode de mesure d'angle (Degree ou Radian). | En mode Degree :<br>$\cos^{-1}(1) \xrightarrow{\text{ENTER}} 0$<br>$\cos^{-1}(\{1,0\}) \xrightarrow{\text{ENTER}} \{0,90\}$<br>En mode Radian : |
|----------------------------------------------------------------------------------------------------|----------------------------------------------------------------------------------------------------|
|                                                                                                    | cos <sup>-1</sup> (.5) <u>ENTER</u> 1.047197551<br>cos <sup>-1</sup> ({0,.5}) <u>ENTER</u> {1.570796327 1}                                      |
| Degree<br>† MODE<br>Sélectionne le mode de mesure d'angle Degree.<br>Interprète les angles en degrés.                                                                                                    | En mode Degree :<br>$sin(90) \in NTER$ 1<br>$sin(\pi/2) \in NTER$ .0274121336                                                                   |
| DelVar variable<br>† [PRGM CTL –ou– [2nd [CATALOG]<br>Efface le contenu d'une variable en mémoire. Vous ne<br>pouvez pas effacer un programme ou une variable du<br>système.                                                                     | PROGRAM:DELVAR<br>:{1,2}→L1<br>:Disp L1 <sup>2</sup><br>:Pause<br>:DelVar L1<br>:Disp L1<br>:Pause                                              |
| DependAsk                                                                                                    | ERROR 14: UNDEFINED                                                                                                    |

## †[2nd] [TBLSET] Sélectionne le format Depend: Ask TABLE SETUP. L'utilisateur doit mettre l'emplacement d'une variable dépendante (Y) en surbrillance avec le curseur, puis appuyer sur [ENTER] pour en visualiser la valeur.

#### DependAuto

| † 2no | ][TBLSET] |
|-------|-----------|
|-------|-----------|

Sélectionne le format **Depend: Auto TABLE SETUP**. La table de valeurs contient automatiquement les valeurs des variables dépendantes (Y).

#### DiagnosticOff DiagnosticOn

[2nd] [CATALOG]

Paramètres qui indiquent à la calculatrice qu'elle ne doit pas afficher (**DiagnosticOff**) ou qu'elle doit afficher (**DiagnosticOn**) r et r<sup>2</sup> (coefficient de détermination) avec les résultats des modèles de régression LinReg et ExpReg ([2nd] [STAT] CALC) ou R<sup>2</sup> pour les résultats du modèle de régression QuadReg.

| dice(lancers,[#dés])                                                                                                    | dice(5) [ENTER] {5 1 3 6 2}                            |
|----------------------------------------------------------------------------------------------------|--------------------------------------------------------|
| MATH PRB                                                                                                    | ()()                                                   |
| Affiche une liste aléatoire de nombres (entre 1 et 6)<br>qui représentent des lancers de dés. <b>dice(</b> accepte un<br>argument optionnel, $#dés$ , nombre entier positif>1. Si<br>#dés est spécifié, chaque élément de la liste est la<br>somme des résultats d'un lancer. | dice(5,2) ENTER {11 5 7 2 10}                          |
| dim(liste)<br>#nouvelleDimension[STO•]dim(liste)<br>#dimension[STO•]dim(nouvelleListe)                                                                                                    |                                                        |
| [2nd] [STAT] OPS                                                                                                    | 5→dim(L1) ENTER 5                                      |
| Donne la dimension (nombre d'éléments) d'une liste                                                                                                    | L1 ENTER $\{1 \ 2 \ 3 \ 0 \ 0\}$                       |
| définie, modifie la dimension d'une liste existante ou<br>crée une nouvelle liste avec un nombre spécifié<br>d'éléments. Les nouveaux éléments valent 0.                                                                                                    | 4→dim(LNEW) [ENTER] 4<br>LNEW [ENTER] {0 0 0 0}        |
| Disp [valeurA,valeurB,]                                                                                                    | PROGRAM:DISP                                           |
| ‡ (PRGM) I/O                                                                                                    | :10→X                                                  |
| Commande de programme (affichage) ; affiche une ou<br>plusieurs <i>valeurs</i> , spécifiées dans l'argument. Pour<br>afficher du texte, placez <i>valeur</i> entre guillemets.                                                                                                | :Disp X<br>:Disp X <sup>3</sup> +3X–6<br>:Pause        |
| Pour visualiser le résultat, faites suivre <b>Disp</b> d'une instruction <b>Pause</b> .                                                                                                    | PROGRAM:DISPTEXT<br>:Disp "MATH IS FUN!"<br>:Pause     |
| DispGraph                                                                                                    | PROGRAM.GRAPH                                          |
| ‡[PRGM] <b>I/O</b>                                                                                                    | :"2X+5"→Y <sub>1</sub>                                 |
| Commande de programme (affichage graphique) ;<br>affiche le graphique de toutes les fonctions $\mathbf{Y}_n$<br>définies et sélectionnées lors de l'exécution du<br>programme.                                                                                                | :DispGraph                                             |
| DispTable                                                                                                    | PROGRAM:TABLE                                          |
| ‡PRGM I/O                                                                                                    | :"2X+5"→Y <sub>1</sub>                                 |
| Commande de programme (affichage de table de valeurs) ; affiche la table de toutes les fonctions définies et sélectionnées $\mathbf{Y}_n$ lors de l'exécution du programme.                                                                                                   | :IndpntAuto<br>:DependAuto<br>:DispTable               |
| angle►DMS                                                                                                    | En mode Degree ou Radian :                             |
| [2nd] [TRIG] ANGLE                                                                                                    | 50°►DMS ENTER 50°0'0"                                  |
| Convertit un angle en notation DMS (degrés <sup>°</sup> minutes'<br>secondes"). Les résultats sont déterminés par le mode<br>de mesure d'angle ( <b>Radian</b> ou <b>Degree</b> ).                                                                                            | En mode Radian :<br>50 ▶DMS [ENTER]<br>2864°47'20.312" |
|                                                                                                    |                                                        |

| <pre>:DS&lt;(variable,valeur) :commande1 (si réponse ≥ valeur) :commande2 \$\[PRGM CTL Commande de programme (decrémenter et sauter si inférieur à); soustrait 1 de variable. Si le résultat est &lt; valeur, commande1est sautée; si le résultat est ≥</pre> | PROGRAM:DS<br>:9→A<br>:Lbl S<br>:Disp A<br>:DS<(A,5)<br>:Goto S<br>:Disp "A IS NOW <5"                                                           |
|----------------------------------------------------------------------------------------------------|----------------------------------------------------------------------------------------------------|
| <i>valeur, commande1</i> est exécutée. <i>commande2</i> est toujours exécutée.                                                                                                    | :rause                                                                                                    |
| e^(x)<br>MATH LOG                                                                                                    | e^(2.5) ENTER 12.18249396                                                                                                    |
| Elève e à la puissance $x, x$ étant un nombre réel, une<br>expression ayant pour résultat un nombre réel ou une<br>liste de nombres réels. e égale 2.71828182846.                                                                                             |                                                                                                    |
| Valeur E exposant<br>[2nd [EE]<br>Entre un nombre en notation scientifique. L'affichage<br>du résultat dépend du mode de notation numérique<br>(Normal ou Sci). Valeur peut être un nombre réel ou<br>une liste.                                              | En mode numérique normal :<br>12.3456789€5 [ENTER] 1234567.89<br>(1.78/2.34)€2 [ENTER]<br>76.06837607<br>{6.34,854.6]€3 [ENTER]<br>{6340 854600} |
| Else                                                                                                    |                                                                                                    |

#### Voir If: Then: Else: End

#### End

‡PRGM CTL

Commande de programme ; vous devez inclure une instruction **End** à la fin de chaque boucle **For( , While** ou **Repeat**. Vous devez également entrer une instuction **End** à la fin de chaque groupe **If-Then** et de chaque groupe **If-Then-Else**.

#### **ExpReg** [XListe,YListe,fréq,Y<sub>n</sub>]

#### [2nd [STAT] CALC

Fait correspondre l'équation (y=ab<sup>x</sup>) à *XListe* et *YListe* avec la liste de fréquence, *fréq* et stocke l'équation de régression dans  $Y_n$ . *XListe*, *YListe* et *fréq* (si elle est spécifiée) doivent avoir le même nombre d'éléments.

*fréq* est la fréquence d'apparition de chaque donnée correspondante dans *XListe*. Si vous ne précisez pas *fréq*, toutes les valeurs sont utilisées une fois.

Les valeurs par défaut de XListe et YListe sont L1 et L2.

 $\{1,3,4,5,5,7,8,9\} \rightarrow L3 \ ENTER$  Done  $\{1,4,2,3,4,6,7,9\} \rightarrow L4 \ ENTER$  Done Définissez le mode de notation décimale à 2. ExpReg L3,L4,Y1 \ ENTER

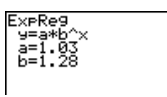

Sélectionnez ZStandard.

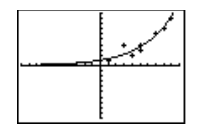

#### ExprOff ExprOn

† 2nd [FORMAT]

Paramètres du format d'affichage ; active ou désactive l'affichage de l'expression dans le coin supérieur gauche lors du parcours d'un graphique avec le curseur (TRACE).

| ►F⇔D<br>F••D                                                                                                    | $\frac{3}{4}$ F $\leftrightarrow$ D ENTER        | .75                        |
|----------------------------------------------------------------------------------------------------|--------------------------------------------------|----------------------------|
| Transforme une fraction en son équivalent décimal ou<br>une valeur décimale en son équivalent fractionnaire,<br>si possible.                                                                                          | .75 <b>▶</b> F⇔D ENTER                           | $\frac{3}{4}$              |
| Fill(nombre,liste)<br>[2nd [CATALOG]<br>Remplace chaque élément d'une <i>liste</i> existante par un<br>nombre réel spécifié.                                                                                          | {3,4,5}→L1 ENTER<br>Fill(8,L1) ENTER<br>L1 ENTER | {3 4 5}<br>Done<br>{8 8 8} |
| Fix #décimales<br>† MODE<br>Définit le mode de notation décimale avec #<br>décimales. #décimales doit être un entier compris<br>entre 0 et 9. Il peut s'agir d'une expression ayant pour<br>résultat un entier donné. | Fix 3 ENTER<br>π ENTER                           | Done<br>3.142              |

| Float                                                                                                    | Float [ENTER]                                                          | Done                |
|----------------------------------------------------------------------------------------------------|------------------------------------------------------------------------|---------------------|
| † MODE                                                                                                    | $\pi$ [ENTER]                                                          | 3.141592654         |
| Sélectionne le mode de notation décimale <b>Float</b> .<br>Affiche un nombre décimal comportant au maximum<br>10 chiffres, y compris le signe et le séparateur<br>décimal.                                                                                                 |                                                                        |                     |
| FnOff [fonction1,fonction2,]<br>FnOn [fonction1,fonction2,]                                                                                                    | FnOff 1,3 ENTER<br>FnOn 2 ENTER                                        | Done<br>Done        |
| [2nd] [VARS] 2: Y - Vars                                                                                                    |                                                                        |                     |
| Désactive (désélectionne) ou active (sélectionne) toutes les fonctions $Y_n$ ou fonctions spécifiées $Y_n$ ( $Y_1$ , $Y_2$ , $Y_3$ ou $Y_4$ ).                                                                                                    |                                                                        |                     |
| <pre>:For(variable,début,fin,[incrément]) :bloc (tant que variable ≤ fin) :End :commande  ‡[PRGM CTL Commande de programme ; exécute les commandes contenues dans bloc jusqu'à fin, en augmentant variable de incrément depuis début jusqu'à ce que variable&gt;fin.</pre> | PROGRAM:FOR<br>:For(A,0,8,2)<br>:Disp A <sup>2</sup><br>:Pause<br>:End |                     |
| fPart(valeur)                                                                                                    | Dout (92 45) FATED                                                     | 45                  |
| Math N U M                                                                                                    | fPart(~17.26*8) EN                                                     | .40<br>ITER08       |
| Affiche la partie fractionnaire ou décimale d'un nombre réel, d'une expression ou de chaque élément                                                                                                    | fPart({1.2,3.4,5.6})                                                   | ENTER<br>{.2 .4 .6} |
| d'une liste.                                                                                                    | $fPart(1\frac{1}{2})$                                                  | $\frac{1}{2}$       |
| gcd(entier,entier)                                                                                                    | gcd(27,36) ENTER                                                       | 9                   |
| MATH <b>MATH</b><br>Donne le plus grand commun diviseur (le plus grand<br>nombre pouvant diviser les deux <i>entiers</i> sans reste)<br>de <i>entier</i> et <i>entier</i> .                                                                                                | $\frac{27}{36}$ Simp 9 ENTER                                           | $\frac{3}{4}$       |
| Get(variable)                                                                                                    | PROGRAM.GETS                                                           | DUND                |
| † [PRGM] I/O -ou- [2nd] [CATALOG]<br>Récupère des données depuis un système CBR ou CBL<br>et les stocke dans variable.                                                                                                    | :Send ({3,.00025,99<br>:Get(L1)<br>:Get(L2)                            | 9,1,0,0,0,0, 13})   |
| GetCalc(variable)                                                                                                    | PROGRAM.GETC                                                           | ALC                 |
| † [PRGM] I/O -ou- [2nd] [CATALOG]                                                                                                    | :GetCalc(L1)                                                           | шe                  |
| Récupère le contenu de <i>variable</i> provenant d'une autre<br>TI-73 et le stocke dans <i>variable</i> sur la TI-73<br>réceptrice.                                                                                                    | :GetCalc(Y <sub>1</sub> )<br>:GetCalc(Pic1)                            |                     |

| getKey                                                                                                    |                                                                                                    | PROGRAM·GETKEY                                                                                          |
|----------------------------------------------------------------------------------------------------|----------------------------------------------------------------------------------------------------|----------------------------------------------------------------------------------------------------|
| ‡FRGM <b>I/O</b><br>Commande de program<br>touches correspondant<br>Voir Chapitre 12 : diagra<br>affiché avec l'explicatio                                                                                                    | me ; affiche le code de<br>à la frappe en cours.<br>amme des codes des touches,<br>n de <b>GetKey</b> .                                                                                                    | :Lbl A<br>:O→K<br>:While K=0<br>:getKey→K<br>:End<br>:Disp K<br>:If K≠45<br>:Goto A                     |
| Goto repère<br>‡PRGM CTL<br>Commande de program<br>programme au <i>repère</i> sy<br><i>repère</i> existante.                                                                                                    | me ; transfère le contrôle du<br>pécifié par une instruction                                                                                                    | PROGRAM:GOTO<br>:Lb1 99<br>:Input A<br>:If A≥100<br>:Stop<br>:Disp A <sup>2</sup><br>:Pause<br>:Goto 99 |
| GraphStyle( $Y_n$ , type)<br>† PRGM CTL -or- [2nd] [CATALOG<br>Définit l'un des 7 types d<br>$Y_n$ =1, 2, 3 ou 4 (pour Y <sub>1</sub> ,<br>décrites ci-dessous sont<br>l'Éditeur Y=.<br>1 = `\ (droite)<br>2 = `\ (épais)<br>3 = `\ (dessus)<br>4 = `\ (dessus) | <b>5</b> ]<br><b>1</b> u style de graphique pour $Y_n$ .<br><b>Y</b> <sub>2</sub> , <b>Y</b> <sub>3</sub> , <b>Y</b> <sub>4</sub> ). Les icônes de <i>type</i><br>situées à gauche de <b>Y</b> <sub>n</sub> dans<br><b>5</b> = $^{\ddagger}$ (une trace laissée)<br><b>6</b> = $^{\ddagger}$ (une trace animée)<br><b>7</b> = $^{+}$ . (pointillé) | PROGRAM:STYLE<br>:"2X+5"→Y1<br>:GraphStyle(1,4)<br>:ZStandard                                           |
|                                                                                                    | affichage ; active ou désactive<br>ndant à <b>Xsci</b> et <b>Ysci</b> sur l'écran                                                                                                    |                                                                                                    |

#### Histogram

Voir **Plot1** : Histogramme

#### Horizontal y

#### DRAW DRAW

Trace une droite horizontale sur le graphique en cours en Y=y. y peut être un entier ou une expression.

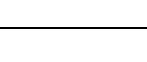

Horiz 4.5 ENTER

\_\_\_\_\_

| <pre>:If condition :commande1 (si vraie) :commande2  \$FRGM CTL Commande de programme ; si condition est vraie (non-nulle), commande1 est exécutée. Si condition est fausse (nulle), commande1 est sautée.</pre>                                            | PROGRAM:IF<br>:0→A<br>:Lbl Z<br>:A+1→A<br>:Disp "A IS",A<br>:Pause<br>:If A≥2<br>:Stop<br>:Goto Z                                                                 |
|----------------------------------------------------------------------------------------------------|----------------------------------------------------------------------------------------------------|
| lf–Then                                                                                                    |                                                                                                    |
| <pre>:If condition :If condition :Then :bloc (si vraie) :End  ‡PRGM CTL Commande de programme ; si condition est vraie (non-nulle), bloc est exécuté. Si condition est fausse (nulle), bloc est sauté.</pre>                                                | PROGRAM:THEN<br>$:1 \rightarrow X:10 \rightarrow Y$<br>:If X < 10<br>:Then<br>$:2X + 3 \rightarrow X$<br>$:2Y - 3 \rightarrow Y$<br>:End<br>:Disp (X,Y)<br>:Pause |
| If-Then-Else                                                                                                    |                                                                                                    |
| <pre>if condition :if condition :if condition :bloc1 (si vraie) :Else :bloc2 (si fausse) :End  ‡PRGM CTL Commande de programme ; si condition est vraie (non-nulle), bloc1 est exécuté. Si condition est fausse (nulle), bloc2 est exécuté. IndentAsk</pre> | PROGRAM:ELSE<br>:Input "X=",X<br>:If X<0<br>:Then<br>:X <sup>2</sup> →Y<br>:Else<br>:X→Y<br>:End<br>:Disp X,Y<br>:Pause                                           |
|                                                                                                    |                                                                                                    |
| †[2nd][TBLSET]<br>Sélectionne le format Indpnt: Ask TABLE SETUP.<br>Lors de l'affichage de la table de valeurs, il est<br>demandé à l'utilisateur d'entrer des valeurs de<br>variables indépendantes (X).                                                   |                                                                                                    |
|                                                                                                    |                                                                                                    |
| †[2nd][TBLSET]                                                                                                    |                                                                                                    |

Sélectionne le format **Indpnt: Auto TABLE SETUP**. La table de valeurs contient automatiquement des valeurs des variables indépendantes (X).

| Input<br>Input [variable]<br>Input ["texte",variable]<br>‡ [PRGM 1/O<br>Commande de programme ; sans arguments, Input<br>affiche le graphique en cours. Sinon, Input attend que<br>l'utilisateur saisisse des données et les stocke dans<br>variable (l'invite étant un ?, sauf spécification<br>contraire). texte désigne un texte d'invite (≤16<br>caractères), si l'utilisateur le souhaite et doit être<br>entre guillemets. | $\label{eq:product} \begin{array}{l} PROGRAM:INPUTVAR\\ :Input "Y_1=",Y_1\\ :Input "A=",A\\ :Input "LDATA=",LDATA\\ :Disp "Y_1(A)=",Y_1(A)\\ :Pause\\ :Disp "Y_1(LDATA)=",Y_1(LDATA)\\ "Pause\\ \end{array}$ |
|----------------------------------------------------------------------------------------------------|----------------------------------------------------------------------------------------------------|
| int(valeur)                                                                                                    | int (23.45) [ENTER] 23                                                                                                    |
| [2nd] [CATALOG]                                                                                                    | III (20110) <u>Einen</u> 20                                                                                                    |
| Donne le plus grand entier ≤ <i>valeur</i> , où <i>valeur</i> peut être<br>un nombre réel, une expression ou une liste.                                                                                                    | int (~23.45) ENTER ~24                                                                                                    |
| Dans le cas d'un nombre négatif, int affiche l'entier<br>inférieur de un à la partie entière du nombre. Pour obtenir<br>la partie entière exacte d'un nombre négatif, utilisez iPart.                                                                                                    |                                                                                                    |
| EntierposA Int/entierposB                                                                                                    | 9 Int/ 2 [ENTER] 4r1                                                                                                    |
| [2nd] [INT÷]                                                                                                    |                                                                                                    |
| Divise deux entiers positifs et affiche le quotient et le reste, <b>r</b> .                                                                                                    |                                                                                                    |
| iPart(valeur)                                                                                                    | iPart (23 45) [ENTER] 23                                                                                                    |
| (MATH) N U M                                                                                                    | iPart (~17.26*8) ENTER -138                                                                                                    |
| Affiche la partie entière d'un nombre réel, d'une expression ou de chaque élément d'une liste.                                                                                                    | iPart ({1.2,3.4,5.6}) $\fbox{ENTER}$ {1 3 5}                                                                                                    |
|                                                                                                    | $iPart(1\frac{1}{2})$ 1                                                                                                    |
| <pre>:IS&gt;(variable,valeur) :commande1 (si réponse est ≤ valeur) :commande2 ‡PRGM CTL Commande de programme (incrémenter et sauter si supérieur à); ajoute 1 à variable. Si le résultat est &gt; valeur, commande1 est sautée ; si le résultat est ≤ valeur, commande1 est exécutée. commande2 est toujours exécutée.</pre>                                                                                                    | :PROGRAM:IS<br>:O→A<br>:Lbl S<br>:Disp A<br>:IS>(A,5)<br>:Goto S<br>:Disp "A IS NOW >5":                                                                                                    |

| L                                                                                                    | {1 2 3}→LABC [ENTER]                                                                                | {123} |
|----------------------------------------------------------------------------------------------------|----------------------------------------------------------------------------------------------------|-------|
| [2nd] [STAT] OPS                                                                                                    | LABC ENTER                                                                                          | {123} |
| Indicateur de liste ; précède tous les noms de liste<br>créés par l'utilisateur lorsqu'ils sont affichés hors de<br>l'Éditeur de liste.                                                                                                    |                                                                                                    |       |
| LabelOff<br>LabelOn                                                                                                    |                                                                                                    |       |
| † [2nd] [FORMAT]                                                                                                    |                                                                                                    |       |
| Paramètres du format d'affichage ; active ou désactive<br>l'identification des axes.                                                                                                    |                                                                                                    |       |
| Lbl repère                                                                                                    | PROGRAM·LBL                                                                                         |       |
| ‡PRGM CTL<br>Commande de programme ; attribue un nom ( <i>repère</i> )<br>à un endroit particulier d'un programme. <i>Repère</i> peut<br>comporter un ou deux caractères alphanumériques.                                                          | PROTABILIST<br>:Lb1 99<br>:Input A<br>:If $A \ge 100$<br>:Stop<br>:Disp $A^2$<br>:Pause<br>:Goto 99 |       |
| lcm(valeurA,valeurB)                                                                                                    | lcm(10,6) [ENTER]                                                                                   | 30    |
| MATH <b>MATH</b>                                                                                                    |                                                                                                    |       |
| Donne le plus petit commun multiple (le plus petit<br>nombre pouvant être divisé par les deux entiers sans<br>reste) de deux entiers ou listes d'entiers.                                                                                          |                                                                                                    |       |
| Si les deux arguments sont des listes, elles doivent<br>comporter le même nombre d'éléments. Si seulement<br>un élément est une liste, l'autre élément est calculé<br>avec chaque élément de la liste et une liste est<br>affichée comme résultat. |                                                                                                    |       |

#### Line( $X_1, Y_1, X_2, Y_2[, 0]$ )

#### DRAW DRAW

Trace un segment de droite entre les points  $(X_1, Y_1)$  et  $(X_2, Y_2)$ .

L'argument 0, indiqué après les coordonnées X et Y, permet d'effacer un segment de droite entre  $(X_1, Y_1)$  et  $(X_2, Y_2)$ .

Sélectionnez ZStandard et revenez à l'écran d'accueil. Line(0,0,6,9) [ENTER]

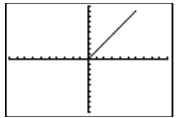

Revenez à l'écran d'accueil. Line(2,3,4,6,0) ENTER

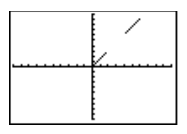

#### LinReg(ax+b) [XListe,YListe,fréq,Y<sub>n</sub>]

#### [2nd [STAT] CALC

Fait correspondre l'équation linéaire (y=ax+b) à *XListe* et *Yliste* avec la liste de fréquence, *fréq* et stocke l'équation de régression dans  $Y_n$ . *XListe*, *YListe* et *fréq* (si vous la spécifiez) doivent avoir le même nombre d'éléments.

*fréq* est la fréquence d'apparition de chaque donnée correspondante dans *XListe*. Si vous ne précisez pas *fréq*, toutes les valeurs sont utilisées une fois.

 ${\tt L1}$  et  ${\tt L2}$  sont les valeurs par défaut de XListe et YListe.

Mode de notation décimale défini à 2 : {1,3,4,5,5,7,8,9}→L3 [ENTER] Done {1,4,2,3,4,6,7,9)→L4 [ENTER] Done

LinReg(ax+b) L3,L4,Y1 ENTER

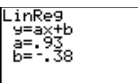

Sélectionnez ZStandard.

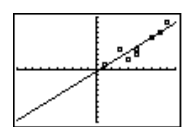

| ΔList( <i>liste</i> )                                                                                  | {4.5,4.6,6,7.5}→L2[     | NTER]                  |
|----------------------------------------------------------------------------------------------------|-------------------------|------------------------|
| [2nd] [STAT] <b>OPS</b>                                                                                |                         | $\{4.5\ 4.6\ 6\ 7.5\}$ |
| Affiche la liste des différences entre les éléments consécutifs d'une liste.                           | $\Delta List(L2)$ ENTER | $\{.1 \ 1.4 \ 1.5\}$   |
| In(valeur)                                                                                             | ln(2) ENTER             | .6931471806            |
| MATH LOG                                                                                               |                         |                        |
| Donne le logarithme naturel d'un nombre réel positif,                                                  | ln(36.4/3) ENTER        | 2.495956486            |
| d'une expression dont le résultat est un nombre réel positif ou d'une liste de nombres réels positifs. |                         |                        |

| log(valeur)                                                                                                    | log(2) ENTER                                                                                                    | .3010299957                                           |
|----------------------------------------------------------------------------------------------------|----------------------------------------------------------------------------------------------------|-------------------------------------------------------|
| MATH LOG<br>Donne le logarithme décimal d'un nombre réel positif,<br>d'une expression (dont le résultat est un nombre réel<br>positif) ou d'une liste de nombres réels positifs.                                                         | log(36.4/3) ENTER                                                                                                    | 1.083980129                                           |
| Mansimp                                                                                                    | 1 1                                                                                                    | 2                                                     |
| † <u>MODE</u><br>Sélectionne le mode de simplification <b>Mansimp</b> .<br>Nécessite que l'utilisateur simplifie manuellement les<br>résultats fractionnaires à l'aide de la touche <u>SIMP</u> .                                        | $\frac{4}{4} + \frac{ \text{ENTER} }{4}$<br>$\frac{2}{4}$ Simp ENTER                                                                                                    | $\sqrt[4]{4}$<br>Fac=2 $\frac{1}{2}$                  |
| Manual-Fit [Y <sub>n</sub> ]<br>[2nd [STAT] CALC<br>Permet de faire correspondre manuellement une<br>droite au données tracées dans un nuage de points. Si<br>vous spécifiez Y <sub>n</sub> , l'équation de régression y est<br>stockée. | (1,3,4,5,5,7,8,9)-L3<br>(1,4,2,3,4,6,7,9)-L4<br>Définissez Plot1 co<br>nuage de points et<br>de Zstat :<br>Plot1 lo Off<br>Type: Off<br>Type: Off<br>Ylist: U<br>Mark: Off<br>Revenez à l'écran d<br>sélectionnez Manual | ENTER Done<br>ENTER Done<br>mme un<br>tracez à l'aide |
| Sélectionnez l'origine et l'extrémité du<br>segment de droite en déplaçant le<br>curseur et en appuyant sur [ENTER].                                                                                                    | 1.08655914X388924731                                                                                                    | -<br>-                                                |

| max(valeur,valeur)                                                                                                    | max(2.3.1.4) [ENTER] 2.3                                                                                                    |
|----------------------------------------------------------------------------------------------------|----------------------------------------------------------------------------------------------------|
| MATH NUM – ou – $[2nd]$ [STAT] MATH                                                                                                    |                                                                                                    |
| Donne la plus grande de deux <i>valeurs</i> ou l'élément le<br>plus grand d'une <i>liste. Valeur</i> peut être un nombre                                                                                                    | max({1,3,6}) ENTER 6                                                                                                    |
| réel, une expression ou une liste.                                                                                                    | $\max(\{1,10\},\{2,9\})$ ENTER {2 10}                                                                                                    |
| Si les deux <i>valeurs</i> sont des listes , elles doivent avoir<br>le même nombre d'éléments. Si seulement une <i>valeur</i><br>est une liste, l'autre <i>valeur</i> est comparée à chaque<br>élément de la liste et une liste est affichée comme<br>résultat.                                                             | $\max(\frac{2}{3}, \frac{3}{4})$ $\frac{3}{4}$                                                                                                    |
| mean(liste[,fréq])                                                                                                    | mean({1,2,3,4}) [ENTER] 2.5                                                                                                    |
| [2nd] [STAT] <b>M A T H</b>                                                                                                    |                                                                                                    |
| Donne la moyenne arithmétique de <i>liste</i> . Si une<br>seconde liste, <i>fréq</i> , est spécifiée, elle est interprétée<br>comme la fréquence des éléments de la première liste.<br><i>liste</i> et <i>fréq</i> doivent avoir le même nombre<br>d'éléments.                                                              | mean({1,2,3,4},{4,5,4,6}) [ENTER<br>2.631578947                                                                                                    |
| median(liste[,fréq])                                                                                                    | median({1,2,3,4}) [ENTER] 2.5                                                                                                    |
| [2nd] [STAT] <b>MATH</b>                                                                                                    |                                                                                                    |
| Donne la médiane (l'élément du milieu) de la <i>liste</i> . Si<br>une seconde liste, <i>fréq</i> , est spécifiée, elle est<br>interprétée comme la fréquence des éléments de la<br>première liste. <i>liste</i> et <i>fréq</i> doivent avoir le même<br>nombre d'éléments.                                                  | median({1,2,6},{4,5,4}) ENTER<br>2                                                                                                    |
| <b>Med-Med</b> [XListe, YListe, $freq$ , $Y_n$ ]                                                                                                    | Mode de notation décimale                                                                                                    |
| [2nd [STAT] <b>CALC</b><br>Fait correspondre une équation <b>y=ax+b</b> , à <i>XListe</i> et<br><i>YListe</i> avec la liste de fréquence, <i>fréq</i> et stocke<br>l'équation de régression dans $Y_n$ . <i>XListe</i> , <i>YListe</i> et<br><i>fréq</i> (si vous la spécifiez) doivent avoir le même<br>nombre d'éléments. | défini à 2 :<br>$\{1,3,4,5,5,7,8,9\} \rightarrow L3 \text{ [ENTER]}$ Done<br>$\{1,4,2,3,4,6,7,9\} \rightarrow L4 \text{ [ENTER]}$ Done<br>Med-Med L3,L4,Y <sub>1</sub> [ENTER]<br>Med-Med<br>y=ax+b<br>a=1,00 |
| <i>fréq</i> est la fréquence d'apparition de chaque donnée<br>correspondante dans <i>XListe</i> . Si vous ne spécifiez pas<br><i>fréq</i> , toutes les valeurs sont utilisées une fois.                                                                                                    | ZOOM 6                                                                                                    |
| L1 et L2 sont les valeurs par défaut de <i>XListe</i> et <i>YListe</i> .                                                                                                    | 2.55                                                                                                    |

| Menu("titre", "élément1", repère1[, "élément2", élément2])<br>‡ PRGM CTL<br>Commande de programme ; génère un menu d'un<br>maximum de sept éléments lors de l'exécution du<br>programme. Lorsque vous sélectionnez un élément du<br>menu, la calculatrice se branche au repère<br>correspondant à cet élément.                                                                                              | :PROGRAM:FRIENDS<br>:Menu("FRIENDS","ANNE",<br>"LOUISE",B," ISABELLE",C<br>"PIERRE",D," MARC",E,<br>"THOMAS",F) | PROGRAM:FRIENDS<br>Menu("FRIENDS","ANNE",A,<br>LOUISE",B," ISABELLE",C,<br>PIERRE",D," MARC",E,<br>THOMAS",F) |  |
|----------------------------------------------------------------------------------------------------|----------------------------------------------------------------------------------------------------|----------------------------------------------------------------------------------------------------|--|
| min(valeur,valeur)<br>min(liste)                                                                                                    | min(3, <b>-</b> 5) <u>ENTER</u><br>min( -5.2, -5.3) <u>ENTER</u>                                                | -5<br>-5.3                                                                                                    |  |
| [MATH] NUM $-$ ou $-$ [2nd] [STAT] MATH                                                                                                    | $\min(5,2+2)$ ENTER                                                                                             | 4                                                                                                    |  |
| <ul> <li>min( (minimum) donne la plus petite de deux valeurs ou le plus petit élément d'une <i>liste. valeur</i> peut être un nombre réel, une expression ou une liste.</li> <li>Si les deux valeurs sont des listes, elles doivent avoir le même nombre d'éléments. Si seulement une valeur est une liste, l'autre valeur est comparée à chaque élément de la liste et une fiste art officiénée</li> </ul> | $\min(\frac{2}{3},\frac{3}{4})$                                                                                 | $\frac{2}{3}$                                                                                                 |  |
| résultat.                                                                                                    |                                                                                                    |                                                                                                    |  |
| ModBoxPlot                                                                                                    |                                                                                                    |                                                                                                    |  |
| Voir <b>Plot1</b> : Modified Box Plot                                                                                                    |                                                                                                    |                                                                                                    |  |
| mode( <i>liste</i> [, <i>fréq</i> ])                                                                                                    | mode({1,2,4,3,1,8}) [ENTER]                                                                                     |                                                                                                    |  |
| [2nd] [STAT] MATH                                                                                                    | ((-,-,-,-,-)) <u>(</u> )                                                                                        | {1}                                                                                                    |  |
| Donne le mode (élément le plus fréquent) d'une <i>liste</i> .<br>Si une seconde liste, <i>fréq</i> , est spécifiée, elle est                                                                                                    |                                                                                                    |                                                                                                    |  |
| interpretee comme la frequence des elements de la                                                                                                    |                                                                                                    |                                                                                                    |  |

#### MultiConst

nombre d'éléments.

| †[2nd] [SET]                                           |
|--------------------------------------------------------|
| Sélectionne le mode de constante Multiple (affecte     |
| l'Éditeur Set Constant). Permet à l'utilisateur        |
| d'accéder à toutes les constantes définies (et non pas |
| à une seule).                                          |

première liste. *liste* et *fréq* doivent avoir le même

| éléments nCr nombre                                                                                                    | 5 nCr 2 [ENTER]          | 10          |
|----------------------------------------------------------------------------------------------------|--------------------------|-------------|
| MATH PRB                                                                                                    |                          | 10          |
| Donne le nombre de combinaisons qui existent dans<br>un groupe de n <i>éléments</i> si on choisit <i>nombre</i><br><i>éléments</i> à la fois. L'ordre dans lequel vous choisissez<br>les éléments N'A PAS D'IMPORTANCE. <i>éléments</i> et<br><i>nombre</i> peuvent être des entiers non-négatifs ou des<br>listes d'entiers non-négatifs. | 5 nCr {2,4,6,8} [ENTER   | {10 5 0 0}  |
| Si les deux arguments sont des listes, elles doivent<br>avoir le même nombre d'éléments. Si seulement l'un<br>des arguments est une liste, l'autre argument est<br>calculé avec chaque élément de la liste et une liste de<br>combinaisons est affichée comme résultat.                                                                    |                          |             |
| Normal                                                                                                    | 123 <b>e -</b> 2 [ENTER] | 1.23        |
| † MODE                                                                                                    |                          |             |
| Sélectionne la notation décimale <b>Normal</b> ; affiche les<br>résultats avec des chiffres à gauche et à droite du<br>séparateur décimal (par opposition à la notation<br>scientifique).                                                                                                    |                          |             |
| éléments <b>nPr</b> nombre                                                                                                    | 5 nPr 2 [ENTER]          | 20          |
| MATH PRB                                                                                                    |                          |             |
| Donne le nombre de permutations qui existent dans<br>un groupe de n <i>éléments</i> si on choisit <i>nombre</i><br><i>éléments</i> à la fois. L'ordre dans lequel vous choisissez<br>les éléments EST IMPORTANT. <i>éléments</i> et <i>nombre</i><br>peuvent être des entiers non négatifs ou des listes<br>d'entiers non négatifs.        | 5 nPr {2,4,6,8} [ENTER { | 20 120 0 0} |
| Si les deux arguments sont des listes, elles doivent<br>avoir le même nombre d'éléments. Si seulement l'un<br>des arguments est une liste, l'autre argument est<br>calculé avec chaque élément de la liste et une liste de<br>permutations est affichée comme résultat.                                                                    |                          |             |

| conditionA or conditionB                                                                                                    | PROGRAM:OR                                                                 |
|----------------------------------------------------------------------------------------------------|----------------------------------------------------------------------------|
| <ul> <li>[2nd] [TEXT]</li> <li>Opérateur logique (booléen) ; affiche 1 si conditionA ou conditionB est vraie (non nulle). conditionA et conditionB peuvent être des nombres réels, des expressions ou des listes. Affiche 0 si conditionA et conditionB sont toutes deux fausses (nulles). ConditionA et conditionB peuvent être des nombres réels, des expressions ou des listes.</li> </ul> | :1→A<br>:2→B<br>:A>0 or B<0                                                |
| Si les deux <i>conditions</i> sont des listes, elles doivent<br>avoir le même nombre d'éléments. Si seulement une<br><i>condition</i> est une liste, l'autre <i>condition</i> est<br>comparée à chaque élément de la liste et une liste est<br>affichée comme résultat.<br>Les tests de vérité sont fréquemment utilisés dans les                                                             |                                                                            |
| Output(ligne,colonne,"texte")                                                                                                    | PROGRAM:OUTPUT                                                             |
| <ul> <li>* PRGM I/O</li> <li>Commande de programme ; affiche <i>texte</i> ou <i>valeur</i> au début de la <i>ligne</i> et de la <i>colonne</i> spécifiées. Placez <i>texte</i> entre guillemets ([2nd [TEXT]).</li> </ul>                                                                                                    | :3+5>B<br>:ClrScreen<br>:Output(5,4,"ANSWER")<br>:Output(5,12,B)<br>:Pause |
| Pause [valeur]<br>‡ [PRGM CTL<br>Commande de programme ; suspend l'exécution du<br>programme jusqu'à ce que vous appuyiez sur [ENTER]<br>ou affiche valeur et suspend l'exécution du programme<br>jusqu'à ce que vous appuyiez sur [ENTER].                                                                                                    | PROGRAM:PAUSE<br>:10→X<br>:"X+2"→Y <sub>1</sub><br>:ZStandard<br>:Pause    |
| <b>PictoPlot</b><br>Voir <b>Plot1</b> : Pictograph (Pictogramme)                                                                                                    |                                                                            |
| <b>PiePlot</b><br>Voir <b>Plot1</b> : Pie Chart (Diagramme circulaire)                                                                                                    |                                                                            |

```
Plot1(type,argument1,argument2,...)
Plot2(type,argument1,argument2,...)
Plot3(type,argument1,argument2,...)
```

#### † 2nd [PLOT] PLOTS

Sélectionne et définit le graphique statistique 1,2 ou 3 (**Plot1, Plot2, Plot3**) en fonction de huit *types* de graphiques statistiques. Tous les *types* et les *arguments* correspondants sont énumérés ci-dessous. Sélectionnez *type* à partir du menu [2nd] [PL0T] **TYPE**.

| Scatter Plot └── (Nuage de points)<br>xyLine Plot └── (Ligne brisée)                                                                                                    | {1,2,3,4,5,6}→L1 ENTER<br>{1 2 3 4 5 6}                                          |
|----------------------------------------------------------------------------------------------------|----------------------------------------------------------------------------------|
| Plotn(Scatter,Xliste,Yliste[,marque])                                                                                                    |                                                                                  |
| Plotn(xyLine,Xiiste,Yiiste[,marque])                                                                                                    | {1,2,3,4,5,6}→L2 ENTER<br>(1 2 3 4 5 6)                                          |
| La marque optionnelle (□, +;ou •) spécifie le<br>caractère utilisé pour tracer les points. Si vous ne la<br>spécifiez pas, la marque par défaut est le cadre.<br>Accédez<br>à la marque depuis [PRGM [2nd [PLOT] MARK<br>ou [2nd] [CATALOG].                                 | PROGRAM:SCATTER<br>:PlotsOff<br>:Plot2(Scatter,L1,L2)<br>:ZStat<br>:Trace        |
| Pictograph 👯 (Pictogramme)                                                                                                    |                                                                                  |
| <b>Plot</b> n( <b>PictoPlot</b> ,ListeCatég,ListeDonnées,échelle,<br>orientation,typeIcon)                                                                                                    | . P2:<br>. a                                                                     |
| orientation=0 (verticale) ou 1 (horizontale).                                                                                                    | <br>                                                                             |
| typeIcon possibles: <b>PersonIcon</b> $(\overline{\mathbb{R}}, \overline{\mathbb{R}})$ ; <b>TreeIcon</b> $(\overline{\mathbb{P}})$ ;<br><b>DollarIcon</b> $(\overline{\mathbb{P}})$ ; <b>FaceIcon</b> $(\overline{\mathbb{H}})$ ; <b>PieIcon</b> $(\overline{\mathbb{P}})$ ; | X=1 Y=1                                                                          |
| DiamondIcon (�); StarIcon (*). Accédez à<br>typeIcons depuis [PRGM] [2nd] [PLOT] MARK ou<br>[2nd] [CATALOG].                                                                                                    |                                                                                  |
| Bar Plot 💷 (Diagramme à bandes)                                                                                                    |                                                                                  |
| <b>Plot</b> n( <b>BarPlot</b> , <i>ListeCatég</i> , orientation,<br>ListeDonnées1[,ListeDonnées2,ListeDonnées3])                                                                                                    |                                                                                  |
| orientation=0 (verticale) ou 1 (horizontale). Spécifiez entre 1 et 4 ListesDonnées.                                                                                                    |                                                                                  |
| Pie Chart & (Diagramme circulaire)<br><b>Plot</b> n( <b>PiePlot</b> ,ListeCatég,ListeDonnées,type)                                                                                                    | {1,2,3,4,5,6}→L1 ENTER<br>{1 2 3 4 5 6}                                          |
| type=0 (Number Pie Chart) ou 1 (Percent Pie Chart).                                                                                                    |                                                                                  |
| Histogramme In.<br>Box Plot (Boîte à moustaches)<br>Modified Box Plot                                                                                                    | $\{1,2,3,4,5,6\} \rightarrow L2 \text{ [ENTER]} $<br>$\{1 \ 2 \ 3 \ 4 \ 5 \ 6\}$ |
| Plotn(Histogram,Xliste[,fréq])                                                                                                    | PROGRAM:HISTOGRM                                                                 |
| Plotn(BoxPlot,Xliste[,fréq])                                                                                                    | :Plot1(Histogram,L1,L2)                                                          |
| Plotn(ModBoxPlot,Xliste[,fréq,marque])                                                                                                    | :ZStat                                                                           |
| fréq=1 (défaut) ou un nom de liste. La marque                                                                                                    | :Trace                                                                           |
| optionnelle ( $\Box$ ;+;•) spécifie les caractères utilisés pour                                                                                                    | . P1:                                                                            |
| tracer les points. Si vous ne la spécifiez pas, la                                                                                                    |                                                                                  |
| depuis [PRGM] [2nd] [PLOT] MARK ou [2nd] [CATALOG].                                                                                                    | min=1<br>max<2 n=1                                                               |

| PlotsOff [1,2,3]<br>PlotsOn [1,2,3]                                                                                                    | PlotsOff 1,3 ENTER Done                                                                                                    |
|----------------------------------------------------------------------------------------------------|----------------------------------------------------------------------------------------------------|
| [PLOT] Désactive (désélectionne) ou active (sélectionne)<br>tous les graphiques statistiques si aucun argument<br>n'est spécifié ou désactive ou active les graphiques<br>statistiques spécifiés à l'aide de 1, 2 ou 3, (pour Plot1,<br>Plot2 ou Plot3).                                                                                                    |                                                                                                    |
| Prgmnom                                                                                                    | PROGRAM:VOLUME                                                                                                    |
| ‡PRGM CTRL<br>Commande de programme ; appelle prgmnom en tant<br>que routine dans un programme existant. nom peut<br>être un programme non encore créé.                                                                                                    | Input "DIAMETER=",D<br>:Input "HEIGHT=",H<br>:prgmAREA<br>:A*H→V<br>:Disp "VOLUME=",V<br>:Pause                                                     |
|                                                                                                    | PROGRAM:AREA<br>:D/2→R<br>:π*R <sup>2</sup> →A<br>:Return                                                                                           |
| Prompt variableA[,variableB,]                                                                                                    | PROGRAM:PROMPT                                                                                                    |
| *PRGM I/O<br>Commande de programme ; affiche la variable<br>spécifiée suivie de =?. Lors de l'exécution du<br>programme, à chaque invite, l'utilisateur entre une<br>valeur ou une expression pour chaque variable, puis<br>appuie sur ENTER. Les fonctions Y <sub>n</sub> ne sont pas<br>valides avec <b>Prompt</b> .                                              | :Prompt Xmin<br>:Prompt Xmax<br>:Prompt Ymin<br>:Prompt Ymax<br>La calculatrice modifie les<br>paramètres d'affichage en<br>fonction de l'antrée de |
|                                                                                                    | l'utilisateur.                                                                                                    |
| Pt-Change( <i>x</i> , <i>y</i> )                                                                                                    | Pt-Change( -6,2) ENTER                                                                                                    |
| Change l'état d'un point (activé ou désactivé) en $(x,y)$ .                                                                                                    |                                                                                                    |
| Pt-Off(x,y[,marque])<br>Pt-On(x,y[,marque])<br>DRAW POINTS                                                                                                    | Pt-Off(3,5,2) [ENTER]<br>Pt-On(3,5,2) [ENTER]                                                                                                    |
| Efface ou trace un point en $(x,y)$ à l'aide de <i>marque</i><br>( <b>1</b> = •; <b>2</b> = $\Box$ ; <b>3</b> = +). Si vous ne spécifiez pas de<br><i>marque</i> , la <i>marque</i> par défaut est le cadre. Si vous<br>avez spécifié <i>marque</i> pour activer un point avec<br><b>Pt-On(</b> , vous devez spécifier la même <i>marque</i> pour le<br>désactiver. |                                                                                                    |

| PxI-Change(ligne,colonne)                                                                                                    | PxlChange(10.75) [ENTER]                                                                      |
|----------------------------------------------------------------------------------------------------|-----------------------------------------------------------------------------------------------|
| DRAW POINTS                                                                                                    |                                                                                               |
| Inverse l'état d'un pixel (activé ou désactivé) en<br>( <i>ligne, colonne</i> ); 0≤ <i>ligne≤</i> 62 et 0≤ <i>colonne≤</i> 94.                                                                                                    |                                                                                               |
| PxI-Off(ligne,colonne)<br>PxI-On(ligne,colonne)                                                                                                    | Pxl-Off(10,75) ENTER<br>Pxl-On(10,75) ENTER                                                   |
| DRAW POINTS                                                                                                    |                                                                                               |
| Efface ou trace un pixel en ( <i>ligne, colonne</i> );<br>0≤ <i>ligne≤</i> 62 et 0≤ <i>colonne≤</i> 94.                                                                                                    |                                                                                               |
| pxl-Test(ligne,colonne)                                                                                                    | Pxl-On(10,75) [ENTER]                                                                         |
| DRAW POINTS                                                                                                    | Done                                                                                          |
| Affiche <b>1</b> si le pixel en ( <i>ligne, colonne</i> ) est activé ;<br>affiche <b>0</b> s'il est désactivé ; 0≤ <i>ligne≤</i> 62 et<br>0≤ <i>colonne≤</i> 94.                                                                                                    | pxl-Test(10,75) ENTER 1                                                                       |
| QuadReg [XListe,YListe,fréq,Y <sub>n</sub> ]                                                                                                    | Mode de notation décimale                                                                     |
| [2nd] [STAT] CALC                                                                                                    | défini à 2 :                                                                                  |
| <ul> <li>Ajuste l'équation (y=ax<sup>2</sup>+bx+c) à XListe et YListe avec la liste de fréquence, <i>fréq</i> et stocke l'équation de régression dans Y<sub>n</sub>. XListe, YListe et fréq (si vous la spécifiez) doivent avoir le même nombre d'éléments. <i>fréq</i> est la fréquence de chaque donnée dans XListe. Si <i>fréq</i> est omis, toutes les valeurs sont utilisées une fois.</li> <li>L1 et L2 sont les valeurs par défaut de XListe et YListe.</li> </ul> |                                                                                               |
| Radian                                                                                                    | En modo Padion -                                                                              |
| † <u>MODE</u><br>Définit le mode de mesure d'angle <b>Radian</b> Interprète                                                                                                    | $\sin(90) = 1000 \text{ ENTER}$ .8939966636<br>$\sin(\pi/2) = 1000 \text{ ENTER}$ .8939966636 |
| les angles en radians.                                                                                                    |                                                                                               |
| rand<br>valeur initiale STOP rand<br>MATH PRB                                                                                                    | 0→rand ENTER 0<br>rand ENTER .9435974025<br>rand ENTER .908318861                             |
| Génère un nombre aléatoire compris entre <b>0</b> et <b>1</b> . En                                                                                                    |                                                                                               |
| stockant un entier comme valeur initiale ( <b>0</b> par<br>défaut) dans <b>rand</b> , vous pouvez contrôler une<br>séquence de nombres aléatoires.                                                                                                    | 1→rand [ENTER] 1<br>rand [ENTER] .7455607728<br>rand [ENTER] .8559005971                      |

| randInt(inférieur,supérieur[,#d'Entiers])                                                                                                    | (Les résultats peuvent varier.)                                                                           |
|----------------------------------------------------------------------------------------------------|----------------------------------------------------------------------------------------------------|
| MATH <b>PRB</b><br>Génère un entier aléatoire entre une borne <i>inférieure</i><br>et une borne <i>supérieure</i> (toutes deux des entiers).<br>Pour générer plus d'un entier aléatoire, spécifiez<br># <i>d'Entiers</i> , nombre entier positif >0.    | randInt(1,10) [ENTER] 3<br>randInt(1,10,3) [ENTER] {3 5 7}                                                |
| RecallPic nombre                                                                                                    |                                                                                                    |
| DRAW STO                                                                                                    | StorePic 2 [ENTER] Done                                                                                   |
| Affiche le graphique en cours et superpose <b>Pic</b> <i>nombre</i> dessus. <i>nombre</i> peut valoir <b>1 (Pic1)</b> , <b>2 (Pic2)</b> ou <b>3 (Pic3)</b> .                                                                                            | RecallPic 2 [ENTER]<br>(Pic2 displayed)                                                                   |
| remainder(dividende,diviseur)                                                                                                    | remainder(10.4) [FNTER] 2                                                                                 |
| MATH NUM                                                                                                    |                                                                                                    |
| Affiche le reste de la division de deux nombres entiers                                                                                                    | {5,5,5,5,5}→L1 ENTER                                                                                      |
| positifs, <i>dividende</i> et <i>diviseur</i> , chacun pouvant être<br>une liste d'entiers positifs.                                                                                                    | $\{5 \ 5 \ 5 \ 5 \ 5 \ 5 \ 5 \ 5 \ 5 \ 5 \$                                                               |
| Si les deux arguments sont des listes, elles doivent<br>avoir le même nombre d'éléments. Si seulement l'un<br>des arguments est une liste, l'autre argument est<br>calculé avec chaque élément de la liste et une liste est<br>affichée comme résultat. | remainder(L1,L2) [ENTER] {0 1 2 1 0}                                                                      |
| :Repeat condition<br>:bloc<br>:End<br>:commande<br>‡PRGM CTL<br>Commande de programme ; exécute bloc jusqu'à ce<br>que condition soit vraie.                                                                                                    | PROGRAM:REPEAT<br>:0→I:0→J<br>:Repeat I≥6<br>: I+1→I:J+1→J<br>:Disp "J=",J<br>:Pause<br>:End              |
| Return                                                                                                    | PROGRAM·AREA                                                                                              |
| <pre>#PRGM CTL<br/>Commande de programme ; renvoie au programme<br/>appelant.</pre>                                                                                                    | $D/2 \Rightarrow R$<br>: $\pi * R^2 \Rightarrow A$<br>:Return                                             |
|                                                                                                    | PROGRAM:RETURN<br>:Input "DIAMETER=",D<br>:Input "HEIGHT=",H<br>:prgmAREA<br>:A*H-vV<br>:Disp "VOLUME=",V |

| round(valeur[,#décimales])                                                                                                    | En mode Float :                                                                             |            |
|----------------------------------------------------------------------------------------------------|---------------------------------------------------------------------------------------------|------------|
| MATH N U M                                                                                                    | round( $\pi$ ,4) ENTER                                                                      | 3.1416     |
| Affiche un nombre, une expression ou chaque                                                                                                  |                                                                                             |            |
| élément d'une liste arrondi à 10 chiffres ou à                                                                                               | round( $\pi$ ) [ENTER]<br>3 141                                                             | 592654     |
| # <i>décimales</i> (≤9), si vous le spécifiez.                                                                                               | 5.111                                                                                       | 00001      |
| <b>Scatter</b><br>Voir <b>Plot1</b> : Scatter Plot (Nuage de points)                                                                         |                                                                                             |            |
| Sci                                                                                                    |                                                                                             | 1.9959     |
| † MODE                                                                                                    | 120 LINIEN                                                                                  | 1.2052     |
| Sélectionne le mode de notation numérique <b>Sci</b> .<br>Affiche les résultats en notation scientifique.                                    |                                                                                             |            |
| Select(Xliste,Yliste)                                                                                                    | 134557891-13 [ENTER]                                                                        |            |
| [2nd] [STAT] OPS                                                                                                    | (1,0,4,0,0,7,0,0,7,0,0 <u>LINTEN</u>                                                        | Done       |
| Sélectionne un ou plusieurs points spécifiques à partir                                                                                      | $\{1,\!4,\!2,\!3,\!4,\!6,\!7,\!9\}\!\!\rightarrow\!\!\text{L4}\;\underline{\texttt{ENTER}}$ | _          |
| d'un graphique statistique Scatter ou xyLine, puis met à jour les listes en mémoire, <i>XListe</i> et <i>YListe</i> .                        | Sélectionnez L5,L6 ENTER                                                                    | Done       |
| Sélectionnez les limites en déplaçant  et  (),<br>puis en appuyant sur <u>ENTER</u> .                                                        | P 1:L3:L4                                                                                   |            |
|                                                                                                    | P1:L3:L4<br>X<br>BishtBound?<br>X=B                                                         |            |
| Les valeurs de X pour les points sélectionnés sont stockées dans L5;<br>Les valeurs de Y pour les points sélectionnés sont stockées dans L6. |                                                                                             |            |
| Send(variable)                                                                                                    | PROGRAM·SEND                                                                                |            |
| ‡PRGM I/O                                                                                                    | :{1,2,3,4,5}→L1                                                                             |            |
| Commande de programme ; envoie le contenu de <i>variable</i> dans le système CBL.                                                            | :Send(L1)                                                                                   |            |
| seq(expression,variable,début,fin [,incrément])                                                                                              | $seg(X^2, X, 1, 8, 2)$ [ENTER]                                                              |            |
| [2nd] [STAT] OPS                                                                                                    | {19                                                                                         | $25\ 49\}$ |
| Affiche une liste remplissant les conditions de cinq<br>arguments que vous spécifiez. La valeur par défaut de<br><i>l'Incrément</i> est 1.   |                                                                                             |            |

| SetConst(expression,C <sub>n</sub> )<br>†[2nd][SET] −or-[2nd][CATALOG]<br>Commande de programme équivalente de l'Éditeur<br>Set Constant. expression définit la constante à<br>rappeler et C <sub>n</sub> vaut 1, 2, 3 ou 4 (pour C <sub>1</sub> , C <sub>2</sub> , C <sub>3</sub> ou C <sub>4</sub> ).                                                                                                    | PROGRAM:SETCONST<br>:MultiConst<br>:SetConst(+2,1)<br>:SetConst(-4,2)<br>:SetConst(*2+3,3)<br>:SetConst(+3*2,4)<br>prgmSETCONST ENTER Done |
|----------------------------------------------------------------------------------------------------|----------------------------------------------------------------------------------------------------|
| Toutes les constantes sont définies<br>dans l'Éditeur <b>Set Constant</b>                                                                                                    | Set Constant:<br>Sin314 JOLNAR<br>C:B+2<br>C:2B-4<br>C:SB*2+3<br>C:B+3*2                                                                   |
| <pre>SetMenu("titre","élément1",variable1[,"élément2",<br/>variable2])<br/>‡PRGM CTL<br/>Configure un menu avec titre (1≤caractères≤16) et<br/>jusqu'à sept éléments (1≤caractères≤10). Lors de<br/>l'exécution du programme, l'utilisateur enregistre (et<br/>modifie, si nécessaire) des valeurs numériques,<br/>appelées variables, dans chaque élément du menu.</pre>                                                                                                    | PROGRAM:SETMENU<br>:Menu("STUDENTS","JEAN",A,"<br>VINCENT",B,"FLORENCE",C,"<br>BERTRAND",D,"SUZANNE",E,<br>"CECILE",F,"GUY",G)             |
| SetUpEditor [ <i>liste1,liste2,liste3</i> ]<br>[2nd [CATALOG]<br>Supprime tous les noms de listes de l'Éditeur de liste,<br>puis configure ce dernier pour l'affichage des <i>listes</i><br>dans l'ordre spécifié, en partant de la colonne 1. Si<br>vous ne spécifiez pas de liste, la calculatrice configure<br>L1-L6 dans l'ordre et colle une liste vierge à droite de L6.                                                                                                    | $ \begin{array}{llllllllllllllllllllllllllllllllllll$                                                                                      |
| Shade(supérieur, inférieur[,gauche, droite, motif, rés]) DRAW DRAW Trace les deux fonctions, inférieur et supérieur et ombre la zone délimitée par inférieur et supérieur. Vous pouvez limiter l'ombrage en définissant jusqu'à quatre arguments optionnels. Spécifiez des bornes gauche et droite de X, le motif, qui peut valoir de 1 à 4 (descriptions ci-dessous) et rés, qui vaut entre 1 et 8 (1 = résolution la plus haute ; 8 = résolution la plus basse). Motif : 1 = vertical (par défaut) 2 = horizontal 3 = pente négative | Shade(X-2,X <sup>3</sup> -8X, <sup>-</sup> 5,1,2,3)<br>ENTER<br>ChrDrw ENTER<br>Shade(X <sup>3</sup> -8X,X-2) ENTER<br>Done                |

- **3** = pente négative
- 4 = pente positive

| Simp [facteur_de_simplification]                                                                                                    | En mode Mansimp :                                                                                                    |
|----------------------------------------------------------------------------------------------------|----------------------------------------------------------------------------------------------------|
| SIMP<br>En mode de simplification <b>Mansimp</b> , <b>Simp</b> simplifie<br>une fraction par son plus petit facteur commun (par<br>défaut) ou par <i>facteur_de_simplification</i> .                                                                                                    | $\frac{24}{36}$ → Simp ENTER Fac=2 $\downarrow \frac{12}{18}$<br>$\frac{24}{36}$ → Simp 12 ENTER $\frac{2}{3}$                                                                                                    |
| Sin(valeur)<br>[Ind][TRIG]TRIG<br>Donne le sinus d'un nombre réel, d'une expression ou<br>de chaque élément d'une liste. Les résultats sont<br>déterminés par le mode de mesure d'angle ( <b>Degree</b> ou<br>Radian).                                                                                                    | En mode Degree :<br>$sin(30) \in NTER$ .5<br>$sin(\{0, 30, 90\}) \in NTER$<br>En mode Radian :<br>$sin(\pi/2) \in NTER$ 1<br>$sin(\{0, \pi/2, \pi\}) \in NTER$<br>$\{0 \ 1 \ 0\}$                                                                                                    |
| <pre>sin <sup>-1</sup>(valeur) [md] TRIG] TRIG Renvoie l'arc sinus d'un nombre réel, d'une expression ou de chaque élément d'une liste.         -1≤valeur ≤1. Les résultats sont déterminés par le mode de mesure d'angle (Degree ou Radian).</pre>                                                                                                    | En mode Degree :<br>$\sin^{-1}(1) \ \underline{\text{ENTER}}$ 90<br>$\sin^{-1}(\{1, .5, 0\}) \ \underline{\text{ENTER}}$<br>{90 30 60}<br>En mode Radian :<br>$\sin^{-1}(1) \ \underline{\text{ENTER}}$ 1.570796327<br>$\sin^{-1}(\{1, .5, 0\}) \ \underline{\text{ENTER}}$<br>{.5235987756 0 1.570796327} |
| SingleConst<br>† [2nd [SET]<br>Sélectionne le mode de constante Single (affecte<br>l'Éditeur Set Constant). Permet à l'utilisateur<br>d'accéder à une seule constante définie à la fois                                                                                                    |                                                                                                    |
| SortA(liste)         SortA(listeindpnt,listedépend1,listedépend2,)         2nd [STAT] OPS         Trie les éléments de liste de la plus petite valeur à la plus grande (ordre croissant) et les listes de catégories dans l'ordre alphabétique.         Si des listes dépendantes listedépend sont utilisées, la calculatrice trie d'abord listeindpnt, puis toutes les listedépend en plaçant leurs éléments dans le même ordre que les éléments correspondants dans la liste indépendante. | {5,8, -4,0, -6}→L1 ENTER<br>{5 8 -4 0 -6}<br>SortA (L1) ENTER Done<br>L1 ENTER {-6 -4 0 5 8}<br>{"E", "A", "Z"}→L2 ENTER<br>{"E" "A" "Z"}<br>SortA (L2) ENTER Done<br>L2 ENTER {"A" "E" "Z"}                                                                                                    |

| SortD(liste)<br>SortD(listeindpnt, listedépend1, listedépend2,)                                                                                                    | {5,8, <sup>-</sup> 4,0d, <sup>-</sup> 6}→L1 ENTER<br>{5 8 <sup>-</sup> 4 0 <sup>-</sup> 6} |
|----------------------------------------------------------------------------------------------------|--------------------------------------------------------------------------------------------|
| [2nd] [STAT] <b>OPS</b><br>Trie les éléments de <i>liste</i> de la plus grande valeur à la<br>plus petite (ordre décroissant) et les listes de<br>catégories dans l'ordre alphabétique.                                                                    | SortD (L1) ENTER Done<br>L1 ENTER {8 5 0 −4 −6}<br>{"E", "A", "Z"}→L2 ENTER                |
| Si des listes dépendantes <i>listedépend</i> sont utilisées, la calculatrice trie d'abord <i>listeindpnt</i> , puis toutes les <i>listedépend</i> en plaçant leurs éléments dans le même ordre que les éléments correspondants dans la liste indépendante. | {"E" "A" "Z"<br>SortD(L2) ENTER Done<br>L2 ENTER {"Z" "E" "A"}                             |
| stdDev(liste[,fréq,type])                                                                                                    | {1,2,8,10,11,21}→L1 [ENTER]                                                                |
| [2nd] [STAT] MATH                                                                                                    | {1 2 8 10 11 21}                                                                           |
| Affiche l'écart-type de <i>liste</i> . Si une seconde liste, $fréq$ , est spécifiée, elle est interprétée comme la fréquence des éléments de la première liste. <i>liste</i> et <i>fréq</i> doivent avoir le même nombre d'éléments.                       | stdDev(L1) <u>ENTER</u><br>7.250287351                                                     |
| <i>type=</i> <b>0</b> (écart-type d'une population) ou <b>1</b> (écart-type de l'échantillon). Si <i>type</i> n'est pas spécifié, la calculatrice affiche l'écart-type de l'échantillon.                                                                   |                                                                                            |
| Stop                                                                                                    | PROGRAM:STOP                                                                               |
| ‡PRGM CTL<br>Commande de programme ; interromp l'exécution du<br>programme et revient à l'écran d'accueil.                                                                                                    | :Input "T=",T<br>:If T>20<br>:Then<br>:Disp "T>20"<br>:Pause<br>:Else<br>:Stop             |
| StorePic nombre<br>DRAW STO<br>Stocke le graphique en cours d'affichage dans une<br>variable image prise parmi une liste de trois. nombre<br>vaut 1, 2 ou 3 (pour variable Pic1, Pic2 ou Pic3).                                                            | Line(0,0,6,6) ENTER<br>StorePic 2 ENTER Done                                               |
| sum(liste[,début,fin])                                                                                                    | sum([1 2 4 8]) [ENTED] 15                                                                  |
| [2nd][STAT] <b>MATH</b>                                                                                                    | sum((1,2,4,8),(2,4,8),(2,4)) = 13<br>sum((1,2,4,8),(2,4)) = 14                             |
| Donne la somme de tous les éléments de la <i>liste.</i><br>Spécifiez l'argument optionnel supplémentaire pour<br>obtenir la somme des éléments compris entre <i>début</i> et<br><i>fin.</i>                                                                | sum({1,2,4,8},3) ENTER 12                                                                  |

| tan(valeur)                                                                                                    | En mode Degree ·                                                                                                    |
|----------------------------------------------------------------------------------------------------|----------------------------------------------------------------------------------------------------|
| [2nd] [TRIG] T R I G<br>Donne la tangente d'un nombre réel, d'une expression<br>ou de tous les éléments d'une liste. Les résultats sont<br>déterminés par le mode de mesure d'angle (Degree ou<br>Radian). | tan(0) [ENTER] 0<br>tan({0,1,30}) [ENTER]<br>{0.0174550649.5773502692}                                                              |
|                                                                                                    | En mode Radian :<br>$\tan(\pi/4) \ \underline{\text{ENTER}}$ 1<br>$\tan(\{\pi/2, \pi/4, 0\}) \ \underline{\text{ENTER}}$<br>{1 0 0} |
| tan <sup>-1</sup> (valeur)                                                                                                    | En mode Degree :                                                                                                    |
| [2nd] [TRIG] TRIG                                                                                                    | tan <sup>-1</sup> (1) ENTER 45                                                                                                    |
| Donne l'arc tangente d'un nombre réel, d'une expression ou de tous les éléments d'une liste.                                                                                                    | tan <sup>-1</sup> ({.5,1,0)) <u>ENTER</u><br>{26.56505118 45 0}                                                                     |
| Puisque $\tan = \frac{\sin}{\cos}$ , $\tan^{-1}$ n'est pas défini pour $\cos = 0$ .                                                                                                    | En mode Radian :<br>tan <sup>-1</sup> (.5) [ENTER] .463647609                                                                       |
| Les résultats sont déterminés par le mode de mesure d'angle ( <b>Degree</b> ou <b>Radian</b> ).                                                                                                    | tan <sup>-1</sup> ({.5,1,0)) ENTER<br>{.463647609 .7853981634 0}                                                                    |
| Text(ligne,colonne,["]texte["])                                                                                                    | Sélectionnez AxesOff.                                                                                                    |
| DRAW DRAW                                                                                                    | Text(15,45,"2+3*4") ENTER                                                                                                    |
| Inscrit le <i>texte</i> (fonctions, variables ou instructions<br>sous forme de texte) sur l'écran graphique lorsqu'un<br>graphique est affiché.                                                            | 2+3*4                                                                                                    |
| $0 \leq ligne \leq 62 \text{ et } 0 \leq colonne \leq 94.$                                                                                                    |                                                                                                    |
| Si <i>texte</i> est entre guillemets, les caractères du texte<br>sont affichés. Si vous ne mettez pas de guillemets, la<br>TI-73 calcule le résultat et l'affiche (10 caractères<br>maximum).              | Revenez à l'écran d'accueil<br>ClrDraw [ENTER] Done<br>Text(15,45,2+3*4) [ENTER]                                                    |
|                                                                                                    | 14                                                                                                    |
| Then<br>Voir lf-Then-End                                                                                                    |                                                                                                    |
| Trace                                                                                                    | PROGRAM·TRACE                                                                                                    |
| † (TRACE)                                                                                                    | $: X^{2} \rightarrow Y_1$                                                                                                    |
| Sélectionne le mode [TRACE] (parcours du graphique                                                                                                    | :DispGraph                                                                                                    |

avec le curseur) lors de l'affichage d'un graphique.

:Trace

| <ul> <li>1-Var Stats [XListe,fréq]</li> <li>[2nd [STAT] CALC</li> <li>Analyse et affiche les données statistiques calculées à partir d'une liste Xliste, à une variable (X). La liste des fréquences, fréq, est la fréquence de chaque donnée correspondant dans XListe. La valeur par défaut de XListe est L1.</li> </ul>                                                                                                    | $\{1,2,3\} \rightarrow L2 \text{ [ENTER]}$ (1 2 3)<br>$\{3,2,1\} \rightarrow LFREQ \text{ [ENTER]}$ (3 2 1)<br>1-Var Stats L2, LFREQ [ENTER]<br>1-Var  Stats<br>z = 1,666666667<br>$z \times = 10$<br>$5 \times = 8164965809$<br>$4 \times z = .7453559925$<br>n=6 |
|----------------------------------------------------------------------------------------------------|----------------------------------------------------------------------------------------------------|
|                                                                                                    | minX=1<br>01=1<br>Med=1.5<br>03=2<br>maxX=3                                                                                                    |
| <ul> <li>2-Var Stats [XListe,Yliste,fréq]</li> <li>[2nd] [STAT] CALC</li> <li>Analyse et affiche les données statistiques calculées à partir de deux listes, XListe et YListe, à deux variables X : la variable indépendante et Y : la variable dépendante.</li> <li>La liste des fréquences, fréq, est la fréquence de chaque donnée correspondant dans XListe et YListe. Les valeurs par défaut de XListe et YListe sont L1 et L2.</li> </ul> | $ \begin{array}{llllllllllllllllllllllllllllllllllll$                                                                                                    |
| Vertical x<br>DRAW DRAW                                                                                                    | Vertical 4.5 ENTER                                                                                                    |

Trace une droite verticale sur le graphique en cours en X=x. x peut être un entier ou une expression.

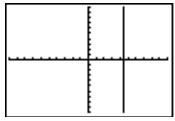

:While condition :bloc (tant que condition est vraie) :End :commande

#### ‡PRGM CTL

Commande de programme ; teste *condition* avant d'exécuter les commandes de la boucle. **While** exécute un *bloc* de commandes **TANT QUE** la condition est vraie.

PROGRAM:WHILE :O→I:O→J :While I<6 :I+1→I:J+1→J :Disp "J=",J :Pause :End

#### XyLine

Voir **Plot1** : xyLine Plot (Ligne brisée)

#### ZBox

#### ZOOM ZOOM

Affiche un graphique, permet de tracer (interactivement) un cadre définissant une nouvelle fenêtre d'affichage, puis met à jour la fenêtre définie par le cadre.

Définissez Y<sub>1</sub>=Xsin(X). Définissez les paramètres d'affichage suivants : Xmin=~1000, Ymin=~1000, Xmax=1000, Ymax=1000, Xscl=90, Yscl=90

Tracez le graphique de Y<sub>1</sub>.

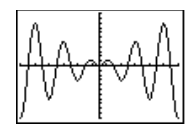

Sélectionnez ZBox.

Déplacez le curseur et appuyez sur ENTER pour sélectionner les coins supérieurgauche et inférieur droit du cadre

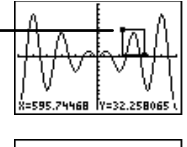

La portion sélectionnée (le cadre) s'affiche automatiquement .

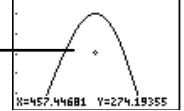

#### ZDecimal

#### ZOOMZOOM

Modifie la fenêtre d'affichage pour que  $\Delta X=0.1$  et  $\Delta Y=0.1$  et affiche l'écran graphique avec l'origine centrée sur l'écran.

Les valeurs de X et Y sont incrémentées de 0,212466

Les valeurs de X et Y sont incrémentées de 0,1. Définissez Y<sub>1</sub>=X et le graphique à l'aide de **ZStandard**, puis parcourez le graphique avec le curseur.

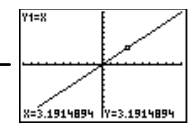

Sélectionnez **ZDecimal** et parcourez le graphique avec le curseur.

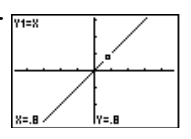

#### ZInteger

#### ZOOMZOOM

Vous permet de sélectionner un nouveau centre, puis définit  $\Delta X=1$ ,  $\Delta Y=1$ , Xscl=10, Yscl=10 et retrace le graphique.

Définissez Y<sub>1</sub>=X et le graphique à l'aide de **ZStandard**, puis parcourez le graphique avec le curseur.

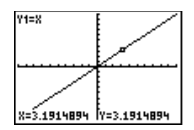

Sélectionnez **Zinteger**, choisissez un nouveau centre, puis parcourez le graphique avec le curseur.

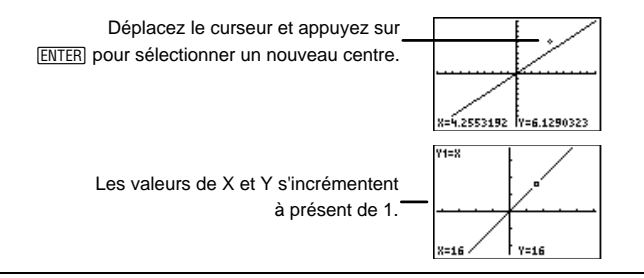

#### Zoom In

#### ZOOMZOOM

Permet de sélectionner un nouveau centre si désiré, puis agrandit la partie du graphique centrée autour de l'emplacement du curseur. Définissez  $Y_1=X^2$  et le graphique à l'aide de **ZStandard**.

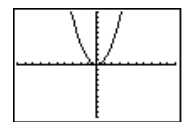

Sélectionnez **Zoom In**. Déplacez le curseur vers la partie supérieure droite du graphique. Appuyez sur <u>ENTER</u> pour

sélectionner un nouveau centre et agrandir la partie supérieure droite du graphique représenté.

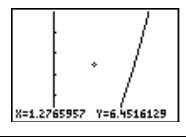

#### Zoom Out

#### ZOOM ZOOM

Affiche une plus grande vision du graphique, centrée sur l'emplacement du curseur. Pour sélectionner un nouveau centre, déplacez les touches du curseur, puis appuyez sur <u>ENTER</u>. Définissez Y<sub>1</sub>=Xcos(X) et le graphique à l'aide de **ZStandard**. Définissez les paramètres d'affichage suivants : Xmin= <sup>-</sup>1000, Ymin= <sup>-</sup>1000, Xmax=1000, Ymax=1000, Xscl=90, Yscl=90

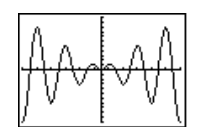

Zoom Out depuis l'origine.

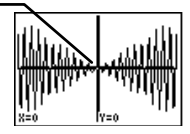

Sélectionnez **Zoom Out**, puis appuyez sur <u>ENTER</u> (car le graphique se définit automatiquement àpartir de la position du curseur).

#### ZoomFit

#### ZOOMZOOM

Recalcule **Ymin** et **Ymax** pour inclure les valeurs minimales et maximales de *y*, des fonctions sélectionnées sur l'intervalle **Xmin** et **Xmax**, puis trace de nouveau les graphiques des fonctions. Définissez  $Y_1=X^2-20$  et le graphique à l'aide des valeurs standard de la fenêtre ( $\boxed{200M}$  6).

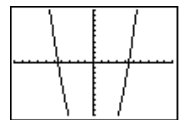

Modifiez le graphique avec ZoomFit.

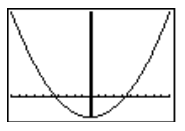

#### ZoomStat

#### ZOOM ZOOM

Redéfinit la fenêtre d'affichage pour que tous les points correspondant aux données statistiques apparaissent.

**ZoomStat** sélectionne également une échelle adéquate, s'il en existe une, pour un Pictogramme.

 $\{1,2,3,4,5,6\} \rightarrow L1 \text{ ENTER}$  $\{1 \ 2 \ 3 \ 4 \ 5 \ 6\}$ 

 $\{1,2,3,4,5,6\} \rightarrow L2 \text{ ENTER}$  $\{1 \ 2 \ 3 \ 4 \ 5 \ 6\}$ 

Affichez et parcourez avec le curseur un nuage de points défini à partir de L1 et L2 ([2nd] [PL0T]) et ZoomStat.

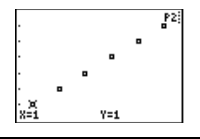

#### ZPrevious

#### ZOOM MEMORY

Réactualise le graphique ainsi que les valeurs des paramètres d'affichage du graphique qui était affiché avant l'exécution de l'instruction **ZOOM**.

#### ZQuadrant1

#### ZOOM ZOOM

Réactualise le graphique ainsi que les valeurs des paramètres d'affichage du Quadrant I (Xmin=0, Xmax=9.4, Xscl=1, Ymin=0, Ymax=9.4, Yscl=1).

Définissez  $Y_1=X$ à l'aide de ZStandard ( $\overline{(200M)}$  6).

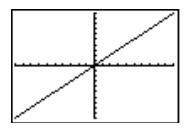

Sélectionnez ZQuadrant1.

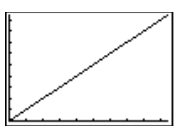

#### ZSquare

#### ZOOM ZOOM

Modifie les valeurs des paramètres d'affichage X ou Y pour que chaque pixel représente une largeur et une hauteur égales dans le système de coordonnées, puis met à jour la fenêtre d'affichage.

> Le cercle est ovale et non pas parfaitement rond.

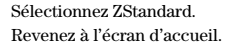

Circle(0,0,7) ENTER

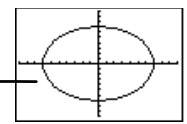

Sélectionnez ZSquare. Revenez à l'écran d'accueil.

Ou appuyez sur [2nd] [ENTRY] -

Circle(0,0,7) ENTER

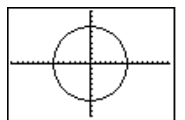

#### ZStandard

#### ZOOM ZOOM

Trace de nouveau les fonctions, en prenant les variables de la fenêtre d'affichage par défaut (Xmin=-10, Xmax=10, Xscl=1, Ymin=-10, Ymax=10, Yscl=1).

Définissez Y<sub>1</sub>=X Sélectionnez ZStandard.

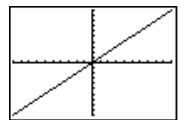

| ZTrig                                                                                                    | D/8 1 1 1 6               |               |
|----------------------------------------------------------------------------------------------------|---------------------------|---------------|
|                                                                                                    | Définissez $Y_1 = \sin(2$ | X) ([Y≡).     |
|                                                                                                    | Sélectionnez ZTrig        |               |
| Trace de nouveau les graphiques de fonctions, en<br>mettant à jour les paramètres de la fenêtre d'affichage<br>pour les adapter aux fonctions trigonométriques. | $\sim$                    | 7             |
| ! valeur                                                                                                    | 5! [ENTER]                | 120           |
| MATH PRB                                                                                                    | o. <u>Enten</u>           | 120           |
| Calcule la factorielle de <i>valeur. valeur</i> peut être un entier ou une liste d'entiers compris entre 0 et 69.                                               |                           |               |
| angle <sup>o</sup>                                                                                                    | En mode Radian :          |               |
| [2nd][TRIG]ANGLE                                                                                                    | 50° ENTER                 | .872664626    |
| Désigne un angle en degrés, quel que soit le mode de                                                                                                    | 50°►DMS [ENTER]           | 50°0'0"       |
| mesure d'angle ou la notation DMS en cours.                                                                                                    | En mode Degree :          |               |
|                                                                                                    | 50° ENTER                 | 50            |
|                                                                                                    | 50°►DMS ENTER             | 50°0'0"       |
| Angle <sup>r</sup>                                                                                                    | En mode Radian :          |               |
| [2nd] [TRIG] ANGLE                                                                                                    | 50 <sup>r</sup> ENTER     | 50            |
| Spécifie un angle en radians, quel que soit le mode de                                                                                                    | 50DMS ENTER               | 0.4947200.010 |
| mesure d'angle en cours.                                                                                                    | 28                        | 64*47/20.312" |
|                                                                                                    | En mode Degree :          |               |
|                                                                                                    | 50r ENTER                 | 2864.788976   |
|                                                                                                    | 50° DMS ENTER             | 64°47'20.312" |
| m X√ naloun                                                                                                    |                           |               |
|                                                                                                    | $4 \sqrt[x]{256}$ ENTER   | 4             |
| MAIH MAIH                                                                                                    |                           |               |
| Calcule la facilie $x^{n}$ de <i>valeur</i> , laquelle est<br>équivalente à $n$ où $n^x = valeur$ valeur peut être un                                           |                           |               |
| nombre réel, une expression ou une liste.                                                                                                    |                           |               |
| <u>n</u> 3                                                                                                    |                           | 0             |
| [MATH] <b>MATH</b>                                                                                                    | 2 (ENTER)                 | 0             |
| Elève <i>n</i> au cube, ce qui est équivalent à $n \times n \times n$ ,                                                                                         |                           |               |
| n'étant un nombre réel, une expression ou élément                                                                                                    |                           |               |
| d'une liste quelconque.                                                                                                    |                           |               |

| $\sqrt[3]{(valeur)}$                                                                                                    | 3. ( ( R ) ENTED                                                                                                    | 9                          |
|----------------------------------------------------------------------------------------------------|----------------------------------------------------------------------------------------------------|----------------------------|
| (MATH) MATH                                                                                                    | V (O) (LIVILIN)                                                                                                    | 4                          |
| Calcule la racine cubique de <i>valeur</i> , ce qui est<br>équivalent à $n$ où $n^3$ = <i>valeur</i> . <i>valeur</i> peut être un<br>nombre réel, une expression ou une liste.                                                                                                    |                                                                                                    |                            |
| nombre_réel <b>%</b><br><sup>1</sup> / <sub>7</sub><br>Transforme <i>nombre_réel</i> en pourcentage. Les<br>résultats s'affichent en fonction du mode de notation<br>décimale.                                                                                                    | En mode Float :<br>-30.6% [ENTER]<br>20 % * 30 [ENTER]                                                                                                    | 306<br>6                   |
| <pre>conditionA = conditionB (égale)<br/>conditionA ≠ conditionB (n'égale pas)<br/>conditionA ≠ conditionB (plus petite que)<br/>conditionA &gt; conditionB (plus grande que)<br/>conditionA ≥ conditionB (plus petite ou égale à)<br/>conditionA ≥ conditionA (plus grande ou égale à)<br/>[TEXT]<br/>Opérateur de comparaison ; affiche 1 si la proposition<br/>est vraie. Affiche 0 si la proposition est fausse.<br/>conditionA et conditionB peuvent être des nombres<br/>réels, des expressions ou des listes.<br/>Si les deux conditions sont des listes, elles doivent<br/>avoir le même nombre d'éléments. Si seulement une<br/>condition est une liste, l'autre condition est<br/>comparée à chaque élément de la liste et une liste est<br/>affichée comme résultat.<br/>Les tests de vérité sont fréquemment utilisés dans les</pre> | En mode Degree :<br>sin(30)=cos(60) [ENTER<br>sin(30)≠cos(90) [ENTER<br>sin(30) <cos(90) [enter<br="">sin(30)&gt;cos(90) [ENTER<br/>sin(30)≥cos(60) [ENTER<br/>sin(30)≥cos(90) [ENTER</cos(90)> | 1<br>1<br>0<br>1<br>1<br>1 |
| programmes.                                                                                                    |                                                                                                    |                            |
| +<br>•                                                                                                    |                                                                                                    |                            |
| Voir <b>Plot1</b> : xyLine, Scatter et Modified Box Plot: <i>marque</i>                                                                                                    |                                                                                                    |                            |

 Personicon (素素) (Icône d'une personne)

 Treelcon (♣) (Icône d'un arbre)

 Dollaricon (♣) (Icône du symbole de dollar)

 Facelcon (➡) (Icône de la face souriante)

 Pielcon (⊕) (Icône d'une tarte)

 Diamondicon (⇔) (Icône d'un losange)

 Staricon (♣) (Icône d'une étoile)

 Voir Plot1: Pictogramme : typeIcons
| valeu          | <i>wr</i> <sup>-</sup> 1                                                      | R 11/                                   |                |
|----------------|-------------------------------------------------------------------------------|-----------------------------------------|----------------|
| 2nd            | ][x-1]                                                                        | En mode b/c : $2_{-1}$                  | 3              |
|                | Donne l'inverse, $x^{-1}$ , de <i>valeur</i> , qui est équivalent à           | 3 [ENTER]                               | $\overline{2}$ |
|                | $1_{X}$ , <i>valeur</i> étant un nombre réel, une expression ou               |                                         |                |
|                | tous les éléments d'une liste.                                                |                                         |                |
| valeu          | $r^2$                                                                         | (1.9.9) J 1 [ENTED]                     | (1 9 9)        |
| x <sup>2</sup> |                                                                               | $\{1,2,3\} \rightarrow L1$ <u>ENTER</u> | {1 2 3}        |
|                | Calcule le carré de <i>valeur. valeur</i> peut être un                        |                                         |                |
|                | nombre réel, une expression ou une liste.                                     |                                         |                |
| valeu          | r^puissance                                                                   |                                         | 250            |
| $\frown$       | -                                                                             | 4^4 ( <u>ENTER</u> )                    | 256            |
|                | Elève <i>valeur</i> à une <i>puissance</i> quelconque. <i>valeur</i> et       |                                         |                |
|                | <i>puissance</i> peuvent être des nombres réels, des                          |                                         |                |
|                | expressions ou des listes. $puissance$ est limitée par                        |                                         |                |
|                | les règles mathématiques.                                                     |                                         |                |
| -              |                                                                               | -14-68 [ENTER]                          | -82            |
| (-)            |                                                                               | $-(4^2)$ ENTER                          | -16            |
|                | Donne le négatif d'un nombre, d'une expression ou de                          | $(-4^2)$ ENTER                          | 16             |
|                | tous les éléments d'une liste. <b>Remarque :</b> cette                        | -{1,2,3} ENTER                          | {-1 -2 -3}     |
|                | fonction est différente de la touche de soustraction                          |                                         |                |
|                | (=).                                                                          |                                         |                |
| 10^(           | <i>x</i> )                                                                    | 10^(4) [ENTER]                          | 1000           |
| 10^(           | liste)                                                                        | 10 <sup>(-4)</sup> ENTER                | 1 <b>E</b> -4  |
| [MAT           | ∃LOG                                                                          | 10^({1,2,3}) ENTE                       | R              |
|                | Elève 10 à la puissance x, où $X$ est un entier ou une                        |                                         | {10 100 1000}  |
|                | liste d'entiers. Si X<br>≤ -4 et ≥10 <sup>10</sup> , le résultat s'affiche en |                                         |                |
|                | notation scientifique.                                                        |                                         |                |
| <b>√(</b> va   | leur)                                                                         | $\sqrt{(16)}$ [ENTER]                   | 4              |
| 2nd            | ][~]                                                                          | (()                                     | -              |
|                | Calcule la racine carrée de <i>valeur</i> , qui peut être un                  |                                         |                |
|                | nombre réel positif, une expression dont le résultat                          |                                         |                |
|                | est un nombre réel positif ou une liste de nombres                            |                                         |                |
|                | positifs.                                                                     |                                         |                |

# Guide de référence de A à Z des fonctions et des instructions

| valeurA*valeurB<br>valeurA/valeurB<br>valeurA+valeurB |              | {1,4,8}→L1 ENTER<br>4*L1 ENTER                                                                                                    | $\{1\ 4\ 8\}\\ \{4\ 16\ 32\}$                           |                |
|-------------------------------------------------------|--------------|----------------------------------------------------------------------------------------------------|---------------------------------------------------------|----------------|
| v                                                     | uieu<br> X - |                                                                                                    | {2,4,8}/{2,2,2} ENTER                                   | {124}<br>-579  |
|                                                       |              | Donne le produit $(\underline{x})$ , le quotient $(\underline{\pm})$ , la somme $(\underline{+})$<br>ou la différence $(\underline{-})$ de <i>valeurA</i> et <i>valeurB</i> , qui<br>peuvent être des nombres réels, des expressions ou<br>des listes. | En mode Autosimp<br>$\frac{2}{3} * \frac{3}{4}$ [ENTER] | $\frac{1}{2}$  |
|                                                       |              | Si les deux <i>valeurs</i> sont des listes, elles doivent avoir<br>le même nombre d'éléments. Si seulement un<br>argument est une liste, l'autre argument est calculé<br>avec chaque élément de la liste et une liste est<br>affichée comme résultat.  | En mode A_b/c :<br>$4 + \frac{1}{2}$ ENTER              | $4\frac{1}{2}$ |
| {                                                     | [2nd]        | [TEXT]                                                                                                    | {"A","B","C"}→L3                                        | {"A" "B" "C"}  |
| <u> </u>                                              |              | Indique le début d'une liste.                                                                                                    |                                                         |                |
| (                                                     | Π            |                                                                                                    | 4(3) ENTER                                              | 12             |
|                                                       |              | Désigne un calcul prioritaire ou implique la multiplication.                                                                                                    | (4+4)6÷8 ENTER<br>4+4(6÷8) ENTER                        | 6<br>7         |
| }                                                     | [2nd]        | [TEXT]<br>Indique le fin d'une liste                                                                                                    | {"A","B","C"}→L3                                        | {"A" "B" "C"}  |
| 1                                                     |              | include la fint d'une liste.                                                                                                    |                                                         |                |
| '                                                     | П            |                                                                                                    | 4(3) ENTER                                              | 12             |
|                                                       | Ĺ            | Désigne un calcul prioritaire, implique la<br>multiplication ou marque la fin des fonctions et des                                                                                                    | $(4+4)6\div8$ ENTER<br>$4+4(6\div8)$ ENTER              | 6<br>7         |
|                                                       |              | instructions de la calculatrice.                                                                                                    | log(10) ENTER                                           | 1              |
| ,                                                     | ,            |                                                                                                    | {"A","B","C"}→L3                                        | {"A" "B" "C"}  |
|                                                       |              | Sépare les éléments d'une liste lors de leur saisie en-<br>dehors de l'Éditeur de liste et sépare les arguments<br>des fonctions/commandes de programmes.                                                                                              | Circle(0,0,7) ENTER                                     |                |
| "                                                     | _            | 15                                                                                                    | En mode Radian :                                        |                |
|                                                       | [2nd         | [[TRIG] <b>ANGLE</b><br>Spécifie les minutes en notation de mesure d'angle<br>DMS.                                                                                                    | 50°0'0" [ENTER]                                         | .872664626     |

| <ul> <li>"</li> <li>[2nd] [TEXT]</li> <li>[2nd] [TRIG] ANGLE</li> <li>Encadre les éléments d'une liste de catégories et les formules définissant une liste correspondant à un nom de liste. Encadre le texte affiché sur l'écran graphique à l'aide de la commande Text( (depuis l'écran d'accueil dans un programme).</li> <li>Dans une commande de programme, encadre le texte à afficher à partir de Disp, le texte désignant une invite d'Input et les fonctions affectées à une variable Y<sub>n</sub>.</li> <li>Spécifie les secondes en notation de mesure d'angle DMS.</li> </ul> | ("A", "B", "C")→L3 ENTER<br>{"A" "B" "C"}<br>PROGRAM:TEXT<br>:AxesOff<br>:Text(15,45, "TEXT")<br>:DispGraph<br>PROGRAM:FUNCTION<br>:"2X+5"→Y1<br>:ZStandard<br>PROGRAM:INPUT<br>:Input "NEW LIST=", LNEW<br>:Disp "LNEW=", LNEW<br>:Pause |
|----------------------------------------------------------------------------------------------------|----------------------------------------------------------------------------------------------------|
|                                                                                                    | En mode Radian :<br>50°0'0" [ENTER] .872664626                                                                                                    |
| :<br>[2nd] [CATALOG]<br>Précède toutes les commandes de programme<br>(automatiquement affiché par la calculatrice dans<br>l'Éditeur de programme). Sépare deux commandes de<br>programme énumérées sur une même ligne ou deux<br>entrées sur l'écran d'accueil.                                                                                                    | PROGRAM:GREETING<br>:Disp "HI, TERESA":Pause                                                                                                    |
| <ul> <li>π</li> <li>[2nd] [π]</li> <li>Représente la valeur de la constante, π, dans les calculs. La calculatrice utilise π=3.1415926535898.</li> </ul>                                                                                                    | En mode Float :<br>2π [ENTER] 6.283185307                                                                                                    |
| ?<br>[2nd [CATALOG]<br>Affiche un point d'interrogation qui se comporte<br>comme un caractère de texte.                                                                                                    | PROGRAM:QUESTION<br>:Disp "WHAT TIME IS IT?"<br>:Pause                                                                                                    |

# **B** Références

| Plan des menus de la TI-73               |  |
|------------------------------------------|--|
| Menu VARS [2nd] [VARS]                   |  |
| Système de résolution d'équation (EOS ™) |  |
| En cas de problème                       |  |
| Correction d'une erreur                  |  |
| Messages d'erreur                        |  |

## Plan des menus de la TI-73

Le plan des menus de la TI-73 débute dans le coin supérieur gauche du clavier, puis suit la disposition du clavier de gauche à droite. Les valeurs et paramètres par défaut sont indiqués.

| Y=                |            |                       |               |
|-------------------|------------|-----------------------|---------------|
| Plot1 Plot2 Plot3 |            |                       |               |
| \Y1=              |            |                       |               |
| \Y2=              |            |                       |               |
| \Y3=              |            |                       |               |
| ∖Y4=              |            |                       |               |
| [2nd] [PLOT]      | [2nd] [PL  | _OT] (Éditeur de prog | ramme)        |
| STAT PLOTS        | PLOTS      | TYPE                  | MARK          |
| 1:Plot1Off        | 1:Plot1(   | 1:Scatter             | 1:□           |
| 🗠 L1 L2 🗆         | 2:Plot2(   | 2:xyLine              | 2:+           |
| 2:Plot2Off        | 3:Plot3(   | 3:PictoPlot           | 3:•           |
| 🗠 L1 L2 🗆         | 4:PlotsOff | 4:BarPlot             | 4:Personicon  |
| 3:Plot3Off        | 5:PlotsOn  | 5:PiePlot             | 5:Treelcon    |
| 🗠 L1 L2 🗆         |            | 6:Histogram           | 6:Dollaricon  |
| 4:PlotsOff        |            | 7:BoxPlot             | 7:Facelcon    |
| 5:PlotsOn         |            | 8:ModBoxPlot          | 8:Pielcon     |
|                   |            |                       | 9:Diamondicon |
|                   |            |                       | 0.Staricon    |
| WINDOW            |            |                       |               |
| WINDOW            |            |                       |               |
| Xmin=-10          |            |                       |               |
| Xmax=10           |            |                       |               |
| ∆X=.2127659574…   |            |                       |               |
| Xscl=1            |            |                       |               |
| Ymin=-10          |            |                       |               |
| Ymax=10           |            |                       |               |
| Yscl=1            |            |                       |               |

| 2nd [TBLSET              | [2nd] [TBLSET] [2nd] [TBLSET] (Éditeur de programme) |                |                 |  |
|--------------------------|------------------------------------------------------|----------------|-----------------|--|
| TABLE SETUP              | TABI                                                 | LE SETUP       |                 |  |
| TblStart=0               | Indp                                                 |                |                 |  |
| ∆Tbl=1 Depend:Auto Ask   |                                                      |                |                 |  |
| Indpnt:Auto A            | sk                                                   |                |                 |  |
| Depend:Auto              | Ask                                                  |                |                 |  |
|                          | [ZOOM]                                               |                |                 |  |
| Γ                        |                                                      | ]              |                 |  |
| ZOOM                     |                                                      | MEM            | ORY             |  |
| 1:ZBox                   | [                                                    | I              |                 |  |
| 2:Zoom In                | 1:ZPrevious                                          |                | 2:SetFactors    |  |
| 3:Zoom Out               |                                                      |                |                 |  |
| 4:ZQuadrant'i            |                                                      |                | ZOOM FACTORS    |  |
| 5.25yuare<br>6.7Standard |                                                      |                | XFact=4         |  |
| 7:ZoomStat               |                                                      |                | YFact=4         |  |
| 8:ZDecimal               |                                                      |                |                 |  |
| 9:ZoomFit                |                                                      |                |                 |  |
| 0:ZInteger               |                                                      |                |                 |  |
| A:ZTrig                  |                                                      |                |                 |  |
| [2nd] [FORMA             | г]                                                   | (MODE)         |                 |  |
| CoordOn Coo              | ordOff N                                             | ormal Sci      |                 |  |
| GridOff GridO            | Dn F                                                 | loat 012345678 | 9               |  |
| AxesOn Axes              | off D                                                | egree Radian   |                 |  |
| LabelOff Lab             | elOn A                                               | ⊔b/c b/c       |                 |  |
| ExprOn Expr              | Off A                                                | utosimp Mans   | imp             |  |
|                          | MATH                                                 |                |                 |  |
| Γ                        | 1                                                    |                |                 |  |
| MATH                     | NUM                                                  | PRB            | LOG             |  |
| 1:lcm(                   | 1:abs(                                               | 1:rand         | 1:log(          |  |
| 2:gcd(                   | 2:round(                                             | 2:randint(     | 2:10^(<br>2:1n/ |  |
| 3:5<br>1.3.51            | 3:IPart(                                             | 3:nPr<br>4:nCr | 3:IN(<br>4:00/  |  |
| +•. ~∨ (<br>5• X√        | 4.17 ary<br>5.min(                                   | 4.11C1<br>5-1  | 4.5"(           |  |
| 6:Solver                 | 6:max(                                               | 6:coin(        |                 |  |
| 5.00.00                  | 7:remainder(                                         | 7:dice(        |                 |  |
|                          |                                                      | (              |                 |  |

|                                                                                                    | DRAW                                                                                                    |                                  | (2nd) [TF                                                                                                    | RIG]                                        |
|----------------------------------------------------------------------------------------------------|----------------------------------------------------------------------------------------------------|----------------------------------|----------------------------------------------------------------------------------------------------|---------------------------------------------|
| DRAW<br>1:CIrDraw<br>2:Line(<br>3:Horizontal<br>4:Vertical<br>5:Shade(<br>6:Circle(<br>7:Text(<br>8:Pen | POINTS<br>1:Pt-On(<br>2:Pt-Off(<br>3:Pt-Change(<br>4:PxI-On(<br>5:PxI-Off(<br>6:PxI-Change(<br>7:pxI-Test( | STO<br>1:StorePic<br>2:RecallPic | TRIG<br>1:sin(<br>2:sin <sup>-1</sup> (<br>3:cos(<br>4:cos <sup>-1</sup> (<br>5:tan(<br>6:tan <sup>-1</sup> ( | ANGLE<br>1:°<br>2:'<br>3:"<br>4:r<br>5:►DMS |
|                                                                                                    | [2nd] [STAT]                                                                                               |                                  |                                                                                                    |                                             |
| ls                                                                                                    | OPS                                                                                                    | МАТН                             | CALC                                                                                                    |                                             |
| 1:L1                                                                                                    | 1:SortA(                                                                                                   | 1:min(                           | 1:1-Var Stats                                                                                                 |                                             |
| 2:L2                                                                                                    | 2:SortD(                                                                                                   | 2:max(                           | 2:2-Var Stats                                                                                                 |                                             |
| 3:L3                                                                                                    | 3:ClrList                                                                                                  | 3:mean(                          | 3:Manual-Fit                                                                                                  |                                             |
| 4:L4                                                                                                    | 4:dim(                                                                                                    | 4:median(                        | 4:Med-Med                                                                                                    |                                             |
| 5:L5                                                                                                    | 5:∆List(                                                                                                   | 5:mode(                          | 5:LinReg(ax+b)                                                                                                |                                             |
| 6:L6                                                                                                    | 6:Select(                                                                                                  | 6:stdDev(                        | 6:QuadReg                                                                                                    |                                             |
| <b>7</b> :nom1                                                                                          | 7:seq(                                                                                                    | 7:sum(                           | 7:ExpReg                                                                                                    |                                             |
| <b>8</b> :nom2                                                                                          | 8:augment(                                                                                                 |                                  |                                                                                                    |                                             |
|                                                                                                    | 9:L                                                                                                    |                                  |                                                                                                    |                                             |
|                                                                                                    | (PRGM)                                                                                                    |                                  |                                                                                                    |                                             |
| ſ                                                                                                    | 1                                                                                                    | ]                                |                                                                                                    |                                             |
| EXEC                                                                                                    | EDIT                                                                                                    | NEW                              |                                                                                                    |                                             |
| <b>1</b> :nom1                                                                                          | <b>1</b> : <i>nom1</i>                                                                                     | 1:Create                         | New                                                                                                    |                                             |
| <b>2</b> :nom2                                                                                          | <b>2</b> :nom2                                                                                             |                                  |                                                                                                    |                                             |
|                                                                                                    |                                                                                                    |                                  |                                                                                                    |                                             |

| PRGM (Éditeur de programme) |                     |                |  |  |  |
|-----------------------------|---------------------|----------------|--|--|--|
|                             | ,<br>               | EVEC           |  |  |  |
| 01L<br>1.If                 | I/U<br>1.Input      |                |  |  |  |
| 1.II<br>2.Then              | 1:Input<br>2:Dromat | 1: <i>nom1</i> |  |  |  |
| 2: Then                     | 2:Prompt            | <b>Z</b> :nom2 |  |  |  |
| J:EISE                      | 3:Disp              |                |  |  |  |
| 4:FO(                       | 4:DispGraph         |                |  |  |  |
| 5:wniie                     | 5:Dispitable        |                |  |  |  |
| 6:Repeat                    | 6:Output(           |                |  |  |  |
| 7:End                       |                     |                |  |  |  |
| 8:Pause                     | 8:CirScreen         |                |  |  |  |
| 9:LDI                       | 9:Ciriable          |                |  |  |  |
| 0:Goto                      | 0:GetCalc(          |                |  |  |  |
| A:IS>(                      | A:Get(              |                |  |  |  |
| B:DS<(                      | B:Send(             |                |  |  |  |
| C:Menu(                     |                     |                |  |  |  |
| D:SetMenu(                  |                     |                |  |  |  |
| E:prgm                      |                     |                |  |  |  |
| F:Return                    |                     |                |  |  |  |
| G:Stop                      |                     |                |  |  |  |
| H:DelVar                    |                     |                |  |  |  |
| I:GraphStyle(               |                     |                |  |  |  |
| [2nd] [CATALOG]             |                     |                |  |  |  |
|                             |                     |                |  |  |  |
|                             |                     |                |  |  |  |
| A⊔b/c⇔d/a                   |                     |                |  |  |  |
| abe(                        |                     |                |  |  |  |
| abs(                        |                     |                |  |  |  |
| sin/                        |                     |                |  |  |  |
| sin(<br>sin <sup>-</sup> 1/ |                     |                |  |  |  |
| SingleConst                 |                     |                |  |  |  |
| SortA(                      |                     |                |  |  |  |
| JATIO                       |                     |                |  |  |  |
| ····<br>~                   |                     |                |  |  |  |
| n<br>O                      |                     |                |  |  |  |
| :                           |                     |                |  |  |  |

| APPS                                                                                                    |                      |                                             |  |  |
|----------------------------------------------------------------------------------------------------|----------------------|---------------------------------------------|--|--|
|                                                                                                    | APPLICATIONS         |                                             |  |  |
| 1:Link                                                                                                    |                      | 2:CBL/CBR                                   |  |  |
| SEND<br>1:All+<br>2:All<br>3:Prgm<br>4:List<br>5:Pic<br>6:Real<br>7:Y-Vars<br>8:Consts<br>9:Vars to TI82<br>0:Vars to TI82<br>0:Vars to TI83<br>A:Apps<br>B.AppVars<br>C:SendId<br>D:Back Up | RECEIVE<br>1:Receive | 1:GAUGE<br>2:DATA LOGGER<br>3:CBR<br>4:QUIT |  |  |
| 2nd [VARS]<br>VARS<br>1:Window<br>2:Y-Vars<br>3:Statistics<br>4:Picture<br>5:Table<br>6:Factor                                                                                               |                      |                                             |  |  |

PTS 1:x1 2:y1 3:x2 4:y2 5:x3 6:y3 7:Q1 8:Med 9:Q3

| [2nd] [VARS] 1:Wi    | ndow*                             | 2nd [VARS] 2:Y-Vars  |       |
|----------------------|-----------------------------------|----------------------|-------|
| WINDOW               |                                   | FUNCTION             |       |
| 1:Xmin               |                                   | 1:Y <sub>1</sub>     |       |
| 2:Xmax               |                                   | 2:Y <sub>2</sub>     |       |
| 3:Xscl               |                                   | 3:Y <sub>3</sub>     |       |
| 4:Ymin               |                                   | 4:Y <sub>4</sub>     |       |
| 5:Ymax               |                                   | 5:FnOn               |       |
| 6:Yscl               |                                   | 6:FnOff              |       |
| 7:Xres               |                                   |                      |       |
| 8:∆X                 |                                   |                      |       |
| 9:∆Y                 |                                   |                      |       |
| 0:XFact              |                                   |                      |       |
| A:YFact              |                                   |                      |       |
|                      | 2nd [VARS                         | 3:Statistics         |       |
| XY                   | Σ                                 | EQ                   | <br>Р |
| 1:n                  | <b>1:</b> Σ <b>x</b>              | 1:RegEQ              | 1:    |
| <b>2:</b> x          | <b>2:</b> Σ <b>x</b> <sup>2</sup> | 2:a                  | 2:    |
| 3:Sx                 | <b>3:</b> Σy                      | 3:b                  | 3:    |
| <b>4:</b> σ <b>x</b> | <b>4:</b> Σ <b>y</b> <sup>2</sup> | 4:c                  | 4:    |
| 5: <b>⊽</b>          | <b>5:</b> Σxy                     | 5:r                  | 5:    |
| 6:Sy                 |                                   | 6:r <sup>2</sup>     | 6:    |
| <b>7:</b> σ <b>y</b> |                                   | 7:R <sup>2</sup>     | 7:    |
| 8:minX               |                                   |                      | 8:    |
| 9:maxX               |                                   |                      | 9:    |
| 0:minY               |                                   |                      |       |
| A:maxY               |                                   |                      |       |
| [2nd] [VARS] 4:Pic   | ture                              | [2nd] [VARS] 5:Table |       |
| 1:Pic1 (Empty)       |                                   | TABLE                |       |
| 2:Pic2 (Empty)       |                                   | 1:TblStart           |       |
| 3:Pic3 (Empty)       |                                   | 2:∆Tbl               |       |

[2nd] [CONVERT] CONVERSIONS 1:Length... 2:Area... 3:Volume... 4:Time... 5:Temp... 6:Mass/Weight... 7:Speed... <u>م</u> ر

| 2nd [CONVERT] 1:Length | [2nd] [CONVERT] 2:Area    | [2nd] [CONVERT] 3:Volume |
|------------------------|---------------------------|--------------------------|
| LENGTH                 | AREA                      | VOLUME                   |
| 1:mm                   | 1:ft <sup>2</sup>         | 1:liter                  |
| 2:cm                   | <b>2</b> :m <sup>2</sup>  | 2:gal                    |
| 3:m                    | 3:mi <sup>2</sup>         | 3:qt                     |
| 4:inch                 | 4:km <sup>2</sup>         | 4:pt                     |
| 5:ft                   | 5:acre                    | 5:oz                     |
| 6:yard                 | 6:in <sup>2</sup>         | 6:cm <sup>3</sup>        |
| 7:km                   | 7:cm <sup>2</sup>         | 7:in <sup>3</sup>        |
| 8:mile                 | 8:yd²                     | 8:ft <sup>3</sup>        |
|                        | 9:ha                      | 9:m <sup>3</sup>         |
|                        |                           | 0:galUK                  |
|                        |                           | A:ozUK                   |
| [2nd] [CONVERT] 5:Temp | [2nd] [CONVERT]           | [2nd] [CONVERT] 7:Speed  |
|                        | 6:Mass/Weight             |                          |
| TEMP                   | MASS/WT.                  | SPEED                    |
| 1:degC                 | 1:g                       | 1:ft/s                   |
| 2:degF                 | 2:kg                      | 2:m/s                    |
| 3:degK                 | 3:lb                      | 3:mi/hr                  |
|                        | 4:ton                     | 4:km/hr                  |
|                        | 5:mton                    | 5:knot                   |
| [2nd] [SET]            | [2nd] [SET] (Éditeur de p | rogramme)                |
| Set Constant:          | SET CONSTANTS             |                          |
| Single Multiple        | 1:SetConst(               |                          |
| C1=                    | 2:SingleConst             |                          |
| C2=                    | 3:MultiConst              |                          |
| C3=                    |                           |                          |
| C4=                    |                           |                          |

[2nd] [MEM]

MEMORY 1:About 2:Check RAM... 3:Check APPs... 4:Delete... 5:Clear Home 6:CIrAIILists 7:Reset...

#### [2nd] [MEM] 2:Check RAM

| MEM FREE 25002 |    |  |
|----------------|----|--|
| Real           | 15 |  |
| List           | 54 |  |
| Y-Vars         | 32 |  |
| Consts         | 32 |  |
| Prgm           | 15 |  |
| Pic            | 0  |  |

#### [2nd] [MEM] 3:Check APPs

#### SPACES FREE 3 CBL/CBR 1

2nd [CONVERT] 4:Delete

DELETE FROM... 1:All... 2:Real... 3:List... 4:Y-Vars... 5:Consts... 6:Prgm... 7:Pic... 8:Apps... 9:AppVars...

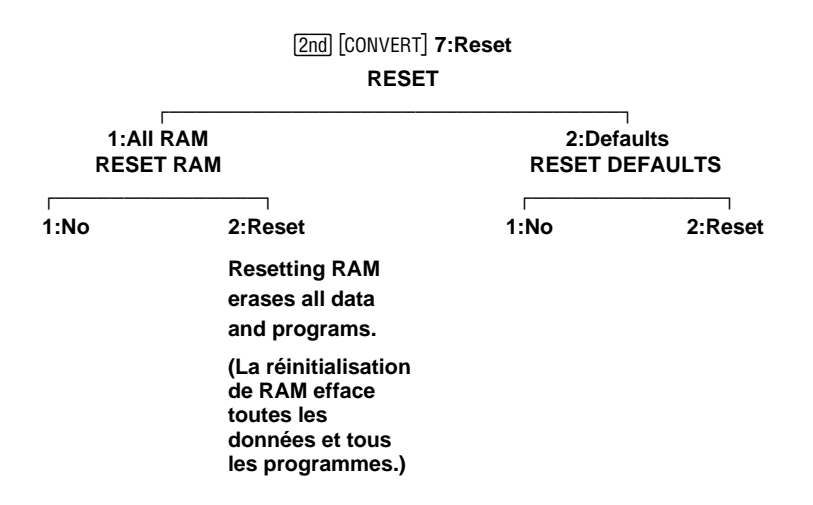

# Menu VARS [2nd] [VARS]

Le menu **VARS** ([2nd [VARS]) permet d'accéder aux variables du système. Dans une expression, vous pouvez entrer des noms de fonctions et des variables du système ou stocker directement des valeurs à ces variables. Pour plus d'informations sur l'enregistrement des valeurs dans une variable, veuillez consultez le Chapitre 1 : Utilisation de la TI-73.

Tous les éléments du menu **VARS**, excepté **6:Factor**, permettent d'afficher des menus secondaires. Pour plus d'informations sur les différents éléments de menus, veuillez consultez le chapitre correspondant. Lorsque vous sélectionnez une variable dans un menu, elle est collée à l'emplacement du curseur.

| [2nd] [VARS] | 3: Statistics…<br>3: Statistics…<br>4: Picture…<br>5: Table…<br>6: Factor                                                       |
|--------------|----------------------------------------------------------------------------------------------------|
| 1.Window     | A agè da aver paramètrag d'affi abaga WINDOW                                                                                    |
| 1.window     | ( <u>WINDOW</u> ) (Chapitre 9 : Représentation graphique des fonctions).                                                        |
| 2:Y-Vars     | Accède aux variables de l'Éditeur Y= (¥=)<br>(Chapitre 9 : Représentation graphique des<br>fonctions).                          |
| 3:Statistics | Accède aux variables <b>1-Var</b> et <b>2-Var Stats</b><br>([2nd] [STAT] <b>CALC</b> ) (Chapitre 7 : Analyses<br>statistiques). |
| 4:Picture    | Accède aux variables d'image (DRAW) <b>STO</b> )<br>(Chapitre 10 : Dessiner sur l'écran graphique).                             |
| 5:Table      | Accède à l'écran <b>TABLE SETUP</b> ([2nd [TBLSET])<br>(Chapitre 8 : Tables de valeurs                                          |
| 6:Factor     | Donne le facteur de simplification d'une fraction<br>simplifiée à l'aide de <u>SIMP</u> (Voir Chapitre 3 :<br>Fractions).       |

.

# Système de résolution d'équation (EOS ™)

Le Système de résolution d'équation (EOS) définit l'ordre dans lequel les fonctions et les expressions sont entrées et évaluées sur la TI-73. Pour un même niveau de priorité, EOS évalue les fonctions de gauche à droite et dans l'ordre suivant :

| 1 | Calculs entre parenthèses.                                                                               |
|---|----------------------------------------------------------------------------------------------------|
| 2 | Fonctions entrées après l'argument, comme $^2$ , $^-1$ , !, °, r, et conversions.                        |
| 3 | Puissances et racines, comme $2^5$ ou $\sqrt[5]{32}$ .                                                   |
| 4 | Fonctions à un seul argument qui précèdent l'argument, comme $$ (, $\sin($ , ou $\log($ .                |
|   | Les fonctions à plusieurs arguments, comme Shade (x²- 3x, 3x + 6,) sont évaluées dans l'ordre d'arrivée. |
| 5 | Permutations $(\mathbf{nPr})$ et combinaisons $(\mathbf{nCr})$ .                                         |
| 6 | Multiplication, multiplication implicite et division.                                                    |
| 7 | Addition et soustraction.                                                                                |
| 8 | Fonctions relation<br>nelles, comme $>$ ou $\leq$ .                                                      |
| 9 | Opérateur logique <b>and</b> .                                                                           |
|   |                                                                                                    |

10 Opérateur logique **or**.

| Problème                                                                              | Action suggérée                                                                                                    |
|---------------------------------------------------------------------------------------|----------------------------------------------------------------------------------------------------|
| Vous ne voyez rien à<br>l'écran.                                                      | Appuyez sur [2nd] 🔺 pour assombrir ou sur<br>[2nd] 🔽 pour éclaircir le contraste de l'affichage.                                                                                                    |
| Le message<br>LOW BATTERY (piles<br>faibles) s'affiche sur<br>l'écran d'accueil.      | Remplacez les piles, comme cela<br>est expliqué à l'Annexe C : Piles/<br>Services et garantie.                                                                                                    |
| Un curseur en damier<br>(≣) s'affiche.                                                | Soit vous avez entré le nombre maximum de<br>caractères autorisé à une invite, soit la mémoire<br>est pleine. Si la mémoire est pleine, appuyez sur<br>[2nd] [MEM] <b>4:Delete</b> , puis détruisez certaines<br>données contenues en mémoire (Consultez le<br>Chapitre 14 : Gestion de la mémoire). |
| L'indicateur de<br>fonctionnement<br>( : ) s'affiche dans le<br>coin supérieur droit. | Un calcul, un graphique ou un programme est en<br>pause, et la TI-73 attend une entrée. Appuyez<br>sur <u>ENTER</u> pour continuer ou sur <u>ON</u> pour<br>abandonner.                                                                                                    |
| Un message d'erreur<br>s'affiche.                                                     | Consultez la section "Messages d'erreur" dans le<br>présent chapitre. Appuyez sur <u>ENTER</u> pour<br>quitter cet écran.                                                                                                    |
| La TI-73 ne semble<br>pas fonctionner<br>correctement.                                | <ul> <li>Appuyez sur [2nd] [QUIT] autant de fois que<br/>nécessaire pour quitter le menu et pour<br/>revenir à l'écran d'accueil.</li> <li>Vérifiez que les piles sont correctement<br/>installées et qu'elles ne sont pas usées.</li> </ul>                                                         |
| Le problème persiste.                                                                 | Pour prendre contact avec le Service à la<br>clientèle afin de décrire votre problème et<br>obtenir de l'aide, consultez l'Annexe C :<br>Piles/Services et garantie.                                                                                                    |

# En cas de problème

# Correction d'une erreur

Lorsque la TI-73 détecte une erreur, elle renvoie un message d'erreur sous forme de titre d'un menu, par exemple **ERR:SYNTAX** ou **ERR:DIM MISMATCH**.

```
ERR:SYNTAX
∎Quit
2:Goto
```

Pour corriger une erreur, suivez les étapes ci-dessous :

- Notez le type de l'erreur (ERR: type d'erreur)
- Si l'option **2:Goto** vous est proposée, sélectionnez-la. L'écran précédent s'affiche avec le curseur sur ou en regard de l'erreur. Si vous sélectionnez **1:Quit** (ou si vous appuyez sur [nd] [QUIT] ou sur [CLEAR]), l'écran d'accueil s'affiche.
- Identifiez le type de l'erreur. Si vous n'y parvenez pas, utilisez le tableau ci-dessous, qui décrit en détail les messages d'erreur.
- Corrigez l'expression.

Si une fonction  $Y_n$  contient une erreur de syntaxe lors de l'exécution d'un programme, le fait de sélectionner **2:Goto** vous ramène à l'Éditeur Y= et non pas au programme.

### Messages d'erreur

Lorsque la TI-73 détecte une erreur, elle affiche un message **ERR**: et un menu d'erreur. Le tableau ci-dessous contient tous les types d'erreurs, les causes possibles, ainsi que des suggestions de correction.

La TI-73 détecte les erreurs pendant l'exécution des tâches suivantes :

- Évaluation d'une expression
- Exécution d'une instruction
- Tracé d'un graphique ou d'un tracé statistique
- Stockage d'une valeur

| Type<br>d'erreur                              | Causes possibles et suggestions de correction                                                                                                    |
|-----------------------------------------------|----------------------------------------------------------------------------------------------------|
| ARGUMENT<br>(mauvais<br>argument)             | Une fonction ou une instruction ne comporte pas le<br>bon nombre d'arguments. Consultez l'Annexe A et le<br>chapitre correspondant.                                                                                                    |
| BAD GUESS<br>(mauvaise<br>approximation)      | Vous avez spécifié dans la Résolution d'Équation une<br>approximation située en dehors des bornes.<br>Votre approximation et plusieurs points autour<br>d'elle sont indéfinis.<br>Observez bien un graphique de la fonction. Si<br>l'équation a une solution, changez les limites et/ou                                                                                                    |
| BOUND<br>(limite)                             | l'approximation initiale.<br>Avec <b>Select(</b> , vous avez défini Limite gauche > Limite droite.<br>Dans la Résolution d'Équation, vous avez entré                                                                                                    |
| BREAK<br>(arrêt)                              | inférieur≥supérieur.<br>Vous avez appuyé sur la touche ON pour arrêter<br>l'exécution d'un programme, pour interrompre une<br>instruction DRAW, ou pour arrêter l'évaluation d'une<br>expression.                                                                                                    |
| DATA TYPE<br>(type de<br>donnée)              | <ul> <li>Vous avez entré une valeur ou une variable<br/>dont le type n'est pas le bon.</li> <li>Dans le cas d'une fonction (y compris la<br/>multiplication implicite) ou d'une instruction,<br/>vous avez entré un argument d'un type invalide,<br/>par exemple un nombre réel alors qu'il fallait<br/>une liste.</li> <li>Dans un éditeur, vous avez entré un type de<br/>données qui n'est pas autorisé.</li> <li>Vous avez tenté de stocker une valeur dans un<br/>type de données qui ne convenait pas, par<br/>exemple un nombre réel dans une liste.</li> </ul> |
| DIM MISMATCH<br>(dimensions<br>incompatibles) | Vous avez tenté d'effectuer une opération faisant<br>référence à plusieurs listes, mais ces listes n'ont pas<br>la même dimension (nombre d'éléments).                                                                                                    |

| Type<br>d'erreur | Causes possibles et suggestions de correction                                                                                                    |
|------------------|----------------------------------------------------------------------------------------------------|
| DIVIDE BY 0      | Vous avez tenté de diviser par 0. Cette erreur                                                                                                    |
| (division par 0) | ne se produit pas pendant le tracé du graphique<br>parce que la TI-73 permet les valeurs indéfinies dans<br>un graphique.                                                                                                    |
|                  | Vous avez tenté une régression linéaire avec une droite verticale.                                                                                                    |
| DOMAIN           | Vous avez spécifié un argument d'une fonction ou                                                                                                    |
| (domaine)        | d'une instruction situé en dehors de la plage de<br>valeurs autorisées, par exemple vous avez défini une<br>fréquence négative pour un graphique de type boîte à<br>moustache. Cette erreur ne se produit pas pendant le<br>tracé du graphique parce que la TI-73 permet les<br>valeurs indéfinies dans un graphique. Consultez le<br>Chapitre 6 : Graphiques statistiques ou le Chapitre 9 :<br>Représentation graphique des fonctions. |
|                  | Dans un pictogramme, un élément de <b>DataList</b> est<br>trop grand et l'échelle maximale (99999) ne parvient<br>pas à faire tenir toutes les icônes sur l'écran.                                                                                                    |
|                  | Vous avez tenté une régression exponentielle avec un $\mbox{-} Y.$                                                                                                    |
| Duplicate Name   | Une variable que vous avez tentée de transmettre ne                                                                                                    |
| (nom en double)  | peut pas être transmise parce qu'il existe déjà une variable du même nom dans l'unité réceptrice.                                                                                                    |

| Type<br>d'erreur                             | Causes possibles et suggestions de correction                                                                                                    |
|----------------------------------------------|----------------------------------------------------------------------------------------------------|
| Error in Xmit<br>(erreur de<br>transmission) | La TI-73 ne parvient pas à transmettre un élément.<br>Vérifiez que le câble est bien connecté aux deux<br>unités et que l'unité réceptrice est en mode<br>réception.                 |
|                                              | Vous avez appuyé sur ON pour arrêter la transmission.                                                                                                    |
|                                              | Vous avez tenté d'effectuer une sauvegarde depuis<br>une TI-83 vers une TI-73.                                                                                                    |
|                                              | Vous avez tenté de transférer des données (autres<br>que L1-L6) depuis une TI–73 vers une<br>TI-83 sans utiliser la commande Lists to TI83                                           |
|                                              | Vous avez tenté d'utiliser <b>Get(</b> avec une autre calculatrice.                                                                                                    |
| ILLEGAL NEST                                 | Vous avez tenté d'utiliser une fonction invalide dans                                                                                                    |
| (imbrication illégale)                       | l'argument d'une fonction, par exemple <b>seq(</b> dans<br>l'argument <i>expression</i> de <b>seq(</b> .                                                                             |
|                                              | Ce problème peut survenir lors de l'évaluation de fonctions imbriquées sur plus de cinq niveaux.                                                                                     |
| INCREMENT                                    | L'incrément de <b>seq(</b> vaut 0 ou a le mauvais signe.                                                                                                    |
| (incrément)                                  | Cette erreur ne se produit pas pendant le tracé du<br>graphique parce que la TI-73 permet les valeurs<br>indéfinies dans un graphique.                                               |
|                                              | L'incrément d'une boucle <b>For(</b> vaut 0.                                                                                                    |
| INVALID                                      | Vous avez tenté de faire référence à une variable ou                                                                                                    |
| (incorrect)                                  | d'utiliser une fonction à un endroit où ce n'est pas<br>autorisé. Par exemple, <b>Yn</b> ne peut pas faire référence<br>à <b>Y</b> , <b>Xmin</b> , $\Delta X$ , ou <b>TblStart</b> . |
|                                              | Définition et représentation du graphique d'une<br>équation <b>Y</b> <sub>n</sub> à l'aide de la variable <b>Ans</b> .                                                               |
|                                              | Vous avez tenté d'utiliser <b>Select(</b> sans avoir<br>sélectionné (activé) au moins un graphique en ligne<br>brisée ou un nuage de points.                                         |

| Type<br>d'erreur           | Causes possibles et suggestions de correction                                                                                                    |
|----------------------------|----------------------------------------------------------------------------------------------------|
| INVALID DIM<br>(dimensions | Les dimensions d'un argument ne conviennent pas pour l'opération considérée.                                                                                                    |
| incorrectes)               | Vous avez spécifié la dimension d'une liste<br>autrement qu'un entier compris<br>entre 1 et 999.                                                                                                    |
| ITERATIONS<br>(itérations) | La résolution d'équation a dépassé le nombre maximum d'itérations permises.                                                                                                    |
| ()                         | Observez le graphique de la fonction. Si l'équation a<br>une solution, changez les limites,<br>ou l' <i>approximation</i> initiale, ou les deux.                                                                            |
| LABEL                      | L'identification contenue dans l'instruction Goto                                                                                                    |
| (identification)           | n'est pas définie par une instruction <b>LbI</b> dans le programme.                                                                                                    |
| MEMORY                     | La mémoire est insuffisante pour exécuter                                                                                                    |
| (mémoire)                  | l'instruction ou la fonction. Vous devez supprimer<br>certains éléments contenus dans la mémoire (Voir<br>Chapitre 14 : Gestion de la mémoire) avant<br>d'exécuter l'instruction ou<br>la fonction.                         |
|                            | Les problèmes de récursion produisent cette erreur.<br>Par exemple, le tracé du graphe de l'équation <b>Y</b> <sub>1</sub> <b>=Y</b> <sub>1</sub> .                                                                         |
|                            | La sortie d'une boucle <b>If'/Then</b> , <b>For(</b> , <b>While</b> ou <b>Repeat</b><br>par un <b>Goto</b> peut également produire cette erreur car<br>la clause <b>End</b> qui termine la boucle n'est jamais<br>atteinte. |

| Type<br>d'erreur                         | Causes possibles et suggestions de correction                                                                                                    |  |
|------------------------------------------|----------------------------------------------------------------------------------------------------|--|
| <b>MemoryFull</b><br>(mémoire<br>pleine) | Vous ne parvenez pas à transmettre un élément car<br>la mémoire disponible de l'unité réceptrice est<br>insuffisante. Vous pouvez sauter l'élément en<br>question ou quitter le mode réception.                                                                                                    |  |
|                                          | Pendant une sauvegarde de la mémoire, la mémoire<br>disponible de l'unité réceptrice est insuffisante pour<br>recevoir tous les éléments contenus dans la mémoire<br>de l'unité émettrice. Un message indique le nombre<br>d'octets que l'unité émettrice doit supprimer pour<br>pouvoir sauvegarder la mémoire. Supprimez ces<br>éléments et essayez à nouveau. |  |
| MODE                                     | Vous tentez de simplifier une fraction avec SIMP                                                                                                    |  |
| (mode)                                   | alors que vous êtes en mode <b>AUTOSIMP</b> .                                                                                                    |  |
| NO SIGN<br>CHANGE                        | La résolution d'équation n'a pas détecté de changement de signe.                                                                                                    |  |
| (pas de<br>changement<br>de signe)       |                                                                                                    |  |
| OVERFLOW                                 | Vous avez tenté d'entrer ou vous avez calculé un                                                                                                    |  |
| (dépassement<br>de capacité)             | nombre qui excède les limites autorisées par la<br>calculatrice. Cette erreur ne se produit pas pendant<br>le tracé du graphique parce que la TI-73 permet les<br>valeurs indéfinies dans un graphique.                                                                                                    |  |
| RESERVED<br>(réservé)                    | Vous avez tenté d'utiliser une variable système alors<br>que cela n'était par autorisé. Consultez le Chapitre 1 :<br>Utilisation de la TI-73.                                                                                                    |  |
| SCALE                                    | L'échelle du pictogramme est invalide. L'échelle doit                                                                                                    |  |
| (échelle)                                | être un entier compris entre 1 et 99 999.                                                                                                    |  |
| SINGULARITY                              | L'expression contenue dans solve( contient une                                                                                                    |  |
| (singularité)                            | singularite (un point pour lequel la fonction n'est pas<br>définie). Observez le graphique de la fonction. Si<br>l'équation a une solution, changez les limites ou<br>l' <i>approximation</i> initiale, ou les deux.                                                                                                    |  |

| Type<br>d'erreur           | Causes possibles et suggestions de correction                                                                                                    |
|----------------------------|----------------------------------------------------------------------------------------------------|
| <b>STAT</b> (statistiques) | Vous avez tenté d'effectuer un calcul statistique avec des listes qui ne conviennent pas.                                                                                                    |
|                            | Les analyses statistiques doivent porter sur<br>deux points correspondant aux données.                                                                                                    |
|                            | • <b>Med-Med</b> doit avoir au moins trois points correspondant aux données dans chaque partition.                                                                                                    |
|                            | <ul> <li>Lorsque vous utilisez une liste de fréquences,<br/>ses éléments doivent être ≥0.</li> </ul>                                                                                                    |
|                            | • (Xmax-Xmin)/Xscl doit être ≤47 pour un histogramme.                                                                                                    |
| STAT PLOT                  | Vous avez tenté d'afficher un graphique alors qu'un                                                                                                    |
| (graphique<br>statistique) | graphique statistique qui utilise une liste indéfinie est activé.                                                                                                    |
| SYNTAX                     | La commande contient une erreur de syntaxe.                                                                                                    |
| (syntaxe)                  | Recherchez les fonctions, les arguments, les<br>parenthèses ou les virgules mal placés. Consultez le<br>chapitre correspondant.                                                                                                    |
| UNDEFINED                  | Vous avez fait référence à une variable qui n'est pas                                                                                                    |
| (variable<br>indéfinie)    | couramment définie. Par exemple, vous avez fait<br>référence à une variable statistique alors qu'il n'y a<br>pas de calcul en cours car la liste a été modifiée, ou<br>vous avez fait référence à une variable qui n'est pas<br>valide pour le calcul en cours, par exemple <b>c</b> après<br><b>Med-Med</b> . |
| VALIDATION                 | Des problèmes d'interférences électriques ont rendu                                                                                                    |
| (validation)               | impossible une liaison, ou cette calculatrice n'est pas<br>autorisée à exécuter l'application.                                                                                                    |

| Type<br>d'erreur              | Causes possibles et suggestions de correction                                                                                                    |
|-------------------------------|----------------------------------------------------------------------------------------------------|
| WINDOW<br>RANGE               | Les variables de l'affichage <b>WINDOW</b> posent problème.                                                                                                    |
| (variables de<br>l'affichage) | • Vous avez défini Xmax≤Xmin ou Ymax≤Ymin.                                                                                                    |
|                               | • Les variables de l'affichage <b>WINDOW</b> sont trop<br>petites ou trop grandes pour tracer un<br>graphique correctement. Vous avez peut-être<br>tenté d'effectuer un zoom avant ou un zoom<br>arrière qui vous fait sortir de la plage des<br>valeurs numériques de la TI-73. |
| ZOOM                          | Un point ou une ligne, au lieu d'un cadre, est défini                                                                                                    |
| (zoom)                        | dans <b>ZBox</b> . Un <b>ZOOM</b> a produit une erreur mathématique.                                                                                                    |

# C Piles/ Services et garantie

| Piles                                            | 344 |
|--------------------------------------------------|-----|
| Quand faut-il remplacer les piles?               |     |
| Conséquences du remplacement des piles           |     |
| Remplacement des piles                           |     |
| Précautions concernant les piles                 |     |
| Informations sur les services et la garantie TI  |     |
| Informations sur les produits et les services TI |     |
| Informations sur les services et le contrat      |     |
| de garantie                                      |     |
| -                                                |     |

## Piles

La TI-73 est alimentée par quatre piles alcalines de taille AAA. En plus, elle contient une pile au lithium remplaçable par l'utilisateur (CR1616 ou CR1620).

#### Quand faut-il remplacer les piles?

Lorsque la tension des piles est inférieure au niveau requis pour faire fonctionner la TI-73, le message suivant s'affiche à la mise sous tension.

```
Your batteries
are low.
Recommend
chan9e of
batteries.
```

Généralement, la calculatrice peut encore fonctionner une semaine environ après la première apparition du message "piles faibles". Après quoi, la TI-73 se met d'elle-même hors tension et ne fonctionne plus. Vous devez remplacer les piles. Les données contenues dans la mémoire sont préservées.

**Remarque** : Selon l'utilisation fréquente ou non de votre calculatrice, la période pendant laquelle elle fonctionnera après la première apparition du message durera plus ou moins longtemps.

Remplacez la pile au lithium tous les trois ou quatre ans.

Il vous est impossible d'installer de nouveaux logiciels ou de programmer des applications si vos piles sont trop usées.

#### Conséquences du remplacement des piles

**Ne remplacez jamais** les deux types de piles (AAA et pile de sauvegarde au lithium) en m\*cme temps. Ne laissez pas vos piles se décharger complétement. Si vous suivez ces conseils et respectez les instructions de remplacement des piles fournies en page suivante, vous pourrez remplacer l'un ou l'autre type de piles sans perdre les données contenues dans la mémoire.

#### Remplacement des piles

Lorsque vous remplacez les piles, respectez les consignes suivantes :

- 1. Mettez la calculatrice hors tension. Insérez l'étui sur le clavier pour ne pas mettre sous tension la calculatrice accidentellement. Retournez la calculatrice
- 2. Maintenez la calculatrice bien droite, maintenez enfoncé le loquet situé sur le couvercle du compartiment à piles, puis tirez-le vers vous.

**Remarque :** Pour ne pas perdre les informations stockées dans la mémoire, vous devez mettre la calculatrice hors tension. N'enlevez jamais les piles AAA et la pile au lithium en même temps.

- 3. Remplacez les quatre piles alcalines AAA en même temps, ou remplacez la pile au lithium.
  - Pour remplacer les piles alcalines AAA, retirez les quatre piles AAA usées et installez-en de nouvelles en tenant compte du schéma de polarité (+ et -) contenu dans le compartiment à piles.
  - Pour remplacer la pile au lithium, retirez la vis qui maintient son couvercle, puis retirez ce dernier. Installez la nouvelle pile, face positive dirigée vers le haut. Remettez le couvercle et fixez-le avec la vis. Utilisez une pile au lithium CR1616 ou CR1620 (ou équivalente)..
- Remettez le couvercle du compartiment à piles. Mettez la calculatrice sous tension et réglez le contraste de l'affichage (2nd ▲ ou 2nd ▼) si nécessaire.

#### Précautions concernant les piles

Lors du remplacement des piles, prenez les précautions suivantes :

- Ne mélangez pas des piles neuves avec des piles usées. Ne mélangez pas les marques ou les types de piles.
- Ne mélangez pas des piles rechargeables avec des piles non rechargeables.
- Installez les piles en respectant les schémas de polarité (+ et -).
- Ne placez pas de piles non rechargeables dans un chargeur de piles.
- Ne brûlez jamais des piles.

# Informations sur les services et la garantie TI

#### Informations sur les produits et les services TI

Pour plus d'informations sur les produits et les services TI, contactez TI par e-mail ou consultez la page principale des calculatrices TI sur le world-wide web.

adresse e-mail : ti-cares@ti.com adresse internet : http://www.ti.com/calc

#### Informations sur les services et le contrat de garantie

Pour plus d'informations sur la durée et les termes du contrat de garantie ou sur les services liés aux produits TI, consultez la garantie fournie avec ce produit ou contactez votre revendeur Texas Instruments habituel.

# Index

! (factorielle), 50 " (secondes), 214 ° (degrés), 214 L (indicateur de liste), 98 ≥ (opérateur relationnel), 31  $\overline{\mathbf{x}}$  (variable statistique), 134 **ΔList(**, 94 **#SAMPLES** DATA LOGGER, 269 ΔTbl définition, 151 enregistrer dans, 158 **ΔX**, 169, 177  $\Sigma \mathbf{x}$  (variable statistique), 134  $\Sigma \mathbf{x}^2$  (variable statistique), 134  $\Sigma xy$  (variable statistique), 134  $\Sigma y$  (variable statistique), 134  $\Sigma y^2$ (variable statistique), 134 '(minutes), 214 < (opérateur relationnel), 31 = (opérateur relationnel), 31 > (opérateur relationnel), 31 1 2 3 (graphique à barres), 111, 116 **10^(** (10 à la puissance), 53 1-Var Stats, 132 résultats, 134 2-Var Stats, 132 résultats, 134 <sup>3</sup>( (cube), 37

#### -A-

a (pente), 139, 141
A..b/c mode du format d'affichage, 58
About, 274
abs( (valeur absolue), 43
accolades de liste { }, 7
addition, 27
affichage, tracé statistique. Voir tracés statistiques:affichage
Ajustement manuel, 136
All- (SEND), 254
All+ (SEND), 254
analyses statistiques, 126, 131
and (opérateur booléen), 32

#### -A- (Suite)

angles conversion en DMS, 217 en notation DMS, 216 Ans (dernier résultat), 18 répétition d'une expression, 18 variable, en tant que, 19 APD (Mise hors-service automatique), 3 applications mémoire, 275 Apps, 277 **SEND**, 254 **AppVars**, 277 **SEND**, 254 arc cosinus, 209 arc sinus, 209 arc tangente, 209 Area, 66 arrondi, 43 augment(, 97 Autosimp fixation du mode, 59 Axesoff, 170 tracés statistiques, 111 AxesOn, 170

#### -B-

b (ordonnée à l'origine), 139, 141
b/c mode du format d'affichage, 58
Back Up (SEND), 254
Bar (GAUGE), 266
boîte à moustache, 121
boîte à moustache modifiée, 122
branchement
DS>(, 233
IS>(, 233
Lbl/Goto, 232

#### -C-

câble unité-à-unité, 252 calculs trigonométriques, 210 camembert, 118 caractères, édition, 10 carré, 30 carte des menus, 322 CATALOG, 13 CategList, 110 camembert, 118 graphique à barres, 116 Pictogramme, 114 CBL, 245, 252 CBL/CBR App exécution par étape, 262 CBR, 245, 252 Circle( à partir de l'écran d'accueil, 194à partir de l'écran graphique, 193circonférence, 193 ClrAllLists, 87 ClrDraw (effacer dessin), 187 ClrList, 92 ClrScreen, 244 ClrTable, 244 cœfficient de corrélation  $(\mathbf{r})$ , 134**ExpReg**, 144 LinReg(ax+b), 141 **QuadReg**, 142 cœfficient de détermination  $(r^2)$ , 134 **ExpReg**, 144 LinReg(ax+b), 141 QuadReg, 142 coin(, 51 collecte des données arrêt, 272 initialisation, 272 colonne pixel, 203, 204 table, 150 Text(, 196 combinaisons (nCr), 49 commandes de programme ClrScreen, 244 ClrTable, 244 **DelVar**, 237

#### -C- (Suite)

commandes de programme (suite) **Disp**, 242 DispGraph, 242 DispTable, 243 **DS>(**, 233 édition, 246 End, 231 For(, 229 Get(, 245 GetCalc(, 245 getKey, 243 Goto, 232 GraphStyle(, 238 If, 227 If-Then, 227 If-Then-Else, 228 **Input**, 240 insertion, 246 **IS>(**, 233 Lbl (repère), 232 Menu(, 234 **Output(**, 243 Pause, 231 prgm, 236 **Prompt**, 241 **Repeat**, 230 **Return**, 236 sans sous-programme, 248saisie, 224 Send(, 245 SetMenu(, 235 Stop, 237 suppression, 246 While, 230 compteur, constante, 71 constantes, 69 compteur, 71 définission, 73 définition, 70 Mode Multiple, 73 Mode Single, 70 rappel, 71, 73 Consts (SEND), 254 contraste de l'affichage, 4 contrôle de la RAM, 275 contrôle des APP, 275

#### -C- (Suite)

conversion degrés/radians (DMS), 215 fractions, 62, 63 unités, 68 CoordOff, 170 **CoordOn**, 170 copie listes, 100 programmes, 247 cos (cosinus), 208 cos<sup>-1</sup> (arc cosinus), 209 Create New (programme), 222 cube, 37 Curseur de sélection CATALOG, 13 éditeur de texte, 7 curseurs, affichage Insertion, 10 Plein, 10 Saisie, 10 Secondaire, 10

#### -D-

Data List, 110 camembert, 118 graphique à barres, 116 Pictogramme, 114 DATA LOGGER, 264 options, 268 défilement curseur, 10 écran d'accueil, 6 éléments de menu. 12 définition du mode 0123456789, 23 A\_b/c, 58 Autosimp, 59 b/c, 58 définition, 22 **Degree**, 209 Float. 23 Mansimp Multiple, 73 Normal, 23 Radian, 209 Sci, 23 **Single**, 180

-D- (Suite) degrés **DMS**, 214 trig, 209 **DelVar**, 237 dénominateur, 56 **Depend** (tables) Ask, 154 Auto, 153 définition, 151 DependAsk, 158 DependAuto, 158 dessin cercles, 193 formes irrégulières (Pen), 197 lignes horizontales, 189 lignes verticales, 189 ombre, 191 pixels, 203 points, 200 segments de droite, 187 texte, 195 deux-points, 16 DiagnosticOff **ExpReg**, 144 LinReg(ax+b), 141 **QuadReg**, 142 DiagnosticOn **ExpReg**, 144 LinReg(ax+b), 141 QuadReg, 142 dice(, 51 différence (soustraction), 27 dim( (dimension), 93 DIRECTNS DATA LOGGER, 270 **GAUGE**, 266 Disp, 242 DispGraph, 242 DispTable, 243 dividende reste(, 46 diviseur remainder(, 48 reste(, 46 division, 27 entier, 28

#### -D- (Suite)

DMS, 217 conversion, 217 notation, 216 **DS<(** (Décrémenter et Sauter), 233

#### Ε

e (logarithme naturel), 53 e^( (e à la puissance de), 54 écart type, 134 échantillon, 129 population, 129 écran d'accueil, 5 **MEM FREE**, 275 des paramètres WINDOW, 172SELECT (LINK), 256 Spaces Free, 275 **TABLE SETUP**, 151 TRANSMIT (LINK), 256 éditeur de liste, 77 insertion d'éléments, 86 modification d'éléments, 87 suppression d'éléments, 86 suppression de listes, 85 supprimer des éléments, 87 éditeur de liste insertion de listes, 85 éditeur de programme, 223 avec le menu CTL, 225 sortie, 225 éditeur de texte, 7 liste de mots éléments, 79 nom d'un programme, 222 nom de liste, 78 Text(, 195 éditeur Y=, 165 sélection des fonctions, 166 sortie, 167 édition caractères. 10 fonctions. 166 programmes, 223 effacement de l'écran d'accueil, 277 des listes, 278

#### -E- (Suite)

éléments, liste, 79 affichage, 101 de décompte, 79 dimension, 93 effacer, 92 fractionnaire, 80 insertion, 86, 101 modification, 87 numérique, 79 suppression, 86, 87 texte, 79, 82 éléments, table modification, 156 End, 231 DATA LOGGER, 269 For, 229 If-Then, 227 If-Then-Else, 228 **Repeat**, 230 While, 230 enregistrement (variables), 19 entier aléatoire, 48 Entry (dernière entrée), 17 entrées, écran d'accueil, 5 effacement, 277 envoyer des données (LINK), 253équation linéaire, 136 erreurs, correction, 334 espace (dans un texte), 7 ExpReg (régression exponentielle), 144 expressions, 15 plusieurs sur une même ligne, 16ExprOff, 170 ExprOn, 170

#### -F-

facteur, simplification, 61 rappel, 62 factorielle (!), 50 fixation du mode A\_b/c, 58 Autosimp, 59 b/c, 58 Mansimp, 60 Multiple (constantes), 73 Single (constantes), 70

#### -F- (Suite)

fonction inverse, 29 fonction primaire, 6 fonctions définition, 11, 165 édition, 166 primaires, 6 saisie, 165 secondaires (2nd), 7 sélection, 166 fonctions secondaires (2nd), 7 fonctions trigonométrique, 208 inverses. 209 mode angulaire, 209 représentation, 212 For(, 229 format de fenêtre, 169 formule, liste dépendante, 80 liaison, 81 suppression, 88 **fPart(** (partie fractionnaire), 44 fractions conversion mixte en simplifiées, 63 conversion vers les nombres décimaux, 62 facteur de simplification, 60 rappel, 62 indicateur de simplification  $(\downarrow), 60$ inversion. 57 liste des éléments, 80 mode de simplification, 58 mode du format d'affichage, 58 nombres entiers, 56 nombres mixtes, 56 résultats dans des calculs, 57 saisie, 56 simples, 56 simplification automatique, 59simplification manuelle, 60 F-RAM (Flash RAM), 259 Freq (liste de fréquences), 111. Voir listes de fréquences

#### -G-

**GAUGE**, 264 commentaires, 267 options, 265 gcd( (PGCD), 36 Get(, 245 GetCalc(, 245 getKey, 243 Goto, 232 graphique à barres, 116 Graphique en nuage de points, 112Select(, 95 graphique sonde-Temps, 269 GraphStyle(, 238 GridOff, 170 GridOn, 170 guillemets, 7

#### -H-

heure (unités), 67 histogramme, 119 **Hor** (option de tracé statistique), 110 graphique à barres, 116 Pictogramme, 114 **Horizontal** (lignes) à partir de l'écran d'accueil, 190 à partir de l'écran graphique, 189

#### -I-

icônes pictogramme, 110, 114 Type (tracés statistiques), 109styles de graphiques, 167 If, 227 If-Then, 227 If-Then-Else, 228 indicateur de liste (L), 88, 98 indicateur simplification ( $\downarrow$ ), 60 Indpnt (tables) Ask, 155 Auto, 153 définition, 151 IndpntAsk, 158 IndpntAuto, 158 **Input**, 240

#### -I- (Suite)

instructions, 11 INTRVL (SEC) DATA LOGGER, 269 iPart( (partie entière), 44 IS>((Incrémenter et Sauter), 233

-L-

L1-L6, 77, 78 LabelOff, 170 LabelOn, 170 latitude (DMS), 216 Lbl (repère), 232 lcm( (PPCM), 34 LDCMNT (GAUGE), 267 LDIST DATA LOGGER, 270 **GAUGE**, 267 **Length**, 66 les listes de mots indicateur, c, 83 liaison avec un CBL/CBR, 253 avec une calculatrice, 252 **TI-GRAPH LINK**, 253 ligne pixel, 204 Text(, 196 ligne d'entrée éditeur de texte, 7 listes, 77 tables, 152, 157 Line( à partir de l'écran d'accueil, 188 à partir de l'écran graphique, 187 LINK RECEIVE menu, 255 LinReg(ax+b), 141 List (SEND), 254 **List** (**ListID**), 277 ListID, 277 listes L (indicateur de liste), 98 accolades, 99 combinaison de deux, 97 copie, 100 création, 99 décompte, de, 79

#### -L- (Suite)

listes (suite) dépendante numérique, 80 dépendante formule, 80 suppression, 88 données de type tracé statistique, 107 éditeur de liste, 77 effacement, 278 éléments de texte, 82 éléments numériques, 79 étapes de création, 76 fonctions mathématiques, 102 formule, liste dépendante, 80 formule, suppression, 88 listes de fréquences avec régressions, 132 boîte à moustache, 121 boîte à moustache modifiée, 122 histogramme, 119 tracés statistiques, 111 indépendante numérique, 81 insertion d'éléments, 86 L1-L6, 77, 78 LDCMNT, 267 LDIST, 267, 270 LCMNT, 267 LIGHT, 267, 270 LTCMNT, 267 LTEMP, 267, 270 LVCMNT, 267 LVOLT, 267, 270 modification d'éléments, 87 nommer, 78 noms, accès, 88 notation, 77, 78 listes numériques, 79 dépendantes, 80 indépendantes, 81 saisie des éléments, 79 suppression d'éléments, 86 suppression de la mémoire, 86 supprimer des éléments, 87 texte, éléments, 79 transfert (LINK), 252 tri, 90 Xlist, 112, 122 **Yliste**, 112
## -L- (Suite)

LCMNT (GAUGE), 267 LIGHT DATA LOGGER, 270 **GAUGE**, 267 In( (logarithme naturel), 53 log( (logarithme en base 10), 52logiciel mise à jour, 260 Logiciel Graph Explorer, 260 longitude (DMS), 216 longueur (unités), 66 LTCMNT (GAUGE), 267 LTDIST, 267 **LTEMP** DATA LOGGER, 270 **GAUGE**, 267 LTTEMP, 267 LTVOLT, 267 LVCMNT (GAUGE), 267 LVOLT **DATA LOGGER**, 270 **GAUGE**, 267

#### -M-

Mansimp fixation du mode, 60 Mark, 110 graphique en nuage de points, 112 tracé linéaire, 112 Mass/Weight, 66 masse/poids (unités), 67 matrice, 277 **MAX (GAUGE)**, 266 max( Menu MATH, 126 Menu NUM, 45 maxX, 134 boîte à moustache, 121 boîte à moustache modifiée, 122maxY, 134 mean(, 128 **Med** (médian), 121, 136 median(, 128 Med-Med (médiane-médiane), 139mémoire réinitialisation complète, 4

### -M- (Suite)

Mémoire constante (Constant Memory), 3 Mémoire RAM, 252 sauvegarde, 259, 261 réinitialisation, 279 menu affichage, 12 **ANGLE**, 213 APPLICATIONS, 262 CALC, 131 CONVERSIONS, 66 CTL, 225 défilement des éléments, 12 **DRAW**, 186 DuplicateName, 257 EDIT, 223, 246 EXEC appel d'un sousprogramme, 248 exécution d'un programme, 249 I/O, 23 LINK SEND, 252, 253 LOG (logarithme), 52 MATH, 34 Statistiques, 126 **MEMORY**, 274 Memory Full, 257 MEMORYBACKUP, 259 **NEW**, 222 NUM, 42 **POINTS**, 199 PRB (Probabilité), 47 secondaires, 12 sortie, 13 **STAT PLOTS**, 108 **STORE**, 204 **TRIG**, 208 VARS, 331 **ZOOM**, 179 Menu(, 234 message piles faibles, 344 messages d'erreurs transmission, 258 messages d'erreur, 334 Meter (GAUGE), 266 méthodes de collecte des données, 263, 264 MIN (GAUGE), 266

#### -M- (Suite)

min( Menu MATH, 126 Menu NUM, 45 minutes conversions, 67 **DMS**, 216 minX, 134 boîte à moustache, 121 boîte à moustache modifiée, 122minY. 134 mise à jour logicielle, 260 installation, 261 obtention, 260 mode à virgule flottante, 23 angulaire fonctions trigonométriques, 209 notation 0123456789, 23 notation décimale. 23 du format d'affichage, 58 notation normale, 23 notation numérique, 23 notation scientifique, 23 paramètres affichage liste, élément 79 d'élément de table, 152 simplification, 58 Multiple (constantes), 73 Single (constantes), 70 mode(, 128 modèles de régression, 131 modification listes, 84 éléments de table, 156 moyenne (mean(), 128 multiplication, 27

#### -N-

n (nombre de points de données), 134 nCr (combinaisons), 49 nom programmes, 222 listes, 78

## –N– (Suite)

nombres négatifs, 6 saisie, 6

décimaux conversion vers les fractions, 62 mixtes, 56 conversion en fractions, 63 négatifs, 6 notation scientifique, 6 **nPr** (permutations), 49 **Number** (camembert), 111, 118 numérateur, 56 numéro d'identification, 260

# -0-

[OFF]/(ON), 3
Omit (LINK), 258
opérateurs de test logiques (booléens), 31 relationnels, 31
opérations mathématiques, bases, 27
opérations test, 31
OPS menu, 89, 93
or (opérateur booléen), 32
ordonnée à l'origine (b), 139, 141
Output(, 243
Overwrite (LINK), 257

## -P-

paire de coordonnées représentation graphique des fonctions, 163 table, 148 paramètres par défaut, réinitialisation, 279 paramètres WINDOW, 169 définition, 171 parenthèses expressions, 16 multiplication implicite, 16 partie entière (iPart(), 44 partie fractionnaire (fPart(), 44 Pause, 231 Pen, 197 pente (a), 139, 141 Percent (camembert), 111, 118

# -P- (Suite)

permutations (nCr), 49 PGCD (GCD), 36 pi, 28 Pic (SEND), 254 Pic1, 2, 3 enregistrer dans, 205 rappel, 206 suppression, 206 Pictogramme, 114 piles, 344 alcaline, 344 installation. 3 au lithium, 344 précautions, 346 remplacement, 345 pixel, 203 PLOT DATA LOGGER, 269 Plot1, 2, et 3, 107 PlotsOff/On, 108 poids/masse (unités), 67 points sommaire, 134 pourcentage, 29 PPCM (LCM), 34 prgm (commande), 236 Prgm (SEND), 254 problèmes, correction, 333 produit (multiplication), 27 Programme RANGER, 263, 271 programmes appel, 247 arrêt de l'exécution, 250 branchement, 232 changement de nom, 247 copie, 247 création nouveau, 222 déboguage, 250 définition. 221 édition, 223 étapes de création, 221 exécution, 249 nom. 222 saisie des commandes, 224 sous-programmes, 236, 247 **Prompt**, 241

# -P- (Suite)

## **Pt-Change(** à partir de l'écran d'accueil, 202à partir de l'écran graphique, 200Pt-Off( à partir de l'écran d'accueil, 202à partir de l'écran graphique, 200Pt-On( à partir de l'écran d'accueil. 202à partir de l'écran graphique, 200puissance (^), 30 Pxl-Change(, 203 **Pxl-Off(**, 203 Pxl-On(, 203 pxl-Test(, 204

# -Q-

**Q1** (point médian 1<sup>er</sup> quadrant) boîte à moustache, 121 boîte à moustache modifiée, 122 Q1 (variable statistique), 136 Q3 (point médian 3ème quadrant) boîte à moustache, 121 boîte à moustache modifiée, 122 Q3 (variable statistique), 136 quadrants, 169, 171 QuadReg (régression quadratique), 142 QuickZoom, 177 auotient division, 27 division entière, 28

# -R-

r. Voir cœfficient de corrélation
r (radians), 214
r<sup>2</sup>/R<sup>2</sup>. Voir coefficient de détermination
racine carrée, 31
racine cubique, 37

### -R-

racine n-ième, 37 radians DMS, 214 trig, 209 rand( (nombre aléatoire), 48 randInt( (entier aléatoire), 48 RANGER (méthodes de collecte des données), 264 rayon, cercle, 194 **Rcl** (Rappel), 21 avec des programmes, 247 Real (SEND), 254 RealTme DATA LOGGER, 269 RecallPic, 206 Receive (LINK), 255 réciproque, 29 **RegEQ** (Equation de régression), 136 régression exponentielle (ExpReg), 144 linéaire (LinReg(ax+b)), 141 quadratique (QuadReg), 142 réinitialisation de la RAM, 279 réinitialisation des paramètres par défaut, 279 remainder(, 46 **Rename** (LINK), 257 **Repeat**, 230 repère, 40 représentation représentation graphique des fonctions, 163 affichage, 175 dessin sur, 186 curseur à déplacement libre, 176étapes, 162 format de fenêtre, 169 paramètres WINDOW, 169 styles de graphiques, 167 tracé, 177 trigonométriques, 212 valeurs WINDOW, 171 zoom, 179 Reset (Menu MEMORY), 278

## -R- (Suite)

Résolution d'équation repère, 40 **Solve**, 40 Résolution, équations. *Voir* Résolution d'équation reste division entière, 28 **Return**, 236 sous-programmes, 248

# -S-

Saisie (dernière entrée) expressions multiples, 16 Sauvegarde (mémoire), 259, 261 Scale (pictogramme), 110, 114 secondes conversions, 67 secondes (DMS), 216 **Select(**, 95 **Send(**, 245 SendID (SEND), 254 seq(, 97 SetFactors, 184 SetMenu(, 235 Shade(, 191 **sin** (sinus), 208 sin<sup>-1</sup> (sinus), 208 Single Mode (constantes), 70 site web, TI, 260 Smart Graph, 176 **Solve** (Résolution d'équation), 40Solveur, 38 somme (addition), 27 Sonde Light, 263 Sonde Sonic, 263 Sonde **Temp**, 263 Sonde Volt, 263 sortA( (croissant), 90 sortD( (décroissant), 90 sous-programmes, 236, 247 soustraction, 27 **Speed**, 66 stdDev(. Voir écart type Stop, 237 **StorePic**, 205 styles de graphiques, 167 **sum(**, 130

## -S- (Suite)

Suppression (Menu MEMORY), 276 surface (unités), 66 Sx (variable statistique), 134 Sy (variable statistique), 134 Système de Résolution d'Équation (EOS), 15, 332

## -T-

tables affichage, 152 définition, 148 définition de fonctions, 150 écran TABLE SETUP, 151 étapes de création, 149 modification de Y<sub>n</sub>, 157 modification des valeurs de X, 156 paramétrage dans l'écran d'accueil, 158 tan (tangente), 208 TblStart définition, 151 enregistrer dans, 158 **Temp**, 66 température (unités), 67 Text( à partir de l'écran d'accueil, 196à partir de l'écran graphique, 195texte, saisie, 7 **TI-GRAPH LINK**, 252 **Time**, 66 touches alphabétiques, 7 touches d'édition, 10 tracé d'un graphique, 177 contrôle des incréments, 177 tracé linéaire, 112 tracés statistiques affichage, 112 boîte à moustache, 121 boîte à moustache modifiée, 122camembert, 118 définition, 107 désactivation de fonctions **Y**<sub>n</sub>, 107 dessin sur, 186

# -T-

tracés statistiques (suite) données de type liste, 107 éditeurs, 108 étapes, 106 graphique à barres, 116 graphique en nuage de points, 112 histogramme, 119 menu principal, 107 modification du format d'affichage, 111 options, définition, 109 Pictogramme, 114 Plot1, 107 Plot2, 107 Plot3, 107 **PlotsOff**, 108 **PlotsOn**, 108 tracé, 112 tracé linéaire, 112 types, sélection, 109 transmission erreurs (LINK), 258tri de listes, 90 multiple, 91 triangle rectangle, 208

## -U-

unités angle, 213 conversion, 68 heure, 67 longueur, 66 masse/poids, 67 surface, 66 température, 67 vitesse, 67 volume, 67 unités d'angle, 213 UNITS DATA LOGGER, 269 GAUGE, 266

# -V-

valeur initiale (nombre aléatoire), 48 variables dépendante (Y), 148 indépendante (X), 148, 165

#### -V-

Menu VARS, 331 rappel, 21 systèmes, 19, 331 types de, 19 Vars to TI82 (SEND), 254 Vars to TI83 (SEND), 254 Vert (option de tracé statistique), 110 graphique à barres, 116 Pictogramme, 114 Vertical (lignes) à partir de l'écran d'accueil, 190à partir de l'écran graphique, 189vitesse (unités), 67 Volume (unités), 66

#### -W-

While, 230

## -X-

x1 (point sommaire), 134 x2 (point sommaire), 134 x3 (point sommaire), 134 XFact, 184 Xlist, 110 boîte à moustache, 121 boîte à moustache modifiée, 122graphique en nuage de points, 112 histogramme, 119 tracé linéaire, 112 Xmax, 169, 177 Xmin, 169, 177 Xscl, 169 xyLine plot Select(, 95

#### -Y-

y=abx, 144 y=ax+b, 141 ajustement manuel, 136 Med-Med, 139 y=ax<sup>2</sup>+bx+c, 142 Y<sub>1</sub>, 165 y1 (point sommaire), 134 Y<sub>2</sub>, 165 y2 (point sommaire), 134 Y<sub>3</sub>, 165 y3 (point sommaire), 134 Y<sub>4</sub>, 165 **YFact**, 184 Ylist, 110 graphique en nuage de points, 112 tracé linéaire, 112 **Ymax**, 169 DATA LOGGER, 270 **Ymin**, 169 DATA LOGGER, 270 **Yscl**, 169 **Y-Vars** (SEND), 254

## -Z-

zoom représentation graphique des fonctions, 179 **ZBox**, 180 **ZDecimal**, 180 **ZoomFit**, 180 Zoom In, 181 SetFactors, 184 ZInteger, 183 Zoom Out, 181 SetFactors, 184 ZoomStat, 111 ZPrevious, 184 ZQuadrantI, 179 **Zsquare**, 180 ZStandard, 182 **ZTrig**, 180